# Introducing Advanced Manufacturing Applications

# General Information

IBM System/36 Manufacturing Accounting and Production Information Control System Version 2.

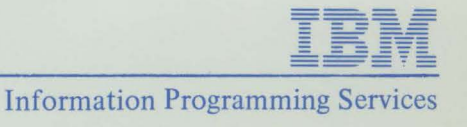

## **Introducing Advanced Manufacturing Applications**

IBM System/36 Manufacturing Accounting and Production Information Control System Version 2 (MAPICS II)

### **General Information Manual**

#### **Program Numbers:**

5727-M7A Data Collection System Support 5727-M7B Material Requirements Planning 5727-M7G Capacity Requirements Planning 5727-M7J Master Production Schedule Planning 5727-M7K Purchasing 5727-M7K Forecasting 5727-M7P Location/Lot Management 5727-M71 Production Control and Costing 5727-M75 Inventory Management 5727-M76 Product Data Management

File Number: S36-72

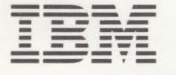

**Information Programming Services** GH30-9006-2

#### Third Edition (March 1985)

This edition applies to all applications of the IBM System/36 Manufacturing Accounting and Production Information Control System Version 2 (MAPICS II). Changes are made periodically to the information herein; any such changes will be reported in subsequent revisions. Please review this manual in its entirety.

This document contains examples of data and reports used in daily business operations. To illustrate them as completely as possible, the examples contain the names of individuals, companies, brands, and products. All of these names are fictitious and any similarity to the names and addresses used by an actual business enterprise is entirely coincidental.

References in this publication to IBM products, programs, or services do not imply that IBM intends to make these available in all countries in which IBM operates. Any reference to an IBM program product in this publication is not intended to state or imply that only IBM's program product may be used. Any functionally equivalent program may be used instead.

Publications are not stocked at the address given below. Requests for IBM publications should be made to your local IBM representative or to the IBM branch office serving your locality.

Comments concerning the contents of this publication may be addressed to IBM Corporation, Department A3M, P. O. Box 28331, Atlanta, Georgia 30358-0331. IBM may use or distribute whatever information you supply in any way it believes appropriate without incurring any obligation to you.

© Copyright International Business Machines Corporation 1985

## To the reader

This publication discusses the manufacturing and data collection applications of the Manufacturing Accounting and Production Information Control System Version 2 (MAPICS II). Throughout this publication, all references to MAPICS apply to MAPICS II. MAPICS consists of 19 interrelated applications designed for the manufacturing and related process industries. Those applications are:

Accounts Pavable Accounts Receivable Capacity Requirements Planning **Cross Application Support** Data Collection System Support **Financial Analysis** Forecasting General Ledger Inventory Management Inventory Management for Process Location/Lot Management Master Production Schedule Planning Material Requirements Planning Order Entry and Invoicing Payroll Product Data Management Production Control and Costing Purchasing Sales Analysis

Ten applications—Inventory Management, Product Data Management, Master Production Schedule Planning, Material Requirements Planning, Production Control and Costing, Capacity Requirements Planning, Data Collection System Support, Purchasing, Forecasting, and Location/Lot Management—are discussed in this publication. For information on the other applications in MAPICS, see the following publications:

- Introducing Order Processing Applications (GH30-9005) for the Order Entry and Invoicing, Inventory Management, Location/Lot Management, Accounts Receivable, Sales Analysis, and Purchasing applications
- Introducing Financial Applications (GH30-9004) for the General Ledger, Accounts Payable, Payroll, Data Collection System Support, and Financial Analysis applications
- Introducing Process Applications (GH30-9008) for the Inventory Management for Process, Product Data Management, Master Production Schedule Planning, Material Requirements Planning, Production Control and Costing, Capacity Requirements Planning, Purchasing, and Forecasting applications.

## How this book is organized

This book is divided into three sections. In the first section, which contains general information about the System/36 and ten applications, you will find a brief overview of what the applications are and what they can do for you. The second section of the book contains more detailed information about the applications. The third section contains miscellaneous detailed information and a glossary of terms used with System/36 MAPICS application programs.

## Contents

| Section 1. Overview                                                 | 1-1  |
|---------------------------------------------------------------------|------|
| IBM System/36 applications can help you find solutions              | 1-1  |
| System/36 components                                                | 1-3  |
| System/36 program products and applications                         | 1-5  |
| The work station approach                                           | 1-6  |
| Data input at the source                                            | 1-6  |
| Up-to-the-minute information in the files                           | 1-6  |
| Inquiry into the data system                                        | 1-6  |
| Processing methods                                                  | 1-6  |
| Interactive processing                                              | 1-7  |
| Batch processing                                                    | 1-7  |
| Multiprogramming                                                    | 1-/  |
| Spooling<br>Built in control features                               | 1-0  |
| Conoral controls                                                    | 1-13 |
| Accounting controls and audit trails                                | 1-13 |
| System security                                                     | 1-13 |
| Save and restore procedures                                         | 1-14 |
| Inventory Management (IM)                                           | 1-15 |
| Features                                                            | 1-16 |
| Major reports                                                       | 1-17 |
| Inquiries                                                           | 1-17 |
| Product Data Management (PDM)                                       | 1-18 |
| Features                                                            | 1-19 |
| Major displays and reports                                          | 1-20 |
| Master Production Schedule Planning (MPSP)                          | 1-21 |
| Features                                                            | 1-22 |
| Major displays and reports                                          | 1-23 |
| Material Requirements Planning (MRP)                                | 1-24 |
| Features                                                            | 1-25 |
| Major displays and reports                                          | 1-26 |
| Production Control and Costing (PC&C)                               | 1-27 |
| Features                                                            | 1-2/ |
| Viajor displays and reports<br>Conscitu Requirements Planning (CRP) | 1-28 |
| Eastures                                                            | 1-29 |
| Major displays and reports                                          | 1-30 |
| Data Collection System Sunnort (DCSS)                               | 1-31 |
| Features                                                            | 1-32 |
| Major reports                                                       | 1-32 |
| Purchasing (PUR)                                                    | 1-33 |
| Features                                                            | 1-35 |
| Major reports                                                       | 1-35 |
| Inquiries                                                           | 1-35 |
| Forecasting (FCST)                                                  | 1-36 |
| Features                                                            | 1-37 |
| Major reports                                                       | 1-37 |
| Inquiries                                                           | 1-37 |
| Location/Lot Management (L/LM)                                      | 1-38 |
| Features                                                            | 1-40 |
| Iviajor reports                                                     | 1-41 |
|                                                                     | 1-43 |
| Section 2. Detailed information                                     | 2-1  |
| Inventory Management                                                | 2-1  |
| Information flow                                                    | 2-1  |
| Application functions                                               | 2-3  |
| Right and support for purchase orders                               | 2-3  |
| Item costing                                                        | 2-4  |
| Inventory voluation                                                 | 2-5  |
| inventory valuation                                                 | 2-0  |

| Multiple warehouse support                                          | 2-6  |
|---------------------------------------------------------------------|------|
| Shortage checking                                                   | 2-7  |
| Physical inventory                                                  | 2-8  |
| Purchase and manufacturing order release                            | 2-9  |
| Offline diskette support                                            | 2-9  |
| Operations                                                          | 2-10 |
| Entering transactions and updating the inventory files              | 2-11 |
| Printing the inventory transaction register                         | 2-12 |
| Purchasing and manufacturing order entry/release                    | 2-12 |
| Printing the stock status report                                    | 2-18 |
| Nionth-end closing activity                                         | 2-19 |
| Printing key management reports                                     | 2-19 |
| Printing LIEO / EIEO reports                                        | 2-21 |
| Printing the ABC analysis report                                    | 2-22 |
| Printing order status reports                                       | 2-23 |
| Printing rearder reports                                            | 2-25 |
| Inquiries                                                           | 2-26 |
| Item balance                                                        | 2-26 |
| Item allocation                                                     | 2-27 |
| Item balance history                                                | 2-28 |
| Open orders                                                         | 2-28 |
| Item availability                                                   | 2-29 |
| Interfaces                                                          | 2-30 |
| roduct Data Management                                              | 2-31 |
| Information flow                                                    | 2-31 |
| Application functions                                               | 2-33 |
| Centralized data base files and extensive inquiries                 | 2-33 |
| Basic maintenance of product data                                   | 2-33 |
| Effectivity dates for bill of material changes                      | 2-34 |
| Multiple action maintenance transactions                            | 2-34 |
| Designation of standard options for products                        | 2-35 |
| Cost buildup and simulation                                         | 2-37 |
| Identification of bill of material changes to Material Requirements |      |
| Planning                                                            | 2-37 |
| Standard batch quantity                                             | 2-38 |
| Operation yield                                                     | 2-39 |
| Uperations<br>Maintaining files                                     | 2-40 |
| Viaintaining files                                                  | 2-41 |
| Inquiries                                                           | 2-42 |
| Reports                                                             | 2-43 |
| Aster Production Schedule Planning                                  | 2-52 |
| Information flow                                                    | 2-52 |
| Application functions                                               | 2-55 |
| Production planning                                                 | 2-55 |
| Master Schedule Planning                                            | 2-57 |
| Resource planning                                                   | 2-59 |
| Resource profile generation                                         | 2-59 |
| Using forecasts                                                     | 2-60 |
| Interfaces with Material Requirements Planning                      | 2-60 |
| Operations                                                          | 2-61 |
| Production planning                                                 | 2-62 |
| Using production families                                           | 2-63 |
| Creating Production Plans                                           | 2-64 |
| Master Schedule Planning                                            | 2-67 |
| Varied Sources of Demand                                            | 2-68 |
| Managing the Master Schedule                                        | 2-68 |
| Resource profile management                                         | 2-70 |
| Resource requirements planning                                      | 2-71 |
| Available to Promise Inquiries                                      | 2-73 |

P

N

| Material Requirements Planning                           | 2-74  |
|----------------------------------------------------------|-------|
| Information flow                                         | 2-74  |
| Application functions                                    | 2-77  |
| Master schedule planning                                 | 2-77  |
| Planning requirements of standard product options        | 2-78  |
| Future dated bill of material changes                    | 2-78  |
| Time-phased allocations                                  | 2-79  |
| Planning via net change or regeneration                  | 2-79  |
| Bill of material maintenance interface for net change    | 2-79  |
| Calendar dates                                           | 2-79  |
| Material requirements stored by date                     | 2-79  |
| Firm planned orders                                      | 2-80  |
| Lot sizing formulas                                      | 2-80  |
| Standard and quantity-based lead times                   | 2-81  |
| Interactive planning                                     | 2-81  |
| Pegged requirements                                      | 2-81  |
| Component availability check                             | 2-82  |
| Flexible reporting and inquiry displays                  | 2-82  |
| Operations                                               | 2-83  |
| Forecast review and maintenance                          | 2-84  |
| Master level item requirements review and maintenance    | 2-85  |
| Planning selection and initiation                        | 2-86  |
| Requirements planning report                             | 2-87  |
| Requirements peg-to inquiry                              | 2-88  |
| Order recommendation report                              | 2-89  |
| Order release/review                                     | 2-89  |
| Order release                                            | 2-90  |
| Component availability check                             | 2-90  |
| Purchase planning report                                 | 2-91  |
| Production Control and Costing                           | 2-92  |
| Information flow                                         | 2-92  |
| Application functions                                    | 2-94  |
| Shop packet                                              | 2-94  |
| Interfaces                                               | 2-94  |
| Transaction editing                                      | 2-94  |
| Production order status                                  | 2-95  |
| Operation hours, cost, yield, and efficiency             | 2-95  |
| Production scrap                                         | 2-95  |
| Split orders and alternate routings                      | 2-95  |
| Daily work (dispatch) list                               | 2-95  |
| Forward or backward scheduling                           | 2-96  |
| Work center load                                         | 2-96  |
| Work-in-process value                                    | 2-96  |
| Work center queues, utilization, and efficiency analysis | 2-96  |
| Operations                                               | 2-97  |
| Shop packet creation                                     | 2-97  |
| Shop packet worksheet                                    | 2-100 |
| File maintenance                                         | 2-101 |
| Snop activity update                                     | 2-102 |
| Order status inquiry displays                            | 2-105 |
| Groer status reports                                     | 2-105 |
| Exception analysis report                                | 2-100 |
| Critical orders list                                     | 2-109 |
| Work list                                                | 2-100 |
| Work contor analycic report                              | 2-109 |
| Poriod and reporting and purge                           | 2-110 |
| Canadity Doquiroments Planning                           | 2-111 |
| Information flow                                         | 2-112 |
| Application functions                                    | 2-112 |
| Enter / review planning parameters                       | 2-115 |
| Enter/review planning parameters                         | 2-110 |

| Variable capacity definition                                    | 2-116 |
|-----------------------------------------------------------------|-------|
| Capacity loading                                                | 2-116 |
| Load analysis                                                   | 2-116 |
| Operations                                                      | 2-117 |
| Planning run control                                            | 2-117 |
| Enter/review planning parameters                                | 2-118 |
| Planning Parameter Definition report                            | 2-120 |
| Variable capacity maintenance and inquiry                       | 2-121 |
| Work load selection                                             | 2-123 |
| Schedule and accumulate work load                               | 2-123 |
| Data Collection System Support                                  | 2-128 |
| Information flow                                                | 2-128 |
| Application functions                                           | 2-131 |
| Online data entry and edit                                      | 2-131 |
| Personalizing the application                                   | 2-131 |
| Flamed time coloulations                                        | 2-131 |
| Enapsed-time calculations                                       | 2-132 |
| Concentions and passing data                                    | 2-133 |
| Dereandization                                                  | 2-134 |
| Personalization                                                 | 2-134 |
| Entering data on an IDIVI 5250 Data Collection System           | 2-134 |
| Correcting errors and keying lober records                      | 2-135 |
| Correcting errors and keying labor records                      | 2-13/ |
| Printing the Labor Report<br>Durchosing                         | 2-130 |
| Information flow                                                | 2-139 |
| Application functions                                           | 2-139 |
| Requisition entry and maintenance                               | 2-141 |
| Purchase order inquiry                                          | 2-141 |
| Print formats                                                   | 2-141 |
| Purchase order revision printing                                | 2-142 |
| Purchase order tracking                                         | 2-142 |
| Purchase order history                                          | 2-142 |
| Extended message canability                                     | 2-142 |
| Quotation entry and maintenance                                 | 2-143 |
| Transaction entry and update                                    | 2-143 |
| Prioritized dock-to-stock work lists                            | 2-144 |
| Lead time enhancements                                          | 2-144 |
| Validation of vendor and freight invoices                       | 2-144 |
| Debit memos                                                     | 2-144 |
| Cash requirements                                               | 2-144 |
| Assignment of vendor item numbers                               | 2-144 |
| Vendor analysis                                                 | 2-144 |
| Purchase order acknowledgment                                   | 2-144 |
| Operations                                                      | 2-145 |
| Requisition entry                                               | 2-145 |
| Purchase order entry                                            | 2-150 |
| Receiving activities                                            | 2-157 |
| Accounts Payable processing                                     | 2-161 |
| Purchase order closeout                                         | 2-163 |
| Forecasting                                                     | 2-165 |
| Information flow                                                | 2-165 |
| Application functions                                           | 2-167 |
| Variable reporting frequency                                    | 2-167 |
| Advanced statistical forecasting methodology                    | 2-167 |
| User forecast override                                          | 2-167 |
| Ivionitor forecast model                                        | 2-167 |
| r orecast error measurement                                     | 2-167 |
| Inventory parameter calculation and master scheduling interface | 2-168 |
| Crown coordenation warehouses (distribution points)             | 2-168 |
| Group seasonality                                               | 2-168 |
| Automatic the maintenance                                       | 2-168 |

| Mass parameter maintenance                                      | 2-168 |
|-----------------------------------------------------------------|-------|
| Flexible reporting                                              | 2-169 |
| System internal controls                                        | 2-169 |
| Strategic forecasting                                           | 2-169 |
| Operations                                                      | 2-170 |
| Periodic forecast update                                        | 2-171 |
| Forecast calculation and review                                 | 2-173 |
| Inventory parameter calculation and master scheduling interface | 2-176 |
| Demand history update                                           | 2-177 |
| Seasonal parameters calculation and review                      | 2-178 |
| Strategic forecasting                                           | 2-180 |
| Life cycle coefficients                                         | 2-182 |
| Location/Lot Management                                         | 2-184 |
| Information flow                                                | 2-184 |
| Application functions                                           | 2-186 |
| Multiple warehouse stock locations                              | 2-186 |
| Batch/lot control                                               | 2-186 |
| Shelf life and FIFO control                                     | 2-186 |
| Quality control tracking                                        | 2-187 |
| Bulk store areas                                                | 2-187 |
| Stock recording for non-inventory items                         | 2-187 |
| Operations                                                      | 2-188 |
| The Location/Lot Management plan                                | 2-188 |
| Building locations                                              | 2-190 |
| Transaction processing                                          | 2-194 |
| Order allocation                                                | 2-194 |
| Non-inventory transactions                                      | 2-194 |
| Quality control transactions                                    | 2-194 |
| Interfaces                                                      | 2-195 |
| ection 3. Miscellaneous information                             | 3-1   |
| System requirements                                             | 3-1   |
| Programming systems                                             | 3-1   |
| Performance considerations                                      | 3-1   |
| Main storage                                                    | 3-2   |
| Disk storage                                                    | 3-2   |
| Printer speeds                                                  | 3-2   |
| Offline diskette entry system                                   | 3-2   |
| IBM's educational programs                                      | 3-3   |
| For the installation manager                                    | 3-3   |
| For work station (or display station) operators                 | 3-3   |
| For system operators                                            | 3-3   |
| Application education                                           | 3-4   |
| IBM's installation guidance                                     | 3-4   |
| Installation considerations                                     | 3-4   |
| Installation and conversion aids                                | 3-5   |
| Installation activities                                         | 3-0   |
| Elle leading and file maintenance aparations                    | 3-7   |
| File loading and file maintenance operations                    | 3-9   |
| Doviouing and changing master files                             | 3-9   |
| The data base                                                   | 3_11  |
| Mostor filos                                                    | 3_12  |
| System Control file                                             | 3_16  |
| Other files                                                     | 3_16  |
| Major field sizes                                               | 3-10  |
| 11 11 11 11 11 11 11 11 11 11 11 11 11                          | W d   |
| Hossary                                                         | X-1   |

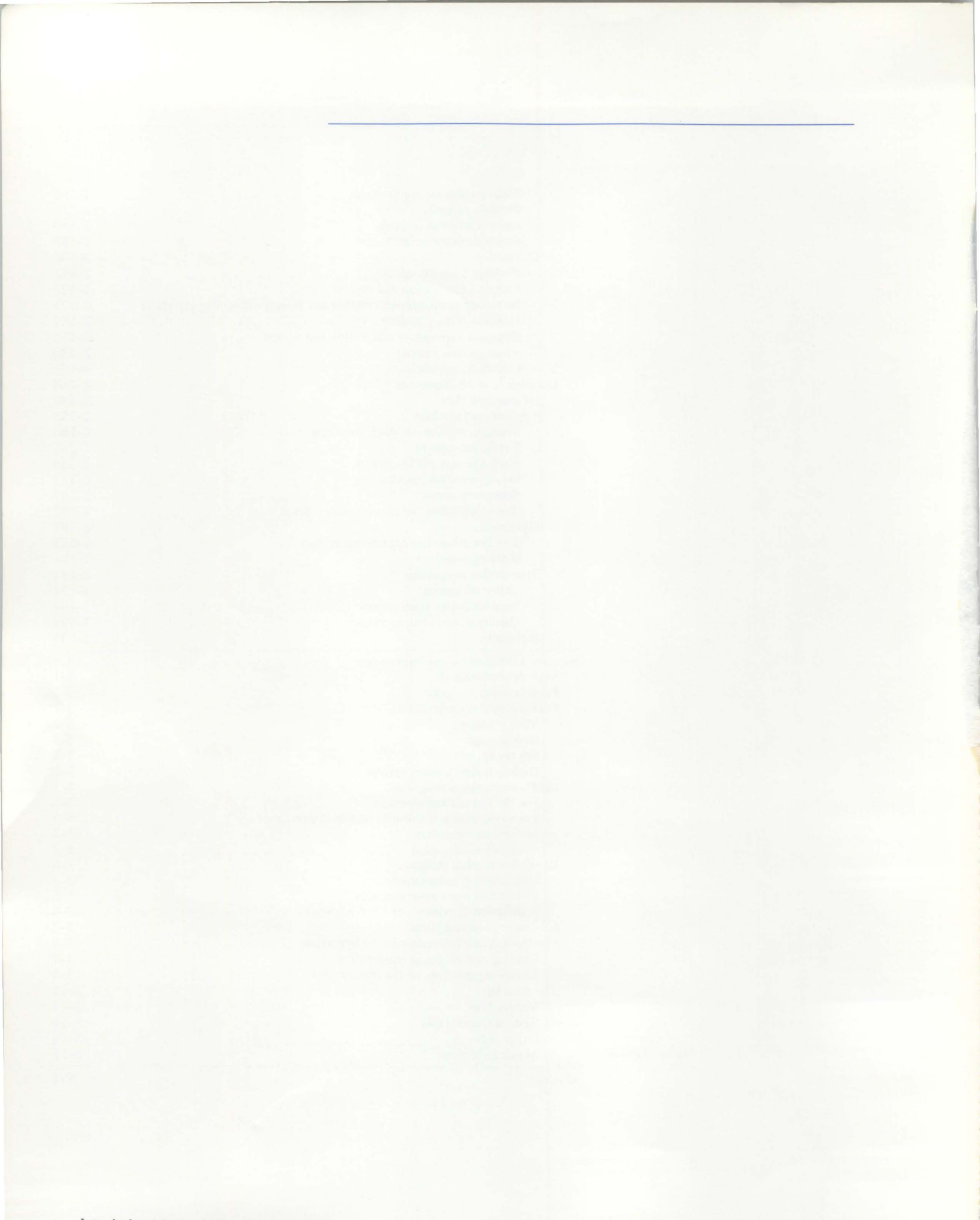

## Figures

| 2-1.  | Inventory Management information flow                | 2-2   |
|-------|------------------------------------------------------|-------|
| 2-2.  | Product Data Management information flow             | 2-32  |
| 2-3.  | Master Production Schedule Planning information flow | 2-54  |
| 2-4.  | Material Requirements Planning information flow      | 2-76  |
| 2-5.  | Production Control and Costing information flow      | 2-93  |
| 2-6.  | Capacity Requirements Planning information flow      | 2-114 |
| 2-7.  | Data Collection System Support information flow      | 2-130 |
| 2-8.  | Purchasing information flow                          | 2-140 |
| 2-9.  | Forecasting information flow                         | 2-166 |
| 2-10. | Location/Lot Management information flow             | 2-185 |
| 2-11. | The Location System                                  | 2-189 |
| 2-12. | Location flexibility                                 | 2-190 |
| 3-1.  | File loading and file maintenance information flow   | 3-10  |
| 3-2.  | Major required master files in data base             | 3-12  |

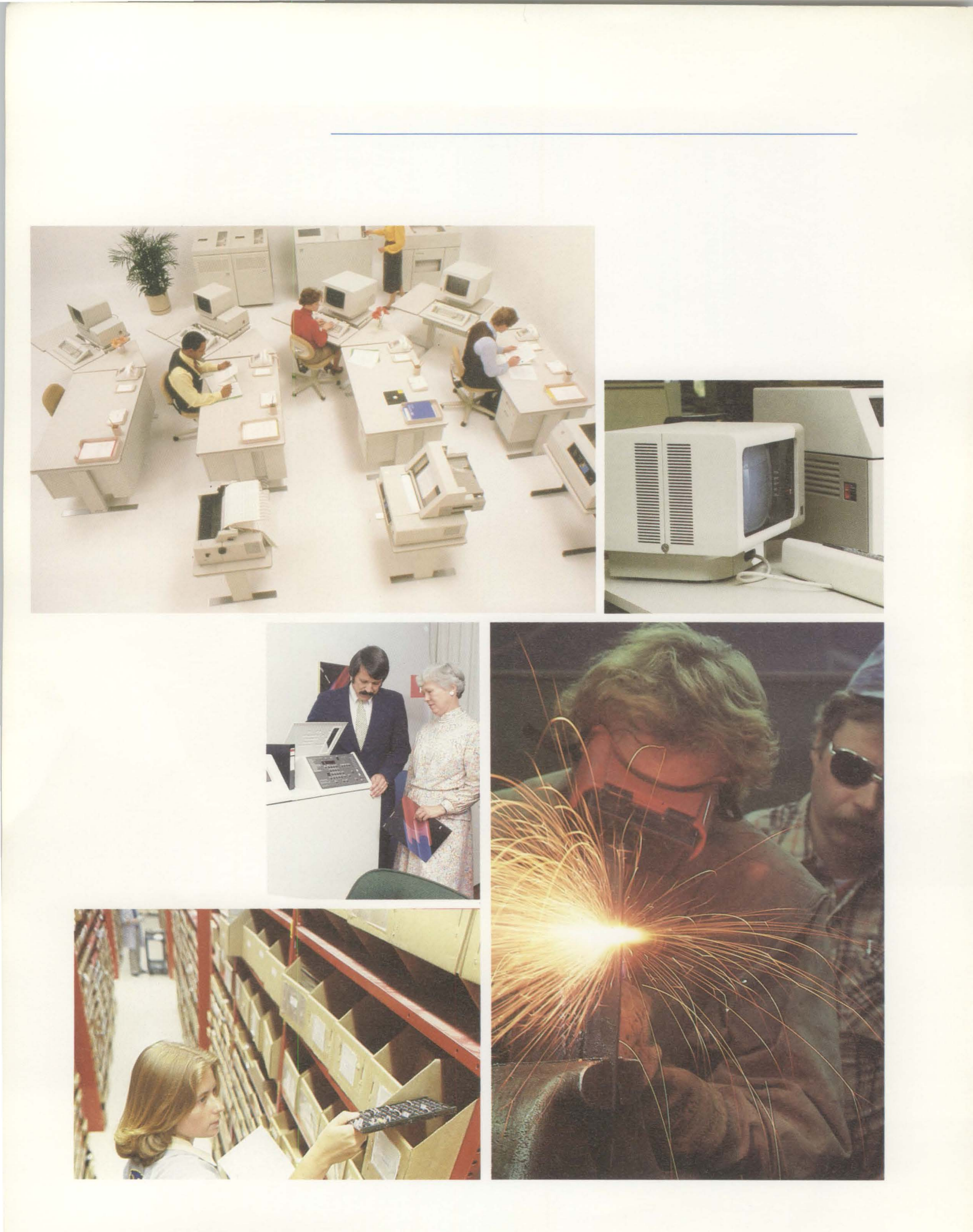

## **Section 1. Overview**

# IBM System/36 applications can help you find solutions

Much has been written about ways manufacturing companies can dramatically increase profit by using a computerized manufacturing planning and control system. Some of the key benefits reaped by many companies using computerized manufacturing systems are:

- Reduction of component and work-in-process inventories
- Increased manufacturing productivity
- Reduction in late shipments to customers
- Decreased indirect labor costs spent for activities such as expediting and material handling.

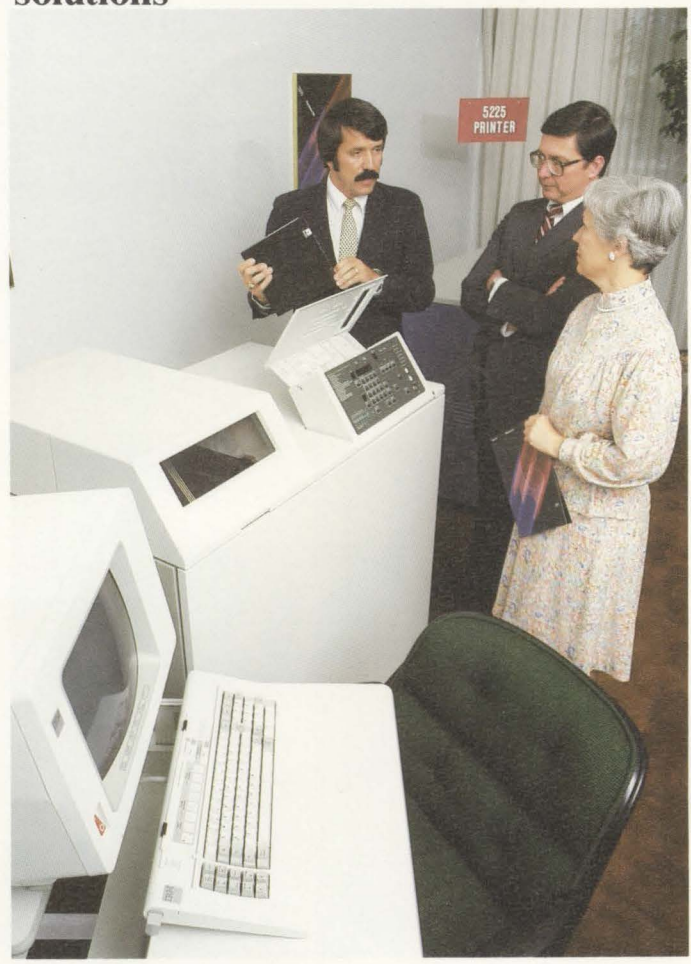

The use of computerized manufacturing planning and control systems has become commonplace for large and small companies alike. Today's highly complex and competitive business environment has made it necessary for companies to implement this type of system.

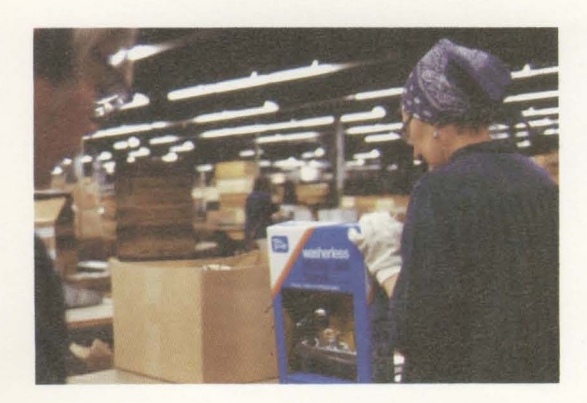

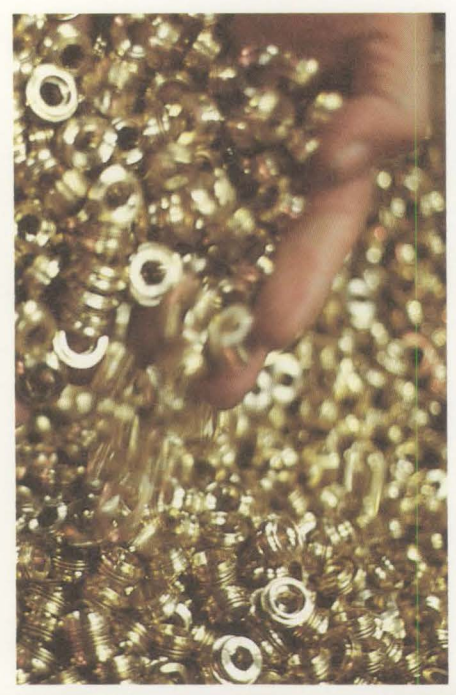

Surveys of companies using computerized manufacturing systems show that the benefits are directly proportional to the amount of management involvement in the project. This involvement includes outlining and monitoring the steps of the project's implementation, such as:

- Justifying the financial commitment
- Educating all the people who will use or be affected by the system
- Ensuring a full commitment of everyone involved
- Setting objectives and schedules
  - Allocating time and resources
- Tracking the project to make sure that the objectives and schedules are met.

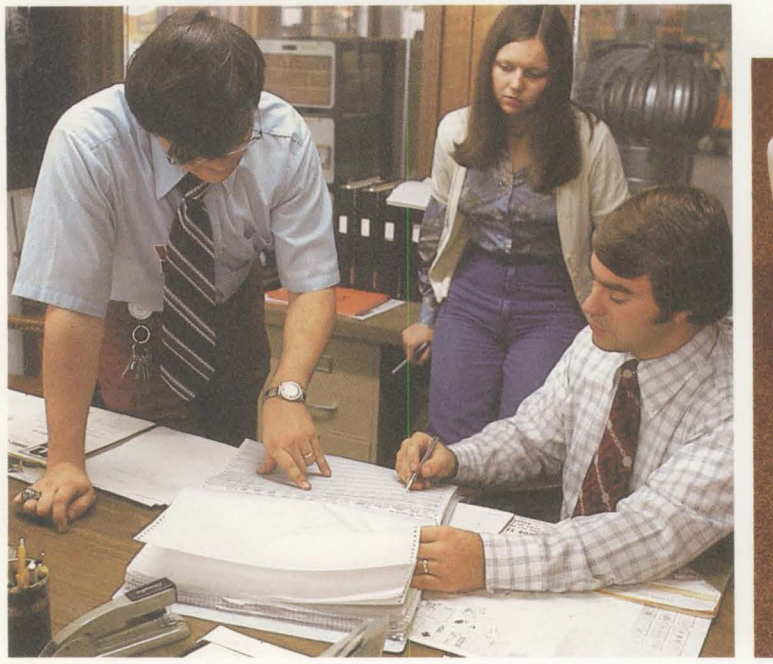

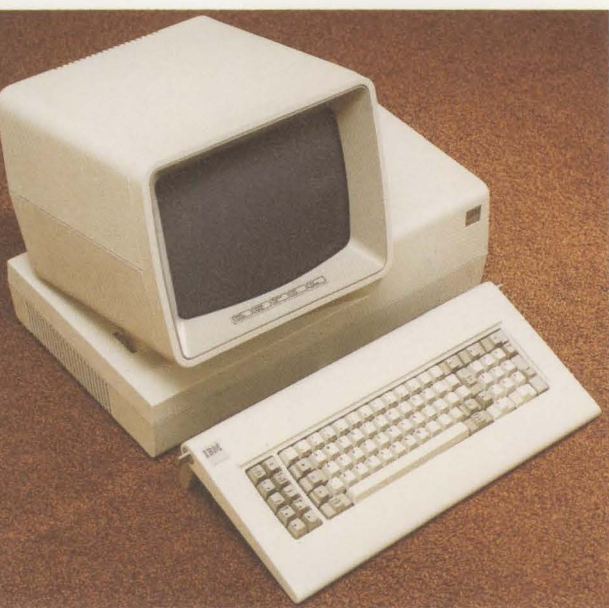

System/36 components The System/36 is made up of components you select and put together to meet your specific needs.

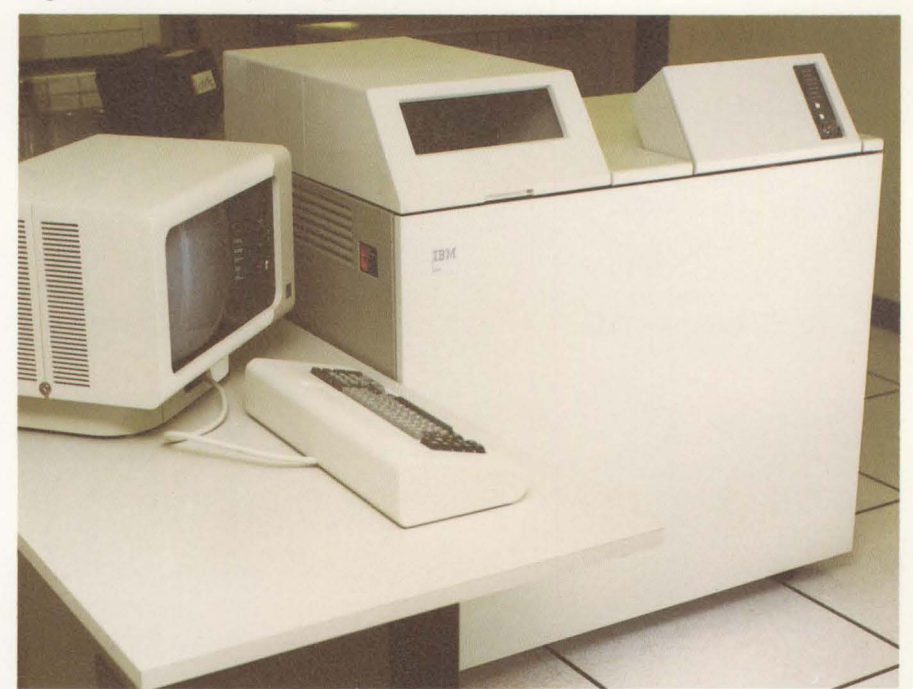

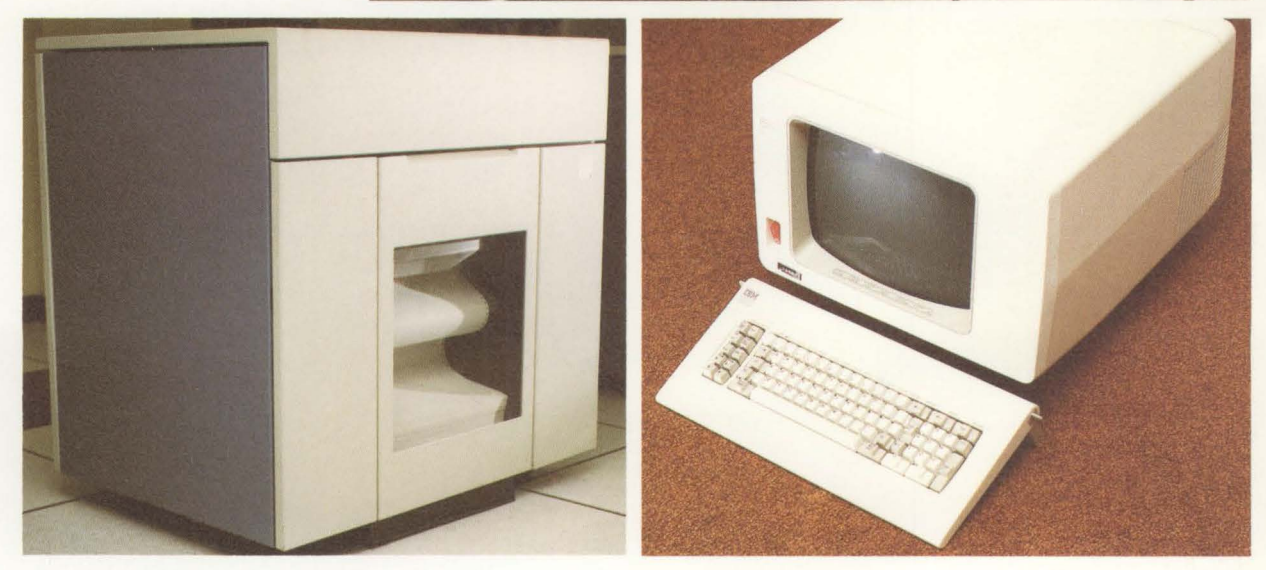

The **processing unit** can have 128K, 256K, 384K, 512K, 768K, or 1024K of main storage (K means 1024 characters). Disk storage is available in the following sizes:

29.1 million characters 60.0 million characters 90.8 million characters 121.7 million characters 198.5 million characters 398.7 million characters 598.9 million characters 799.1 million characters

A **magnetic tape unit** allows you to save data from disk as permanent offline storage for archiving or backup. It can also be used to restore data to the disk for online processing.

**Work stations** have a 1920-character monochrome or color display, an 83-key conventional keyboard with function control keys, and a 10-key numeric pad.

The **system printer** can be either a line printer that prints up to 650 lines per minute, or a serial printer that prints 40 characters per second to 560 lines per minute.

**Work station printers** are serial printers that can print from 40 characters per second to 560 lines per minute.

**Diskettes** can be one-sided (with capacity for storing either 246,272 or 303,104 data characters) or two-sided (with capacity for storing either 985,088 or 1,212,416 data characters).

Up to 36 work stations and work station printers can be directly connected to the 5360 system unit. Up to 22 work stations and work station printers can be connected to the 5362 system unit. One work station must be within 20 feet of the processing unit and designated as the system console.

A **communications adapter** allows remote attachment of up to 64 additional work stations.

See "System requirements" in Section 3 for the minimum configuration required for the applications discussed in this book.

## System/36 program products and applications

The System/36 hardware components plus IBM-supplied program products equal a total solution.

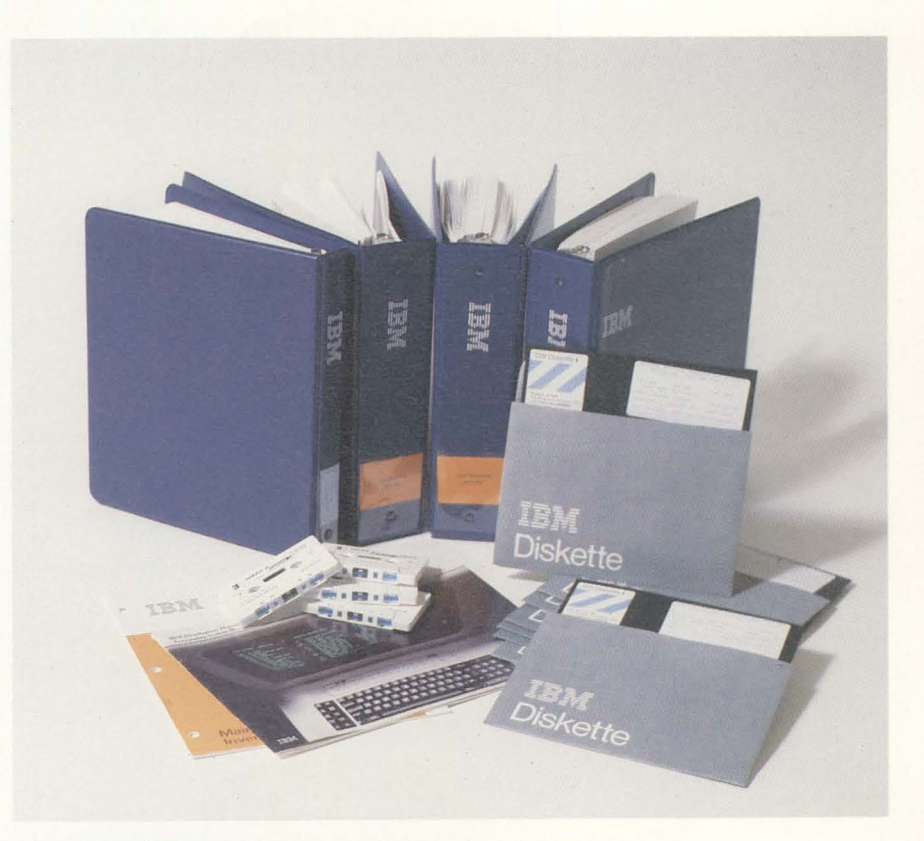

System/36 program products that include:

- The System Support Program (SSP) program product that controls and monitors the internal activities of the System/36 and allows multiple jobs to operate concurrently
- The Utilities program product used by the applications described in this book.

System/36 applications that consist of:

- Programs that allow you to select options to tailor your applications to your needs (system tailoring)
- Files of data that contain your business information
- Programs that process the data you enter and print reports
- File maintenance procedures to help you keep the data in your files current and accurate
- Inquiry procedures that let you display your current business information.

### The work station approach

In a work station system, the emphasis is on accuracy of input data, availability of up-to-the-minute information, and the ability to inquire into data within the system.

When you use any of the applications described in this manual, you can use work stations to enter data, to display information, and to begin a job—three important data processing functions.

#### Data input at the source

With work stations, the person who uses the information can enter the data directly into the computer. Displays guide the operator through data entry for each item of information, displaying the results of processing for verification. The system edits the data for errors and displays error messages on the screen.

Errors can be corrected as they are discovered, by the people most qualified to correct them—the users themselves.

#### **Up-to-the-minute information in the files**

In a multiple work station system where the files are kept current, information is available to be displayed as needed. Information need not be manually transferred between departments, because the most current information is available in the system, where everyone can use it.

#### Inquiry into the data system

Inquiries can be made into the system for information such as material or product data. Since these inquiries need not occur from the work station where the information was originally entered, an executive who has his own work station can inquire into information stored in the System/36 without leaving the office.

#### **Processing methods**

The System/36 uses interactive processing, batch processing, or a combination of both to process your information.

#### **Interactive processing**

When the System/36 processes transactions or records as the operator enters data, it is operating in *interactive* mode. Each transaction is processed individually. The system processes the data and returns the results rapidly to the operator at the work station.

The interactive mode is used when data requires immediate processing. Examples of interactive processing are:

- Data entry and edit
- File maintenance
- Inquiries.

#### **Batch processing**

When the System/36 processes transactions or records together as a group, it is operating in *batch* mode. Batch processing is usually more efficient for data that does not require immediate processing and for printing reports.

Using the batch processing method, applications described in this manual can accept input data entered through a keyboard at a work station, data entered from diskettes prepared on an offline diskette entry system, or data collected by the IBM 5230 Data Collection System.

Examples of batch processing are:

- Updating master files with transaction data
- Printing inventory stock status reports
- Replanning material requirements.

#### Multiprogramming

In the System/36, more than one job can run at the same time. This is called *multiprogramming*. Because of multiprogramming, the System/36 can support multiple work stations operating concurrently on different jobs.

With this feature, multiple programs share the System/36. For example, while one program waits for an input or output operation to be completed, another program can be executing instructions. As a result, the computer is used more efficiently and the total work load is completed faster than if the programs were executed one following the other.

#### Spooling

A facility that can increase the System/36's operating efficiency is spooling of print data. Data to be printed is stored on internal disk (spooled) and printed later. This allows you to concurrently run two or more jobs that generate printed output, because the output is stored on disk and is printed later.

Your system console operator controls spooling operations through System/36 operating commands.

**Note:** For more information on any of these processing methods, see *Presenting the System/36 Family*, GC21-9016.

### **Centralized environment**

In a centralized environment, all System/36 equipment and operators are in one location. All input to the system is submitted to the central processing area and the results are delivered back to the submitting departments.

Advantages of this type of environment are:

- Control and scheduling of data processing activities are easier.
- Only the people in the central processing area need to know how to operate the System/36 and its work stations.

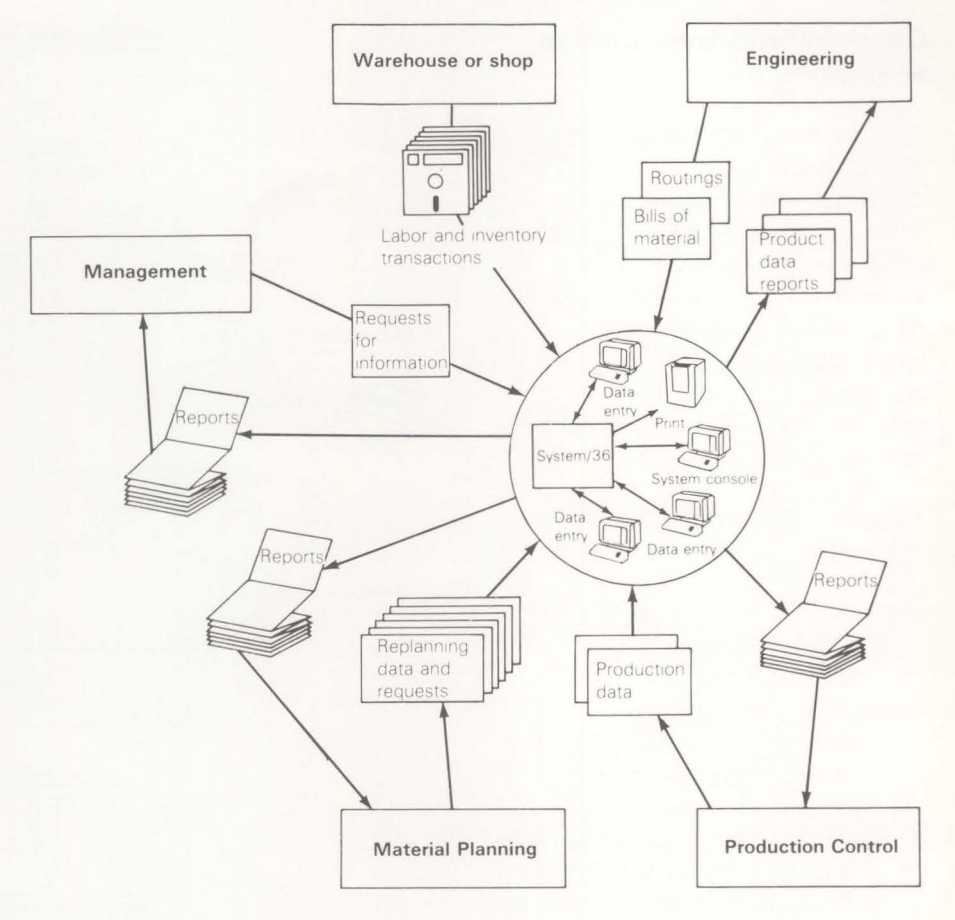

## Decentralized work station environment

In a decentralized environment, one or more work stations and operators are located away from the main system. Local work stations can be as far away from the processing unit as 5000 feet. Also, remote work stations could communicate with the processing unit from anywhere in the world.

Advantages of this type of environment are:

- Processing is generally faster because each department enters information into the System/36 instead of forwarding it to a centralized area.
- Errors are reduced because the people most familiar with the information enter it into the System/36.

Warehouse or shop Engineering Department Data entry Routings and inquiries Bills of 70 materials Data entry and Labor and inventory inquiries transactions Management Print Reports System/36 System console Inquiries Data entry an Data entry and inquiries inquiries Replanning data and Production requests Material Planning **Production Control** 

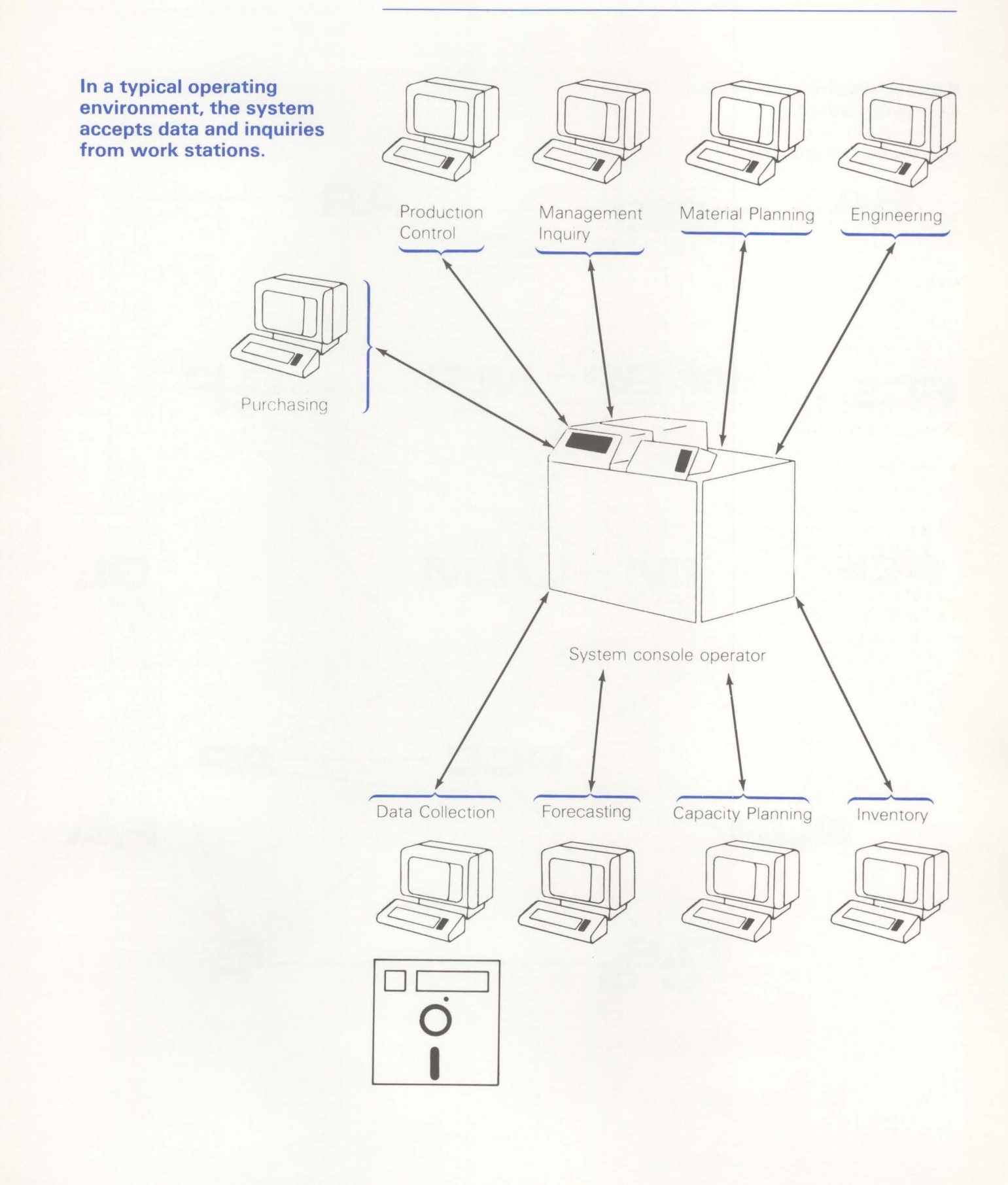

The system then coordinates the flow of information from one application to another.

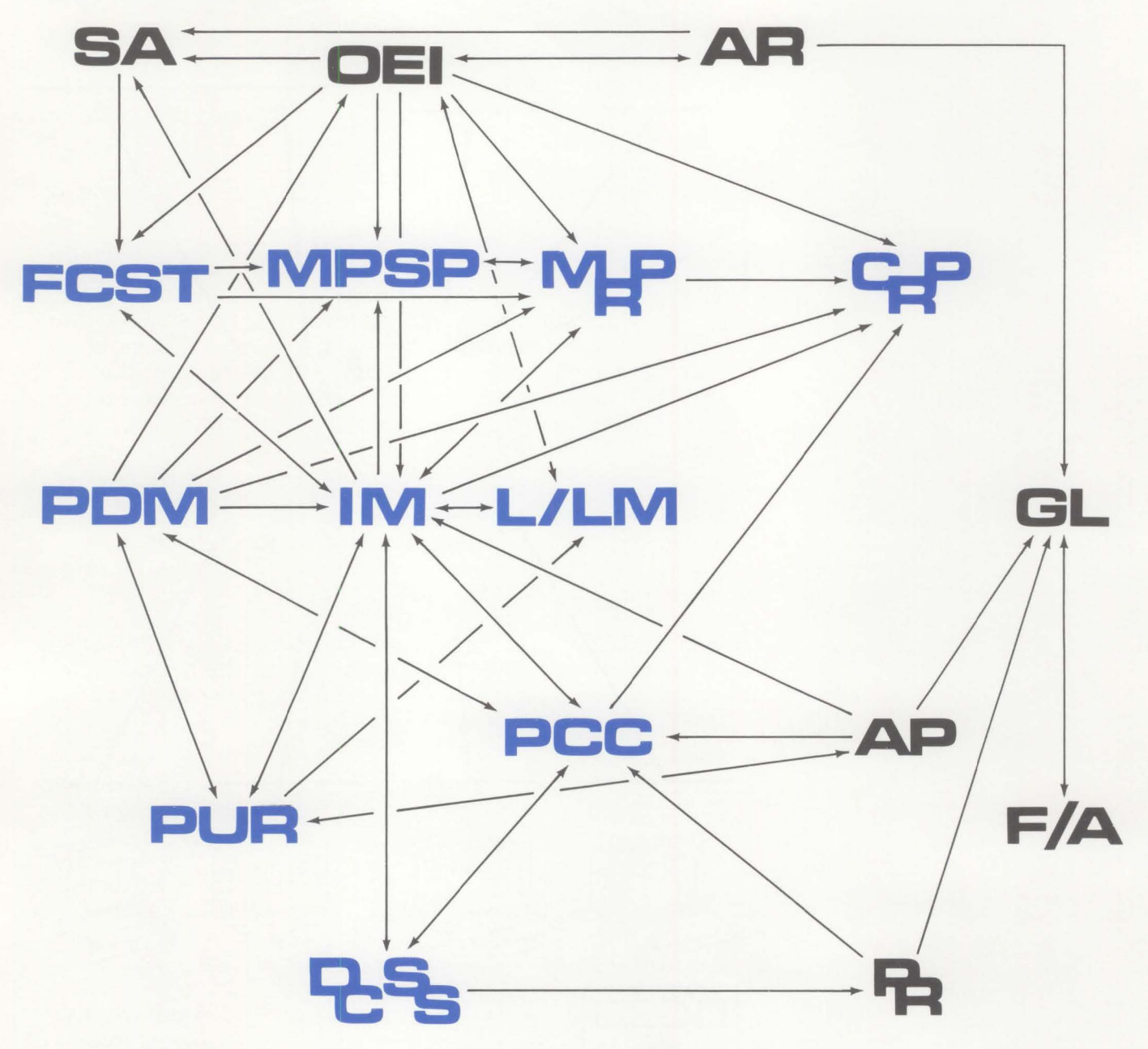

## **Built-in control features**

The System/36 and its applications have many built-in features that help you control both the accuracy of the information stored in the System/36 and the access people have to it.

#### **General controls**

A program monitors the sequence of certain procedures used by the operator. This ensures that these procedures are executed in the proper order.

All transactions are edited for validity. The operator must correct errors before files can be updated.

Through a set of tailoring questions, you can specify the sizes of your master files (number of vendors, number of items, and so on) and select application options. If a master file becomes nearly full (because you add new vendors or new items), the application displays a message to notify you. You can then enlarge the master file by giving new answers to the appropriate file size questions. Further, you can change application options by reanswering application questions.

#### Accounting controls and audit trails

The applications generate control totals for each batch of information and show them on the display. The operator can balance these totals to manually derived control totals.

As the batch of data is processed by the applications, the same control totals are derived at each step for balancing back to the original control totals. This function provides your audit trail.

#### System security

Because work stations increase the number of people who have access to your system, you may want to restrict access to your information. You can do this in the following ways:

- Order a keylock feature on your work stations. This feature allows you to lock a work station so that no one can use it without a key.
- Use the SSP-provided password security system, which restricts access to work stations.
- Use the password security system that is provided with the application. This system restricts access to certain procedures and functions within an application.

#### Save and restore procedures

To help protect your installation against accounting and system errors that can occur in even the most carefully managed operation, a set of programs and procedures is provided to assist you. These procedures, implemented at your option, include:

- Periodically saving your master files on diskettes (backup)
- Retaining all transactions on disk between saves of master files.

Should you encounter system problems, such as a power failure, a procedure analyzes the status of your system to determine whether you can safely restart any programs that were being run when the problem occurred. If restart cannot take place, the system tells the operator what steps to take.

Should you need to reprocess transactions, you can load the master files you saved on diskette and reprocess the transactions without rekeying them.

## **Inventory Management (IM)**

The Inventory Management application is designed to assist in improving the control of inventory, which is a major asset of a manufacturer. The objectives of Inventory Management are to provide up-to-date information for improving your decision-making and reducing inventory, and to maintain tight operating and audit controls. These objectives will help you establish efficient allocation of inventory dollars while maintaining satisfactory customer service levels, thereby maximizing the return on inventory investment.

The Inventory Management application can be subdivided into three major areas. The first area provides the perpetual inventory functions which maintain inventory balances by processing related transactions (receipts, issues, adjustments, and so on). The second area provides management with the dollar values and analyses required for sound inventory decisions. The third area provides the ability to effectively release and track manufacturing and purchase orders (if Purchasing is not installed), allowing inventory managers to manage both on-hand and on-order positions of inventory items.

Operating personnel in the purchasing department, the stockroom, or at the receiving dock can enter receipts, issues, adjustments, and other transactions through the work station on an item-by-item basis. The system edits each transaction for validity (item number, warehouse) and, if the transaction passes all edits, the master file is updated. An inventory transaction register, printed periodically, shows the transactions processed.

#### Features

- Interactive entry, edit, and correction of inventory transactions, including:
  - Immediate update
  - Multiple transactions per display
  - Shortage checking for entered receipts
  - Ease-of-use capability for complex issue transactions (pick complete exceptions, for example)
- Immediate processing of transactions
- Online master file maintenance
- Exception flagging
- Cycle count and regular physical inventory
- Multiple warehouse support
- Perpetual inventory record keeping
- Item costing (average, last and standard)
- LIFO/FIFO valuations
- Order release for purchase and manufacturing orders
- Blanket order support for purchase orders
- Sets "replan" flag for use by Material Requirements Planning (if installed)
- Component backflushing upon production receipt
- Calculated average lead time
- Online component availability checking for manufacturing orders
- Passes Material Requirements Planning planned purchase orders to Purchasing (if installed).

#### Notes:

- **1.** When the Purchasing application is installed, expanded capabilities are available in the areas of purchase order entry and receiving.
- 2. If your company is in a process-related business that produces a product in quantities other than one each and needs extended decimal precision capability, refer to *Introducing Process Applications*.

#### **Major reports**

- The Stock Transaction Register is a record of all transaction data accepted by the application.
- The Stock Status Report shows the condition of items in inventory at month end or year-end.
- The Stock Status Review is available on request and shows the status of all or selected items in inventory.
- Inventory Analysis reports show the financial and stock movement aspects of items in inventory.
- The **Physical Inventory List** is printed in various sequences for all or selected groups of items to simplify periodic inventory counts. The same reports are used for cycle-count items.
- LIFO/FIFO reports show the value of on-hand inventory by using the individual receipt transactions.
- Material Shortage reports show the material not available to meet released production order needs.

#### Inquiries

- Item master
- Item allocation
- Item balance history
- Open orders
- Item availability.

## **Product Data Management (PDM)**

The Product Data Management application lets you build and maintain *one* set of product data files (called a data base) in the System/36. Keeping records manually on your basic product data can be costly and time-consuming.

Product data consists of:

- Bills of material (parts lists or formulas) that describe the materials and components which are used in the manufacture of a product or assembly
- Manufacturing routings or process sheets that describe the sequence of operations and processes required to produce the assemblies or fabricated items
- Work Center information that describes machines and manufacturing facilities where production occurs
- Item master data that contains such information as item number, description, standard costs, drawing number, and item type.

Frequently, each department, such as engineering, production, production control, or accounting, keeps its own files of product data. Keeping all these individual files current is time-consuming and increases the chances for costly errors. The alternative of maintaining one common set of product data can reduce both the effort and number of errors. Redundancy is further reduced by maintaining only one bill of material for each assembly, regardless of the number of products an assembly appears in.

The system can also build up costs for an item by using the bill of material to determine costs of components and by using routings to determine manufacturing costs. Costs can be recalculated when changes occur or to simulate projected changes. Using a work station, each department can quickly display, print, and use the up-to-date information in a wide range of formats.

Key information in this data base (bills of material, lead times, and so on) is used by the Material Requirements Planning application. Product Data Management also supplies data to the following applications: Order Entry and Invoicing, Inventory Management, Production Control and Costing, Capacity Requirements Planning, Master Production Schedule Planning, and Purchasing.

#### Features

- Online entry and editing of file maintenance transactions.
- Defining standard options for products.
- Maintaining pending bill of material changes by using effectivity dates.
- Same-as-except—creates a bill of material or routing for a new product by copying an existing bill of material or routing and incorporating the differences between the new product and the existing product.
- Mass replace—replaces one component with another in every bill of material that uses the original component.
- Mass delete—deletes a component from every bill of material that uses the component.
- Automatic notification to the Material Requirements Planning application so that bill of material changes can be reflected in the material plan.
- The bills of material are available in numerous formats through either reports or inquiry displays. The format selection shows costed or uncosted information; the type of costs; single level, indented, or summarized bills; and the absence or presence of specific standard option configurations for a product.
- Selective costing to cost a new item or items with incomplete costs.
- Standard Batch Quantity allows structuring of a bill of material on a batch quantity basis, rather than for a parent item quantity of one.
- Operation Yield allows the system to plan for yield loss at the operation level.

#### Major displays and reports

The **Bill of Material** shows the components which go into products or assemblies. Formats include single level, indented, summarized, uncosted, or costed at current or standard costs. For products with options, you can retrieve bills of materials for specific sets of options.

The **Item Where-Used display and report** shows all the assemblies or products using a particular component. Formats include single level or end item.

The **Costing Reports** show actual or simulated cost buildup at current and standard costs with indication of items with missing or incomplete costs.

The **Product Feature/Options display and report** shows all the options for all the features available for a product.

The **Routing Reports** show uncosted or costed routings for an item at either current or standard costs. You can also print a list by work center which shows the operation for each item processed in the work center.

When you perform maintenance, you can print **Audit Reports** to document the changes you have made.

## Master Production Schedule Planning (MPSP)

The Master Production Schedule Planning application shows a company how it can plan its future production and how much resource the production plan will require. With this information, a company can meet its production schedule economically, efficiently, and dependably.

The application is designed to help you create production plans that support company policies and business goals. Starting with plans for groups of related items (production families), you can do high-level strategic planning by setting family production and inventory levels based on demand and on management's goals. Next, you can test to determine the resources needed for your production levels for up to three years. If adequate resources are available, you can set production levels for the end items in each family. Then you can monitor how well the item plans support your production goals as time passes.

The application creates master production schedules using demand information from any of the following sources:

- Item production plans (from this application or from a user interface)
- Forecasts (from the Forecasting application or from a user interface)
- Customer order backlog (from the Order Entry and Invoicing application or from a user interface)
- A blend of forecasts and customer orders

You can create (generate) master production schedules for all or for selected master scheduled items. After you generate master production schedules, you can use inquiry/maintenance screens and the Master Schedule Planning Report to see scheduled orders, demand, and a projected inventory balance for each item by period.

You can also review and change master production schedules online. If you make extensive changes, you can generate your master production schedules again to see how your changes affected lower-level master scheduled items.

After you create and review the master production schedules, you can do "rough-cut capacity planning" to find out how much of certain critical resources you will need to complete the scheduled orders. Checking at the master schedule level can show you potential scheduling problems and give you time to plan around them.

#### Features

- Allows you to group end items that use similar resources into production families. Helps you in assigning an end item to a production family by ranking the top five critical resources used by an end item.
- Aggregates (adds up) item production plans, sales demand, and inventory status into family-level production plans. The family plans let you perform high-level strategic planning over a three-year horizon.
- Generates family-level production targets from forecasts and customer orders to maintain specified inventory levels.
- Calculates and displays family production information in costs or units.
- Allows you to enter and display production quantities in a shortened form (quantity significance) if you are working with large quantities.
- Tests family production plans (targets) to identify the critical resources required to meet each family's production plan.
  Allows online review of the resources required by period and shows the items that use each resource.
- Automatically produces item and family resource profiles based on critical resources that you select.
- Allows you to save a family production plan as a reference point (base plan) for tracking the long-range achievement of the company's production, inventory, and sales projections.
- Compares the aggregated current item production plans and master production schedules for a production family against the family's production targets to show how well scheduling supports the family plan over time.
- Allows you to create master production schedules using demand from item production plans, forecasts, customer orders, a blend of forecast and customer orders, or manually-entered firm planned orders.
- Retrieves real-time information about customer orders, purchase orders, and manufacturing orders for use in the planning displays.
- Allows you to enter and change firm planned orders.
- Uses the following master scheduling zones: frozen, firm, and free.
- Allows rough-cut capacity testing of master production schedules with online review of resources.
- Provides review of item production plans, master production schedules, and resource profiles by item number, planner, or production family.
- Provides master production schedules to Material Requirements Planning for component planning and the release of orders.
- Provides "Available to Promise" displays for up-to-the-minute online information about the planned availability of items.

#### Major displays and reports

The **Display/Maintain Production Families** display lets you assign master scheduled end items to production families. Production families are groups of end items that have similar production resource requirements. You can use production families to create high-level production targets or test family-level plans for required resources. You can also review master production schedules by family.

The **Display/Maintain Family Operating Plans** display lets you review and change a family's production targets. A production target shows the level of production that a company wants to reach for a planning period. The production targets you set on this display become the production plan for a family.

The **Display/Maintain Item Trial Plans** display helps you set and adjust production levels for the items in each family. If family targets or customer demand changes, the display suggests appropriate changes for the item's production levels.

**Family Plan Inquiry** displays help you evaluate your family production plans. You can compare current information about demand, production quantities, and inventory levels with the information in your family plans to see whether your projections and production decisions are still valid. You see the information for each period for up to three years, and you can see the quantities expressed in either units or costs.

On the **Resource Requirements Analysis** display, you can check the quantities and dollar values of critical resources that you will need for each planning period of your family production plans or master production schedules. This display helps you do resource planning at the family or item levels.

The **Display/Maintain Master Schedule** display lets you look at and change the master production schedule for any master scheduled item. The display also shows sources of demand and projected inventory by period for the item. A related display shows you details about forecasts and customer orders for the item.

The **Available to Promise** display calculates and shows you current information about the quantities of an item that will be available for sales or other commitments in each planning period.
# **Material Requirements Planning (MRP)**

The Material Requirements Planning application converts master production schedules and item requirements into a material plan. This plan shows when and how many subassemblies or component material items are needed. This action is key to improving customer service while minimizing component inventories and production inefficiencies, because the information needed to meet those goals is the "when and how much" to produce.

If the Master Production Schedule Planning (MPSP) application is installed, MRP develops master production schedules for master scheduled items. MPSP can use various sources of demand to generate the schedules, including production family targets or item-level forecasts, customer orders, and blended demand. If MPSP is not installed, MRP develops master production schedules based on planner-entered or propagated requirements for Master Level Items (MLI). The planner ensures that these schedules match anticipated and actual customer sales (forecasts and customer orders).

The bills of material are used to calculate the total requirements (date and quantity) for each subassembly and component item. The total requirements for an item are then matched (netted) against the available quantity on hand and the scheduled receipts (open purchase/production orders) to determine if any planned orders should be added, rescheduled, or canceled, and if any order release action should be taken. The application allows you to revise your material plan and communicate the plan to inventory management, purchasing, and production.

#### Features

- Online review and update of planning information.
- If MPSP is installed, lets you use MPSP's expanded master scheduling techniques to plan orders for master scheduled items.
- If Forecasting is installed, lets you convert forecasts into requirements to meet sales demand, greatly reducing the amount of manual requirements and forecasts that you must enter.
- Generates requirements for standard product feature/options from ratios in the bill of material.
- Compares forecasts and the backlog of customer orders against the requirements in the master production schedule.
- Uses six-digit calendar dates for all input and output.
- Plans detailed requirements by day for up to five years.
- Incorporates current and planned changes to bills of material into the material plan.
  - Uses two modes for planning:
    - Generation—all items are planned
    - Net change—replan only those items that have had changes affecting their plan.
- Prints replanning and order recommendation reports during the planning run or later. You can choose to print by detail or by summary the requirements plan for only those items with exceptions (order recommendations), only those items that have been replanned, or all items.
- Allows you to override the application's normal order planning if you designate the dates or quantities (or both) for planned orders, making them firm planned orders.
- Traces material requirements to the orders which required them (pegging).
- Projects resource requirements and cash flow analysis for 12 monthly periods.
- If Purchasing is installed, lets you release purchase requisitions and orders based on MRP's planned and firm planned orders.
- Tests component availability before a manufacturing order is authorized for release (simulated staging).
- If MPSP and OE & I are installed, lets you release manufacturing orders matched to customer orders for items using features and options.
- Provides a number of order quantity formulas from which to choose for your order planning.
- Allows you to time-phase allocations.
- Allows you to use a standard lead time or a quantity based lead time.
- Allows you to select data by planner or items (all, active, or exception items) and offers the option to bypass reviewed and exception items.

#### Major displays and reports

The **Master Level Item Requirements vs Forecast Customer Orders** is a display that lets you see how the requirements for master level items that you entered in your master production schedule match with sales demand. You can update the requirements for master level items using this display.

The **Material Requirements Plan display or report** helps the material planner examine the planned orders and exception messages produced by the application. The "pegging" trace is shown on the "peg to" display format and in the detailed report.

The **Order Recommendation Display** shows the planner which orders should be released, rescheduled, or canceled. The planner can then take the appropriate action.

The **Purchase Planning Report** projects material needs into the future for all items purchased from a vendor and shows totals by vendor in terms of stocking unit of measure (for example, square foot) as well as purchase conversion units (for example, tons). It provides information that helps in making decisions about price breaks, carload lots, or reorders for related items.

The **Manufacturing Cash Flow Analysis Report** projects sales income and expenditures for material, labor, and overhead, as well as net movement for a 12-month period. This report uses manually entered requirements in its calculations. If MPSP is installed, you no longer enter requirements. As a result, this report becomes inaccurate and is no longer useful.

# **Production Control and Costing (PC&C)**

The Production Control and Costing application can help you plan and control your production. Rising labor costs, limited availability of material, the high cost of capital equipment, and the increasingly complex products in today's business environment demand better planning and control of production.

When manufacturing orders are released, the shop packet can be printed with component material lists or routings or both. Detail records for open orders and the manufacturing operations, component materials, and miscellaneous costs for each open order are stored in the computer. When shop activity is reported, it is edited against and posted to these records. These records, therefore, become the basis for determining the status and actual cost of an order as it is manufactured. The status will show you if a job is falling behind schedule. Actual versus standard cost variance reporting indicates potential areas requiring management attention. The application can measure the value of work in process and list by priority the daily work for each work center. You can analyze work queues to determine if a work center is running out of work or is overloaded.

## Features

- Provides work station data entry with immediate editing for errors
- Monitors and tracks detailed costs of production scrap
- Provides splitting of routing for split orders
- Allows additions, deletions, and modifications to operations and miscellaneous costs
- Calculates average times for each operation to build standard routings or to compare to standard routings
- Reports the status of orders showing overdue conditions and variances from plan
- Calculates current work load at each work center
- Monitors work queues at each work center and compares current to planned queue size
- Analyzes work center efficiency
- Handles outside operation costs as purchase costs
- Allows either forward scheduling or backward scheduling of manufacturing orders
- Operation Yield allows the system to plan for yield loss at the operation level.

#### Major displays and reports

The **Shop Packet** contains the component material list, the manufacturing routing, and miscellaneous costs.

The **displays for transaction entry**, **edit**, **and update** guide the operator through data entry. The operator can choose to print an audit trail of all updated files.

The **Order Status Report** helps identify situations which may need management attention and helps answer questions such as where is the order, when will it arrive at each work center, and when will it be completed.

The **Work Center Status display or report** shows the open orders at the work center and those coming into the work center.

The **Critical Orders List** identifies orders which may need special attention; for example, expediting to meet due dates.

The **Work List (dispatch list)** shows orders, in sequence by priority, for each work center.

The **Current Value of Work In Process Report** shows the total value to date and the movement of Work In Process for the current period. It itemizes costs (setup, labor, overhead, material, miscellaneous, and scrap) and receipts (relief of work in process).

The **Work Center Analysis Report** summarizes information on utilization, efficiency, queue size, and output for each work center.

# **Capacity Requirements Planning (CRP)**

Capacity Requirements Planning is an application designed to analyze a company's manufacturing plan in terms of its plant capacity. This is a useful tool for a company that wants to identify those work centers and time periods when overload or underload conditions may develop. This application allows the production manager to meet the short-term overload or underload condition by entering a temporary increase or decrease in work center capacity for a specified time period in the future.

Analysis of the results of the Capacity Requirements Planning run can help a company distinguish between scheduling problems and capacity problems that may require changes to the base capacity of a work center or a change to the manufacturing plan.

The manufacturing plan used by the application is based on capacity requirements from several sources: open orders, planned orders, firm planned orders, and under some conditions, customer orders. Start dates and operation durations are needed for each manufacturing operation, whether these operations come from Production Control and Costing order routings or from the item routings in Product Data Management.

When the manufacturing plan and plant capacity have both been defined, Capacity Requirements Planning is ready to schedule and accumulate the work load by time period. This process will produce analysis files for work station inquiry or reports to help the user tune his plant capacity to the current manufacturing plan.

A summary bar chart, which distinguishes committed load (open orders) from tentative schedules (planned orders), is provided for each work center.

# Features

- Work load can be generated from any order: open, planned, firm planned, or customer.
- Work-in-process for loading actual time remaining for started operations is considered.
- Online review and update of planning parameters.
- Online review and update of up to 36 variable length load periods.
- Loads for planned and open orders are separated.
- Firm planned orders can be accumulated as either planned or open order load.
- Work center capacity can be varied for a given day or range of days.
- Backward scheduling of open manufacturing orders
- Option to adjust queues for orders ahead or behind schedule
- Online inquiry of load detail information.

#### Major displays and reports

The **Work Center Load Analysis Report** shows each work center's accumulated work load by period. The available capacity is compared to the projected load hours. This information is displayed both numerically and in a bar chart format.

The **Work Center Load Analysis Detail display or report** shows the planner the operations that have contributed to the work center overload or underload.

The **Work Load Exception Report** can optionally show the planner the load detail of the past due orders. This can help in rescheduling.

The **Work Center Variable Capacity display or report** helps the manufacturing planner control the temporary capacity changes in his facility.

# **Data Collection System Support (DCSS)**

Because you want to ship your products on time, as well as keep costs down, you must control labor and material cost reporting. This can prove difficult for various reasons—for example, large volumes of paperwork slow you down. Or you receive information days ahead of when you need it. Or you do not receive it until weeks after you wanted it. What is the answer? A data collection system, dedicated to doing specialized tasks.

The IBM 5230 Data Collection System, used with IBM System/36 Data Collection System Support, is such a system. Together, they provide a simple and convenient way for an employee to enter data at the place and time of an action. This data is used to update your inventory, payroll, and production control files.

The IBM 5230 Data Collection System is made up of two parts—entry stations and a controller. The entry stations are located as near as possible to the place where the data is collected. The data is entered into the IBM 5230 system in three ways:

- By badge
- By card
- By numeric keys.

Your employees can quickly report inventory information, the current status of jobs, and the current location of material to a central location from a number of points in the warehouse or on the plant floor. The records generated by the IBM 5230 Data Collection System are written to diskette. The diskettes are read into the System/36, where the data is processed by the Data Collection System Support application. The data is edited and split into categories—labor data, shop order data, and inventory data—and elapsed time is calculated. This information is then used as input to applications such as inventory, payroll, and production control and costing.

As an alternative, System/36 Data Collection System Support can be used on a stand-alone basis without the 5230 Data Collection System. In this environment, plant and warehouse personnel manually record their actions, which are later entered at a System/36 work station. The Data Collection System Support application processes these records as if they had come from the IBM 5230 Data Collection System.

The System/36 Data Collection System Support is programmed to use the data on shop packets created by the Production Control and Costing application. It is also programmed to reformat data for input to the Production Control and Costing application.

# Features

- Reporting and updating by company for up to 20 companies
- Warehouse and shop transactions that you define for your company
- Disk turnaround records
- Elapsed-time calculations
- Data entry from an IBM 5230 Data Collection System or directly through a work station
- Data reformatted to pass to inventory, payroll, and production control applications.

## **Major reports**

The **Labor Exception Report** shows all labor actions that have errors, so that they may be corrected.

The **Labor Corrections Audit Report** shows all labor actions that have been added, deleted, or updated.

The **Labor Report** shows, by foreman, each employee's labor records with time-and-attendance, break, and job information.

The **Attendance/Absentee Reports** show, on demand by shift, which employees have or have not reported for work.

# **Purchasing (PUR)**

The Purchasing application can greatly increase the productivity of personnel in the purchasing department and the dock-to-stock area of a company. This improved productivity and control result from the following benefits:

 Reduced clerical effort required to print purchase orders, purchase order revisions, debit memos, requests for quotes, and order close acknowledgments.

With key information, such as vendor number, item number, due date, and quantity, the application retrieves additional information needed to complete the purchase order; for example, vendor name and address, terms and conditions, item descriptions, and standard messages.

 Reduced time between creating the purchase requisition and printing the purchase order.

Purchasing eliminates paperwork transfers between the purchasing department and the data processing department. The application also controls priority purchase requisitions so that the most important purchase orders receive immediate attention.

 Improved communication with the vendor and dock-to-stock personnel eliminates costly mistakes.

More complete communication with vendors is achieved by automatically printing standard messages and terms on a purchase order. You can flag special messages to vendors or to your own personnel.

Improved control of purchasing activities.

Purchasing controls all purchase order activities from the time the purchase requisition is created until the invoice is paid. Benefits of this improved control include preventing overpayments, highlighting early shipments, and evaluating vendor performance.

- Improved productivity in receiving. Purchasing handles dock-to-stock activities by:
  - Identifying receipts that have incomplete documentation.
  - Preparing a preprinted traveler to help identify each receipt as it moves from the loading dock to a stock location.
  - Allowing dock-to-stock personnel to correct transaction errors as they occur.
  - Listing detailed instructions on the purchase traveler. These instructions reduce or eliminate the problem of locating and maintaining separate documentation.
  - Detecting bottlenecks.

Purchasing also helps your buyers find reliable vendors that have high quality materials at the best possible cost. This is accomplished by:

- Producing quotation requests
- Rating each purchase order on vendor performance, price, delivery, quality, and lead time.

### Features

- Requisition entry and control
- Purchase order history reporting
- Purchase order revision printing
- Extensive dock-to-stock transaction editing
- Validation of vendor and freight invoices
- Debit memos
- Purchase order status reporting and inquiry
- Purchased item receiving routing
- Prioritized dock-to-stock work lists
- Quotation control system
- Vendor analysis
- On-demand cash requirements analysis.

#### **Major reports**

The **Open Requisition Analysis Report** shows backlogs and helps you determine purchasing overload and buying bottlenecks.

The **Dock-to-Stock Transaction Audit** shows all the transaction activity against a particular purchase order accepted by the system.

The **Purchase Order Status Report** is available on demand and can give you the current status of any purchase order in the system.

The **Prioritized Dock-to-Stock Work List** tracks the progress of purchase order receiving activities in your warehouse.

The **Buyer Worksheet Report** can be printed on demand. To simplify analysis, this report shows all the data on quotations and purchase order history for a specific item.

## Inquiries

- Purchase order inquiry for individual or multiple releases
- All open purchase orders for an item
- Open purchase orders for a vendor
- Open quotes for an item
- Open quotes for a vendor
- Purchase order history (order summary or detail)
- Open purchase requisitions
- Vendor master file information.

# **Forecasting (FCST)**

Forecasting uses unique statistical techniques to maintain demand forecasts for both selling warehouses and the total company. These forecasts assist in the production planning, master scheduling, and inventory management activities of a company.

Forecasting maintains total company sales forecasts for individual end items and service parts. Forecasting also maintains selling warehouse (distribution point) forecasts. Selling warehouse forecasts and related inventory parameters are used to plan and control distribution activities.

Forecasting supplements the capabilities of other MAPICS applications by providing a detailed production planning and master scheduling method. The application provides operation and inquiry for all data.

Forecasting receives demand data from the Order Entry and Invoicing application, if it is installed, for use in the periodic recalculation of demand forecasts. The Forecasting data base is automatically maintained to ensure consistency with the item data base and to eliminate the need for duplicate user maintenance.

Forecasting can optionally provide forecasts to the Material Requirements Planning application to create a preliminary master schedule. Forecasting provides substantial aggregate level forecast information in both units and standard cost, which is valuable in the production planning process. Forecasting can optionally calculate safety stock and reorder point and provide them to the Inventory Management application.

Forecasting can optionally calculate a projection up to three years into the future based upon life cycles that are user defined.

Forecasting includes two major areas. The first area periodically recalculates forecasts, safety stock, and reorder point based on customer demand. The second area, annual seasonal analysis, provides seasonality parameters for use in forecasting.

## Features

- Variable reporting frequency, 12 or 13 times per year
- Advanced statistical forecasting methodology
- User forecast override
- Monitor forecast model
- Forecast error measurement
- Inventory parameter calculation
- Multiple selling warehouse (distribution point) support
- Group seasonality
- Automatic file maintenance
- Mass parameter maintenance
- Flexible reporting
- System internal controls
- Strategic forecasting
- Life cycles.

#### **Major reports**

The **Forecast Detail Report** shows forecast performance data and one-year forecasts in units for individual items.

The **Forecast Summary Report** shows aggregate forecasts in units and standard cost for each product line or value class.

The **Inventory Summary Report** shows a summary of the cost associated with the calculated safety stock and reorder point.

The **Seasonal Profile Report** details group and item seasonal parameters and graphically shows them for visual evaluation of seasonal patterns.

The **Life Cycle Profile Report** details life cycle parameters and graphically shows them for visual evaluation of life cycle patterns.

The **Projection Detail Report** shows projections for individual items over years two and three.

The **Projection Summary Report** shows aggregate projections over years two and three in units and standard cost for each product line, value class, or life cycle code.

#### Inquiries

- Forecast master
- Seasonal parameters
- Life cycle parameters
- Forecast control data.

# Location/Lot Management (L/LM)

The Location/Lot Management application provides for the stocking and control of items in multiple warehouses and multiple locations within a warehouse. The identification and tracking of batch/lots, the control of shelf life for materials and products, quality control tracking and recording, and history reporting are all features of L/LM that aid in warehouse inventory regulation. For instance, the L/LM application allows for the stocking of items in multiple locations within a warehouse. In this way, inventory can be more easily controlled, simplifying dock-to-stock transactions.

An important feature of L/LM is the ability to monitor quality control status items, regardless of their location in the warehouse. A bulk quality control area can also be maintained if required. The flexibility of warehouse design allows for efficient use of storage capability.

The management features offered by the L/LM application are significant in the maintenance of inventory for manufacturers and suppliers of all types of materials and products requiring multiple location stock control. Reports of empty locations can be obtained to aid in better management of storage space. The allocation function of L/LM allows the designation of items from a specific location within a warehouse or from a particular batch of material to be allotted for manufacturing, customer order processing, or similar purposes. Once Inventory Management has been installed, L/LM can interface to Inventory Management and Order Entry and Invoicing for updating with stock transactions, cycle counting by location, and picking lists by location and/or lot. The Location/Lot Management application provides the following major functional capabilities:

- The ability to stock and control items in multiple locations within a warehouse
- Lot or batch identification and tracking to purchase and manufacturing orders, sales invoices, and from dock to stock
- Control of shelf life and first in/first out (FIFO) usage of material
- Quality control tracking and recording for manufactured and purchased items, and quality status of items subject to shelf life
- Tracking and audit of goods received notes against shipments and vendor invoices
- History of inventory transactions, with user selected reporting
- Ability to record transactions for non-inventory and service items
- Ability to maintain multiple items in a given stock location
- Ability to allocate a specific inventory stock item from a warehouse location or material lot
- Ability to trace a batch of raw material from receipt to finished goods to customer order, and vice versa.

These capabilities are of significant value to manufacturers of food, pharmaceuticals, and chemicals, as well as medical, nuclear, aerospace, and defense equipment. For these industries, government regulations (such as FDA) usually require product recallability through lot tracking.

#### Features

Major features of L/LM include the following:

- Flexibility to adapt the physical layout of individual warehouses to the location numbering system.
- Recording and control of stock by multiple locations within a warehouse.
- Batch/lot identification and tracking where necessary.
- History files to provide details by order, item, or specific lot number.
- Accommodation of up to 99 bulk storage areas.
- Reports of empty locations or bulk store areas, to help in better management of storage space.
- Quality control (QC) status monitoring, regardless of the location of a shipment. A specific QC area is available if required.
- Information on unapproved stock which is not available to stockroom personnel, preventing unauthorized use.
- Online audit trail of inventory transactions.
- Stock transfer transactions available for both interwarehouse and interlocation movements.
- Transaction history maintained online for selective analysis of inventory transactions.
- The goods received note (GRN) system provides a full audit trail of receipts entered against purchase orders and invoices.
- The interface to Inventory Management provides for:
  - updating with stock transactions
  - cycle counting by location
  - picking lists by location
  - allocation by location and/or lot.

# Major reports Physical/Cycle Count Report

The physical/cycle counting feature provides a physical inventory of stock items on a cyclic basis. The frequency of this report (such as weekly, monthly, or quarterly) is determined by your individual needs.

The physical/cycle counting application allows you to simplify the task of reconciling your inventory records with the quantities in the warehouse. With this report, you can quickly check for discrepancies between the report quantity and the actual warehouse count. It can also help in analyzing or determining the reason(s) for the discrepancies, so steps can be taken to avoid a recurrence.

## **Stock Status Report**

The Stock Status Report lists detail or summary information of items normally held in stock at the warehouse(s) specified. All items are included in the report, and items not in stock are highlighted with the message **NONE IN STOCK**. The report prints information such as total stock, available stock, and the stock percentage total available. Quality control information, including the number waiting QC, the number with cyclic QC overdue, and the number that are QC rejected, will also print.

The report aids in determining the available stock for a warehouse and the status of that stock in regard to quality control. It is usually printed at month end when the month-to-date totals are reset, and may be distributed to warehouse staff for bay checks.

# **Transaction Analysis/Batch-Lot Review Report**

Two types of reports are produced with this option, an Analysis report and a Review report. The Analysis report values each transaction using the old unit cost and the new unit costs. Because an item may have several different costs during the period, all transactions are valued as they take place, using the current cost default. The report lists each inventory transaction separately by item and prints both the old and new unit cost figures. In addition, the new total inventory value (closing value) is calculated by adjusting a supplied open balance with a net value of transactions. Two values are given based on the old and new costs, and a summary is provided. The Review report details all transactions or batch/lots within a specified date range. If an item is subject to recall, this report can be used to show every order where that item was used, or where a particular batch of material was used.

#### **Inventory Valuation Report**

The Inventory Valuation Report lists the value of your inventory either by standard or current cost, including on-hand items and those waiting quality control. The report is selected by a single location or item type (such as assembled, purchased, or fabricated), but may be printed for all locations and item types.

#### **Items Waiting Inspection Report**

This feature of L/LM provides three reports that allow greater control over inventory items requiring quality control inspection. Each report targets a specific manufacturing concern and identifies it by location.

The first report provides an account of all manufactured items that are waiting QC inspection at a given warehouse. The second furnishes similar information for purchased items. The third report lists all cyclic items that are due or overdue for reinspection during their shelf life.

# **Goods Received Notes Report**

Goods received notes (GRN) are similar to receipt tickets. These internal plant documents are used to audit the receipt of materials, track rejects, and provide an eventual matching to supplier invoices. L/LM offers two types of GRN reports to provide you with complete control over inventory movement. The first report traces GRNs for items that have completed quality control inspection, all outstanding GRNs by vendor, and all outstanding GRNs in the system. The second report lists those GRNs that have been matched to an invoice since the last time the report was selected or GRNs tagged with invoices for a given period.

# Inquiries

L/LM allows you to inquire into the location status of items as stored in the master files. Five inquiry options are available.

# **Location Detail**

This inquiry shows location information by item/warehouse. It includes the item quantity, batch/lot number, and FIFO date. The inquiry can be used to see all lots or only QC approved lots.

|                            |            | ALL LUIS A | APPROVED AND | NUT APPROVED |                  |     |
|----------------------------|------------|------------|--------------|--------------|------------------|-----|
| LEFT LOCK                  | 1 200209   |            | WH 1         | FIF<br>* N   | D DATE           |     |
| OCATION                    | QUANTITY   | BATCH/LOT  | DATE LOCA    | TION QUAN    | TITY BATCH/LOT   | DAT |
| LAAZB                      | 100        |            | ****         |              |                  |     |
| 1AAZC                      | 62 \$      |            | ****         |              |                  |     |
| 1EE4C                      | 285 ≉      |            | ****         |              |                  |     |
| 1GG5A                      | 132        |            | ****         |              |                  |     |
| ABLLI                      | 300        |            | *****        |              |                  |     |
| OTAL APPROV<br>DTAL UNAPPR | ED<br>OVED | 532<br>347 |              | ског         | PAGE FORWARD     |     |
| NOT APPROV                 | ED         |            |              | CK04         | QC APPROVED LOTS |     |
|                            |            |            |              | LAC4         | END OF JUB       |     |

# Warehouse Summary

This inquiry will display quality control summary information for a given item in all warehouses. Information such as the quantity of the item that has been approved through quality control, the total quantity of the item that requires inspection but has not yet been approved, and the sum of all items that are either approved or not approved is displayed.

| DATE *            | */**/**                              |     | LOCAT                         | ION/LOT    | MANAGEMENT<br>MARY BY ITEN | INQ      | UIRY | ,         | M5 5 B2  |
|-------------------|--------------------------------------|-----|-------------------------------|------------|----------------------------|----------|------|-----------|----------|
| I<br>WH<br>1<br>2 | TEM 200209<br>APPROVED<br>532<br>250 | NOT | LEFT<br>APPROVED<br>347<br>60 | LOCK       | ₩Н                         | APPROVED | U/M  | EA<br>NOT | APPROVED |
|                   |                                      |     |                               |            |                            |          |      |           |          |
|                   |                                      |     |                               |            |                            |          |      |           |          |
| TOTAL<br>TOTAL    | APPROVED<br>NOT APPROVED             |     |                               | 782<br>407 |                            | CK24 END | OF   | 80 L      |          |
|                   |                                      |     |                               |            |                            |          |      |           |          |

# **Item Detail**

This inquiry shows item detail information by stock location. The main location is displayed, followed by any subdivisions for that location. The item number(s), location status (full/empty), quantity, batch/lot number(s), and QC type are all listed.

| DATE **/**/** |        | LOCATI<br>ITEM D | ON/LO | BY LOC | EMENT  | INQUIRY     | AM5WB2  |
|---------------|--------|------------------|-------|--------|--------|-------------|---------|
|               | WHSE   | AISLE            | BAY   | LEVEL  | PALLET |             |         |
|               | 1      | 81               | EE    | 4      | с      |             |         |
| LOCATION      | ITEM N | UMBER            |       | QU     | ANTITY | BATCH/LOT   | QC TYPE |
| MAIN BIEF4C   | 100145 |                  |       |        | 145    | BL110       | QC DUE  |
|               | 200209 |                  |       |        | 285    |             | WAITING |
|               | 200223 |                  |       |        | 210    | BL 30       | WAITING |
|               |        |                  |       |        |        |             |         |
|               |        |                  |       |        |        | CKOZ PAGE F | RWARD   |

# **Transaction History**

This inquiry shows history information from the Location History file by item number or order number. It includes transaction type(s) from a list of 23, FIFO date, stock location(s), quantity, and batch/lot number(s). You may also choose to access history that has been previously added and restored on diskette and to delete the work file after your inquiry.

# Allocations

This inquiry allows you to inquire into the Allocation file to determine the allocations of an item, batch/lot, or an order. If you are inquiring by item or batch/lot, you will see what has been allocated to customer and/or manufacturing orders and the quantity not allocated. If you are inquiring by order, you will see all items on an order which have had material allocated from a specific location or batch/lot.

#### Inventory Management

Product Data Management

Master Production Schedule Planning

Material Requirements Planning

Production Control and Costing

Capacity Requirements Planning

Data Collection System Support

Purchasing

Forecasting

Location/Lot Management

IM PDM FCST L/LM

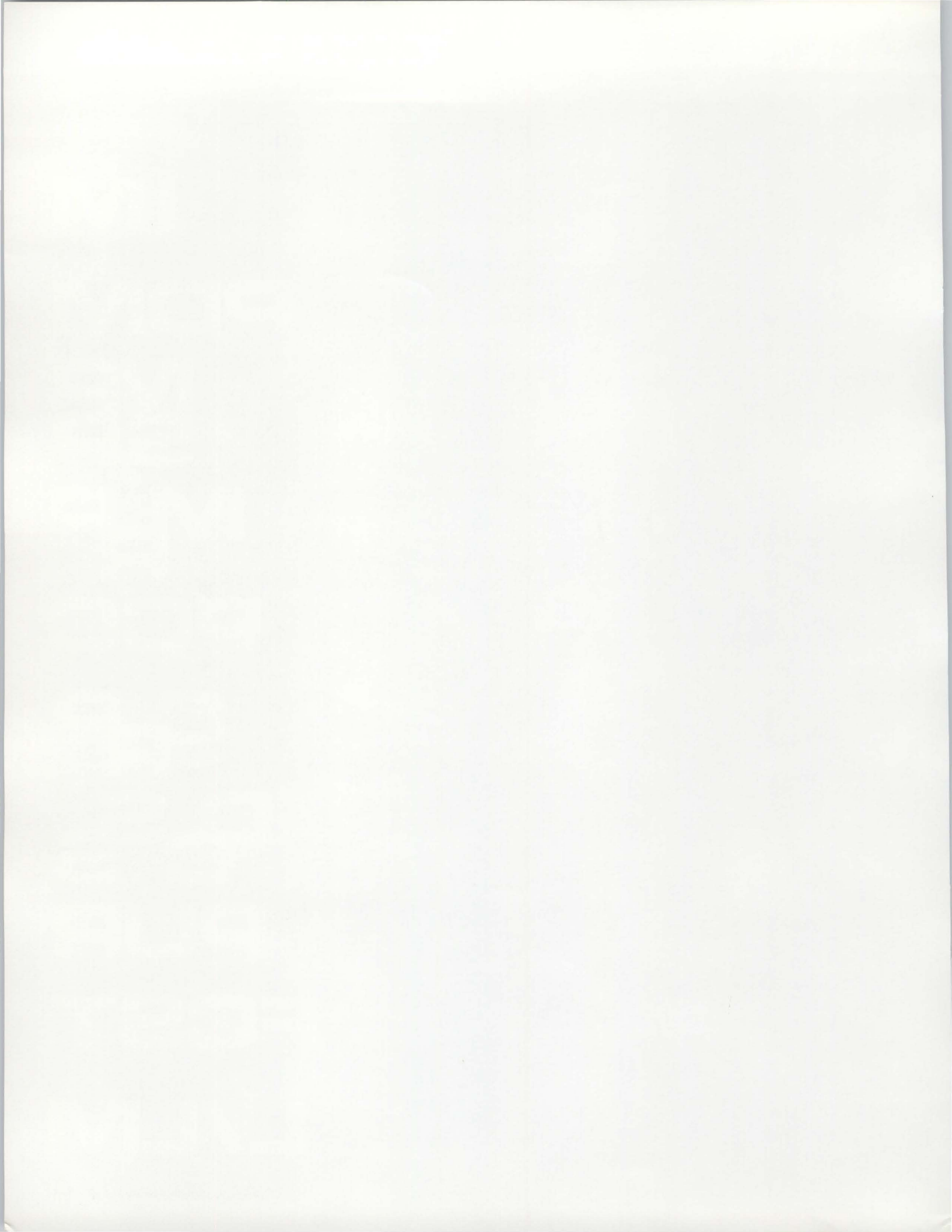

# Section 2. Detailed information

# **Inventory Management**

# **Information flow**

Figure 2-1 shows how information flows through the Inventory Management application. The numbers in the following discussion refer to that figure.

In the Inventory Management transaction and order release processing cycles, shipments, receipts, adjustments, and orders are entered into the system **1**, and the inventory transaction register, released order audit lists, and shortage reports are printed **2**.

At month end, month-to-date totals are reset, and the stock status report can be printed 3. At year-end, year-to-date totals are reset.

On request, the item price list, stock status review, inventory analysis reports, physical inventory reports, LIFO/FIFO reports, reorder reports, order status reports, and the ABC analysis can be printed **4**.

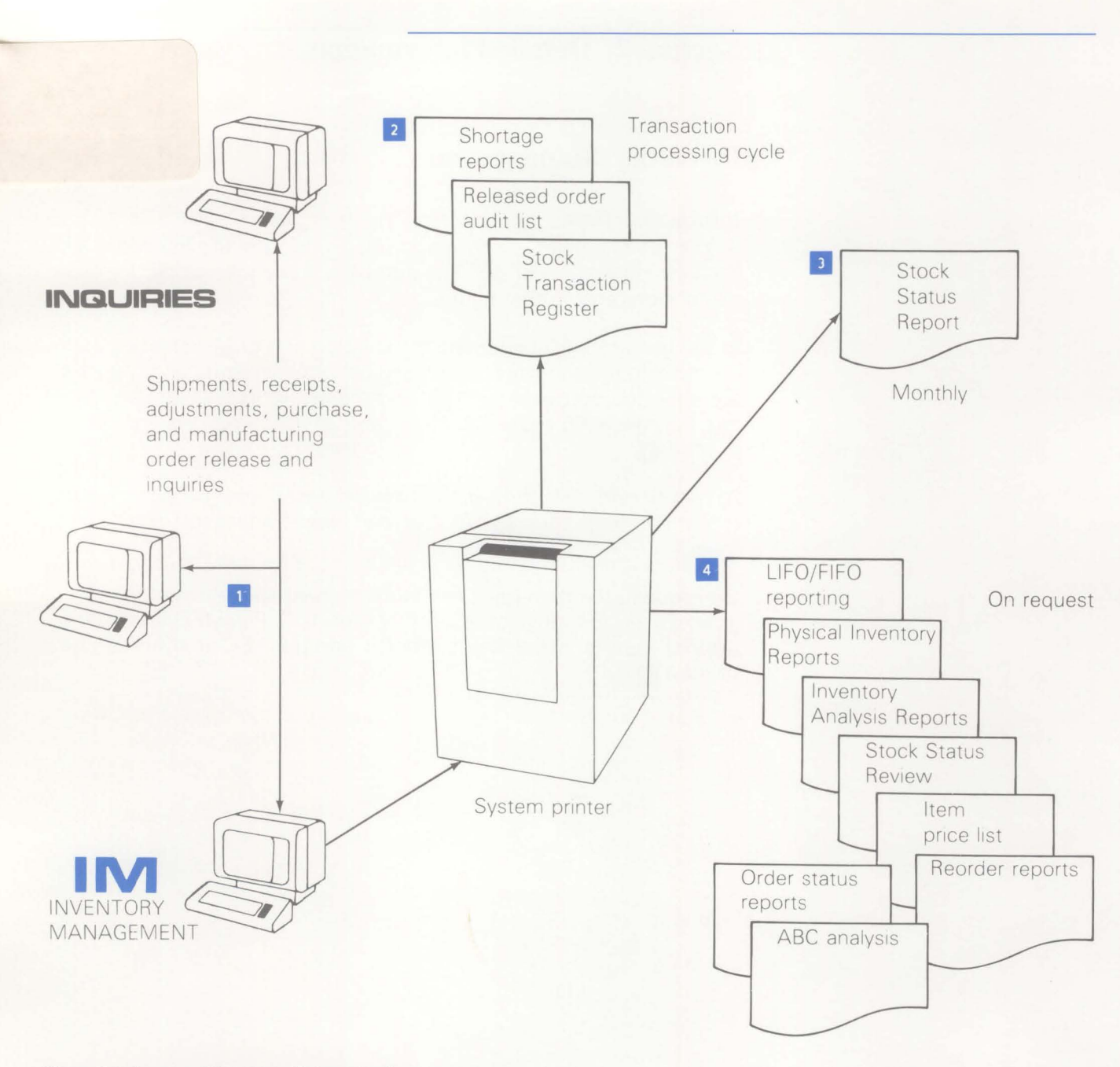

Figure 2-1. Inventory Management information flow

## **Application functions**

#### **Transaction processing**

The Inventory Management application supports the processing of many types of inventory transactions. The transaction types and their uses are as follows:

- Cost adjustment. Recalculates the average unit cost and replaces the last unit cost.
- Average cost replace. Changes the previous average unit cost.
- Standard cost replace. Changes the standard unit cost.
- Inventory adjustment. Adjusts the quantity on hand.
- Planned issue. Processes individual component issues to manufacturing orders.
- Miscellaneous issue. Processes item issues not related to orders.
- Unplanned component issue. Simultaneously adds a component item to a manufacturing order and records the issue.
- Interwarehouse transfer. Processes the movement of items from one warehouse to another.
- Pick complete by item. Processes the issue of an item to multiple manufacturing orders.
- Pick complete by order. Processes component issue in full or in sets to a manufacturing order and records exceptions.
- Miscellaneous receipt. Processes receipts for items that do not have an open order.
- Purchase receipt to dock. Processes purchased items received at the dock.
- Purchase receipt to inspection. Processes purchased items received at inspection.
- Purchase receipt to stock. Processes purchased items received to stock.
- Production receipt. Processes end items received from production.
- Component return to stock. Processes component returns from production to stock.
- Sales shipment. Processes sales shipments if OE & I is not installed and interfacing.
- Manufacturing component scrap. Processes component items that have been scrapped on a manufacturing order.
- Manufacturing order scrap. Processes parent items that have been scrapped.
- Purchase order scrap. Processes items that have been scrapped on a purchase.
- Scrap from stock. Processes items that have been scrapped from stock.

These transactions are entered and edited individually, and when error free, the data immediately updates the inventory master files, or the update can be performed later in batch mode. A register is printed to show the transactions entered.

If an operator enters a transaction and an error is displayed which cannot be resolved immediately, the operator can allow this transaction to be entered into the system for error reporting on the transaction register. These transactions can be reentered after the errors are resolved.

## Notes:

- If the Purchasing application is installed, all purchase order related transactions will be entered, edited, and the appropriate files updated.
- **2.** If the Location/Lot Management application is installed, location and/or batch/lot data will be required information on transactions where appropriate.

# Blanket order support for purchase orders

The purchase order tracking function, associated with order release, can track blanket purchase orders. One control record is entered showing total quantity ordered, then individual release records are entered which show scheduled quantities and dates.

#### Item costing

The Inventory Management application supports a variety of costing methods for inventory reporting. One method is standard unit costs, which are user-entered and maintained. These standards can be associated with the item master record (establishing a single standard cost for that item for all warehouses), or if you prefer, an override standard cost can be associated with each item/warehouse combination.

The average cost field is automatically recalculated when a costed receipt transaction is processed.

The system also retains the last cost incurred on an item. This provides the replacement cost based on the latest activity for that item. The cost is automatically updated by each costed receipt transaction processed.

If the cost is not known or not entered at the time an inventory receipt transaction is processed, transactions are available to allow adjustments to the average and last costs. The Accounts Payable application can create these transactions from vendor invoice data.

Although all three cost fields are available for each item, you are asked to specify which costing technique (standard, average, or last) is to be used for your inventory. The selected technique is used for costing of issue, sale, and other transactions, and for reports showing costs.

**Note:** If the Order Entry and Invoicing application is installed, it also uses the selected primary method for costing of invoice sales items. Regardless of the selected method, the other techniques are maintained as secondary or comparative costs.

#### **Inventory valuation**

You can elect during system tailoring to support LIFO, FIFO, or both methods to value your inventory. If you select these options, the application saves all receipt and cost adjustment transactions. You can purge transactions based on your individual requirements (for example, if on annualized LIFO, purge once a year).

The transaction files are sequenced by item number, warehouse, and either ascending (LIFO) or descending (FIFO) date sequence. Transaction quantities are matched against the on-hand balance of the item record. The value is determined by adding the transaction amounts for all receipt transactions whose quantities are part of the current quantity on-hand balance. You may list transaction quantities which are to be purged from the file.

You should consult with your auditor on the use of this LIFO/FIFO method to determine whether it satisfies the requirements of all applicable taxing authorities.

## Multiple warehouse support

The Inventory Management application tracks inventory stock in up to 35 warehouses. Descriptive item data, such as item descriptions, prices, and tax codes, is in the item master record, and there is one item balance record for each unique item number/warehouse number combination. The number of warehouses may vary by item.

In addition, you can specify one warehouse as the "central" warehouse for use with Material Requirements Planning and Master Production Schedule Planning. The central warehouse contains the balances used by the Material Requirements Planning and the Master Production Schedule Planning applications.

**Note:** MRP and MPSP use the inventory balances from the "central" warehouse, ignoring balances in other warehouses.

# Shortage checking

If desired, shortage checking can be performed at the time inventory receipt transactions are entered. Open customer orders and manufacturing orders using the received item are displayed.

The operation where the item is first used is shown to help in dispatching the item where it is needed.

|       |         |         | PURCH | ASE | RECEIPT | Г            |        |               |             |
|-------|---------|---------|-------|-----|---------|--------------|--------|---------------|-------------|
| ORD   | ER CL   | ISTOMER | OR WI | ISE | PLNR    | QTY<br>REQ*D | SHOR T | REQ'D<br>DATE | OPER<br>W/U |
| C 001 | 203 010 | 0895100 | )     | 1   | 45      | 3            |        | 3 0104**      | SALES       |
| C 001 | 140 010 | 0005800 | 00    | 1   | 01      | 12           |        | 2 1226‡‡      | SALES       |
| M000  | 500 992 | 237-RM  |       | 1   | 901     | 8            | 1      | 5 0119**      | 0120        |
| MOOO  | 420 990 | 001     |       | 1   | 850     | 1            | 1      | 0115**        | 0040        |
| M000  | 390 992 | 238-RM  |       | 1   | 901     | 6            | 1      | 1 0114≉≑      | 0800        |
|       |         |         |       |     |         |              |        |               |             |

# **Physical inventory**

Physical inventory is usually taken periodically. On request, the Inventory Management application prints a physical inventory list that serves as a turnaround document for warehouse personnel to record the actual counts. The list includes item number, warehouse, warehouse location, item description, unit of measure and, if desired, the current on-hand balance.

Several methods are available for selecting the items to be counted:

- All items or a range of item numbers
- By item class
- By warehouse
- By processing logic which occurs in one of four ways:
  - By a code in the item balance record that implies cycle count based on time (1 = monthly, 2 = quarterly, 3 = semiannually)
  - By detecting when a transaction causes a negative on-hand condition. The item is flagged for cycle counting.
  - By comparing the count of inventory transactions for an item to a manually entered number (for example, count after every 100 transactions)
  - By a scheduled "Date of Next Count" field in the item balance record. When a purchase or manufacturing order is placed for an item, the order due date is placed in this field. Physical counts can thus be taken prior to order receipt; therefore, counts should take place when the quantity on hand is at a low level. The date field can also be manually entered and maintained.

From the turnaround documents, the operator can enter the actual count data into the system. A report is printed showing the variance between the counted quantity and the quantity stored in the computer file. After verifying the counts, the operator can modify the entries at a work station. A register is printed providing an audit trail of all adjustments to the on-hand balance.

#### Purchase and manufacturing order release

This function records both purchase orders and manufacturing orders. The purchase orders released are available for tracking to help you stay aware of your current outstanding orders. Control of these orders aids you in preventing overdue situations which can cause component shortages on manufacturing orders. If the Purchasing application is installed, purchase order release information is passed to Inventory Management.

**Note:** Purchase order forms are printed by the Purchasing application.

During the release of manufacturing orders, order shortage and item shortage reports can be printed showing the items for which insufficient material is available to fill the order. An "order set" of system data records is created to be used to edit order transactions and track order status. If Location/Lot Management is installed, allocation to location or batch/lot can be done anytime before pick lists are printed. Shop packets (including picking lists) can be printed for released orders.

During entry of manufacturing orders, component availability can be checked as the order is entered. The order quantity can be changed and component availability redisplayed.

**Note:** If Location/Lot Management is installed, once an order has been released, the Location/Lot Management allocation system can be used to allocate material at a particular location, specific material lots, or a combination to a manufacturing order.

#### **Offline diskette support**

The Inventory Management application is designed to operate in an interactive mode for transaction processing. However, during peak load requirements or to provide for maintenance of off-site inventories, transactions can be recorded offline on a diskette.

Transactions entered from diskette are processed in a batch environment. The diskette data is transferred to the IBM System/36 and a batch edit is performed. Error correction can be handled either offline or through a work station. The batch of transactions can then be released for updating the master files.

The diskette entry function provides the same transaction capability as the interactive transaction processing with two exceptions: no provision is made for entering the pick complete by item transactions or those transactions associated with the Purchase and Manufacturing Order Release function, and master file maintenance must be carried out at a work station terminal.

## **Operations**

All operations for the Inventory Management application start with the Main Menu. This menu approach provides considerable flexibility in selecting the job to be performed.

Because of the number of functions performed by Inventory Management, second-level menus are used. For example, the operator selects reports from the Main Menu, and a second-level menu appears so the operator can select the desired report.

| COMMAND | MENU: AMIMOO                             | X6 |
|---------|------------------------------------------|----|
|         | INVENTORY MANAGEMENT<br>MAIN MENU        |    |
|         | 1 INQUIRY                                |    |
|         | 2 REPORTS                                |    |
|         | 3 TRANSACTION PROCESSING                 |    |
|         | 4 ORDER RELEASE AND CLOSEOUT - P.O./MFG. |    |
|         | 5 PHYSICAL INVENTORY                     |    |
|         | 6 PERIOD CLOSING ACTIVITY                |    |
|         | 7 FILE MAINTENANCE                       |    |
|         | 8 RETURN TO APPLICATION SELECTION MENU   |    |
|         |                                          |    |
|         |                                          |    |
|         |                                          |    |

Ready for option number or command

The optional security code feature interacts with the menu and subsequent operations to ensure only those individuals designated to have access to specific data and operations are permitted to continue processing.

#### Entering transactions and updating the inventory files

The Inventory Management application processes many types of transactions. Transactions entered are edited against the master files, and if no errors are found, the master files can be updated immediately to reflect the latest transactions. If an operator enters a transaction which is determined to be invalid (for example, the item number is not on the file), the error is displayed immediately. If the operator cannot correct the error, the system can save the erroneous transaction for later printing on an error log, thus ensuring that all transactions are recorded and processed. This method of entry allows the operator to efficiently enter large volumes of transactions, while master files reflect the most current activity.

For most transactions, up to four of the same type can be entered on a single display to provide operator efficiency.

Ease of use has also been designed into complex transactions. For example, entry by exception is incorporated into several transaction types. The following display shows how component planned issue transactions can be entered. The display allows the operator to view the required components for the manufacturing order and enter exception quantities when the actual picked quantity differs from the expected pick quantity (pending issues).

|            | PICK<br>ORDER<br>MOU1200 26 | COMPL<br>ITEM<br>006-2 | ETE BY<br>NUMBER<br>2 1 | ORDER (<br>WHSE<br>1 | PC) - C<br>PICK | OMPONI<br>QTY (<br>10 2 | ENT ITEM<br>OPEN QTY<br>50 | ISSUES<br>STATUS<br>3 40 |                   |
|------------|-----------------------------|------------------------|-------------------------|----------------------|-----------------|-------------------------|----------------------------|--------------------------|-------------------|
| INE<br>NO. | COMPONENT<br>ITEM NUMBER    | WHSE                   | WHSE                    | SEQ.<br>NO.          | QTY<br>PER      | U/M                     | QTY<br>REQ*D               | ISSUED<br>TO-DATE        | PENDING<br>ISSUES |
| 1          | 03426-C                     | 1                      | AX-12                   | 1001                 | 12.000          | EA                      | 600                        | 240                      | 120               |
| 2          | 27006-20                    | 1                      | Y0981                   | 1002                 | 1.000           | EA                      | 50                         | 20                       | 10                |
| 3          | 27006-90                    | 1                      | L8756                   | 1003                 | 10.000          | EA                      | 500                        | 200                      | 100               |
| 4          | 03021                       | 1                      | P6210                   | 1010                 | 2.000           | EA                      | 100                        | 20                       | 20                |
| 5          | 03385                       | 1                      | YARD                    | 1012                 | 1.000           | EA                      | 50                         | 10                       | 10                |
| 6          | 03398                       | 1                      | T6213                   | 1013                 | 4.000           | EA                      | 200                        | 80                       | 40                |
| 7          | 03021                       | 1                      | P6210                   | 1020                 | 2.000           | EA                      | 100                        | 20                       | 20                |
| 8          | 99756-RM<br>MORE            | 1                      | YARD                    | 1021                 | 1.000           | EA                      | 50                         | 20                       | 10                |
|            | EVECOTIONS.                 |                        |                         |                      |                 |                         |                            |                          |                   |

End item being manufactured.

1

- Pick extension quantity. Used if the components are picked in sets; that is, the pick is made for one day's production, not for the entire order quantity.
- 3 Quantity of end item yet to be completed on the order.
- Calculated issue quantity (pick quantity x quantity per). Can be changed by the operator.
#### Printing the inventory transaction register

The Inventory Transaction Register is an audit trail of those transactions posted to the master files. It can be run at any time and prints the transactions from all data entry batches not previously printed. Exception conditions, such as over receipt of an item, are flagged.

| 0 | GATEWAY MEG. CO                              |         | INVENTO                | PROCESS                    | ACTION              | REGISTER             |                                       | DATE 01/1                 | 2/** TIME          | 14.21.1           | PAGE              | 1 AMV3G          | 0 |
|---|----------------------------------------------|---------|------------------------|----------------------------|---------------------|----------------------|---------------------------------------|---------------------------|--------------------|-------------------|-------------------|------------------|---|
| 0 | DRDER ITEM<br>NUMBER NUMBER                  | WHSE-   | OLD / NEW<br>TRAN DATE |                            | DESCRI              | FIION                | TRANSACTI<br>TYPE                     | ON TRAN                   | SACTION R<br>ODE   | EV BCH<br>NO.     | WS<br>ID          |                  | 0 |
| 0 | BLKT VENDOR SEG. CMF. K<br>REFERENCE NO. CD. | EASON   |                        | TRANS<br>QTY               | U/<br>/M            | TRANS<br>AMOUNT      | OLD/NEW VA                            | LUE CHNG/<br>ARIANCE      | ON-HAND            | - OLD/NEI         | BALANC<br>R ALLOC | AVAIL            | 0 |
| 0 | M000500 03021<br>1012                        | 1       | 12/10/**<br>01/11/**   | VALVE 6                    | EA                  | 60.0000              | PLANNED ISSUE                         | 60.00-                    | IP<br>B            | 012<br>50         | W4                | 6 52             | 0 |
| 0 | P000040 02892<br>02 026521 C                 |         | 01/01/**<br>01/10/**   | LOCK CLI<br>100            | EA                  | 125,0000             | PURCHASE RECP<br>1,2500               | T-STOCK<br>125.00<br>0.00 | RP 5               | 012<br>90         | ω4<br>1           | 0 85             | 0 |
| 0 | W AM-3320 ITEM HAS BEEN                      | OVER RE | CEIVED                 |                            |                     |                      |                                       |                           |                    |                   |                   |                  | 0 |
| 0 | P005620 03905<br>02 056001<br>REF-AL W.      | 1       | 11/11/**<br>01/11/**   | COLLAR<br>200              | EA                  | 0.0000               | FURCHASE RECF<br>10,5000<br>10,5000   | T-INSF<br>0.00<br>0.00    | RI<br>10<br>10     | 012<br>200<br>200 | W4 1<br>1         | 2 198<br>2 198   | 0 |
| 0 | M000280 03428<br>REF-01520X                  | 1       | 01/10/**               | 5 AND<br>5                 | EA                  | 600,0000             | 120,0000<br>120,0000                  | 600.00<br>0.00            | 05                 | 5                 | WA                | 0 5<br>0 5       | 0 |
| 0 | 06014                                        | 1       | 10/10/**<br>01/12/**   | NUT 3/8<br>5               | HEX<br>FC           | 10,5000              | MISCELLANEOUS<br>2.1000<br>2.1000     | ISSUE<br>10.50-<br>0.00   | IS<br>2000<br>1995 | 012<br>0<br>0     | 44<br>5<br>5      | 0 2000<br>0 1995 | 0 |
| 0 | 04632                                        | 1       | 01/11/**<br>01/11/**   | WASHER<br>5000             | EA                  | 2450.0000-           | MISCELLANEOUS<br>. 4900<br>. 4900     | RECPT<br>2450.00<br>0.00  | RC 100             | 012<br>0<br>0     | W4                | 0 100<br>0 5100  | 0 |
| 0 | C001503 27002-01<br>CUST FK UF               | 1       | 01/11/**<br>01/12/**   | ADAPTER<br>12<br>SALES AMO | FLATE<br>FL<br>JUNT | 144,0000<br>568,2200 | SALES SHIFMEN<br>12.0000<br>12.0000   | 144.00-<br>0.00           | SA 65 53           | 012<br>100<br>100 | W5                | 0 165<br>0 153   | 0 |
| 0 | 27000-02<br>BREAKAGE                         | 1<br>BR | 04/21/**<br>01/11/**   | COMFRESS<br>1              | EA                  | 189,7800-            | SCRAF FROM ST<br>189.7800<br>189.7800 | 0CK<br>189,78-<br>0,00    | SS<br>8<br>7       | 012<br>0<br>0     | W9                | 0 B<br>0 7       | 0 |
| 0 | TOTAL QUANTITY                               | 5,32    | 9                      |                            |                     |                      |                                       |                           |                    |                   |                   |                  | 0 |
| 0 | TOTAL AMOUNT                                 |         | 0,0000                 |                            |                     |                      |                                       |                           |                    |                   |                   |                  | 0 |
|   | TOTAL TRANSACTIONS                           |         | 8                      |                            |                     |                      |                                       |                           |                    |                   |                   |                  |   |
| 0 |                                              |         |                        |                            |                     |                      |                                       |                           |                    |                   |                   |                  | 0 |

#### Purchasing and manufacturing order entry/release

This function allows user departments to enter order information into the Inventory Management application for manufacturing and purchase orders. On-order quantities are reflected in the calculation of available inventory. Although the actual purchase order forms are not printed by Inventory Management, an audit trail showing release date, due date, vendor, item number, and quantity is produced. Blanket purchase orders (standing orders with multiple release dates) are handled, as well as single purchase orders.

For manufacturing orders, the procedure varies somewhat. The audit trail still shows the item number, due date, and quantity. Also, component shortages are identified and printed. A material picking list is produced showing the necessary components.

Purchase order tracking is accomplished by using the display shown here for entering the order information.

**Note:** Inventory Management tracks purchase orders. The Purchasing application performs additional purchasing-related functions, including the actual creation and printing of the purchase order.

# Purchase order release

| DATE 12/11/**                      | URDER ENTRY - PURCHA          | NSE                               | ENTER AN                                          | 41482 E1              |
|------------------------------------|-------------------------------|-----------------------------------|---------------------------------------------------|-----------------------|
| ORDER NO ITEM NUM<br>PO18066 03385 | BER WH QUANTITY FOL<br>L 3000 | LOW DATE DUE DAT<br>1112** 0115** | E REFERENCE                                       | CUST JOB              |
| BLNKT PLANR ITEM<br>NO⊕ 901 WREN   | DESCRIPTION<br>H              | VENDOR VEND<br>072303 WR-1        | DR CATALOG NO<br>BE-3/8                           | STK LOC<br>P110       |
|                                    |                               | CI<br>CI<br>CI                    | KO3 PAGE BACKW<br>KL9 RETURN TO<br>K24 DISPLAY ST | ARD<br>SELECT<br>ATUS |
|                                    |                               |                                   |                                                   |                       |

Blanket purchase orders can be entered, with all or a portion of the detail about releases against the order. The additional release information can be entered later, as release dates and quantities become firm. The system creates records in the open order files, so it can edit future transactions and track the status of each phased release.

If the Material Requirements Planning application is installed, order release may be started using displays in the Material Requirements Planning application, and the same records are created and the same audit listing produced as if Inventory Management were used alone. **Manufacturing order entry**: For manufacturing orders, the user may want to enter the component materials to be used to make this order. If the Product Data Management application is installed, this information can be automatically copied from the product structure file.

A pre-release component availability check can be made. The order can be rejected, released with shortages, or released with a reduced order quantity.

| PLANR<br>90001 | ITEM DESCR<br>PUMPING UN | IPTION<br>IT                                          |                                                                                              | ENG DRAWII                                                                                                    | NG ST                                                                                                    | K LOC P                                                                                                    |
|----------------|--------------------------|-------------------------------------------------------|----------------------------------------------------------------------------------------------|----------------------------------------------------------------------------------------------------|----------------------------------------------------------------------------------------------------|----------------------------------------------------------------------------------------------------|
| INER           |                          |                                                       |                                                                                              |                                                                                                    |                                                                                                    |                                                                                                    |
|                |                          |                                                       | _                                                                                            | _                                                                                                    |                                                                                                    | _                                                                                                    |
|                |                          |                                                       | 2                                                                                            | 3                                                                                                    |                                                                                                    | 4                                                                                                    |
|                |                          | AVAIL TO                                              | PENDING                                                                                      | MEG/CUS                                                                                                    |                                                                                                    | TOTAL                                                                                                    |
| I/T            | REQUIRED                 | ALLOCATE                                              | MFG ALLOC                                                                                    | ALLOC                                                                                                    | ON HAND                                                                                                    | ON ORDE                                                                                                    |
| 4              | 50                       | 1201                                                  | 300                                                                                          | 100                                                                                                    | 1601                                                                                                    | (                                                                                                    |
| 4              | 50                       | 43                                                    | 100                                                                                          | 0                                                                                                    | 143                                                                                                    | 200                                                                                                    |
| 4              | 100                      | 250                                                   | 0                                                                                            | 0                                                                                                    | 250                                                                                                    | 50                                                                                                    |
| 4              | 50                       | 99                                                    | 8                                                                                            | 12                                                                                                    | 119                                                                                                    | 120                                                                                                    |
| 4              | 50                       | 13                                                    | ,                                                                                            | 10                                                                                                    | 90                                                                                                    | ,                                                                                                    |
|                |                          |                                                       |                                                                                              | CKO                                                                                                    | 2 PAGE FOR                                                                                                    | WARD                                                                                                    |
|                |                          |                                                       |                                                                                              | CKO                                                                                                    | 3 PAGE BAC                                                                                                    | KWARD                                                                                                    |
|                |                          |                                                       |                                                                                              | CKO                                                                                                    | 8 ACCEPT O                                                                                                    | RDER                                                                                                    |
|                |                          |                                                       |                                                                                              | CKO                                                                                                    | 9 REJECT U                                                                                                    | RUFR                                                                                                    |
|                | I/T<br>4<br>4<br>4<br>4  | I/T REQUIRED<br>4 50<br>4 50<br>4 100<br>4 50<br>4 50 | AVAIL TO<br>I/T REJUIRED ALLOCATE<br>4 50 1201<br>4 50 43<br>4 100 250<br>4 50 99<br>4 50 75 | AVAIL TO         PENDING           I/T         REQUIRED         ALCOCATE         MFG ALLOC           4         50         1201         300           4         50         43         100           4         100         250         0           4         50         99         8           4         50         75         5 | AVAIL TO         PENDING         MFG/CUS           I/T         REJUIRED         ALLOCATE         MFG ALLOC         ALLOC           4         50         1201         300         100           4         50         43         100         0           4         100         250         0         0           4         50         99         8         12           4         50         75         5         10 | AVAIL TO PENDING MEG/CUS<br>I/T REJUIRED ALLOCATE MEGALLOC ALLOC ON HAND<br>4 50 1201 300 100 1601<br>4 50 43 100 0 1631<br>4 100 250 0 0 250<br>4 50 75 5 10 90<br>CK02 PAGE FOR<br>CK03 PAGE BAC<br>CK08 ACCEPT 0 |

- 1 Order quantity can be changed and component availability redisplayed.
- 2 Shows components already allocated for orders ready for release.
- 3 Shows components allocated to released manufacturing orders and open customer orders.
- Component shortages are highlighted.

**Manufacturing order release**: The system creates material allocation records in the Open Order Material Detail file, which is used to allocate material for each released shop order. This feature is important, because it ensures that material requirements are known and identified until the components are withdrawn from stock. The total quantity allocated is stored in the balance record for each component item.

Orders which have shortages can be printed on the Order Shortage Report.

| ORDER - 11EM<br>M000170 26006-20 | - WHS - DESCRIPTION<br>1 TANK 8 BY 12 INCHES | - M          | PLANNER START DATE DUE DATE REJ UTY<br>901 11/07/## 12/17/## 2+000 | 2          |
|----------------------------------|----------------------------------------------|--------------|--------------------------------------------------------------------|------------|
| - COMPONENT -                    | - DESCRIPTION -                              | TYP REJ DATE | 1 REQ OTY ALL ORDERS COMPLETE ONLY                                 |            |
| 03426                            | TUBE & IN DIA                                | 2 11/07/**   | 2,000 1,900 1,900                                                  | SHORT      |
| 27006-00                         | TANK TOP 8 INCHES                            | 2 11/07/**   | 2+000 1+784 1+784                                                  | SHORT      |
|                                  |                                              | 2 11/01/ 索琐  | E 24000 14141 14141                                                | VHUR I *** |
| URDER - ITEM                     | - WHS - DESCRIPTI                            | )N -         | PLANNER STAKT DATE DUE DATE RED UTY                                |            |
| 4000180 26006-21                 | I TANK LO BY LE INCHES                       |              | 901 11/01/** 12/16/** 1.50                                         |            |
| - COMPONENT -                    | - UESCRIPTION -                              | TYP RED DATE | RED OTY ALL DEDERS COMPLETE ONLY                                   |            |
| 03426-B                          | TUBE 10 IN DIA                               | 2 11/01/200  | 1+500 1+450 1+450                                                  | SHORT +0   |
| 27006-10                         | TANK TOP 10 INCHES                           | 2 11/01/**   | 1+500 1+392 1+392                                                  | SHORT - P  |
| 27006-80                         | TANK BOTTUM IS INCH                          | 2 11/01/**   | · 1+500 1+393 1+393                                                | SHORT **   |
| ORDER - LTEM                     | - whs - DESCRIPTI                            |              | PLANNER START DATE DUE DATE REJ JTY                                |            |
| SS-60065 00100M                  | 1 TANK 12 BY 24 INCHES                       |              | 901 11/14/** 12/24/** 1:000                                        |            |
|                                  |                                              |              | ANAL QUANTITY SHURT DOOR                                           |            |
| - COMPONENT -                    | - DESCRIPTION -                              | TYP REJ DATE | REQ OTY ALL ORDERS COMPLETE ONLY                                   |            |
| 03426-0                          | TUBE 12 IN DIA                               | 2 11/14/ 200 | 1+000 950 950                                                      | SHORT 20   |
| 27006-20                         | TANK TOP 12 INCHES                           | 2 11/14/#7   | 1,000 901 901                                                      | SHURT CC   |
| 27006-90                         | TANK BUTTOM 12 INCHES                        | 2 11/14/22   | 1,000 890 890                                                      | SHURT      |
|                                  |                                              |              | 11000 11000 11000                                                  |            |
| ORDER - ITEM                     | - WHS - DESCRIPTI                            | )N ~         | PLANNER START DATE DUE DATE REQ QTY                                |            |
| 4000200 27003-20                 | 1 PUMP ASSEMPLY                              |              | 902 11/18/ ** 12/23/ ** 250                                        |            |
| - COMPONENT -                    | - DESCRIPTION -                              |              | REG OTY ALL ONDERS COMPLETE ONLY                                   |            |
| 03904-A                          | PUMP SHAFT ASSEMBLY                          | 1 11/18/**   | 250 100 100                                                        | SHOKT 4    |
| 02892                            | LOCK CLIP                                    | 4 11/18/水水   | 250 3                                                              |            |
| 03010                            | PLATE                                        | 4 11/18/林林   | 250                                                                |            |
| 03011                            | THROW-OFF COLLAR                             | 4 11/18/米    | 250                                                                |            |
| 03012                            | SPRING                                       | 4 11/18/ #X  | 250                                                                |            |
| 03025                            | NOTOP HUUSING ASSEMBLY                       | 1 11/18/**   | 220                                                                |            |
| 03901                            | SET SCREW                                    | 4 11/18/20   | 250                                                                |            |
| 03903                            | IMPELLER                                     | 2 11/18/**   | * 250                                                              |            |
| 03905                            | WEAR COLLAR                                  | 4 11/18/**   | 250                                                                |            |
| 34140-A                          | CLAMP WITH NUT                               | 4 11/18/米    | 250                                                                |            |

Component requirements
 Order quantity

3

- Quantity on hand minus manufacturing and customer allocations (manufacturing allocations include the required quantity for this order)
- 4 Allocated quantity exceeds on-hand quantity.

**Item shortage report**: A material shortage report can also be printed showing each component item that is short and all orders affected by the shortage. This report is especially useful in helping a material planner resolve conflicting shortages.

If the Production Control and Costing application is installed, the manufacturing routing and miscellaneous cost records can be entered through the work station. If Product Data Management is also installed, the routing records can be automatically copied from the Routing file. The shop packets, containing the picking lists, and if Production Control and Costing is installed, the manufacturing operations sheets (routings), may be printed either at order release or at a later time.

| GATEWAY MFG CO                                                                                                    | ITEM SHORTAGE REPORT                                                                                                    | DATE 1                                                                                                    | 2/11/** TIM                                     | E 19+72=28 P                                                                                                    |                                                                                  |                       |
|----------------------------------------------------------------------------------------------------|----------------------------------------------------------------------------------------------------|----------------------------------------------------------------------------------------------------|-------------------------------------------------|----------------------------------------------------------------------------------------------------|----------------------------------------------------------------------------------|-----------------------|
| - COMPONENT - WHS - DESCRIPTION<br>02892 I LOCK CLIP<br>0RDER - ITEM - OESCRIP<br>MO00200 221003-20 PUMP ASSEMBLY                                                                                                    | - TYP PLANNER<br>4 907<br>TION - REQ DATE D<br>11/18/** 1                                                                                                    | ON HAND ALLOCATED<br>5+000 0<br>DUE DATE REQ DTY<br>2/23/** 250                                                                                                    | PICK REQ<br>0                                   | PUR OKDERS<br>O<br>REMAINING<br>4+750                                                                                    | MFG ORDERS                                                                       |                       |
| - COMPONENT - MHS - JESCRIPTION<br>03010 I PLATE - DESCRIP<br>URDER - TIEM - DESCRIP<br>MD00200 27003-20 PUNP ASSEMBLY                                                                                                    | - TYP PLANNER<br>4 907<br>TION - REJ DATE D<br>11/18/** 1                                                                                                    | ON HAND ALLOCATED<br>7+266 0<br>NUE DATE REU JTY<br>2/23/** 250                                                                                                    | PICK REQ<br>O                                   | PUR ORDERS<br>O<br>REMAINING<br>7+016                                                                                    | MFG ORDERS                                                                       |                       |
| - COMPONENT - WHS - DESCRIPTION<br>03011 I THROW-OFF COLLAR<br>URDER - ITEM - DESCRIP<br>MO03200 27003-20 PUMP ASSEMBLY                                                                                                    | - TYP PLANNER<br>4 907<br>TION - REQ DATE D<br>11/18/** 1                                                                                                    | UN HAND ALLOCATED<br>15+643 0<br>UE DATE REU JTY<br>2/23/** 250                                                                                                    | PICK REQ<br>O                                   | PUR ORDERS<br>O<br>REMAINING<br>15+393                                                                                   | MEG ORDERS                                                                       |                       |
|                                                                                                    |                                                                                                    |                                                                                                    |                                                 |                                                                                                    |                                                                                  |                       |
|                                                                                                    |                                                                                                    |                                                                                                    |                                                 |                                                                                                    |                                                                                  |                       |
|                                                                                                    |                                                                                                    |                                                                                                    |                                                 |                                                                                                    |                                                                                  |                       |
| - COMPONENT - WHS - DESCRIPTION<br>27006-70 1 TANK BOTTOM 8 INCHES<br>URDER - ITEM - DESCRIP<br>MOODI70 26006-20 TANK 8 BY 12 INC                                                                                                    | - TYP PLANNER<br>2 905<br>TION - REJ DATE D<br>HES 11/07/## 1                                                                                                    | ON HAND ALLOCATEU<br>209 O<br>UUE DATE REQ JTY<br>2/17/** 2+000                                                                                                    | PICK REQ<br>D                                   | PUR DRDERS<br>DREMAINING<br>1+791-                                                                                       | MEG ORDERS<br>C<br>SHORT                                                         |                       |
| - COMPONENT - WHS - DESCRIPTION<br>27006-70 1 TANK BOTTOM 8 INCHES<br>URDER - ITEM - DESCRIP<br>MO00170 26006-20 TANK 8 DESCRIPTION<br>27006-80 1 TANK BOTTOM 10 INCH<br>URDER - ITEM - DESCRIP<br>MC00180 26006-21 TANK 10 YI 34 IN                                                                                                    | - TYP PLANNER<br>2 905<br>TION - REJ DATE D<br>HES 11/07/## 1<br>- TYP PLANNER<br>2 905<br>TION - REJ DATE D<br>IL/01/## 1                                                                                  | ON HAND ALLOCATEU<br>209 D<br>IUE DATE REQ JTY<br>2/17/* 2+060<br>ON HAND ALLOCATED<br>107 0<br>JUE DATE REQ JTY<br>2/16/* 1+500                                                                                                    | PICK REQ<br>D<br>PICK REQ<br>Q                  | PUR ORDERS<br>REMAINING<br>1+791-<br>PUR OROERS<br>REMAINING<br>1+393-                                                   | MEG ORDERS<br>O<br>SHORT<br>MEG ORDERS<br>O<br>SHORT                             |                       |
| - COMPONENT - WHS - DESCRIPTION<br>27006-70 I TANK BOITOM 8 INCHES<br>URDER - ITEM DESCRIP<br>MOOLIZO 26006-20 TANK 8 BY 12 INC<br>- COMPONENT - WHS - DESCRIPTION<br>27006-80 I TANK BOITOM 10 INCH<br>WCOOL80 26006-21 TANK 10 BY 13 IN<br>- COMPONENT - WHS - DESCRIPTION<br>27006-90 I TANK BOITOM 12 INCHES<br>URDER - ITEM - OESCRIPTION<br>27006-90 I TANK BOITOM 12 INCHES<br>URDER - ITEM - DESCRIPTION<br>27006-22 TANK 12 BY 24 IN<br>MOOL190 26006-22 TANK 12 BY 24 IN | - TYP PLANNER<br>2 905<br>TION - REJ DATE D<br>HES 11/07/## 1<br>- TYP PLANNER<br>2 905<br>TION - REJ DATE D<br>11/01/## 1<br>- TYP PLANNER<br>2 905<br>TION - REJ DATE D<br>11/14/## 1<br>LOPES 11/14/## 1 | UN HAND ALLOCATED<br>209 UD<br>UD DATE REU JTY<br>2/17/** 2+000<br>UN HAND ALLOCATED<br>107 UT<br>2/15/** 1+550<br>UN HAND ALLOCATED<br>110 0<br>110 0<br>1 | PICK REQ<br>D<br>PICK REQ<br>D<br>PICK REQ<br>O | PUR DRDERS<br>REMAINING<br>1+791-<br>PUR OROERS<br>REMAINING<br>1+393-<br>PUR ORDERS<br>0<br>REMAINING<br>890-<br>1+890- | MEG ORDERS<br>C<br>SHORT<br>4EG DRDERS<br>C<br>SHORT<br>MEG DRDERS<br>C<br>SHORT | 000<br><br>630<br>600 |

**Final assembly order release**: This release is similar to normal order release with the following exceptions. It is used to release final assembly manufacturing orders for products which have standard options. The Product Data Management application must be installed before this function can be used. In addition to the data entered in the first step of normal order release, the user enters the "S-number" to select the product options. The system then uses the bill of material to generate material allocation records and prints picking lists according to the set of options specified by the "S-number."

If the Order Entry and Invoicing application is installed, the user can enter the sales order number, and the system generates a final assembly order for each line item in that sales order which has an option selection number.

**Data Collection System Support considerations**: If the Data Collection System Support application is installed and if you elected to use the turnaround file, the system creates turnaround records for materials and operations. These detailed records contain a unique eight-digit number, which is system-generated, that relates the turnaround record to the material and operation detail records in the open order files. These turnaround numbers are printed in the shop packet to simplify entry of transactions through the IBM 5230 Data Collection System.

# Printing the stock status report

You can print the stock status report during the period-end closing cycle or the stock status review any time during the period. The stock status reports are a summary of inventory activity for the period, sequenced by item number or item number within item class.

The report can be printed showing all or selected warehouses, items, or item classes.

| 0 | G            | ATEWAY ME                 | G LMS   |     |                  | PEF        | CIOD END  | INVENTOR  | રમ ક | атаск с         | TATUS  |        | DATE 4/09/** T        | IME 15.25.50 PAGE | 1 AMI6C      | 0 |
|---|--------------|---------------------------|---------|-----|------------------|------------|-----------|-----------|------|-----------------|--------|--------|-----------------------|-------------------|--------------|---|
| 0 |              |                           |         |     |                  |            | SE        | EQUENCE I | BY I | TEM 1           |        |        |                       |                   |              | 0 |
| 0 | ITEM         | ITE                       | M       | ITE | ITE<br>M ITEM    | MS FF      | KOM 02893 | 2 9       | STK  | TO 033          | 35 2   |        | _                     |                   |              | 0 |
| 0 | LLAS         | 5 NUMBI                   |         | 110 | E DESGRIFT       | TON        |           |           | 12 M | UZM             |        |        | 3                     |                   |              | Ŭ |
| 0 | NO.          | NUMBER                    | BEGIN   | IS  | S/SALE RECEI     | FTS        | ADJ.      | DN-HAND   | 10   | OTY<br>1-ORDER  | ALLOC. | AVAIL. | STANDARD<br>UNIT COST | ON HAND<br>COST   | PRICE        | 0 |
| 0 | 80<br>1      | 02892<br>012893           | 6674    | 4   | LOCK CLIP        | 0          | o         | 6674      | EA   | EA<br>0         | 0      | 6674   | .0100                 | 66.7400           | 12,820       | 0 |
| 0 | 70<br>1      | 03010<br>036657           | 3200    | 4   | FLATE            | 0          | 0         | 3200      | EA   | EA<br>0         | o      | 3200   | .1500                 | 480.0000          | 8,975        | 0 |
| 0 | 70<br>1      | 03011<br>078444           | 2481    | 4   | THROW-OFF C      | OLLAF<br>0 | ¢<br>O    | 2481      | EA   | EA<br>0         | 0      | 2481   | .5500                 | 1,364.5500        | 5,660        | 0 |
| 0 | 84<br>1      | 03012<br>078444           | 1618    | 4   | SFRING           | 0          | o         | 1618      | EA   | EA<br>0         | 12     | 1606   | .0100                 | 16,1800           | 6+500        | 0 |
| 0 | 80<br>1      | 03021<br>030716           | 2607    | 4   | VALVE            | 0          | 0         | 2607      | c.A  | EA<br>549       | 0      | 3156   | .2500                 | 651.7500          | 5,680        | 0 |
| 0 | 80<br>1      | 03023<br>030716           | 2203    | 4   | DISCHARGE F      | ERRUI<br>0 | LE O      | 2203      | EA   | EA 0            | 550    | 1653   | +1500                 | 330,4500          | 6+870        | 0 |
| 0 | 50<br>1      | 03024                     | 588     | 2   | SHELL            | 0          | 0         | 588       | EA   | EA 25           | 530    | 83     | 7.1010                | 4,175,3880        | 80,000       | 0 |
| 0 | 20<br>1      | 03025                     | 5002    | 1   | PUMP HOUSIN      | NG ASS     | SEMELY    | 5002      | EA   | EA<br>548       | 800    | 4750   | 7.9635                | 39,833,4270       | 68.700       | 0 |
| 0 | 70<br>1      | 03370<br>054480           | 300     | 4   | MOTOR            | 0          | o         | 300       | EA   | EA<br>0         | 65     | 235    | 9.9500                | 2,985,0000        | 14.950       | 0 |
| 0 | 80<br>1<br>2 | 03385<br>072303<br>072303 | 100-    | 4   | WRENCH<br>Q<br>Q | 0<br>0     | 0         | 20<br>100 | EA   | EA<br>1123<br>0 | 0      | 1143   | .3500                 | 7.0000            | +690<br>+690 | 0 |
| 0 | IT           | EM TOTAL                  | 0       |     | 0                | 0          | 0         | 120       |      | 1123            | 0      | 1243   |                       | 42.0000           |              | 0 |
| 0 |              | ¥ -                       | UNIT CO | DST | DEFAULT TAKE     | EN         |           |           |      |                 |        |        | REPORT TOTAL          | 49,945.49         |              | 0 |

- 1 Report sequence selection
- 2 Re

3

- Report content selection
- Can be standard, average, or last cost.

## Month-end closing activity

At month-end closing, current-period fields in the master files are set to zero for the start of a new period. A stock status report should be run as part of closing activity, so that an audit trail is available reflecting current-period activity.

#### **Printing key management reports**

The inventory analysis report can be run in several sequences and in two formats to provide inventory and financial information. The following fields can be used both to sequence the report and to select items to be printed.

Item number Vendor number Date of last use Profit amount Profit percent On-hand cost

In addition to the various sequences available, the operating personnel can request the information in either financial format (dollar values) or stock movement format (quantity values).

Analysis of your high-investment items in terms of stock and dollar flow can lead to reduced handling and better use of storage space. Obsolescence costs can be reduced by spotting trends before large supplies of an item are accumulated.

|   |                                      |                  |     |                     | H                       | low muc          | ch to orde | er          | V               | Vhen to         | order          |                 |   |
|---|--------------------------------------|------------------|-----|---------------------|-------------------------|------------------|------------|-------------|-----------------|-----------------|----------------|-----------------|---|
| 0 | GATEWAY MFG CO                       |                  | I   | NVENIORY            | ANALYSIS REF            | PORT - STOC      | KMOVEMENT  | DATE        | 12/11/**        | TIME 8.37.      | 49 PAGE        | 1 AMT24.2       | 0 |
| 0 |                                      |                  |     |                     | SEQUENCE BY             | ITEM NUMBER      | R          |             | /               |                 |                |                 | 0 |
| 0 |                                      |                  | ITE | M NUMBERS           | FROM 260                | 006              | 10 27006   | ,           | /               |                 |                |                 | 0 |
|   | ITEM WH<br>RANK NUMBER NO.           | VENDOR<br>NUMBER | U/M | DATE OF             | ESTIMATED<br>ANNUAL USE | AVERAGE<br>USE   | E.O.Q.     | ORDER POINT | PTO<br>ISSUES   | PTD<br>RECEIPTS | DI9<br>STZULGA | PTO<br>USED     | - |
| 0 | 1 TEM<br>DESCRIPTION                 |                  |     | DATE OF<br>LAST USE | AVERAGE                 | AVERAGE<br>LEVEL |            |             | YTD<br>ISSUES   |                 |                | YTD<br>USED     | 0 |
| 0 | 1 26006-20 A                         |                  | ΕA  | 0/00/00             | .00                     | 0                | o          | 0           | 0<br>J          | 0               | U              | c<br>c          | 0 |
| 0 | 2 26006-20 B                         | 3                | ΕA  | 0/00/00             | .00                     | U<br>Q           | σ          | 0           | 0               | o               | 0              | c               | 0 |
| 0 | 3 26006-20 1                         |                  | ΕA  | 0/00/00             | 2268.00                 | 174              | 456        | 402         | 1:500           | 1 + 5 3 9       | J              | 1+575           | 0 |
| 0 | 4 26006-21 1<br>TANK 10 BY 18 INCHES | l                | ΕA  | C/00/00<br>0/00/00  | 1322+64                 | 102              | 273        | 210         | 875<br>10+500   | 905             | õ              | 919             | 0 |
| 0 | 5 26006-22<br>TANK 12 BY 24 INCHES   | 1                | ΕA  | 0/00/00             | 945.36<br>15.7          | 73<br>60         | 176        | 165         | 625<br>7,500    | 716             | Э              | 656<br>7.878    | 0 |
| 0 | 6 27000-02 1<br>COMPRESSOR           | 060421           | ΕA  | 0/00/00             | 4500+00<br>6+2          | 346<br>725       | 283        | 1+119       | 3+042<br>35+500 | 0               | Ũ              | 3+125<br>37+500 | 0 |
| 0 | 7 27001-01 I<br>ADAPTER GASKET       | 1 0 36 65 7      | ΕA  | 0/00/00             | 4380*00<br>4*5          | 337<br>966       | 5,192      | 556         | 0<br>0          | 0               | Э              | 3+042<br>36+500 | 0 |
| 0 | 8 27002-01<br>ADAPTER PLATE          | 036657           | ΕA  | 0/00/00             | +380+00<br>++5          | 337<br>972       | 1 + 4 7 8  | 608         | Q<br>D          | 0               | Ŭ              | 3+042<br>36+500 | 0 |
| 0 | 9 27003-20<br>PUMP ASSEMBLY          | 1                | ΕA  | 0/00/00             | 4500.00<br>12.4         | 346<br>363       | 300        | 108         | L<br>V          | 3+334           | 0              | 3+125<br>37+500 | 0 |
| 0 | 10 27004-01 1<br>HANDLE              | ı                | ΕA  | 0/00/00             | 4368.00<br>9.0          | 336<br>485       | 935        | 575         | 3+202<br>36+202 | 4:099           | 0              | 3+034<br>36+400 | 0 |
| 0 | 11 27005-A PUMPING UNIT              | A                | ΕA  | 0/00/00             | 00.<br>0.               | 0<br>U           | 0          | 0           | U<br>U          | 0               | 0              | 0               | 0 |
| 0 | 12 27035-A PUMPING UNIT              | I                | EA  | 0/00/00             | 4380*00<br>9*0          | 337<br>488       | 117        | 108         | 3+000<br>36+000 | 4,105           | 0              | 3+042           | 0 |
| 0 | NOTE- + MANUALLY ENTE                | ERED             |     |                     |                         |                  | /          |             |                 |                 |                |                 | 0 |
|   | TUTAL SUMMARY RECORDS                | 12               |     |                     | /                       |                  | /          |             |                 |                 |                |                 |   |
| 0 | DTO AND WTO USED INCLUE              | ALC CALLS        |     | /                   |                         |                  | /          |             |                 |                 |                |                 | 0 |

Calculates EOQs by the following formula:

$$EOQ = \sqrt{\frac{2AS}{I}}$$

- S = cost of setup and order writing in dollars
- A = annual usage
- = cost of carrying one unit in stock for one year (unit cost x carrying rate)

Calculates order points by the following formula:

$$OP = \frac{XY}{Z} + safety stock$$

- X = estimated annual usage
- Y = lead time in days
- Z = number of business days in year

Represents all usage, including customer sales

Includes manufacturing and miscellaneous issues

# Printing the physical inventory reports

Inventory is a major company asset. Therefore, you need to periodically reconcile your computer records with the quantities you have in the stockroom or warehouse. Procedures are supplied in this application which can simplify the task of reconciliation. With the valuation and variance report, you can quickly and easily spot all discrepancies and adjust inventory levels accordingly. More important, this cycle counting can help you analyze (or determine) the reasons for discrepancies and take steps to avoid recurrence.

The cycle-counting feature provides the same reports for items that are to be cycle counted.

In order to take a physical inventory, whether through cycle count or physical count, a report is printed in item number within warehouse location within warehouse number sequence. This list provides a turnaround document for warehouse personnel to record actual counts.

The quantity on hand of each item can be listed, but is usually omitted from the copy sent to the counters, so it does not influence the resulting counts. All inventory items can be listed, or a group of items can be selected in one or all warehouses, and/or a range of item numbers or locations can be selected within one warehouse.

# **Printing LIFO/FIFO reports**

Two reports are associated with maintaining either LIFO or FIFO inventory values. The first is the purge report, which is run as needed. It provides an audit trail of the transactions no longer part of the on-hand quantity of an item, and which are therefore removed from the LIFO/FIFO file. If you use an annualized LIFO system, all receipt transactions for the year will be saved and should be purged only prior to doing the actual inventory valuation.

The second report is the actual valuation report.

| 0 |      | GATEWAY MEG CO               |                              | LIFU INVENTO                     | RY VAL         | UATION REP         | ORT          |                     | DATE 12/11.        | /** TIME          | 15+1+02              | PAGE I AMIOF    | 0 |
|---|------|------------------------------|------------------------------|----------------------------------|----------------|--------------------|--------------|---------------------|--------------------|-------------------|----------------------|-----------------|---|
| 0 |      |                              |                              | SEQUENC                          | EBYW           | AREHOUSE           |              |                     |                    |                   |                      |                 | 0 |
| 0 | жн   | ITEM<br>NUMBER               | DESCRIPTION                  |                                  | ITEM           | ITEM<br>TYPE U/    | м            | QUANTITY<br>ON HAND | STANUAL<br>UNIT C  | KD<br>DST         | ON HAND              | VARIANCE        | 0 |
| 0 | A    | 03023<br>ORDER- P0060        | DISCHARGE FERRUI<br>REF- A-8 | LE<br>VENDOR-                    | 80<br>DATE-    | 4<br>0/00/00       | А<br>QТY-    | 220<br>100          | * 1<br>A Mi        | 50J<br>QUNT -     | 33.0.J               | PT NU AMUUNT    | 0 |
| 0 |      | ORDER- P0060                 | REF- A-101                   | VENDER-                          | DATE-          | 12/11/**           | QTY-         | 100                 | T ADJUSTMENT<br>AM | TRANSACT<br>DUNT- | 10NS \$4300<br>15:00 |                 | 0 |
| 0 |      |                              |                              |                                  |                |                    | α¢≎ R{       | CEIPT TRA           | NSACTION EXI       | STS WITH          | NO AMOUNT -          | ITEM NOT VALUED | 0 |
|   |      |                              |                              |                                  |                |                    |              |                     | WAREHOUSE T        | JTAL-             | *00                  | *00             |   |
| 0 | 1    | 05325<br>ORDER- P0086        | CONNECTOR<br>REF-            | VENDOR- 036657                   | 80<br>DATE-    | 4<br>6/05/**       | A<br>QTY-    | 12719<br>4000       | 0+<br>AM           | 175<br>DUNT-      | 985.72<br>208.00     | 102.00          | 0 |
| 0 |      | ORDER- POO86<br>ORDER- POO86 | REF-<br>REF-                 | VENDOR- 036657<br>VENDOR- 036657 | DATE-<br>DATE- | 6/29/**<br>8/02/** | UTY-<br>UTY- | 4000<br>4000        | Δ M<br>Δ M         | UUNT-<br>OUNT-    | 240.00<br>278.00     | 70.00<br>32.00  | 0 |
| Ŭ |      | ORDER- POJ86                 | REF-                         | VENDCR- 036657                   | DATE-          | 9/01/**            | JTY-         | 719                 | AM                 | UUNT-             | 52+12                | 3.60            |   |
| 0 |      |                              |                              |                                  |                |                    |              |                     | WAREHOUSE T        | JTAL -            | 778+12               | 6.765           | 0 |
| 0 |      |                              |                              |                                  |                |                    |              |                     |                    |                   |                      |                 | 0 |
|   | 18.7 |                              |                              |                                  |                |                    |              | 1                   |                    |                   |                      |                 |   |
|   |      |                              |                              |                                  |                |                    |              | 1                   |                    |                   |                      |                 | - |
| 0 |      |                              |                              |                                  |                |                    |              | /                   |                    |                   |                      |                 | 0 |
| 0 |      |                              |                              |                                  |                |                    |              |                     |                    |                   |                      |                 |   |
| 0 |      |                              |                              |                                  |                |                    |              | ITEM                | WAREHOUSE T        | UTAL -            | 95.00                | 93.24-          | 0 |
| 0 |      |                              |                              |                                  |                |                    | . /          |                     | WAREHOUSE T        | OTAL-             | 21,848.12            | 402*94-         | 0 |
| 0 |      |                              |                              |                                  |                |                    | /            |                     | REPORT             | UTAL -            | 21+848+12            | 402 .94-        |   |
| 0 |      |                              |                              |                                  |                |                    |              |                     |                    |                   |                      |                 | 0 |
| 0 |      |                              |                              |                                  |                |                    | /            |                     |                    |                   |                      |                 | 0 |
|   |      |                              |                              |                                  |                |                    |              |                     |                    |                   |                      |                 |   |

Last transaction's adjusted so that sum of saved transactions equals quantity on hand

This report can be prepared in item type, item class, or warehouse sequence. After this report is run, only the LIFO or FIFO transactions which print are saved for the start of the next accounting cycle.

You should consult with your auditor on the use of this LIFO/FIFO method to determine whether it satisfies the requirements of all applicable taxing authorities.

## Printing the ABC analysis report

This report is designed to highlight inventory items which represent the largest dollar investments. It lists items by annual usage expressed in dollars, with the higher value items shown first. In most inventories, a few items account for most of the dollar value of annual usage. Knowledge of those items can influence your decisions about order quantity, order point, safety stock, or cycle-count frequency.

The report may be printed for all or one warehouse and all or one item class.

| 0 | GATEWAY MEG L                                   | Ms                                                                                     | A-B-C AI                | NALYSIS        | REPOR                | r                               | DATI                                 | E 4/09/##                | TIME 16.2                  | 20,33                | PAGE 1                     | AMI2H                | 0 |
|---|-------------------------------------------------|----------------------------------------------------------------------------------------|-------------------------|----------------|----------------------|---------------------------------|--------------------------------------|--------------------------|----------------------------|----------------------|----------------------------|----------------------|---|
| 0 | WAREHDUSE- 1                                    |                                                                                        |                         |                |                      |                                 |                                      | 1                        |                            |                      | 2                          |                      | 0 |
| 0 | WH ITEM<br>NO NUMBER                            | ITEM ITEM<br>TYPE DESCRIPTION                                                          | STK PRI<br>U/M U/M      | ITEM COUNT     | CUM X                | ESTIMATED<br>ANNUAL USE         | PRIMARY CAN<br>STANDARD<br>UNIT COST | ANNUAL USAGE AMT         | CUMULATIVE<br>USAGE AMT    | CUM %<br>USAGE       | ANNUAL USE<br>AT PRICE     | C<br>CUM X<br>PRICE  | 0 |
| 0 |                                                 |                                                                                        |                         | 116            | 100.0                |                                 |                                      |                          | 692,181                    | 100.0                | 1,319,366                  | 100.0                | 0 |
| 0 | 1 99001<br>1 27005-A<br>1 27003-20              | 1 SPRAY UNIT<br>1 FUMPING UNIT<br>1 PUMP ASSEMBLY                                      | EA EA<br>EA EA          | 1<br>2<br>3    | .9<br>1.7<br>2.6     | 1215.00<br>2463.75<br>2531.25   | 84.9622<br>37.7368<br>27.3337        | 103229<br>92974<br>69188 | 103229<br>196203<br>265391 | 14.9 28.3 38.3       | 182250<br>184781<br>124031 | 13.8<br>27.8<br>37.2 | 0 |
| 0 | 1 03370<br>1 03424<br>1 03025                   | 4 MOTOR<br>1 TREADLE ASSEMBLY<br>1 PUMP HOUSING ASSEMBLY                               | EA EA<br>EA EA<br>EA EA | 456            | 3.4<br>4.3<br>5.2    | 3015.00<br>2463.75<br>2868.75   | 9.9500<br>10.6290<br>7.9635          | 29999<br>26187<br>22845  | 295390<br>321577<br>344422 | 42.7<br>46.5<br>49.8 | 45074<br>51739<br>197083   | 40.6<br>44.6<br>59.5 | 0 |
| 0 | 1 27007-A1<br>1 03024<br>1 27000-02             | 1 BASE ASSEMBLY<br>2 SHELL<br>4 COMPRESSOR                                             | EA EA<br>EA EA<br>EA EA | 7<br>8<br>9    | 6.0<br>6.9<br>7.8    | 2430.00<br>2576.25<br>2531.25   | 8.2675<br>7.1010<br>6.8500           | 20090<br>18294<br>17339  | 364512<br>382806<br>400145 | 52.7<br>55.3<br>57.8 | 0<br>206100<br>30248       | 59.5<br>75.1<br>77.4 | 0 |
| 0 | 1 99750-RM<br>1 27007-20<br>1 99910-RM          | 3 1/8 SHEET METAL<br>2 FRAME<br>3 IRON PLATE 1/4 IN - HRS                              | SF SF<br>EA EA<br>LB LB | 10<br>11<br>12 | 8.6<br>9.5<br>10.3   | 18299.14<br>3001.50<br>13945.64 | .9000<br>4.5600<br>.9500             | 16469<br>13687<br>13248  | 416614<br>430301<br>443549 | 60.2<br>62.2<br>64.1 | 0000                       | 77.4<br>77.4<br>77.4 | 0 |
| 0 | 1 03443<br>1 99465-RM<br>1 26006-22             | 2 MOTOR SUPFORT<br>3 ANGLE IRON 1 X 1 X 3/16<br>1 TANK 12 BY 24 INCHES                 | EA EA<br>FT FT<br>EA EA | 13<br>14<br>15 | 11.2<br>12.1<br>12.9 | 2430.00<br>25110.00<br>531.77   | 5,1417<br>,4675<br>20,9960           | 12494<br>11739<br>11165  | 456043<br>467782<br>478947 | 65.9<br>67.6<br>69.2 | 0<br>0<br>21244            | 77.4<br>77.4<br>79.0 | 0 |
| 0 | 1 99001-1<br>1 03422<br>1 03903                 | 1 SPRAY UNIT - PVT LABEL<br>2 LEVER ARM<br>2 IMPELLER                                  | EA EA<br>EA EA          | 16<br>17<br>18 | 13.8<br>14.7<br>15.5 | 121.50<br>4927.50<br>2868.75    | 85.2296<br>2.0822<br>3.5414          | 10355<br>10260<br>10159  | 489302<br>499562<br>509721 | 70.7<br>72.2<br>73.6 | 21263<br>0<br>0            | 80.6<br>80.6         | 0 |
| 0 | 1 26006-20<br>1 34250-A<br>1 26006-21           | 1 TANK 8 BY 12 INCHES<br>1 TANK COVER ASSM<br>1 TANK 10 BY 18 INCHES                   | EA EA<br>EA EA          | 19<br>20<br>21 | 16.4<br>17.2<br>18.1 | 1275.75<br>2565.00<br>743.99    | 7.9079<br>3.8723<br>12.9386          | 10089<br>9932<br>9626    | 519810<br>529742<br>539368 | 75.1<br>76.5<br>77.9 | 18498<br>28215<br>18414    | 82.0<br>84.2<br>85.6 | 0 |
| 0 | 1 03426-F<br>1 03428<br>1 03423                 | 2 TUBE 10 IN DIA<br>2 STAND<br>2 TREADLE                                               | EA EA<br>EA EA          | 22<br>23<br>24 | 19.0                 | 1452.74<br>2430.00<br>2531.25   | 6.3412<br>3.6341<br>3.1720           | 9212<br>8831<br>8029     | 548580<br>557411<br>565440 | 80.5                 | 0 16453                    | 85.8<br>85.6<br>86.8 | 0 |
| 0 | 1 27004-01<br>1 03594                           | 2 HANDLE<br>2 LUG                                                                      | EA EA<br>EA EA          | 20<br>26<br>27 | 22.4                 | 3028.50<br>3127.50              | 2.7557<br>2.5175<br>2.3737           | 7624                     | 580770<br>588194           | 83.9<br>85.0         | 18928                      | 88.2                 | 0 |
| 0 | 1 03904-A<br>1 03595<br>1 27006-00              | 1 FURF SHAFT ASSEMBLY<br>1 LUG SUB-ASSEMBLY<br>2 TANK TOP 8 INCHES<br>2 TUBE 12 TH DIA | EA EA<br>EA EA          | 28<br>29<br>30 | 24+1<br>25+0<br>25+9 | 2565.00<br>2702.25              | 2.6567<br>2.4316                     | 6814<br>6571<br>5020     | 602248<br>608819           | 87.0<br>88.0         | 0                          | 88+2<br>88+2<br>88-2 | 0 |
| 0 | 1 03928-C<br>1 03904-C<br>1 03421<br>1 99239-RM | 2 PUMP SHAFT<br>2 HINGE ARM<br>3 FLATED CYLINDER 12 IN                                 | EA EA<br>EA EA          | 32<br>33<br>34 | 27.6                 | 2531,25<br>2688.75<br>553.03    | 2.2300<br>2.0822<br>9.9411           | 5645<br>5599<br>5498     | 620392<br>625991<br>631489 | 87.6<br>90.4<br>91.2 | 0                          | 88.2<br>88.2<br>88.2 | 0 |
| 0 | 1 27006-10<br>1 33480-A<br>1 99238-RM           | 2 TANK TOP 10 INCHES<br>4 CONTROL BOX<br>3 FLATED CYLINDER 10 IN                       | EA EA<br>EA EA<br>EA EA | 35<br>36<br>37 | 30.2<br>31.0<br>31.9 | 1452.74<br>2497.50<br>773.76    | 3,2104<br>1,8500<br>5,3336           | 4664<br>4620<br>4127     | 636153<br>640773<br>644900 | 91.9<br>92.6<br>93.2 | 0<br>7368<br>0             | 88.2<br>88.8<br>88.8 | 0 |
| 0 | 1 27006-70<br>1 99950-RM<br>1 99756-RM          | 2 TANK BOTTOM B INCHES<br>3 BAR STOCK 1 X 3/B - CRS<br>3 1/16 SHEET METAL              | EA EA<br>FT FT<br>SF SF | 38<br>39<br>40 | 32.8<br>33.6<br>34.5 | 2702.25<br>6779.70<br>4290.98   | 1.5103<br>.4970<br>.7000             | 4081<br>3370<br>3004     | 648981<br>652351<br>655355 | 93.8<br>94.2<br>94.7 | 0000                       | 88.8<br>88.8<br>88.8 | 0 |
| 0 | 1 27006-80<br>1 99544-RM<br>1 99237-RM          | 2 TANK BUTTOM 10 INCH<br>3 ROUND STOCK 5/8 DIA - CF<br>3 PLATED CYLINDER 8 IN          | EA EA<br>FT FT<br>EA EA | 41<br>42<br>43 | 35.3<br>36.2<br>37.1 | 1452.74<br>5205.33<br>1326.78   | 2.0120<br>.5000<br>1.9569            | 2923<br>2603<br>2596     | 658278<br>660881<br>663477 | 95.1<br>95.5<br>95.9 | 0                          | 88.8<br>88.8<br>88.8 | 0 |
| 0 | 1 27006-20<br>1 03425<br>1 03415-1              | 2 TANK TOP 12 INCHES<br>2 COVER<br>4 SPRAY NOZZLE                                      | EA EA<br>EA EA<br>EA EA | 44<br>45<br>46 | 37.9<br>38.8<br>39.7 | 531.77<br>2632.50<br>2551.50    | 4.7531<br>.9426<br>.9500             | 2528<br>2481<br>2424     | 666005<br>668486<br>670910 | 96.2<br>96.6<br>96.9 | 0<br>5002<br>4822          | 88.8<br>89.2<br>89.6 | 0 |
| 0 |                                                 |                                                                                        |                         |                |                      |                                 |                                      |                          |                            |                      |                            |                      | 0 |

1

2

Report sequence, descending, calculated by annual units times primary unit cost.

Annual use at price is the estimated annual usage multiplied by the price.

# Printing order status reports

Two reports are available to reflect current status of either purchase orders or manufacturing orders. The report shown here is the purchase order status report. The reports are used to assist in planning receipt activity from either outside vendors or the shop floor.

Either report can be printed in due-date, start-date, or item sequence. The purchase report can also be run in vendor sequence. By selecting orders within ranges of due dates or follow-up dates, you can identify orders where action might be needed.

| 0 | GATEWAY MEG CO                               | PURCHASE ORDER STATUS REPORT                                                                                        | DATE 12/11/** 1                                                    | 146 R.29.41 PAUE 1 AM120                               | 0 |
|---|----------------------------------------------|----------------------------------------------------------------------------------------------------|--------------------------------------------------------------------|--------------------------------------------------------|---|
| 0 |                                              | SEQUENCE BY TTEM                                                                                                    |                                                                    |                                                        | 0 |
| 0 | DESCRIPTION                                  | PLANNER REFERENCE CUSTOMER JOB                                                                                      | VENDOR VENDUR CATALUG NU C                                         | TY SERAP FULLIW-UP STA LUC                             | 0 |
| 0 | ORDER ITEM ITEM WH<br>NUMBER CLASS NUMBER NO | URDEN ORDEN LAST TRAN DUE<br>STATUS DATE DATE DATE                                                                  | ORDER RELEIVED                                                     | JUANTITY RELEIVED TURNERD<br>TO INSP IN STOLE SECTION. | 0 |
| 0 | HINGE PIN<br>P0050 80 03419 1                | 00907<br>20 12/11/** 12/11/** 12/01/**                                                                              | 012093<br>1-EA 10:000 10:100                                       | 0 12/01/** Pils                                        | 0 |
| 0 | PIN<br>P0050 #0 03593 1                      | 00907 35478 C01585<br>10 12/11/** 12/11/** 2/20/**<br>FilleASE-01 12/11/** 11/05/**<br>RELEASE-02 12/11/** 11/20/** | 012393 ¥H-58731-P<br>1-FA 15:000 0<br>1-FA 2:000 0<br>1-FA 2:500 0 | +314 +*\L5\5 0<br>0<br>0<br>0<br>0<br>0                | 0 |
| 0 |                                              |                                                                                                    |                                                                    |                                                        | 0 |

# **Printing reorder reports**

Supply levels of many items can change weekly, but only a few may be significant to you. On request, you can get a reorder exception report, with reorder data that includes detail stock data and order quantities in both purchasing and stocking unit of measure, where different.

You can review one or all of your warehouses, a range of vendors, or a range of item classes. With this report, you can see items which require action based on current availability. Lead times, average usage, order point, and order quantities are shown.

| 0 | GATEMAY MEG CO                                  |          |     | INVE           | NTORY REDRO     | DER REPORT |           | DAT      | E 12/11/** | TIME 8.         | 42.07 P           | AGE        | I AMIZM               | O |
|---|-------------------------------------------------|----------|-----|----------------|-----------------|------------|-----------|----------|------------|-----------------|-------------------|------------|-----------------------|---|
| 0 |                                                 |          |     | SE             | QUENCE BY       | LNDOR      |           |          |            |                 |                   |            |                       | 0 |
| 0 | DESCRIPTION                                     |          |     | VENDOR         | S FROM DOLO     | 011 TO 096 | 267       |          |            |                 |                   |            |                       | 0 |
| 0 | VENDOR ITEM ITEM<br>NUMBER CLASS NUMBER         | WH<br>NO | U/M | QTY<br>ON-HAND | OTY<br>ON-ORDER | QTY        | AVAILABLE | ORDER    | E.O.Q.     | SAFETY<br>STOCK | L E A D<br>T I ME | L/T<br>ADJ | AVERAGE<br>PERIOD USE | 0 |
| 0 | NUT<br>001011 80 07243                          | 1        | ΕA  | 5:087          | 0               | 0          | 5+087     | 7,000 *  | 10+182 =   | 0               | 030P              | 02         | 665                   | - |
| 0 | PLATED CYLINDER 12 IN<br>006592 30 99239-RM     | 1        | ΕA  | 1.017          | 0               | 0          | 1+017     | 2:+500 * | 109 ~      | O               | 1209              | 10         | 76                    | 0 |
| 0 | CASTING<br>015772 30 99990-RM                   | 1        | ΕA  | 11+247         | 0               | 0          | 11+247    | 15,000 * | 414 2      | 0               | ISUP              | 10         | 357                   | 0 |
| 0 | HINGE WASHER<br>018834 80 03587                 | 1        | ΕA  | 12+631         | 0               | 0          | 12+631    | 72,000 * | 6+761 ÷    | 0               | 015P              | 02         | 665                   | 0 |
| 0 | HINGE WASHER<br>018934 80 03640                 | 1        | έA  | 4 + 871        | C               | 0          | 4=871     | 5+000 *  | 12:000 -   | 0               | 015P              | 02         | 665                   | 0 |
| 0 | ROUND STOCK 5/8 DIA - CR5<br>024775 30 99544-RM | 1        | FT  | 5,327          | 0               | 0          | 5,327     | 8.000 ≈  | 1.475 -    | 0               | UNOP              | 02         | 712                   | 0 |
| 0 |                                                 |          |     |                |                 |            |           |          |            |                 |                   |            |                       | 0 |
|   |                                                 |          |     |                |                 |            |           |          |            |                 |                   |            |                       |   |

## Inquiries

The Inventory Management application allows you to inquire into the status of items and orders that are in the master files, even while running another procedure. Five basic inquiries are available.

#### **Item balance**

This inquiry displays some relatively static information about the item, then details quantity information about the warehouses containing the item.

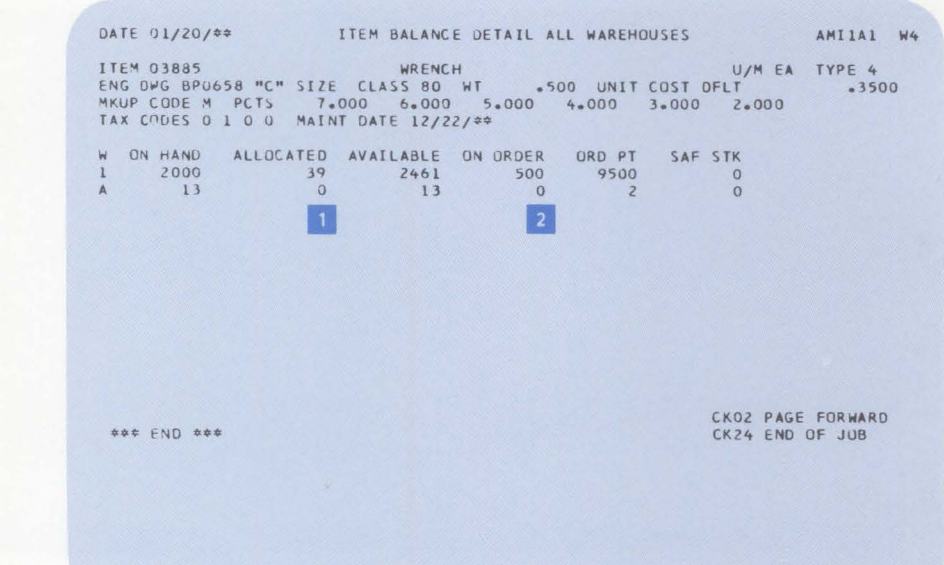

- 1 Sum of manufacturing and customer requirements.
- 2 Sum of manufacturing and purchase orders outstanding.

# Item allocation

This inquiry shows the manufacturing allocations against the requested item. It also shows the current status of those allocations.

| DATE 01/15/**                                                   | ITEM BALANCE INQUIRY - MFG ALLOCATIONS AMIIBI WO                                                                                                    |  |
|-----------------------------------------------------------------|----------------------------------------------------------------------------------------------------|--|
| ITEM 27003-20<br>ENG DWG AX00390<br>QTY UN HAND<br>QTY UN ORDER | WHSE 1 PUMP ASSEMBLY U/M EA TYPE 1<br>CLASS 20 WT 10+0 STND COST 28+3307<br>300 MFG ALLOC 325 CUST ALLOC 9 NET AVAIL 716<br>750 MAINT DATE 12/30/** MRP FLAG 1 FLOOR STOCK CODE C |  |
| URDER NO QTY<br>M000220<br>M000150                              | YEQ*D ISS QTY UNISSUED REQ DATE LAST ISS CUST/JOB<br>225 0 225 01/20/** 00/00/** C000014<br>10C 0 0 01/16/** 00/00/**                                                             |  |
|                                                                 |                                                                                                    |  |
| *** END ***                                                     | CKO2 PAGE FORWARD<br>CK24 END OF JOB                                                                                                    |  |
|                                                                 |                                                                                                    |  |

#### **Item balance history**

ITEM BALANCE INQUIRY - SALES HISTORY AMIICI W7 DATE 01/12/\*\* 

 ITEM 03590
 WHSE 1 AUTO SWITCH
 U/M EA TYPE 1

 CLASS 12
 WHSE STOCK LOC G1260
 PACKING CODE SK
 PLANNER 901

 DISC CODE D
 PCTS 10\*00
 15\*00
 0
 0
 0

 BASE PRICE
 STND UNIT COST
 TAX CODES
 WEIGHT
 D A T E
 D F
 L A S T

 14\*500
 6\*0000
 1 0 0 0
 1\*5
 SALE 12/01/\*\*
 USAGE 12/01/\*\*

 ON HAND
 PENDING
 ALLOCATED
 AVAILABLE
 ON ORDER
 ORD PT
 SAF STK

 500
 0
 50
 450
 0
 80
 20

 SALES QTY
 SALES AMT
 AVG MONTHLY SALES
 EST ANNUAL USAGE QTY USED

 M-T-D
 20
 290+00
 1125+63
 20

 Y-T-D
 1051
 14561+26
 15523+66
 1051
 \*-------- LEAD TIME -----\* VENDOR COST DEV CODE CODE \* CODE \* STD VAR ADJ AVG MFG 20 5 1 24 PUR 0 U 0 IN-HSE CUM 70 MFG PUR MAT'L 119 CKO2 PAGE FORWARD CK24 END OF JOB

#### **Open orders**

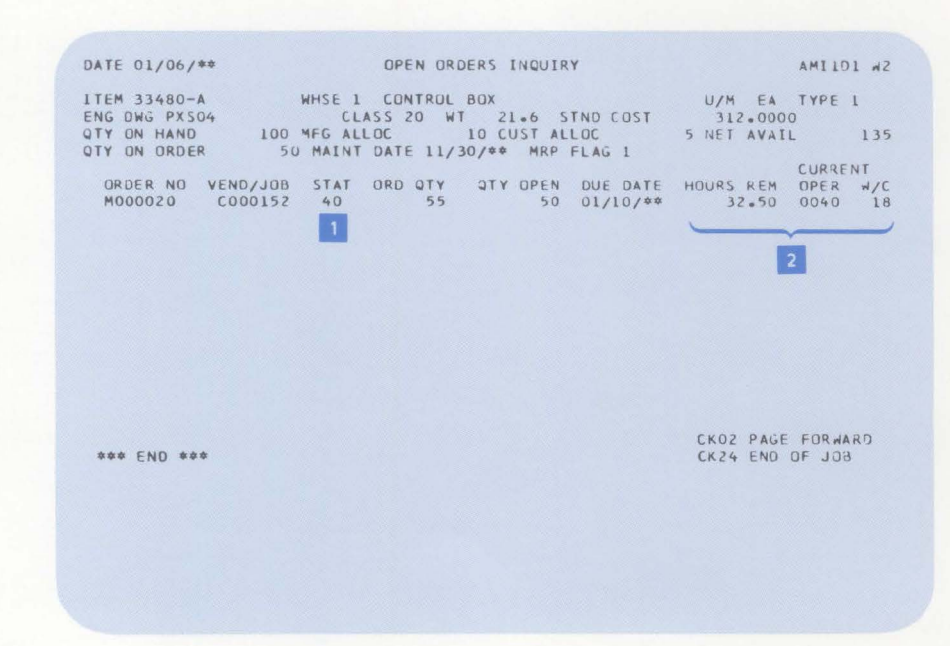

This inquiry provides up-to-date information regarding current status of all outstanding orders for the requested item.

This inquiry displays the

lead times.

current quantity information

regarding the selected item and also displays sales and use activity against the item and

- 1 Code 40 = activity has been reported against this order.
- 2 Used for manufactured items.

#### Item availability

This inquiry allows the operator to see current and future requirements against an item, as well as all open purchase and production orders. Operator-entered date parameters add the element of time-phasing both demands and receipts. For example, purchase orders due more than six months from today are not pertinent when you are considering next week's shipping schedule. When used with Order Entry and Invoicing, this inquiry allows an operator to respond to telephone inquiries regarding availability of an item.

- DATE 12/14/\*\* ITEM AVAILABILITY AMIIE1 W5 WHSE 1 ADAPTER PLATE QTY ON HAND 2000 PRODUCTION ALLOCATIONS ITEM 27002-01 MMDDYY DATE 1 1214\*\* DATE 2 0112\*\* DATE 2 ALL DATE 1 SCHEDULED RECEIPTS 12/14/\*\* 01/12/\*\* ORDER NO VEND/JOB STAT DUE DATE P000031 072303 10 12/05/\*\* 500 2 CUSTOMER ORDERS ORDER NO CUST NO C000023 00000200 B/O DUE DATE C000023 00000200 C000022 00001200 01/11/\*\* 5 5 01/11/## NET AVAILABLE 2461 2451 2451 CKO2 PAGE FORWARD \*\*\* END \*\*\* CK24 END OF JOB
- Operator enters the date parameters.

1

2

Item availability between date of inquiry and DATE 1 parameter.

#### Interfaces

The Inventory Management application supports the following MAPICS applications, if they are installed:

- The Order Entry and Invoicing application updates the inventory records of shipped or returned goods during invoicing. It also associates individual item orders to the appropriate inventory record.
- The Sales Analysis application receives sales transactions from Inventory Management.
- Inventory Management supplies Material Requirements Planning and Master Production Schedule Planning with inventory balances and the status of released orders. It can also work with Material Requirements Planning to perform the order release function.
- Inventory Management supplies Capacity Requirements Planning with related order information so that the work load may be measured against work center capacity to identify overload and underload conditions.
- If Product Data Management is installed, Inventory Management can use the bill of material for an item to determine how many of what components are needed to manufacture that item and allocate them as an order is released. Also, if inventory is valued at standard cost, the cost calculated by Product Data Management can be used as the new standard cost at the end of an accounting period.
- Inventory Management supplies Production Control and Costing with the materials used in manufacturing orders, and the two applications work together to handle order release, the printing of shop packets, material scrap, and order closeout.
- Inventory Management works with Data Collection System Support to handle inventory transaction reporting via the IBM 5230 Data Collection System.
- Accounts Payable can generate cost adjustment transactions from vendor invoices.
- Purchasing provides Inventory Management with current purchase order status information and receiving activity.
- Forecasting can (optionally) calculate order point and safety stock and replace the old values in Inventory Management.
- Inventory Management provides Item Master and Item Balance records which Location/Lot Management updates with location, lot, and quality control information.

# **Product Data Management**

# **Information flow**

Figure 2-2 shows how information flows through the Product Data Management application. The numbers in the following discussion refer to that figure.

Records can be loaded to the files from diskette or can be added, deleted, or changed through the work stations 1. Cost buildup reports 2 are printed, and cost fields in the master files are updated. Reports are retrieved 3 from the centralized data base files.

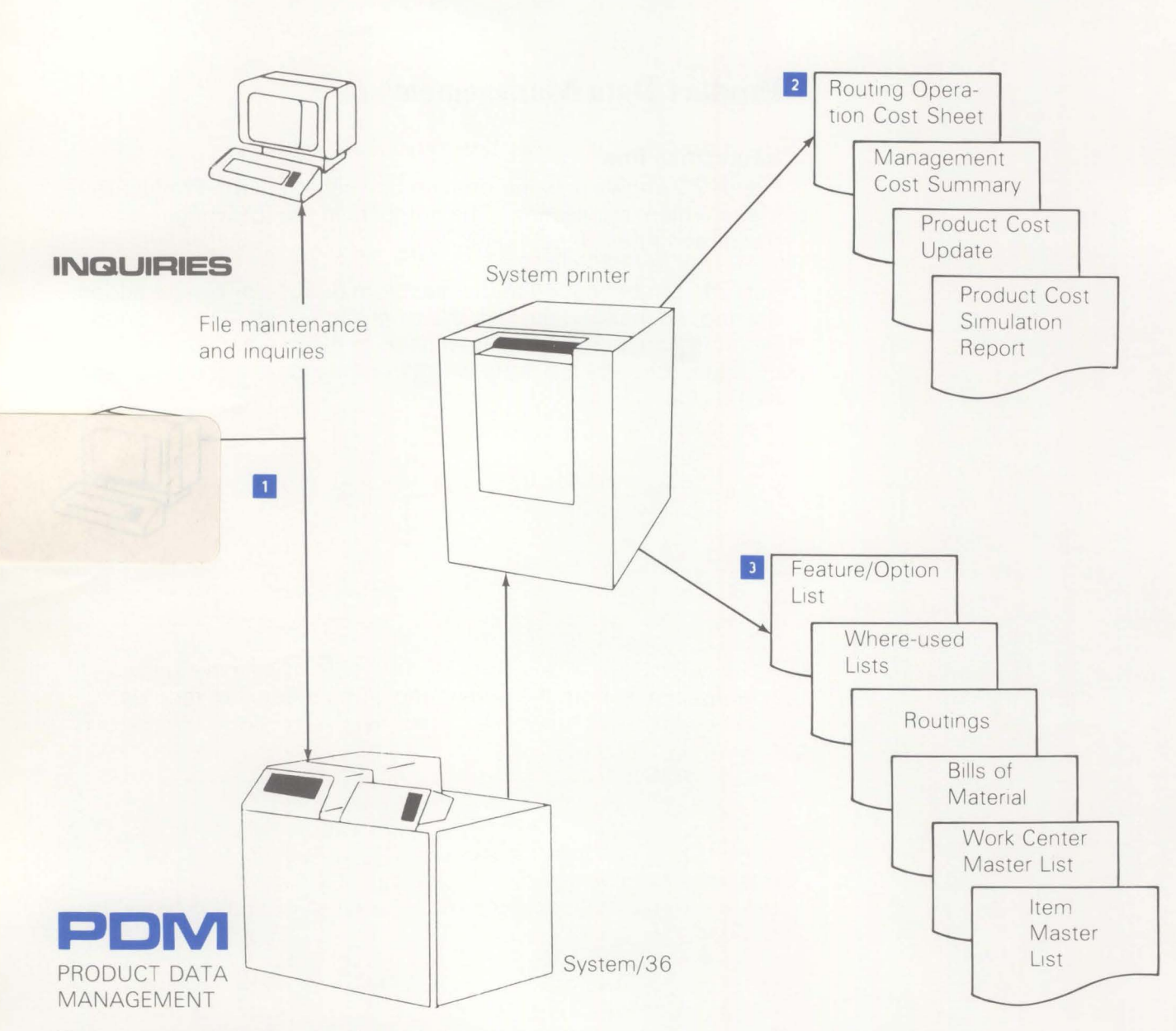

Figure 2-2. Product Data Management information flow

#### **Application functions**

## Centralized data base files and extensive inquiries

People throughout a manufacturing company need access to basic information about inventory items, bills of material, production facilities, and routings. Product Data Management allows you to maintain one set of this basic information which is easily accessed by using the work stations. Everyone requesting the same information receives the same answer. This might not be the case where information is duplicated and stored in files scattered among different departments.

#### **Basic maintenance of product data**

You can add, delete, or change item or work center records online. These records carry basic descriptive information. The item record has information such as item number, engineering drawing number, unit of measure, and unit cost for items. The work center record has information such as work center number, foreman number, location, number of machines, planned queue, and overhead rate for work centers.

The item records serve as the basis, or building blocks, for bills of material; that is, both the parent and component item records must be present before a bill of material can be loaded. The bill of material for an assembly is stored as a simple list of the quantities of all components (subassemblies, parts, or materials) that are used directly in the manufacture of that assembly. Bill of material retrievals are supplied that can retrieve all the levels of a product, right down to the basis materials. This approach offers the advantage of maintaining a single copy of the bill of material for each assembly and subassembly, regardless of the number of products they are used in.

The manufacturing routing for an item is a series of operation records that provide a chain or connection between the item and the appropriate work center for each operation in the routing. This means that the information for each work center can be maintained in a single record but referenced by all manufacturing operations performed in a particular work center.

The reverse relationships to bills of materials and routings, "component where used" and "work center where used," are automatically maintained whenever transactions are processed that maintain the bills of material and routings. Retrievals are supplied that can generate where-used reports for the components or work centers you specify.

# Effectivity dates for bill of material changes

You may not want some bill of material changes to go into effect immediately. For example, you may want to use the components and assemblies you have on hand. You can control when a change is to become effective by using "effectivity" dates for the components of a bill of material.

## Multiple action maintenance transactions

You can use add, change, or delete maintenance transactions for each operation in a routing and each parent-to-component relationship in a bill of material. For some types of maintenance, using these individual maintenance transactions can be very time-consuming.

When you want to add a bill of material structure or routing that is similar to an existing one, you can use the *same-as-except* transaction. The Product Structure same-as-except transaction copies an existing bill of material and uses it as the basis for the new assembly item. The Routing same-as-except transaction works the same way. An existing routing is copied and used as the basis for a new routing. You can then add, change, or delete any components or operations that are different for the new assembly item. If you make extensive use of the *same-as-except* transaction to handle products with standard options, you should consider using the feature/option capability described in the next section.

The *delete structure* transaction deletes an entire single-level bill of material structure. The *mass replace* transaction replaces one component with another in every bill of material where the original component was used. The *mass delete* transaction deletes a component from every bill of material in which it is used.

These multiple action transactions can save considerable time; however, they should be used with care, because one careless error could take a long time to fix.

#### Designation of standard options for products

If you have products with standard options, this function of the Product Data Management application can be very useful. Consider a simple example of a spray unit with or without an automatic shutoff switch, with three tank sizes, and three wheel sizes. This product has  $18(3 \times 3 \times 2)$  possible combinations. Some products have thousands of possible combinations. It would be prohibitively expensive to maintain a separate bill of material for each configuration of such a product. The following illustration shows how the bill of material would be structured to describe the standard product options for the spray unit in this example. The boxes represent the item master records for the product, features, options, and common components. The connecting lines represent the bill of material (product structure) records. The feature/option code in the product structure record identifies three possible types of features: R identifies a required feature (variant), N identifies a feature that is not required, and the absence of the code indicates a normal bill of material component.

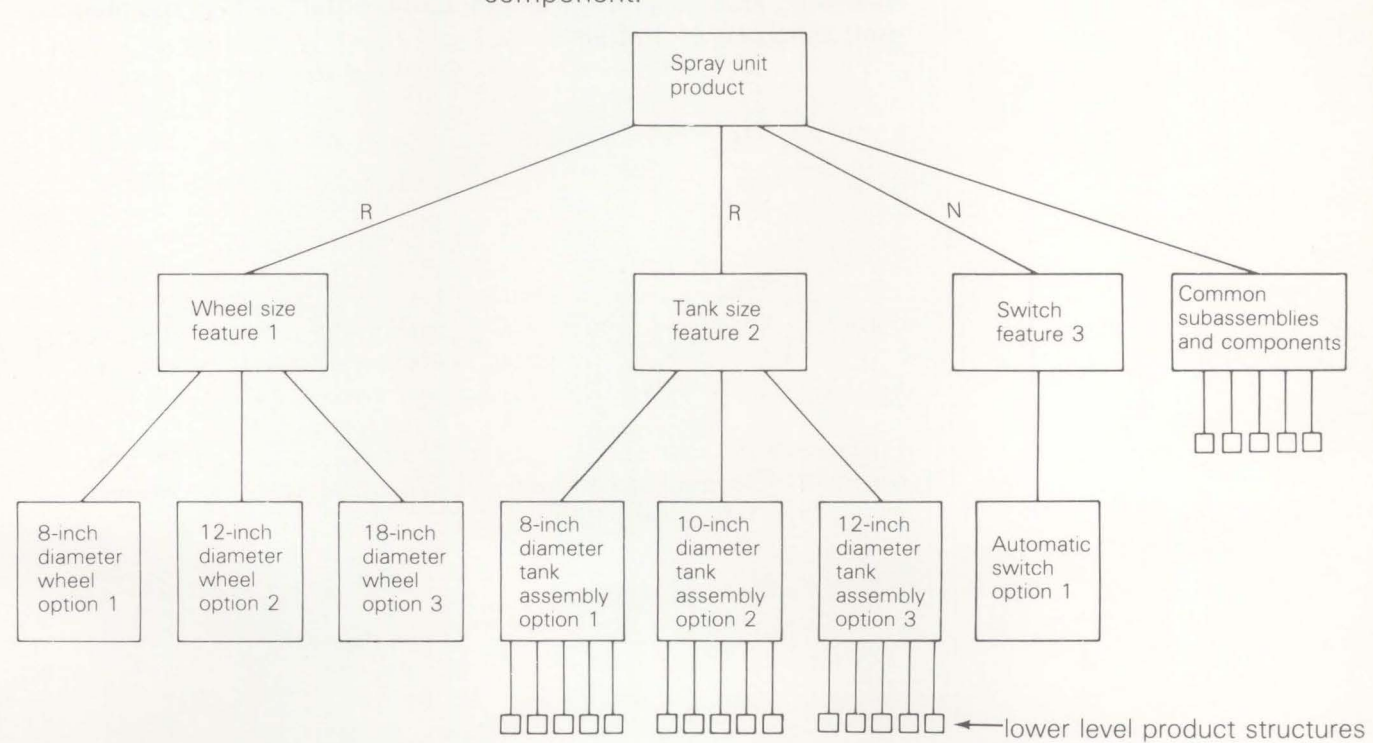

The system allows you to use a 20-digit S-number (option selection number) to specify a particular set of standard options. A product may have 20 one-digit features, each with up to 9 options, or have 10 two-digit features, each with up to 99 options, or any combination of features that does not require more than 20 digits to identify the options for all features. (Two digits are required if more than 9 options are allowed for any feature). You specify the format, feature by feature, that you want to use for your S-numbers. One format must serve for all products.

In this example, if you use one-digit features, S-number 321 is the spray unit with 18-inch wheels, 10-inch diameter tank, and automatic shutoff switch. For S-number 13, the spray unit has 8-inch wheels, 12-inch diameter tank, and no automatic shutoff switch. If you were using two-digit features, the spray unit with S-number 020301 would have 12-inch wheels, 12-inch diameter tank, and automatic shutoff switch.

Using product options can save you time in order entry, in releasing final assembly manufacturing orders, and in maintaining and filing bills of material.

#### Cost buildup and simulation

In order to price your products to sell at a profit, you need to have an accurate picture of the costs. The labor, purchase, and overhead costs for a product are built up by this application using the cost values of each component in the product as the basis. The labor, purchase, and overhead costs are "rolled up" through each level of the bill of material. Routings and work centers can be used to determine labor and overhead costs, or the costs can be assigned directly to each manufactured item. The costs incurred at a specific level of manufacture are identified, as well as the costs for lower or previous levels.

You can do full or selective costing. Full costing costs all items. Selective costing costs an individual item, items that have been entered in the Item Master file after the last full costing run, or items with incomplete costs. Using selective costing, you can choose the items you want to cost without changing the current or standard costs of items whose costs have already been established.

The product costs are available for both current costs and standard costs. Each is derived from the appropriate (current or standard) cost values of its components. Variance analyses are provided to show you the differences between your current and standard costs.

Simulation lets you deal with potential or future cost changes. When you run simulation, you can enter a "what if" change in the price of certain raw material, for example, or a new labor contract, and see the results projected throughout your product data base.

If your products have standard options, you can have Product Data Management calculate the cost of any specific configuration before agreeing on price. You can also indicate a usage percentage or factor for each option of a product for purposes of product cost planning and material requirements planning.

#### Identification of bill of material changes to Material Requirements Planning

The Product Data Management application notifies Material Requirements Planning of any components affected by a bill of material change so that the material plan will be kept valid.

#### Standard batch quantity

In the process industry (for example, pharmaceutical, paint, chemical, cosmetic, food and beverage, semi-conductors, or plastics), it is common to structure the bill of material according to a standard batch quantity. The bills of material or product formulations contain the quantity of component materials necessary to produce a standard batch of the parent item. This is usually done because the item being produced contains very small quantities of some materials or ingredients. A pictorial representation is shown here:

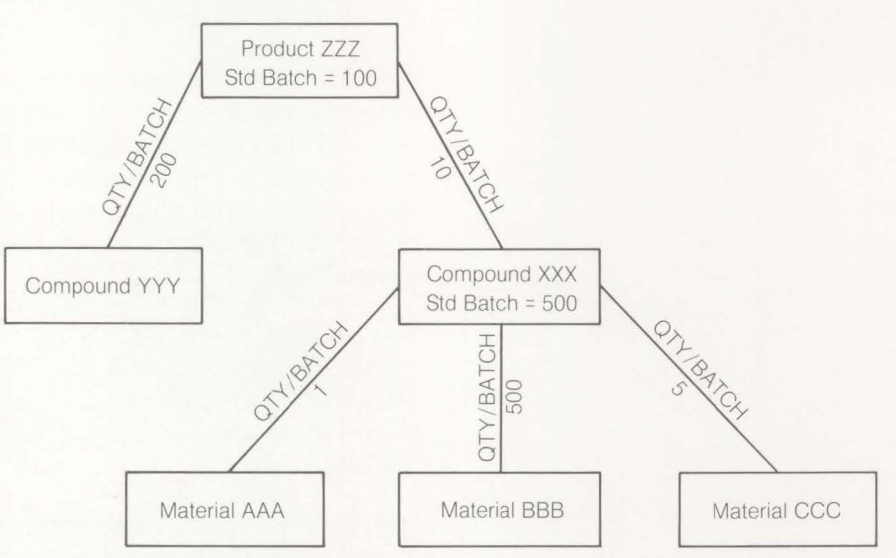

This technique can be particularly useful when determining the cost of a small batch requested by a customer, or for producing an assay quantity. Bill of material explosions can be performed and the correct quantity of each component calculated at each level.

#### **Operation yield**

This function is primarily used by process industries where scrap or other loss is encountered as a product moves through each stage or operation, and material usage is affected. The yield at an operation level has a cumulative effect as the product moves through subsequent operations. It has an effect on the planned operation times as the batch gets smaller in size. It also has an effect on the component or ingredient requirements as they are introduced at future operations. The operation times are also reduced as the batch gets smaller.

For example, the following manufactured product "A" has these characteristics:

- Standard batch quantity of 700 kilograms
- The product structure (assuming 100% yield) is:

| Material | В | 300 kg | used at Operation 10 |
|----------|---|--------|----------------------|
| Material | С | 300 kg | used at Operation 20 |
| Material | D | 300 kg | used at Operation 30 |

 The end-of-process yield is 40%, with the following yield figures by operation or stage:

|              | OPERATION<br>YIELD | CUM THRU PREV<br>OPERATION |
|--------------|--------------------|----------------------------|
| Operation 10 | 100%               | 100%                       |
| Operation 20 | 80%                | 100%                       |
| Operation 30 | 50%                | 80%                        |
| Operation 40 | 100%               | 40%                        |

As a result, if an order is released so that a quantity of 1400 kg is to be produced, then the true material requirements would be calculated as:

Material B 1500 kg Material C 1500 kg Material D 1500 kg

Yield values are also used when performing cost buildup or product cost simulations.

# **Operations**

The work station displays assist the user through the operational steps. Daily operation of the Product Data Management application usually begins with the Main Menu. You select the task you want performed by entering the appropriate number. Second-level menus provide a more specific selection of the task. When the task is completed, you can return to the Main Menu to select your next task.

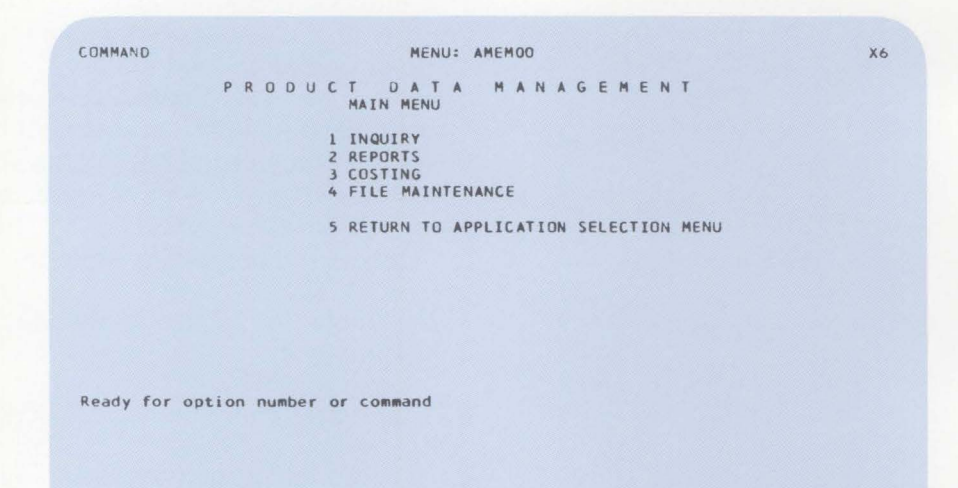

# Maintaining files

You can select the file on which you want to perform maintenance by entering the appropriate number on this menu.

| COMMAND        | MENU: AMEMO5                                                                                       | X6 |
|----------------|----------------------------------------------------------------------------------------------------|----|
|                | PRODUCT DATA MANAGEMENT<br>FILE MAINTENANCE                                                        |    |
|                | 1 ITEM MASTER<br>2 PRODUCT STRUCTURE<br>3 WORK CENTER MASTER<br>4 ROUTING<br>5 RETURN TO MAIN MENU |    |
|                |                                                                                                    |    |
|                |                                                                                                    |    |
| Ready for opti | on number or command                                                                               |    |
|                |                                                                                                    |    |
|                |                                                                                                    |    |

# Example: Master File Maintenance

The user enters the action code and the item number.

| DATE 08/30/**       | ITEM MASTER FILE MAINT      | ENANCE SELECT | AMVTOO |
|---------------------|-----------------------------|---------------|--------|
|                     |                             |               |        |
|                     |                             |               |        |
|                     | ENTER                       |               |        |
|                     | ITEM 2700                   | 7-A1          |        |
| SELECT ONE OF THESE | ACTIONS ACTION C            |               |        |
| A ADD               |                             |               |        |
| D DELETE            |                             |               |        |
| P PERCENT CHANGE OF | PURCHASE CONTENT (BY ITEM C | LASS)         |        |
| A CHANGE D-RECORD   |                             |               |        |
|                     |                             |               |        |
|                     |                             |               |        |
|                     |                             | CK23 STATUS   |        |
|                     |                             | CK24 END OF   | JOB    |
|                     |                             |               |        |
|                     |                             |               |        |
|                     |                             |               |        |
|                     |                             |               |        |

For example, the changes to data fields in a "B" record in the Item Master file would be entered on this display.

Then you could add, change, or delete other records in the Item Master file or end the job.

| DATE 08/30/**                                                            | 1                        |                                                         | STER FIL                                                             | E B-REC                            | ORD                     | CHANGE                                                                    | AM                               | VT07       | AZ |
|--------------------------------------------------------------------------|--------------------------|---------------------------------------------------------|----------------------------------------------------------------------|------------------------------------|-------------------------|---------------------------------------------------------------------------|----------------------------------|------------|----|
| ITEM 270                                                                 | 07-A1                    | D                                                       | ESCRIPTI                                                             | ON BAS                             | E ASSEM                 | BLY                                                                       |                                  |            |    |
| QUANTITIES<br>STD LOT SIZE<br>MINIMUM QTY<br>MULTIPLE QTY<br>MAXINUM QTY | 420                      | COST T<br>CUR LA<br>CUR DV<br>STD LA<br>STD DV<br>LABOR | ECHNIQUE<br>BOR RATE<br>ERHEAD CI<br>BOR RATE<br>ERHEAD CI<br>HRS(4) | CODE<br>CODE<br>DDE<br>CODE<br>ODE | R                       | FOREC<br>QUANTITY<br>NO OF PERI<br>DAYS/PERIO<br>MSTR LEVEL<br>MAX# LINES | AST<br>ODS<br>D<br>CODE<br>/ITEM | 0          |    |
| CURRENT THIS LEV<br>STANDARD THIS LE                                     | PURC<br>EL(4)<br>VEL (4) | CHASE C                                                 | ONTENT<br>2820<br>2820                                               | LABOR                              | CONTENT<br>6067<br>6067 | OVERHD CO                                                                 | NTENT<br>3033<br>3033            |            |    |
|                                                                          |                          |                                                         |                                                                      |                                    | 1                       | CK18 REFRES<br>CK19 RETURN                                                | H SCRE                           | EN<br>LECT |    |
|                                                                          |                          |                                                         |                                                                      |                                    |                         |                                                                           |                                  |            |    |

# Costing

| UMMANU     | MENU: AMEMU4                          | , , , , , , , , , , , , , , , , , , , , |
|------------|---------------------------------------|-----------------------------------------|
|            | PRODUCT DATA MANAGEMENT<br>COSTING    |                                         |
|            | 1 PRODUCT COSTING-CURRENT             |                                         |
|            | 2 PRODUCT COSTING-STANDARD            |                                         |
|            | 3 PRODUCT COSTING-BOTH                |                                         |
|            | 4 SIMULATE PRODUCT COST-CURRENT       |                                         |
|            | 5 SIMULATE PRODUCT COST-STANDARD      |                                         |
|            | 6 SIMULATE PRODUCT COST-BOTH          |                                         |
|            | 7 CHANGE L/D COSTING TABLE            |                                         |
|            | 8 CHANGE L/U SIMULATION COSTING TABLE |                                         |
|            | 9 RETURN TO MAIN MENU                 |                                         |
|            |                                       |                                         |
|            |                                       |                                         |
|            |                                       |                                         |
|            |                                       |                                         |
|            |                                       |                                         |
| eady for o | option number or command              |                                         |
|            |                                       |                                         |

With this menu, you can select the costing function you want to perform. After you have selected one of the product costing functions, you are free to do other tasks. Meanwhile, the computer continues to build the cost for the product, update the cost fields in the Item Master file, and print the Product Cost Update Report shown here.

| 0 | NORTHCREEK IND.<br>SELECT DATE 4/03/** | PRON      | CURRENT COST  | IS REPIRT      |                | DATE 4/03/**  | TIME 11.09.18 | PAGE 61  | AMEJIO | 0 |
|---|----------------------------------------|-----------|---------------|----------------|----------------|---------------|---------------|----------|--------|---|
| 0 | RCST U/ I I/ COST                      |           | THIS I        | EVEL           | 10468          | 1 EVEL Samana | IINIT         | C 05 TS  | VAR    | 0 |
|   | DESCRIPTION                            |           |               |                | LUNCK          |               |               | 0313     | FCI    |   |
| 0 |                                        |           |               |                |                |               |               |          |        | 0 |
|   | 0055ND50 -1 2 05                       | DUDCHASE  | CURK OLD      | CURR NEW       | CURR OLD       | CURR NEW      | CURR OLD      | CURR NEW |        |   |
| 0 | FENDER, 90 DEGREE, STAINLESS           | I ANDR    | 321-6565      | -0000          | .000000        | .000000       | 1067 6137     | .0000    | 100-0- |   |
| 0 | CUR COST STATUS CODE-T                 | GVERHFAD  | 725.9572      | .0000          | .000000        | .000000       | 104140131     | .0000    | 100+0- | 0 |
|   |                                        | W AM-4366 | COST STATUS F | OR A LL COMP   | IS NOT BLANK   |               |               |          |        |   |
| 0 |                                        | h AM-4874 | THIS LEVEL ON | ERHEAD IS ZE   | RO OR NEGATIVE |               |               |          |        | 0 |
|   |                                        | W AM-4815 | 1415-LEVEL LA | HAUP IS ZERC   | OR NEGATIVE    |               |               |          |        | - |
| 0 |                                        |           | CURR DLD      | CURR NEW       | CURR DLD       | CURR NEW      | CURR OLD      | CURR NEW |        |   |
| 0 | 98908 EA 4 80                          | PURCHASE  | .0000         | +0051          | .000000        | .000000       |               |          |        | 0 |
|   | WASHER                                 | LASOR     | 321+6565      | *0000          | .000000        | .000000       | 1047.6137     | .0051    | 99.9-  |   |
| 0 | CUR COST STATUS CODE-                  | OVERHEAD  | 725.9572      | *0000          | •000000        | *000003       |               |          |        | 0 |
|   |                                        |           | CURK OLD      | FUDD NEW       | CH04 010       | CHOD NEW      | CU20 01.0     | CHOR NEW |        | 0 |
| - | 99001 B FA I 10 R                      | PURCHASE  | +0000         | -0000          | -000000        | 47.950715     | CONN ULU      | CONK NEW |        |   |
| 0 | SPRAY UNIT                             | LAPOR     | 321.6565      | 2-1468         | .000000        | 10.562325     | 1047.6137     | 76.7404  | 92.6-  | 0 |
|   | CUR COST STATUS CODE-L                 | OVERHEAD  | 725.9572      | 6.1062         | .000000        | 9.974385      |               |          |        |   |
| 0 |                                        | W AM-4866 | COST STATUS F | OR A LL CUMP   | IS NOT BLANK   |               |               |          |        | _ |
| 0 |                                        |           | 6100 ALA      | CU00 1111      | CUDA 010       | 51100 HEH     | CUDD 01.0     | CU00 NEU |        | 0 |
|   | 99001-1 B FA 1 10 P                    | PUPCHASE  | LORP BLU      | LUKK NEW       | .000000        | 48-102715     | COKK OLD      | CURR NEW |        |   |
| 0 | SPRAY UNIT - PVT LAHEL                 | LASUR     | 321+6565      | 2.3435         | .000000        | 10.562325     | 1047+6137     | 77.0791  | 92.5-  | 0 |
|   | CUR COST STATUS CODE-L                 | OVERHEAD  | 725.9572      | 6+6962         | .000000        | 9.974385      |               |          |        | - |
| ~ |                                        | W AM-4866 | COST STATUS F | OR A LL COMP   | IS NOT BLANK   |               |               |          |        |   |
| 0 |                                        |           | 0.000 010     |                | 51150 01.5     | C1100         | 51100 01 D    | CUDO NEU |        | 0 |
|   | 99737-PM (1 3 30                       | DUDCUASE  | LUKS OLD      | LUKK NEW       | CURR DED       | CURK NEW      | LOKK ULD      | CURR NEW |        |   |
| 0 | PLATED CYLINDER B IN                   | LANDR     | 321-6565      | -0000          | -000000        | .000000       | 1047.6137     | 1.9569   | 99.8-  | 0 |
|   | CUR COST STATUS CODE-                  | OVERHEAD  | 725.9572      | .0000          | .000000        | .000000       |               |          |        | 0 |
| - |                                        |           |               | and the second |                |               |               |          |        |   |
| 0 | 00739_08 54 3 30                       | 00000455  | CURK DLD      | CURR NEW       | CURR OLD       | CURR NEW      | CURR OLD      | CURR NEW |        | 0 |
|   | PLATED CYLINDER 10 IN                  | LAP 18    | 321-6565      | +0000          | -000000        | -000000       | 1047-6137     | 5-3336   | 99-4-  |   |
| 0 | CUR COST STATUS CODE-                  | UVERHEAD  | 725.9572      | *0000          | .000000        | .000000       |               |          |        | 0 |
|   |                                        |           |               |                |                |               |               |          |        | 0 |
|   |                                        |           |               |                |                |               |               |          |        |   |

You can simulate the impact on the cost of the item in your product line from anticipated changes, such as new labor contract negotiations or a raw material purchase price change. A series of displays assist you in entering the anticipated cost changes, one of which is shown here.

| DATE 12/12/** | PRODUCT COSTING                                                                                                    | SELECT                                     | AMEJ70 | ** |
|---------------|----------------------------------------------------------------------------------------------------|--------------------------------------------|--------|----|
|               | MAKE ONE OF THE FOLLOWING CHANGES PRIOR T<br>1 - CHANGE BY ITEM<br>PURCHASE CONTENT THIS LEVEL<br>2 - CHANGE BY WORK CENTER<br>MACHINE, RUN LABOR, SETUP LABOR,<br>3 - CHANGE BY PERCENT<br>PURCHASE CONTENT THIS LEVEL - I/<br>MACHINE, RUN LABOR, SETUP LABOR, | O SIMULATION<br>OR OVERHEAD<br>OR OVERHEAD | - W/C  |    |
|               | 4 - NONE OF THE ABOVE<br>ENTER SELECTION FOR SIMULATION 4<br>ENTER COSTING DATE                                                                                                    |                                            |        |    |
|               | c                                                                                                    | K24 CANCEL                                 |        |    |
|               |                                                                                                    |                                            |        |    |

After anticipated changes are entered, a Product Cost Simulation Report is printed which is similar to the Product Cost Update Report. You can go through the simulation process again using a different set of anticipated cost changes.

## Inquiries

You select the inquiry from the menu shown here.

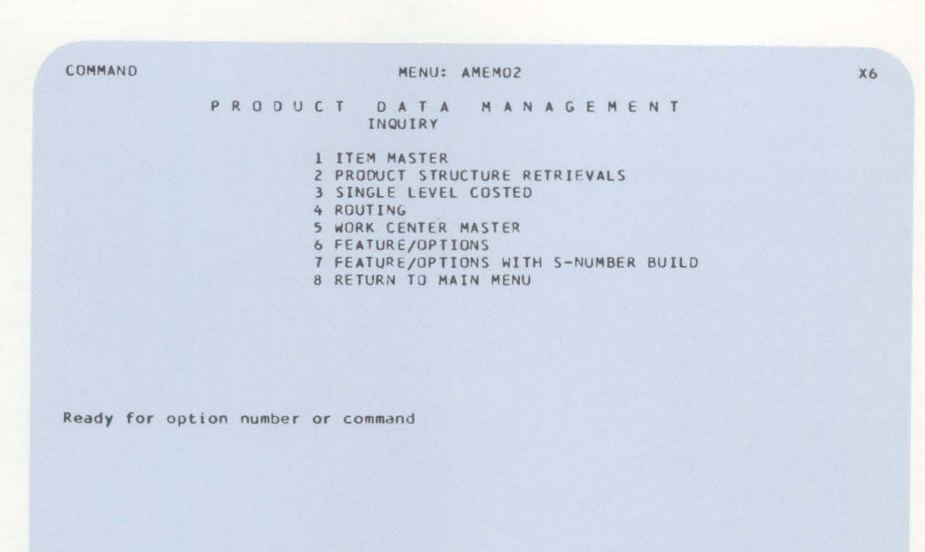

# Example: Single-level bill of material

Note that the user should enter the S-number to retrieve a bill of material for a product with standard options. If a quantity is entered, the extended quantity of each component required is calculated. Otherwise, the component quantity shown is for one assembly. If an entire bill of material is too large to fit on one display, the paging function can be used to display the remainder.

| DATE 08, | /30/** SINGLE LE    | VEL BIL | LW   | ITH  | BLOW-TH | RU    | INQUIR    | Y AMI   | C74  | Al  |
|----------|---------------------|---------|------|------|---------|-------|-----------|---------|------|-----|
| ITEM 9   | 9001 QTY<br>S-ND-   | 8 1     | JM I | EA   | 1/7 1   | SPRAY | UNIT      |         |      |     |
| LLC SEQ  | COMPONENT U         | TY      | UM   | I/T  | FROM    | TO    | ENGR      | DRAWING | 0    | PER |
|          | DESCRIPTION         |         |      | ~ .  |         |       | CD-NO     | C-FCTR  | P-FC | TR  |
| 01       | 03590-F3            | 8.000   | EA   | F    |         |       |           |         |      |     |
|          | SWITCH FEATURE      |         |      |      |         |       | N-03      |         |      |     |
| 02       | 03590               | 8.000   | EA   | 4    |         |       |           |         |      |     |
|          | AUTO SWITCH         |         |      |      |         |       | 0-01      | .6000   | .60  | 000 |
| 01       | 03591-F1            | 8.000   | EA   | F    |         |       |           |         |      |     |
|          | WHEEL FEATURE       |         |      |      |         |       | K-01      |         |      |     |
| 02       | 03591-10            | 10.000  | EA   | 4    |         |       |           |         |      |     |
|          | WHEEL 12 IN DIA     |         |      |      |         |       | 0-2       | •4000   | .40  | 00  |
| 01       | 27006-F2            | 8.000   | EA   | F    |         |       |           |         | 00   | 10  |
|          | TANK SIZE FEATURE   |         |      |      |         |       | R-2       |         |      |     |
| 02       | 26006-22            | 8.000   | EA   | 1    |         |       | A8500004  | •       |      |     |
|          | TANK 12 BY 24 INCHE | S       |      |      |         |       | 0-03      | •4500   | •45  | 00  |
| 01       | 27009-P             | 8.000   | EA   | 0    |         |       |           |         |      |     |
|          | FINAL ASSEMBLY GROU | P       |      | ¢¢   | PHANTOM | **    |           |         |      |     |
| 02       | 03021               | 8.000   | EA   | 4    |         |       |           |         |      |     |
|          | VALVE               |         | KO   |      |         |       |           |         | 00   | 10  |
| ** COM11 | INUEU **            | (       | 0    | C PA | GE FURW | AKU C | KIZ DISPL | IF JOB  |      |     |

# **Example: Features/Options**

This display shows all features and options for a product. This display can be used by the sales order department or others who would want to see all the available options and to know how to specify the appropriate S-number. The cost factor can be used to build up an end-product cost based on the specified mix of options sold. The planning factor can be used by the Material Requirements Planning application to plan requirements for option components based on the specified mix of options sold.

# Example: Single-level where used

This display includes every product or assembly in which a component is used. It can be used to see which products or assemblies would be affected by a contemplated design change or material substitution. It can also be useful in deciding what to do in case of a material shortage.

| DATE 0 | 08/30/**    | FEATURE/OPTIONS       | INQUIRY AMED81 AZ           |
|--------|-------------|-----------------------|-----------------------------|
| END-I  | TEM 99001   | SPRAY UNIT            | 1222222222100000000<br>COST |
| S-NO.  |             |                       | ROLL PLANNING               |
| POS    | F/O ITEM    | DESCRIPTION-TRUNCATED | QUANTITY FACTOR FACTOR      |
| 04-05  | 03 03590-F3 | SWITCH FEATURE        | NON-REQD                    |
|        | 01 03590    | AUTO SWITCH           | 1.000 .6000 .6000           |
| 01-01  | 01 03591-F1 | WHEEL FEATURE         | REQUIRED                    |
|        | 1 03591-08  | WHEEL 8 IN DIA        | 2.000 .2500 .2500           |
|        | 2 03591-10  | WHEEL 12 IN DIA       | 2.000 .4000 .4000           |
|        | 3 03591-12  | WHEEL 18 IN DIA       | 2.000 .3500 .3500           |
| 02-03  | 02 27006-F2 | TANK SIZE FEATURE     | REQUIRED                    |
|        | 01 26006-21 | TANK 8 BY 12 INCHES   | 1.000 .3000 .3000           |
|        | 02 26006-22 | TANK 11 BY 18 INCHES  | 1.000 .2500 .2500           |
|        | 03 26006-23 | TANK 12 BY 24 INCHES  | 1.000 .4500 .4500           |
|        |             |                       |                             |
| ***    | ** END **** |                       | CKO2 PAGE FORWARD           |
|        |             |                       | CK24 END OF JOB             |
|        |             |                       |                             |
|        |             |                       |                             |
|        |             |                       |                             |

| DATE | ********* 5       | INGLE LEVEL | L WI | HERE- | JSED      | UÇMI    | IRY   | AMEC | 73 A. |
|------|-------------------|-------------|------|-------|-----------|---------|-------|------|-------|
| ITEM | 04632             | UM          | EA   | 1/1   | 4 WASHE   | R       |       |      |       |
| LLC  | 74                |             |      |       | ENGR      | DRAWING |       |      |       |
| LLC  | PARENT            | QUANTITY    | UM   | I/T   | FROM      | TO      | 1ST   | OPER | SEQ   |
|      | DESCRIPTION       |             |      |       |           | ENGR DR | AWING | G    |       |
| 00   | 79210             | 1.000       | EA   | 1     |           |         |       | 0030 |       |
|      | PUMPING UNIT      |             |      |       |           |         |       | 0000 |       |
| 00   | 42968             | 5.000       | FA   | 1     | 02/01/**  | 11/30/# | ά .   | 0040 |       |
|      | MOTOR SUPPORT 4HP |             |      |       | //        | 742100  |       | 0010 |       |
| 03   | 27003-20          | 2.000       | FA   | 1     |           | 142101  |       | 0010 |       |
|      | DIIND ACCEMINY    | 20000       |      |       |           | 4×00200 |       | 0010 |       |
| 0.2  | 17007-11          | 1 000       |      |       |           | AX00340 |       | 0010 |       |
| 02   | 27007-A1          | 4.000       | EA   | 1     |           |         |       | 0010 |       |
|      | BASE ASSEMBLY     |             |      |       |           | AX00420 |       |      |       |
| 51   | 27009-P           | 2.000       | EA   | 0     |           |         |       | 0010 |       |
|      | FINAL ASSEMBLY    |             |      | \$\$  | PHANTOMAA |         |       |      |       |

CKOZ PAGE FORWARD CI

CK12 DISPLAY SELECT CK24 END OF JOB

#### **Reports**

You select the report you want from the menu shown here.

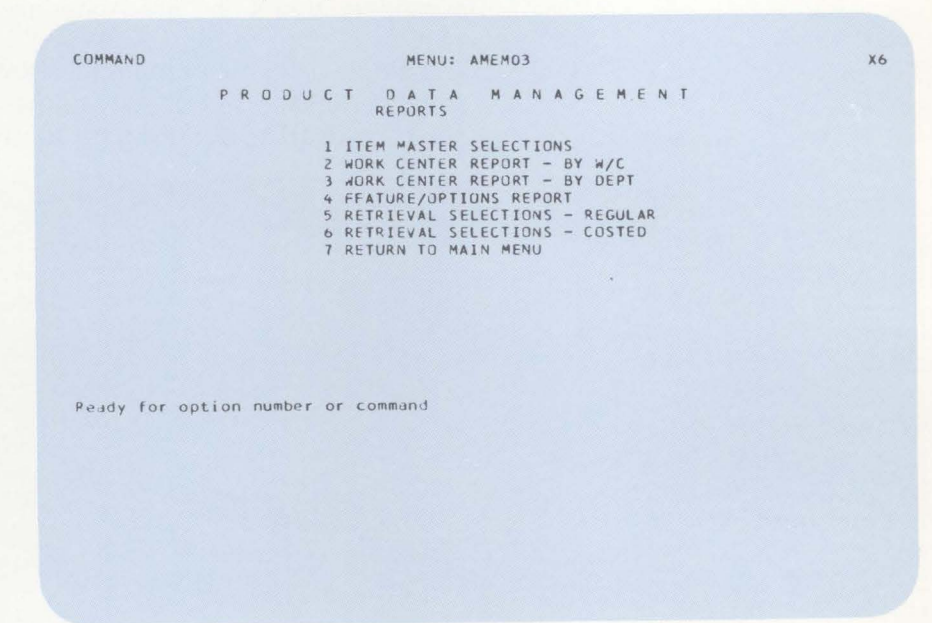

Subsequent displays assist you through the selection of run options, such as which records to print, the sequence of records on the report, and which report format to use.

# Example: Retrieval selections

With this display, you can select the type of report and the item you want printed.

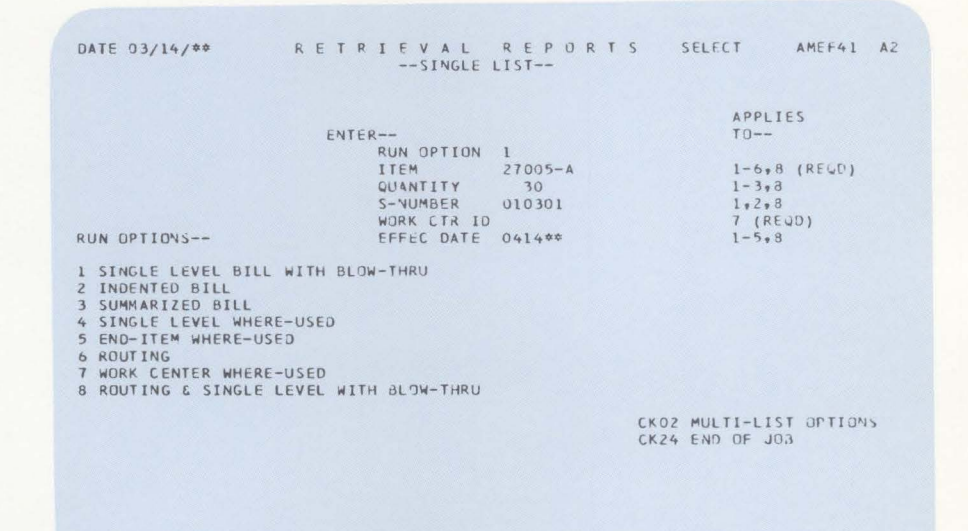
**Indented item list**: The indented bill of material (item list) shows the entire structure of a product down through all levels to purchased items and raw materials.

The single-level bill of material shows all the components and subassemblies used directly to make a product or assembly. It could be used as a picking list for manufacturing orders.

| 0 |                                                          |                                                                                            | 0                                                                                      |
|---|----------------------------------------------------------|--------------------------------------------------------------------------------------------|----------------------------------------------------------------------------------------|
| - | NORTHEREEK IND.                                          | SINGLE LEVEL BILL WITH REOW-THRU                                                           | DATE 4/03/** TIME 10.32.54 PAGE 1 AMEF71                                               |
| 0 |                                                          |                                                                                            | 0                                                                                      |
| 0 | PARENT ITEM NO.<br>99001                                 | DESCRIPTION SPRAY UNIT<br>ENGR DRAM<br>S-NG. @/@@/@@/@@/@@/@@/@@/@@/@@/@/                  | BATCH OTY 1 ITEM TYPE 1 LOW LEVEL OO<br>UNIT MEAS EA PLANNER 901<br>O                  |
| 0 | LL SEQ COMPONENT<br>CD ND. ITEM NO.                      | DESCRIPTION DRAWING P                                                                      | ING ITEM OPT FIRST LT EFFECTIVE DATES ONWARER QUANTITY UM TYP NO. OP SEQ ADJ FROM TO O |
| 0 | 01 0000 03590-F3<br>02 0000 03590                        | SWITCH FEATURE FFATURE<br>AUTO SWITCH<br>UNCEL SEATURE                                     | 3 NON-REQD F<br>1+000 EA 4 01                                                          |
| 0 | 02 0000 03591-10<br>02 0000 03591-10<br>02 0000 03591-12 | WHEEL B IN DIA<br>WHEEL 12 IN DIA<br>WHEEL 13 IN DIA                                       | 2 000 EA 4 1<br>2 000 EA 4 2                                                           |
| 0 | 01 0000 27006-F2<br>02 0000 26006-20<br>02 0000 26006-21 | TANK SIZE FEATURE FEATURE<br>TANK 3 BY 12 INCHES AB300004<br>TANK 10 BY 18 INCHES AB400004 | 2 REQUIRED F GO10<br>1.000 FA 1 01<br>1.000 FA 1 02                                    |
| 0 | 02 0000 26006-22<br>01 0000 27009-P<br>02 0000 03021     | TANK 12 BY 24 INCHES A8500004<br>FINAL ASSEMBLY GROUP<br>VALVE                             | 1.000 EA 1 03<br>1.000 EA 0<br>1.000 FA 4 0010                                         |
| 0 | 02 0000 03385<br>02 0000 03398<br>02 0000 03410          | WRENCH<br>CORD BRACKET<br>HRACKET                                                          | 1.000 FA 4 0010<br>1.000 FA 4 0010<br>1.000 FA 4 0010                                  |
| 0 | 02 0000 03419                                            | HINGE PIN                                                                                  | 1.000 FA 4 0010                                                                        |
| 0 |                                                          |                                                                                            | 0                                                                                      |

The Routing List shows the sequence of processing required to manufacture an item. It could be used as the shop paper to manufacture an item.

|   | Standard<br>run times                          |           | V                 | Vork cent           | er                    |                         |                       | T<br>f                           | Fool number requi<br>or this operation | red                     |   |
|---|------------------------------------------------|-----------|-------------------|---------------------|-----------------------|-------------------------|-----------------------|----------------------------------|----------------------------------------|-------------------------|---|
| 0 | THE PDM FIRM                                   |           | ROUTI             | NG LIST             |                       |                         | D<br>O                | ATE 8/30/*<br>PER DAW            | * TIME 19.39.33 PAGE                   | 1 AMEG11                | 0 |
| 0 | ITEM NO. 27643<br>OPERATION<br>SEQ DESCRIPTION | TIME      | RUN<br>INE LABOR  | SETUP<br>HOURS CREW | W/C ID<br>DESCRIPTION | U/M EA<br>QUEUE<br>DAYS | I/T 2<br>MOVE<br>DAYS | ENGR DRAW<br>OPERATION<br>STATUS | TOOLREPORTED<br>NO. TIMES LAST DATE    | DATE LAST<br>MAINTAINED | 0 |
| 0 | 10 DRILL - STAMP                               | AVERAGE . | 00 1.00<br>00 .00 | .50 1<br>.00        | DRO45<br>DRILLS       | 4.00                    | .10                   | ACTIVE                           | 5265<br>PROCESS- 135                   | 8/30/**                 | 0 |
| 0 | 20 DRILL 2 IN.                                 | AVERAGE . | 00 1.00<br>00 .00 | .50 1<br>.00        | DRO45<br>DRILLS       | 4.00                    | ,50                   | ACTIVE                           | 190                                    | 8/30/**                 | 0 |
| 0 | 30 SHAPE INSERT                                | AVERAGE   | 00 5.00<br>00 .00 | 1.00 1<br>.00       | LA035<br>LATHES       | 5.00                    | .50                   | INACTIVE                         | 1265                                   | 8/30/**                 | 0 |
| 0 | 90 INSPECT                                     | AVERAGE . | 00 2.00<br>00 .00 | .00 1<br>.00        | INO40<br>INSPECTION   | 2.00                    | . 50                  | ACTIVE                           |                                        | 8/30/**                 | 0 |

Run time modifier O-hours per unit 1-hours per 10 units 2-hours per 100 units 3-hours per 1,000 units 4-hours per 10,000 units P-units per hour H-hours per lot C-cost of outside operation **Costed reports**: You select the report and item you want from this display.

| DATE 03/14/**                                                                                                    | COSTED R<br>SINGLE                                                | EPORTS<br>LIST                   | SELECT AMEF43                                        |
|----------------------------------------------------------------------------------------------------|-------------------------------------------------------------------|----------------------------------|------------------------------------------------------|
| RUN OPTIONS                                                                                                    | ENTER<br>RUN DPTION<br>ITEM<br>QUANTITY<br>EFFEC DATE<br>S-YUMBER | 1<br>27005-A<br>0414**<br>010301 | APPLIES<br>TO<br>ALL (REND)<br>5+6<br>ALL<br>1+2+5+6 |
| 1 SINGLE LEVEL CURRENT<br>2 SINGLE LEVEL STANDAR<br>3 INDENTED CURRENT<br>4 INDENTED STANDARD<br>5 OPERATIONS COST SHEE<br>6 OPERATIONS COST SHEE | D<br>T CURRENT<br>T STANDARD                                      |                                  |                                                      |
|                                                                                                    |                                                                   |                                  | CK04 MULTI-LIST OPTIONS                              |

The **Single-Level Cost Sheet** shows the breakdown of cost content for purchase, labor, and overhead costs added at the item level, as well as from lower levels. This report and the next report illustrated should be a valuable aid in detailed cost analysis.

| 0 | NORTHCREEK IND.                                          | SINGLE LEVEL COST SH                                 | HEET-CURRENT     |                     |                            | DATE *                    | */**/** TIME            | 13.03.52 PAGE        | 1 AMEG71  | 0 |
|---|----------------------------------------------------------|------------------------------------------------------|------------------|---------------------|----------------------------|---------------------------|-------------------------|----------------------|-----------|---|
| 0 | PARENT ITEM ND. 99                                       | 001 SPRAY UNIT                                       |                  | 00                  | LEVEL                      | PURCHASE                  | C O N T E N T<br>LABOR  | OVERHEAD             | UNIT COST | 0 |
| 0 | LAST COSTED **/**/<br>RECOST FLAG CI<br>S-ND: 2/03/01/ / | ** EFFEC **/**/** U/M EA<br>DST STATUS               | PLANNER          | 901                 | THIS                       | \$=0000<br>\$46=0807      | \$2*1468<br>\$9*3225    | \$6+1062<br>\$9+9744 | \$73+6306 | 0 |
| 0 | SEQ COMPONENT<br>NO. ITEM NO.                            | DESCRIPTION                                          | COST I<br>TECH T | QUANTITY<br>PER U/  | м                          |                           |                         |                      |           | 0 |
| 0 | 0000 03590-F3<br>0000 03590<br>LLC 02 DP                 | SWITCH FEATURE<br>AUTO SWITCH<br>FION-01             | F<br>4           | NON-REQD<br>1.000 E | FEATURE<br>A THIS<br>LOWER | 3<br>\$1.2500<br>\$.0000  | \$+0000<br>\$+0000      | \$+0000<br>\$+0000   | \$1.2500  | 0 |
| 0 | 0000 03591-F1<br>0000 03591-10<br>LLC 02 0P              | WHEEL FEATURE<br>WHEEL 12 IN DIA<br>TION-2           | F<br>4           | REQUIRED<br>2.000 E | FEATURE<br>A THIS<br>LOWER | 1<br>\$2:0000<br>\$:0000  | \$+0000<br>\$+0000      | \$=0000<br>\$=0000   | \$2+0000  | 0 |
| 0 | 0000 27006-F2<br>0000 26006-22<br>LLC 02 0P              | TANK SIZE FEATURE<br>TANK 12 BY 24 INCHES<br>TION-03 | F<br>R 1         | REQUIRED<br>1.000 E | FEATURE<br>A THIS<br>LOWER | 2<br>\$*0000<br>\$11*8661 | \$3+3439<br>\$+0000     | \$10.0378<br>\$.0000 | \$25+2478 | 0 |
| 0 | 0000 27009-P<br>LLC 01                                   | FINAL ASSEMBLY GROUP                                 | O                | 1.000 E             | A THIS<br>LOWER            | \$2.7677<br>\$32.6860     | \$+0000<br>\$6+4007     | \$+0000<br>\$1+2100  | \$43.0644 | 0 |
| 0 |                                                          |                                                      |                  |                     |                            |                           |                         |                      |           | 0 |
| 0 |                                                          |                                                      |                  | COMPONENT           | TOTAL                      | \$50+5698                 | \$9.7446                | \$11.2478            | \$71.5622 | 0 |
| 0 |                                                          |                                                      |                  |                     |                            |                           | ITEM LABOR &<br>THIS LE | VEL                  | \$8+2530  | 0 |
| 0 |                                                          |                                                      |                  |                     |                            |                           | THIS LE                 | VEL                  |           | 0 |
| 0 |                                                          |                                                      |                  |                     |                            |                           | ITEM UNIT CO            | IST                  | \$79.8152 | 0 |
|   |                                                          |                                                      |                  |                     |                            |                           |                         |                      |           |   |

The **Routing operation cost sheet** shows the costs for material, as well as the detailed labor and overhead costs added at each operation in the manufacturing process.

| 0 | NORTHCREEK IND. ROUTING OPERATION AND SINGLE LEVEL COST SHEET - CURRENT DATE 4/03/** TIME 10.56.52 PAGE 1 AMEH                                                                                                    | 41 O |
|---|----------------------------------------------------------------------------------------------------|------|
| 0 | PARENT ITEM NG. 99001     SPRAY UNIT     COST TECHNIQUE CODE R       ENGR DRAWING     S-NO. 3/03/91/ / / / / / / / LAST COSTED 4/03/** UNIT MEAS     FA       RECOST FLAG S     COST STATUS L     COST STATUS L                                                                                            | 0    |
| 0 | SEQ COMPONENT DESCRIPTION RECOST COST QUANTITY DEFICING EFFECTIVE DATES EXTENDE<br>NO. ITEM NO. FLAG STATUS COMPONENT COST NUMBER FRCM TO COST                                                                                                    | 0    |
| 0 | 0000 03590-F3 SWITCH FEATURE FEATURE 03 NON-RE00<br>0000 03590 AUTO SWITCH 1+000 1+2503 01 \$1+250                                                                                                    | 0    |
| 0 | 0000         0591-FL         WHELL FEATURE         FEATURE 01         REQUIRED           0000         0591-FL         WHELL FEATURE         2.000         1.2500         3         \$2.500           0000         27006-F2         TANK SIZE FEATURE         L FEATURE 02         REQUIRED         \$2.500 | , 0  |
| 0 | 0000 26006-22 TANK 12 BY 24 INCHES 5 L 1.000 25.2478 03 \$25.24<br>0000 27009-P FINAL ASSEMBLY GROUP L 1.000 46.1742 \$46.17                                                                                                    | 0    |
| 0 | WORKDPERATIONRUN/SETUP LABOR CUNTERTRUN/SETUP MACHINE CONTENTDYERHFAD<br>CENTER SEQ DESCRIPTION TRC RATE RUN LABOR RATE RUN MACHINE RATE CODE CONTENT<br>W/C EFF RATE SETUP LABOR CREW SETUP MACHINE                                                                                                    | 0    |
| 0 | AS099 0010 AFINAL UNIT ASSEMBLY R 3.00 P 3.540 1.311110 .00 .00 .000 .00000 300.00 B 3.9333 \$5.24                                                                                                    | . 0  |
| 0 | IN040 0020 TEST & INSPECT R 7.00 P 5.350 .835713 .00 3.00 .000000 260.00 B 2.1729 \$3.00<br>1.00 5 .00 4.500 .00000 1 .000000                                                                                                    | , 0  |
| 0 | TOTAL ACTIVE EXTENDED COST \$83.42                                                                                                    | 0    |

# **Master Production Schedule Planning**

#### **Information flow**

Figure 2-3 shows how information flows through the Master Production Schedule Planning application. The numbers and letters in the following discussion refer to that figure. As the figure suggests, you can complete all phases of Master Production Schedule Planning from a work station.

Master scheduling can start from item production plans, forecasts, customer orders, or manually entered firm planned orders. These sources of data express the demand for master scheduled items.

If you want to use item production plans for master scheduling, the first step is to aggregate (add up) demand and inventory information about separate items into information about production families 1. Production families are groups of master scheduled end items that use similar production resources. You can assign items to production families or reassign them online before you aggregate your item-level information.

After you aggregate the item-level information, the next step is to create or maintain family-level production targets based on forecasted demand and desired ending inventory levels 2. These targets are the basis for family-level production plans (family operating plans).

Before you use the family production plans to create item-level production schedules, you may want to test the family plans for resources needed 3. Testing resources tells you which resources will be needed to meet each family's production plan, when the resources will be needed, and how much will be required.

The next step **4** is to create item production plans by assigning family production levels to items in the family, or by adjusting existing item production plans to reflect family changes. These item production quotas remain as "trial plans" until you confirm them for use in master production scheduling.

After you aggregate the new item production plans, you can use inquiry displays 5 to compare family plans with current item production plans and current scheduled orders (master production schedules). You can track current scheduling against long-range plans. From your item production plans or other sources of demand, you can create master production schedules 6. The scheduling process plans orders to meet demand for the end items and component items that you have chosen for master scheduling. You can review and adjust the planned orders online. You can also print a Master Schedule Planning Report A as a worksheet for a more permanent record of the orders and related messages.

You can test the master production schedules 7 for resources needed. If you are still within your facility and resource limits, you can expect to produce the orders as scheduled.

After you have created and made the necessary changes to the master production schedules, the Material Requirements Planning. application <sup>®</sup> uses the master scheduled orders to plan the component orders needed to meet the master schedules.

At intervals you will want to update your resource profiles 9. A resource profile identifies which critical resources a master scheduled item uses. It also calculates how much of each resource a standard lot or batch of the item requires and the point in the production routing when each resource is needed. Resource profiles are the basis for resource testing and resource planning.

The Resource Profile Exception Report <sup>B</sup> prints when you create resource profiles. It can alert you to potential problems in the lead times and lot or batch sizes that you are using to plan orders, schedule production, and estimate resource needs.

At any time, you can use the Available to Promise display 10 to get real-time information about the quantities of an item that can be committed to sales or other uses in any planning period. The information can be available to order entry personnel, as well as to planners.

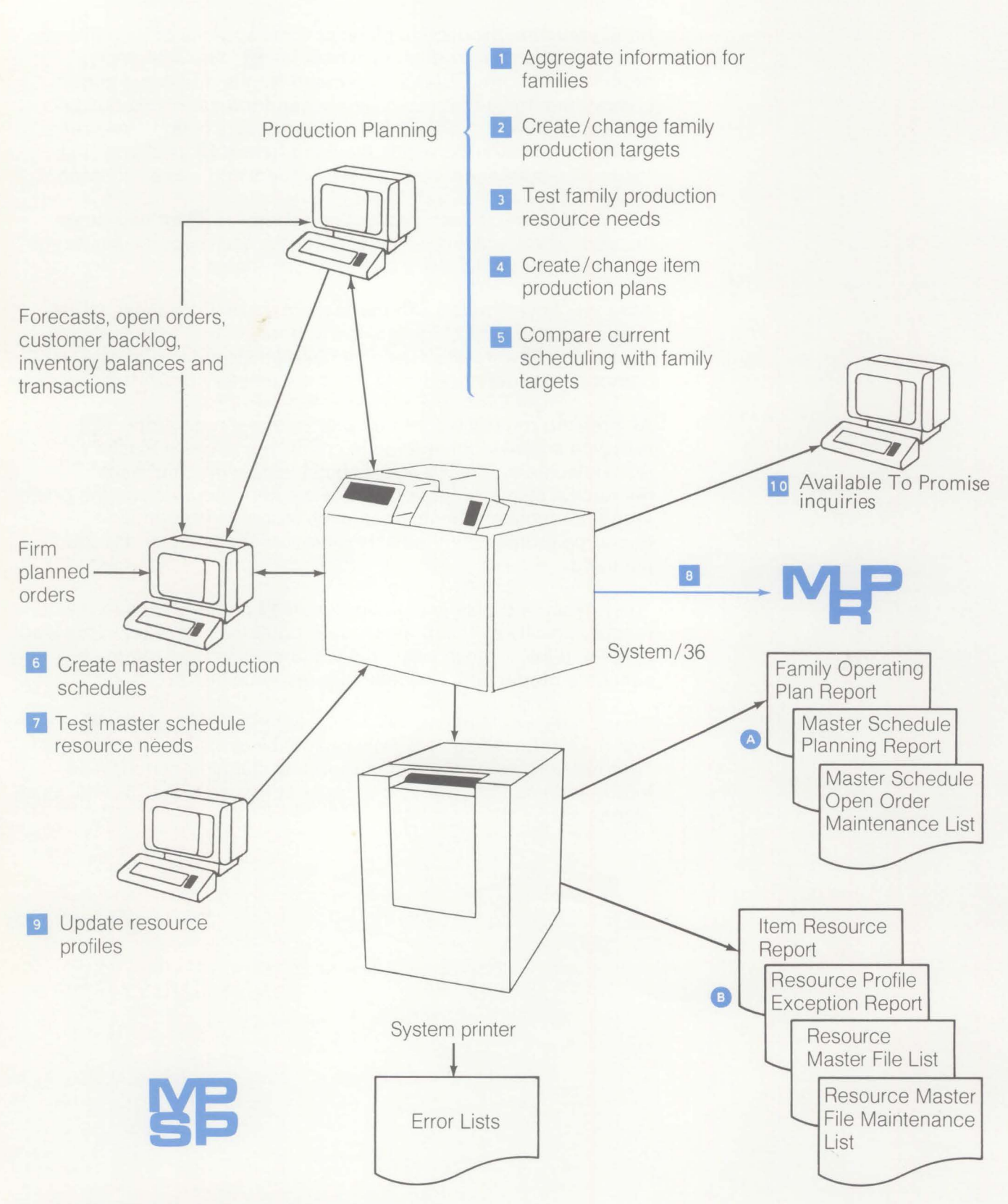

Figure 2-3. Master Production Schedule Planning information flow

#### **Application functions**

**Note:** The Inventory Management, Product Data Management, and Material Requirements Planning applications are required for the Master Production Schedule Planning application. The Forecasting and Order Entry and Invoicing applications are highly recommended, though not required. These applications provide timely forecasts and current customer order backlog information; they greatly reduce the manual effort needed to supply information for master scheduling.

#### **Production planning**

Production planning is an important preliminary step for successful master scheduling. Production plans present goals that have been agreed to by upper-level management and by representatives of sales, finance, production control, and materials control. Production plans balance high-level goals against realistic limits and help ensure that long-range production schedules will continue to meet the requirements of all parts of the company.

**Production Targets**: Production planning begins when you set family production targets for each period based on forecasted demand and the inventory levels you want to maintain. These targets become the production plan (operating plan) for the family. You can store the operating plan in the system as a base plan so that you can compare changing sales and inventory conditions against it.

**Family operating plans**: Each time you aggregate (add up) current demand and inventory information (usually once per period), you replace the current operating plan with a revised operating plan. The revised operating plan is the working version of the base plan; you adjust it to reflect current information about actual customer orders, forecasts, and production changes. Whenever you revise the operating plan, you can check the resource requirements for the revised plan to be sure that your production targets are still feasible.

To help you set and maintain realistic goals for production and inventory levels, the application lets you compare the base and operating plans to current information and to each other. For example, you can compare demand, production, and inventory information in the base plan to current demand, production, and inventory quantities. The system calculates variances for you. It also displays the quantities in your choice of units or costs. **Item production plans**: To create item production plans, you distribute family production levels among the items in the family. To help you set or adjust item production levels, you can see an "item trial plan" and supporting information for the item. For each period, the item trial plan shows:

- Net blended demand for the item
- Any adjustments you have made to shift production between periods.

You can also see reference information, such as:

- The existing production plan for the item (the plan being used for master scheduling)
- How the sum of all item trial plans for the family compares to the family target for the period.
- Retained ("held") inventory that would result from adjustments in the trial plan.

You can change and recalculate production levels for the item until you are ready to finalize the adjusted quantities as the item's production plan. Then the system can use the plan to generate a master production schedule for the item.

#### **Master Schedule Planning**

Master production schedules are the most important output of this application. They show the firm planned and planned orders that you will need to meet the demand from item production plans, forecasts, customer order backlogs, or a blending of forecasts and customer orders.

Master schedule planning plans orders only for master scheduled items that you identify. These items can be end items or major component items. The scheduling is based on lead times, lot or batch sizes, and order policy codes recorded in the Product Data Management and Material Requirements Planning files. The application also uses current inventory balances, customer orders, and scheduled receipts from Inventory Management.

Master schedule planning occurs between a current date and a cut-off date that you set. You also decide on which day of the week the planning periods begin. In a planning run, the system schedules orders for each item by period, with attention to existing firm planned orders and time fences. The system generates planned orders; only the master scheduler can create or reschedule firm planned orders.

If demand changes, the application suggests how the master scheduler (planner) can adjust firm planned and open orders to meet the changed demand. It adjusts planned orders automatically.

The relation between scheduling and demand is dynamic. Scheduled orders, inventory shipments, and inventory receipts automatically consume (account for) demand from forecasts, customer orders, or item production plans. The interaction between scheduling and demand reduces the risk of duplicate orders or overproduction. **Run-time options for master schedule planning**: The application provides you a run-time option for selecting the lowest product structure level to plan to in a planning run. You can start by planning orders for level 0 master scheduled items. When you have reviewed and adjusted those schedules, you can generate schedules again to include level 1 master scheduled items. You can proceed step by step through the lowest product structure level where master scheduled items occur.

You can also choose whether to get current demand and inventory information each time you generate schedules. To save time, you can get demand and inventory information once for all levels and then plan each level using the same information.

**Time fences**: Master schedule planning uses time fences to mark the major zones (sections) of each schedule. The zones correspond to the frozen, firm, and free periods in a manufacturing schedule.

The DEMAND TIME FENCE marks the end of the frozen zone of the schedule. Between the current date and the DEMAND TIME FENCE, which you specify for each item, the system ignores forecasts; it plans orders only to meet production plans or customer orders. You can use this zone as the final assembly lead time for an item.

The CMLT (Cumulative Material Lead Time) TIME FENCE or the last firm planned order, whichever is later, marks the end of the firm zone of the schedule. If the application plans an order within the firm zone, it generates an exception message to alert you.

Outside the CMLT TIME FENCE or the last firm planned order is the free zone. In the free zone, the application can generate or reschedule orders without causing exception messages.

Adding firm planned orders: In master schedule planning, you can add firm planned orders or change existing ones. You as the planner have direct control over all orders, regardless of the time fences and zones.

#### **Resource planning**

You can use the application to assess the present and future resource needs of your manufacturing operation.

Family production plans (production targets) can be the basis for long-range resource planning up to three years. You can check family production targets against critical resources that you specify. If any resources are inadequate, management can revise production goals or plan how to provide the resources by the time they are needed. This long-range testing of family production plans is known as resource requirements planning.

You can also check your master production schedules for their use of critical resources over the scheduling horizon. This testing, known as rough-cut capacity planning, provides another check on resources required before the master scheduled orders are released and exploded into component orders.

#### **Resource profile generation**

This application can create resource profiles automatically to help you do resource testing and planning. When the system creates (generates) a resource profile for a master scheduled item, it calculates:

- Which critical resources the item uses
- The number of days before completion of the item that each resource will be expended
- How much of each resource will be needed to produce a standard lot or batch of the item
- The dollar value of the resource needed to produce a standard lot or batch.

The application can create composite resource profiles for production families to allow you to check resources at the family level. It can also use resource profiles that you create and enter.

## **Using forecasts**

You can use forecasts from the Forecasting application or from a user-entered interface file to provide demand for production planning and for master scheduling. Forecasted demand can be used alone, or it can be blended with customer orders so that master scheduling uses whichever is greater for each planning period.

For production planning, you can enter forecasts for up to three years. For master scheduling, the forecasts should cover a period at least equal to the longest CMLT of any master scheduled item. However, you can enter forecasts covering up to 52 weekly planning periods and up to 24 monthly planning periods. With the forecasts to approximate demand, you can do long-range, strategic resource testing and planning while adjusting short- and medium-range production goals to meet actual customer orders.

#### **Interfaces with Material Requirements Planning**

Master Production Schedule Planning and Material Requirements Planning are closely related.

Master Production Schedule Planning uses information from the Material Requirements Planning application, but does not send any information automatically. Material Requirements Planning retrieves the master production schedules for each net change or full generation planning run. However, if you are developing new master schedules, the Material Requirements Planning runs can continue to work from the existing master schedules until the new schedules are approved and ready.

Master Production Schedule Planning depends on the Material Requirements Planning application to:

- Release all manufacturing and purchase orders
- Provide pegging information about sources of demand for master scheduled component items
- Do all planning for items that are not master scheduled items.

# **Operations**

Production planning, master production scheduling, and resource planning start from this menu. When you enter the number for one of the activities listed, the application begins to guide you step by step through the necessary actions. Options 1, 2, and 3 bring secondary menus for you to make more specific choices; options 4 and 5 bring displays that begin activities.

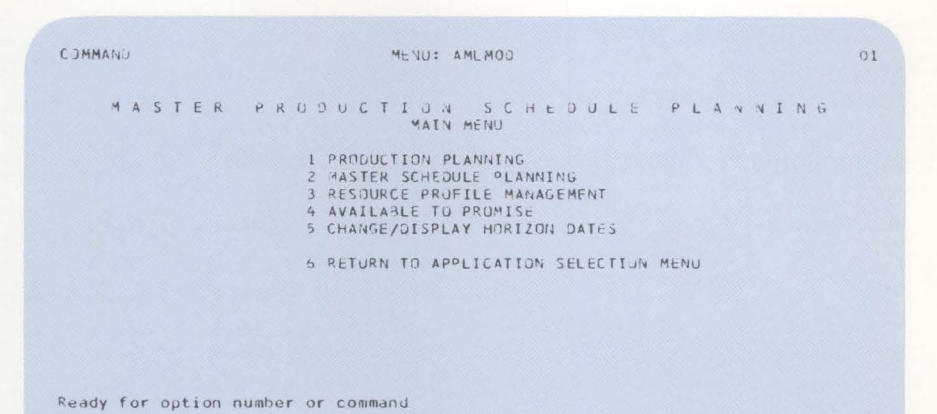

## **Production planning**

This menu appears when you choose option 1 on the Main Menu. Production planning is usually the first step in master production scheduling.

| UMMAN.            | MENU: AMLMID                                                                                                    | 01 |
|-------------------|----------------------------------------------------------------------------------------------------|----|
| MASTER            | PRODUCTION SCHEDULE PLANNI<br>PRODUCTION PLANNING                                                                                                    | NG |
|                   | 1 AGGREGATE TO PRODUCTIUN FAMILIES<br>2 DISPLAY AND MAINTAIN FAMILY OPERATING PLANS<br>3 TEST FAMILY OPERATING PLAN RESOURCES<br>4 DISPLAY RESOURCE REQUIREMENTS<br>5 DISPLAY AND MAINTAIN ITEM TRIAL PLANS<br>6 REPLACE FAMILY DASE PLANS<br>7 REPLACE ITEM PRUDUCTION PLANS<br>8 FAMILY PLAN INQUIRIES<br>9 FAMILY DERATING PLAN REPURT<br>10 DISPLAY AND MAINTAIN PRODUCTION FAMILIES<br>11 RETURN TO MAIN MENU |    |
| eady for option r | number or command                                                                                                    |    |
|                   |                                                                                                    |    |
|                   |                                                                                                    |    |
|                   |                                                                                                    |    |

From this menu you can:

- Aggregate item production plans for the production families that you have defined
- Create and adjust family production targets
- Create and adjust item production plans
- Check the amounts of critical resources needed to meet your production plans
- Monitor how well current production, demand, and inventory levels match the base plan
- Monitor how well the present item production plans and master production schedules are meeting your production targets
- Assign or reassign end items to production families.

#### **Using production families**

Production families are groups of master scheduled items that use similar manufacturing resources (for example, tools, supplies, or machines). Grouping items into production families allows clearer high-level production and resource planning.

DATE 3/05/\*\* DISPLAY/MAINTAIN PRODUCTION FAMILIES PROD FAMILY NUMBER 900F SIGNIFICANCE DESCRIPTION SHEET METAL PRODUCTS RATE/DAY ITEM AML361 01 ( 900 SIGNIFICATE/DAY RATE/DAY SCHEDULED DESCRIPTION INDUSTRIAL BUCKET 12" INDUSTRIAL BUCKET 15" INDUSTRIAL BUCKET 9" PORTABLE H= D= GAPDEN SPRAYER GARDEN SPRAY UNIT SEQ MUMBER PCT P FROM TO SEQ 01 933 02 935 03 931 04 911 05 922 49 A 17 A 15 A 01/01/\*\* 4 02/12/\*\* 14 CK04 ADD CK11 DELETE FAMILY CK05 CHG/DELETE CK19 RETURN TO SELECT CK10 CHG RATE/SIG CK24 END OF JOB INQUIRY END

To help you decide how to assign items to production families, you can print a report that shows the top five critical resources needed for each master scheduled item.

The Display/Maintain Production Families display shows you which items have been assigned to a production family, what percentage of the total family's forecasted demand each item represents, and the period of time the item is included in planning and scheduling. From this display you can change your production families to reflect changes in production facilities or supply patterns.

## **Creating Production Plans**

1

2

You begin developing production plans by adding up (aggregating) item-level information to a family level to set family production targets and create a family operating plan. Upper-level management can use the family operating plans to set their goals for sales, production, and inventory.

| DATE 3/05/  | **         | DISPLAY/MA  | INTAIN FAMIL | LY UPERATING | PLANS        | AML202    |
|-------------|------------|-------------|--------------|--------------|--------------|-----------|
| FAMILY 900F |            |             |              |              |              | UNITS     |
| DESC SHEET  | METAL PROD | UCTS        | ON HAND      | 7,000        | SIGNIFICANCE | (         |
| PERIOD      | PRODUCTION | BLENDEL     | PROJECTED    | NET          | CUMULATIVE   | мах 🗖     |
| DATE        | TARGET     | DEMANO      | INVENTURY    | DEMANU       | CHECK        | TARGET    |
| 3/01/##     | 17,300     | 18,300      | 6,000        | 11,300       | 6,000        | 18,000    |
| 4/01/##     | 21,600     | 18,100      | 9 500        | 18,100       | 9,500        | 22,500    |
| 5/01/##     | 16,400     | 19,400      | 6,500        | 19,400       | 6,500        | 17,100    |
| 6/01/##     | 17,300     | 20,200      | 3.600        | 20.200       | 3,600        | 18,00     |
| 7/01/##     | 20,700     | 20,000      | 4,300        | 20.000       | 4.300        | 21.60     |
| 8/01/##     | 17,300     | 19,800      | 1,300        | 19.800       | 1,800        | 18,00     |
| 9/01/##     | 16,300     | 17.100      | 1:500        | 17,100       | 1,500        | 17.10     |
| 10/01/##    | 21,600     | 17,100      | 6,000        | 17,100       | 6,000        | 22.50     |
| 11/01/##    | 15,500     | 17,600      | 3,900        | 17,600       | 3,900        | 16.20     |
| 12/01/##    | 19,000     | 17.500      | 5.400        | 17.500       | 5.400        | 19.80     |
| 1/01/##     | 17,300     | 17.300      | 5.400        | 17.300       | 5.400        | 18.00     |
| 2/01/\$\$   | 17,300     | 17,100      | 5,600        | 17,100       | 5.600        | 18.00     |
| 3/01/##     | 17,300     | 16,200      | 6,700        | 16,200       | 6,700        | 18,00     |
| ONTINUED    |            | CKO4 DSP DE | TAIL CK07    | LOSTS/UNITS  | CK18 REFRES  | SH SCREEN |
| AGING DATE  | 000000     | CKO6 NEXT F | MILY CKOP    | CALC TARGETS | CK19 RETURN  | N TO SELE |
|             |            |             | CK10         | MAINT TARGET | CK24 END OF  | F 103     |

The CUMULATIVE CHECK column shows you whether cumulative production is meeting cumulative demand. A negative quantity for a period means that you need to increase production before that period to meet demand.

The MAX TARGET (Maximum Target) column shows you the maximum or desired production levels you can set for a family in a period.

You use the Display/Maintain Family Operating Plans display to review and adjust a family's production targets based on current demand and inventory conditions. Use the Display/Maintain Item Trial Plans display to change production levels for items.

1

2

|            |         |            |           |               | LANS .   |        | ANELSE V   |
|------------|---------|------------|-----------|---------------|----------|--------|------------|
| TEM 922    |         | FAMIL      | 900F      | ON H          | HAND L   | ,200   |            |
| ESC GARDEN | SPRAY   | JNIT       |           | SAFETY        | 300      | HELD   | 700        |
| PERIOD     | ITEM    | PROD PLAN  | ITEM TI   | RIAL PLAN     | FAM      | ILY    | HELD       |
| DATE PR    | OD PLAN | BLD +/-    | NET DEMAN | D ADJUSTMENT  | REF BLD  | +/-    | INVENTORY  |
| 3/01/**    | 2,420   | 0          | 1,820     | 600           |          | J      | 1.300      |
| 4/01/**    | 3,220   | 1 0        | 2,020     | 1,200         | CM 2     | 0      | 2,500      |
| 5/01/**    | 3,040   | 0          | 3,990     | 950-          |          | 0      | 1,550      |
| 6/01/‡‡    | 3,200   | 0          | 3,950     | 750-          |          | 100    | 800        |
| 7/01/##    | 3,840   | 0          | 3,930     | 90-           |          | 0      | 710        |
| 8/01/##    | 3,200   | 0          | 3,910     | 710-          |          | 0      | C          |
| 9/01/##    | 1,960   | 0          | 1,960     | 0             |          | 100-   | 0          |
| 0/01/**    | 1,940   | 0          | 1,940     | 0             |          | 0      | C          |
| 0/07/##    | 1,010   | 0          | 1,010     | 0             |          | 0      | (          |
| 1/04/\$\$  | 1,000   | 0          | 1,000     | 0             |          | 0      | (          |
| 2/02/**    | 1,000   | 300        | 1,000     | 300           |          | 0      | 300        |
| 1/06/##    | 990     | 600        | 990       | 600           |          | 0      | 900        |
| 2/03/**    | 1,780   | 0          | 1,780     | 0             |          | 900    | 1,200      |
| UNTINUED   |         | CKO1 RESTA | RT-FAMILY | KOT PREV ITE  | M CH     | (10 MA | INTAIN PLA |
| AGING DATE | 000000  | CKO2 REST  | RT-ITEM ( | CKO8 ERASE AD | DJ CI    | (18 RE | RESH SCRM  |
|            |         | CKO6 NEXT  | ITEM (    | KO9 HELD IN   | MAINT CI | 24 EN  | 0 OF J08   |

The PROD PLAN BLD +/- (Production Plan Build) column shows you how you affect the master schedules when you change an item's trial plan.

The FAMILY BLD +/- (Family Build) column shows how much the item trial plans vary from the production target for a family.

Family plan inquiry displays help you review and evaluate your family base and operating plans. The Family Plan Inquiries Selection display lets you choose the kind of plan and the kind of information (such as production, demand, or inventory) you want to compare.

| DATE 3/05/**                                                                        | FAMILY PLAN INQUIRIES<br>SELECTION                                                       | AML280 01       |
|-------------------------------------------------------------------------------------|------------------------------------------------------------------------------------------|-----------------|
| ENTER STARTING FAMI<br>SELECT OPTION<br>1 BASE VS AC<br>2 BASE VS OF<br>3 OPERATING | LY 900F<br>1<br>TUAL PERFORMANCE<br>PERATING PLAN<br>PRODUCTION TARGETS VS AGGREGATED PI | LANS            |
| DISPLAY PLAN IN COS<br>BASE PLAN COST OR C                                          | TS JR UNITS <c u=""> 2 PPERATING PLAN CJST <b 0=""> B</b></c>                            |                 |
|                                                                                     |                                                                                          | CK24 END OF JOB |
| N                                                                                   |                                                                                          |                 |

- You can select various combinations of base plan, operating plan, and aggregated item production plans or master schedules for comparison.
- You can also choose to see the information expressed in costs or units, and whether the costs should be current costs or the costs when you established the base plan.

2

# **Master Schedule Planning**

Master scheduling activities begin from this menu.

| COMMAND               | MENU: AMLM20                                                                                                    | 01    |
|-----------------------|----------------------------------------------------------------------------------------------------|-------|
| MASTER P              | R D D U C T I O N S C H E D U L E P L A<br>MASTER SCHEDULE PLANNING                                                                                                    | NNING |
| Ready for option numb | 1 GENERATE MASTER SCHEDULES<br>2 DISPLAY AND MAINTAIN MASTER SCHEDULE<br>3 TEST MASTER SCHEDULE RESOURCES<br>4 DISPLAY RESOURCE REQUIREMENTS<br>5 MASTER SCHEDULE PLANNING REPORT<br>6 AVAILABLE TO PROMISE<br>7 MRP ITEM INQUIRY<br>8 RETURN TO MAIN MENU |       |
|                       |                                                                                                    |       |
|                       |                                                                                                    |       |
|                       |                                                                                                    |       |

You can:

- Generate and adjust the orders in your master production schedules
- Test your master production schedules for resources needed
- Print the Master Schedule Planning Report
- Use the Available to Promise inquiry display
- Do MRP item inquiry for peg-to information about master scheduled component items.

# Varied Sources of Demand

You can generate master production schedules from many kinds of demand:

- Forecasts
- Customer orders
- A blend of forecasts and customer orders, using whichever is greater by period
- Item production plans
- Manually entered firm planned orders for master scheduled items.

You decide which type of demand to use for each master scheduled item. You can use the same type for all items, or you can use a variety, matching the demand type to the item.

If you want to see details about demand in relation to orders for a master scheduled item, a blended demand display shows the demand by order due date. This display is available to you while you are reviewing or maintaining your master schedules.

#### Managing the Master Schedule

Two essential displays enable you to review and adjust your master production schedules before they become the basis for material requirements planning. These Display/Maintain Master Schedule displays show:

- The firm planned and planned orders that have been generated and any open orders
- The production and scheduling status for each order
- The demand that was the basis for the orders
- Expected levels of inventory
- Demand and CMLT time fences
- Basic reference information about the item being ordered.

On these displays, you can review and change orders to correct imbalances and shortages. For greater clarity, the application provides one version of the display for end items and another version for component items.

| DAT | E 3/05/*   | ¢       | DISPL    | AY/MAINTAI | N MASTER SC | HEDULE  |          | AML     | 452 01 |
|-----|------------|---------|----------|------------|-------------|---------|----------|---------|--------|
| ITE | M 922      |         | DESC GAR | RDEN SPRAY | UNIT        |         | U/M EA I | MIN     | 1,000  |
| PRO | DUCTION PI | AN      | SAFTY    | 300        | LDTIME 5    | ORDPC A | 1        | MULT    | 100    |
| REC | EIVED      | 140     | AVAIL    | 1,200      | SHRFC .000  |         | 1        | MAX     | 0      |
| SEQ | DUE DATE   | ORDER   | STAT     | QUANTITY   | PROD PLA    | N REF   | BLEND DI | MD EXP  | CT INV |
|     | 3/01/**    |         |          |            | 2,28        | 0       |          |         |        |
|     | 3/05/**    |         |          |            |             | 2       | 23       | 20      | 980    |
| 01  | 3/08/##    | M000160 | 40 E     | 86         | 0           |         |          |         | 1,840  |
|     | 3/12/##    |         |          |            |             | - DEMAN | D TF     |         |        |
|     | 3/12/**    |         |          |            |             |         | 40       | 60      | 1,380  |
| 02  | 3/19/##    | FIRM    | R        | 1,00       | 0           |         | 41       | 60      | 1,920  |
|     | 3/26/**    |         |          |            |             |         | 41       | 62      | 1,458  |
| 03  | 3/28/**    | PLANNED | F        | 1,00       | 0 72        | O VAR   |          |         | 2+458  |
|     | 4/01/##    |         |          |            | 3,22        | O PLAN  |          |         |        |
|     | 4/02/##    |         |          |            |             | - CML   | T TF     |         |        |
|     | 4/02/**    |         |          |            |             |         | 51       | 10      | 1,948  |
| 04  | 4/06/**    | PLANNED | )        | 1.00       | 0           |         |          |         | 2,948  |
|     | 4/09/##    |         |          |            |             |         | 4        | 77      | 2,471  |
|     | 4/16/**    |         |          |            |             |         | 4        | 78      | 1,993  |
|     | 4/17/##    | PLANNED | )        | 1.00       | 0           |         |          |         | 2,993  |
|     | 4/23/##    |         |          |            |             |         | 5        | 19      | 2,474  |
| C   | ONTINUED   |         |          | CKO1 REST  | ART-PLANNER | CKO4 AD | D CI     | KOT DSP | BLEND  |
| PAG | ING DATE   | 000000  |          | CKO2 REST  | ART-ITEM    | CK05 CH | G/CNL CI | KIO SET | BYPASS |
|     |            |         |          |            |             | CKO6 NX | T ITM CI | KZ4 END | OF JOB |
|     |            |         |          |            |             |         |          |         |        |

- The STAT (Status) column identifies blanket orders, the production status of each order, and any scheduling problems (exceptions) for that order.
- The REF (Reference) column describes the demand shown in the PROD PLAN column and signals any variance between the production plan and the master production schedule. On the component item version of this display, DEP DMD (Dependent Demand) appears instead of PROD PLAN, and the REF column identifies demand sources such as safety stock, generated demand, and future allocations.
- The EXPCT INV (Expected Inventory) column gives a running calculation of predicted inventory levels, starting from the AVAIL (Available) quantity in the heading. Exceptions, such as expected negative inventory balances, are highlighted to help you identify potential problems.

From the Display/Maintain Master Schedule displays, you can also see a Blended Demand display for details about the demand related to each firm planned or planned order.

## **Resource profile management**

This menu appears when you choose option 3 on the Main Menu. Resource profile management is usually the third step in master production scheduling, but you can create or change your resource profiles at any time as preparation for testing resources.

| COMMAND       | MENU: AMLM30                                                                                                    | 01 |
|---------------|----------------------------------------------------------------------------------------------------|----|
| MAST          | ER PRODUCTION SCHEDULE PLANNING<br>RESOURCE PROFILE MANAGEMENT                                                                                                    |    |
|               | 1 MAINTAIN RESOURCE MASTER FILE<br>2 RESOURCE MASTER FILE LIST<br>3 GENERATE RESOURCE PROFILES<br>4 DISPLAY AND MAINTAIN RESOURCE PROFILES<br>5 ITEM RESOURCE REPORT<br>6 RETURN TO MAIN MENU |    |
| Ready for opt | tion number or command                                                                                                    |    |
|               |                                                                                                    |    |
|               |                                                                                                    |    |

From this menu you can:

- Identify and describe critical production resources for use in testing resources
- List all of the critical resources you have defined
- Create resource profiles automatically for use in testing resources
- Create or change resource profiles manually
- Print a report that lists the top five resources used by each master scheduled item.

#### **Resource requirements planning**

Before you begin using production plans or master production schedules, you want to know that you have the resources needed to meet the plans. Resource planning for family production plans and master production schedules can give you that information.

First, you must identify your critical resources and enter information about them. Critical resources can be standard manufacturing limits, like work center capacity, or specialized factors, like advertising costs or the availability of strategic purchased items.

Next, you must generate the resource profiles, which are calculated from routings and product structure information in your files.

Then you can use the Display/Maintain Resource Profiles display to see the exact resource needs (quantity, timing, and amounts) for any production family or master scheduled item with a resource profile.

| SEI | ID    | DESCRIPTION       | U/M | QUANTITY    | VALUE        | S   | CREATE  |
|-----|-------|-------------------|-----|-------------|--------------|-----|---------|
| 10- | 00100 | WAREHOUSE SPACE   | SQF | 500.000     | 600.00       | U   | 1/02/*  |
| 0   | 04200 | FINAL ASSMB LABOR | HRS | 70.400      | 230.00       | G   | 2/15/*  |
| 5   | 04100 | FINISHING LABOR   | HRS | 63 . 800    | 455.81       | G   | 2/15/*  |
| 10  | 06000 | WELDING MACHINES  | HRS | 18.000      | 123.24       | G   | 2/15/#  |
| 20  | 07000 | GRINDING MACHINES | HRS | 33.000      | 128.70       | G   | 2/15/*  |
| 25  | 10200 | SHEET METAL       | SQF | 3,200.000   | 2,240.00     | G   | 2/15/*  |
|     |       |                   |     |             |              |     |         |
|     |       | INQUIRY           |     | CKO2 RESTAN | RT-ITEM CK05 | CHG | /DELETE |
| ND  |       |                   |     | CK04 ADD    | CKII         | DEL | PROFIL  |
|     |       |                   |     |             | LK24         | ENU | UF JUB  |
|     |       |                   |     |             |              |     |         |
|     |       |                   |     |             |              |     |         |
|     |       |                   |     |             |              |     |         |

For more resource information, you can test your family production plans or master production schedules for the resources they need. The Resource Requirements Analysis display can show you how much of any specified resource you will need in each period to meet the scheduled orders.

| DATE 3/05/##    | RESOURCE         | REQUIREMENTS ANALYS | 15          | AML532 01 |
|-----------------|------------------|---------------------|-------------|-----------|
| RESOURCE NUMBER | 04100            | ASTER SCHEDULE      | U/M HKS     |           |
| DESCRIPTION FIN | ISHING LABUR     | RESIJURCE/DAY       | 10 0        |           |
| PERIOD          | RESUURCE         | RESOURCE            | RESOURCE    |           |
| DATE            | QUANTITY         | VALUE               | AVAILABLE   |           |
| 3/01/**         | 1,700.0          | 12,145              | 1,900       |           |
| 4/01/‡≑         | 1,900.2          | 13,575              | 2,000       |           |
| 5/01/**         | 2,350.0          | 16,788              | 2 * 400     |           |
| 6/01/**         | 1,950.5          | 13,934              | 2,000       |           |
| 7/01/**         | 1,700.1          | 12+146              | 1,900       |           |
| 8/01/**         | 2,200.0          | 15,717              | 2,500       |           |
| 9/01/**         | 1,700.3          | 12+147              | 1,800       |           |
| 0/01/**         | 1,960.0          | 14,002              | 1,800       |           |
| 1/01/**         | 2,280.9          | 16,295              | 2 + 400     |           |
| 2/01/**         | 1,900.0          | 13,574              | 2,000       |           |
| 1/01/**         | 2,001.8          | 14,301              | 2,000       |           |
| 2/01/**         | 2,200.5          | 15,720              | 2,000       |           |
| 3/01/**         | 2,100.9          | 15,009              | 2,200       |           |
| 4/01/**         | 2,200.0          | 15,717              | 2,400       |           |
| 5/01/**         | 1,950.0          | 13,931              | 2,000       |           |
| 6/01/**         | 1,999.1          | 14,282              | 1,900       |           |
| END EN          | TER DATE FOR DET | AIL 000000          | CK19 RETURN | TO SELECT |
|                 |                  |                     | CK24 END OF | JOB       |
|                 |                  |                     |             |           |
|                 |                  |                     |             |           |
|                 |                  |                     |             |           |
|                 |                  |                     |             |           |

From this display, you can use the Resource Requirements Detail display to find out exactly which items require that resource in the period you are reviewing.

#### **Available to Promise Inquiries**

1

This display shows the quantity of an item that will be available for customer orders or other commitments in any period within the master schedule planning horizon. The quantity is calculated at the time of inquiry using current production schedules and the current customer order backlog.

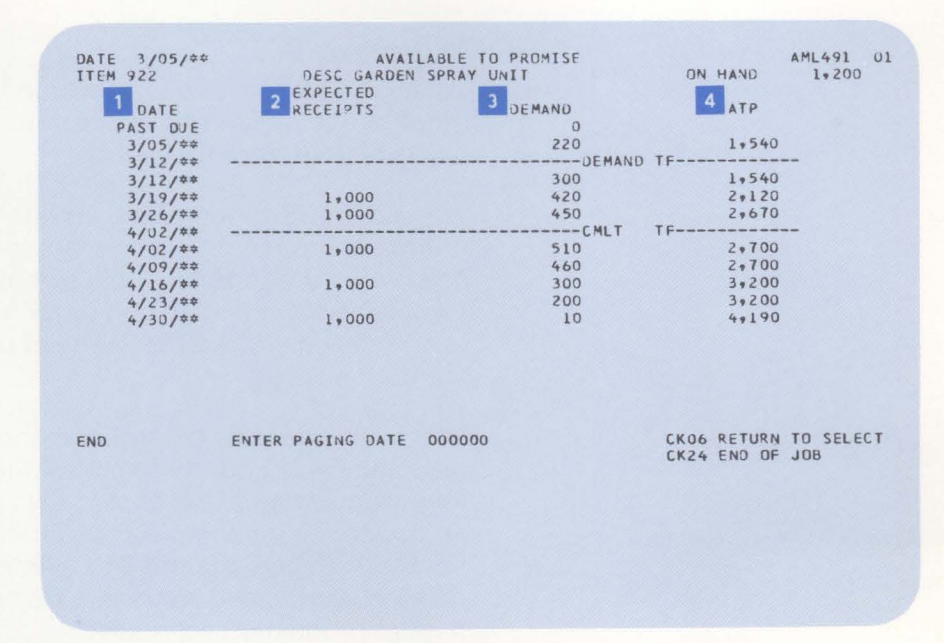

- The DATE column shows the beginning date for each planning period.
- EXPECTED RECEIPTS is the total of all orders (manufacturing, purchase, firm planned, and planned) for the period.
- DEMAND totals all customer orders for the period, using information from OE & I (if it is installed) or a user-maintained demand file.
- The AVAILABLE TO PROMISE column lists the amounts remaining after customer demand for the period and on-hand inventory required for the next period have been subtracted from the beginning on-hand balance and scheduled receipts for the period.

You can select this display from the Main Menu or from the Master Schedule Planning menu. Order entry personnel may also find the information useful.

# **Material Requirements Planning**

#### **Information flow**

Figure 2-4 shows how information flows through the Material Requirements Planning application. The numbers in the following discussion refer to that figure.

You can manage forecasts, end-item requirements, firm planned orders, and open orders through the work station. Requirements and planned orders for subassemblies, parts, and materials are established by the planning runs. You can also start planning runs, release stock replenishment orders, and make inquiries into the data base 1.

You have extensive control over the frequency and nature of the planning cycle and the format of the planning reports. The following explains one of the ways you might operate. After you complete the planning cycle, you can request that the MLI versus Forecast/Orders report 2 be printed. You can review this report, make changes, and rerun this step until you are satisfied with your master production schedule.

When you are satisfied with the master production schedule, you can start a full planning run to establish the plan for the subassemblies, parts, and materials. The application prints (on request) the Requirements Planning Report or Master Items Planning Report, Purchase Planning Report, and the Order Recommendation Report 3, which describe the recommended actions to be taken as a result of the planning run.

You can determine the course of action to follow by reviewing these reports. By creating firm planned orders, releasing orders, and changing open orders or substituting materials where required, you are able to make the adjustments needed to ensure that the production schedule is met. The application prints on the system printer the Order Shortage Report, the Item Shortage Report, and the Order Action Detail 4, which serve as guides to order release actions. Management reports including MLI Resource Report and Manufacturing Cash Flow Analysis 5 are printed on request.

System reports are also printed as audits and controls. The Planning Run Exception Report, Requirements Status, Planned Order Status, Order Review Status, Order Action Summary, and the Planned Order Error List 6 are automatically printed as various application functions are run.

Most of the information on the reports mentioned above is available from inquiries through the work stations. Therefore, much of the printing and use of reports can be reduced as you become familiar with the application.

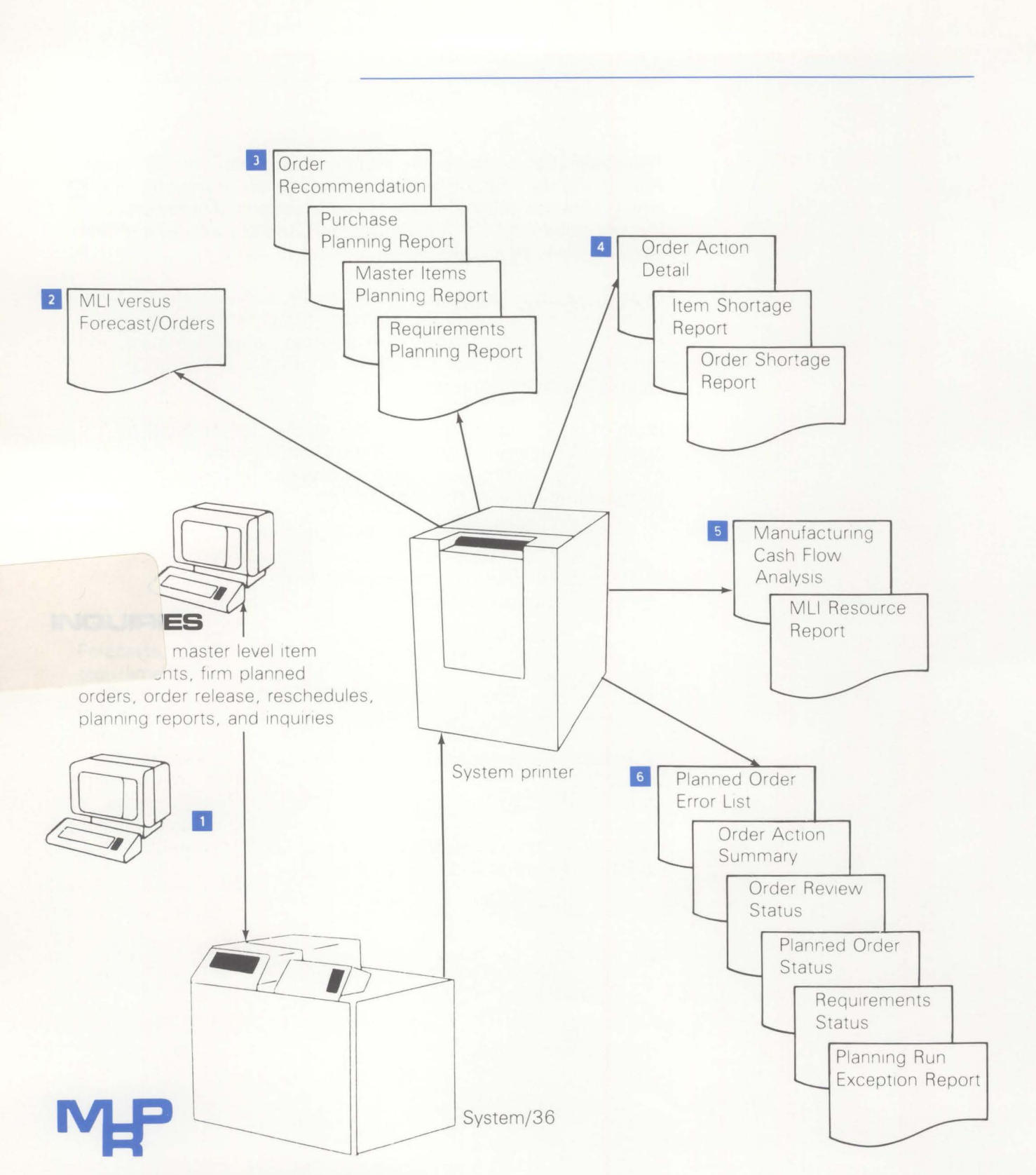

Figure 2-4. Material Requirements Planning information flow

#### **Application functions**

**Note:** The Inventory Management and Product Data Management applications are required for Material Requirements Planning.

#### Master schedule planning

You can enter a master production schedule using the Material Requirements Planning, Master Production Schedule Planning, and/or Forecasting application(s). The master production schedule is one of the three critical inputs to a material requirements planning system. The other two critical inputs are bills of material that are an accurate representation of the material needed to produce an item and a comprehensive and accurate statement of inventory balances and open order positions. If the master production schedule plan is not coordinated with customer order commitments, or if it exceeds the maximum production capacity to meet those commitments, there will be excess inventory, and customer commitments and production efficiency will suffer.

You can use the interactive displays to review and update item forecasts in comparison to average sales and customer order backlog. The forecast can be used to propagate requirements for items such as spare parts. Then another display lets you review and update the requirements input to your master production schedule. This display provides information to analyze the coverage of sales demand expressed by customer order backlog and forecast. The Master Level Item Planning run calculates planned orders and order recommendations. It prints a planning report with total dollars to aid in arriving at an acceptable and realistic master production schedule.

#### Notes:

- **1.** Customer order backlog data is available only if the Order Entry and Invoicing application is installed.
- 2. If Master Production Schedule Planning is installed, you can:
  - Release manufacturing orders matched with customer orders in MRP for items using features and options.
  - Develop master production schedules within MPSP using advanced planning techniques. This function replaces MRP's MLI maintenance functions for those items that are designated as master scheduled items. MPSP can derive master production schedules from family production targets (item production plans), customer orders, forecasts, a blending of customer orders and forecasts, or manually entered schedules.
  - Extract firm master production schedules from MPSP to determine component requirements in MRP.
- **3.** If Forecasting is installed, you can pass forecasts and requirements to MRP based on planning zones (frozen, firm, free) defined within the Forecasting application.

#### Planning requirements of standard product options

The system calculates requirements for standard product options by using the planning factors designated in the bill of material of each product. For example, to plan for 20% of a product to be sold with a particular option, you would designate a planning factor of .20 in the product structure record which indicates that option as a component of the product.

### Future dated bill of material changes

As component requirements are being calculated, the bill of material "effectivity" dates are used so that requirements (which are always specified for a particular date) are calculated for the correct components. When the component requirements are calculated, the "from" and "to" effective dates in the product structure records are referenced to determine which components are required for each planned production order. For example, if part 1 is a component of assembly A from November 1, only production orders for assembly A that will be released on or after that date require part 1.

#### **Time-phased allocations**

You can use time-phasing to project future allocations for specific dates. When you use time-phased allocations, MRP assigns components for the date needed, instead of assigning all components on the current date.

#### Planning via net change or regeneration

In the regeneration mode, the material plan for every item is completely recalculated. Because this type of run is typically time consuming, it is undesirable to perform planning by regeneration very frequently. The net change mode of planning recalculates changes that could potentially affect the balance of their plan. Net change normally takes less time to run than regeneration. Therefore, it is practical to run it more frequently, keeping the material plan more up-to-date. This timeliness alerts you earlier to potential material problems, providing you with more time for resolution.

#### Bill of material maintenance interface for net change

It is important that the component requirements accurately reflect the current and pending bills of material. Material Requirements Planning is notified when any item is affected by a bill-of-material change so that the material plan will be kept valid.

#### **Calendar dates**

To simplify data entry and make the reports easy to read, all dates are entered, displayed, and printed using a six-digit calendar date. The application uses a file that carries a calendar for up to a five-year time span.

### Material requirements stored by date

The system can store individual material requirements by date and source for up to five years. Optionally, requirements for the same item in a user-designated time interval can be combined to save storage space. Requirements may also be combined solely for printing purposes if you wish to maintain the detailed information available for inquiry at a work station.

#### Firm planned orders

For the plan to properly reflect the constraints of the business, it is sometimes necessary to override the application's normal planning logic. For example, it may be necessary to compress the lead time of an order to ensure its on-time availability. This condition may be indicated in the schedule by designating a special type of planned order, called a firm planned order, for which you can specify dates and quantities. The dates or quantities for firm planned orders are not subject to change by the planning logic of the Material Requirements Planning application, but are adjusted only under direction of an individual.

## Lot sizing formulas

Several formulas are included to calculate planned order lot sizes. The order policy code designated for an item indicates which formula to select for that particular item. The order policy alternatives are:

*Discrete*—The requirements for each date result in a separate order.

*Fixed quantity*—A fixed quantity in the item master record designates the order quantity.

*Part period balancing*—The orders are calculated to minimize the total of carrying cost plus reordering cost—each order can be for a different quantity.

*Time period supply*—Combines the requirements for a fixed period length (time span) indicated in the item master record.

*Discrete above a minimum*—Requirements are accumulated until a specified minimum is reached; then a discrete order is placed for the quantity required.

The lot size overrides that may be applied if present are:

Minimum—Order quantity will not be less than this quantity.

*Multiple*—Round the order quantity upward to an even multiple of this quantity.

*Maximum*—A warning is issued if order quantity exceeds this quantity.

#### Standard and quantity-based lead times

Standard lead time is based on the lot size of material. Quantity-based lead time is based on the order quantity to be produced. When the order quantity affects the lead time significantly, quantity-based lead time helps you find more accurately when the material is required.

#### **Interactive planning**

The application is designed so that the planner can perform most functions at a work station with little or no reference to printed reports. MRP offers features such as planner-oriented item review, online pegging, direct requirements inquiry from other displays in the application, online updating of files during forecasting, master scheduling, and order release functions (see "Component availability check" in this section). Although the requirements planning generation (in regeneration or net change mode) is a batch run, the application is very interactive in operation and is very responsive to the dynamic needs of materials management.

MRP also offers the following interactive features:

- The option to flag those items that have already been acted upon. This allows future review sessions to include only items that still require attention.
- The option to reduce the number of items a planner will have to review by specifying a significant amount of days an order is to be rescheduled before it is considered an exception. Significant days to reschedule is specified by review session.

### **Pegged requirements**

The detailed requirements planning report and an inquiry display enable the planner to trace (peg) material requirements back to the orders for which they are required. This information is often needed to determine what action should be taken to resolve material shortages.

## **Component availability check**

A component availability check may be performed on the orders being considered for release. This test compares the component requirements for these orders against the available inventory of those components.

This checking may be performed on a batch of orders—those recommended for release by MRP or selected for release by planners. Order shortage and item shortage reports allow thorough analysis of all components required for orders to be released. A feature of the order shortage report is that two component availability figures are shown for each component. One is based on all orders in the batch being released, and the second is based on releasing only orders that can be released with no shortages. The second figure includes components from short orders as they are made available for other orders.

This checking may also be done one order at a time, interactively at a work station. The order quantity may be changed to allow for shortages. Temporary reservations are used to accumulate order release activity until a batch of orders is released, at which time Inventory Management permanently allocates the components for each order. The temporary reservations provide an accurate picture of available inventory for further interactive analysis, even though the orders have not been released.

#### Flexible reporting and inquiry displays

A variety of report options and inquiry displays are available to present information in a way that serves the unique needs of each department.

# **Operations**

Performance of material planning functions normally begins with this menu. You enter the number corresponding to the task you want to perform.

| COMMAND | MENU: AMMMOO                                                                                                    |  |  |  |  |
|---------|----------------------------------------------------------------------------------------------------|--|--|--|--|
|         | MATERIAL REQUIREMENTS PLANNING<br>MAINMENU                                                                                                    |  |  |  |  |
|         | 1 RUN STATUS DISPLAY<br>2 PLANNING RUN SELECTION AND INITIATION<br>3 ADDITIONAL PLANNING REPORTS<br>4 ITEM INQUIRY - BY ITEM<br>5 ITEM INQUIRY - BY PLANNER<br>6 URDER RELEASE/REVIEW |  |  |  |  |
|         | 7 FINANCIAL ANALYSIS<br>8 MASTER LEVEL ITEM SCHEDULE<br>9 FILE MAINTENANCE<br>10 MRP ASSISTANCE MENUS                                                                                 |  |  |  |  |

Ready for option number or command
## Forecast review and maintenance

You can enter or propagate forecast requirements in the Material Requirements Planning application.

For some types of items, such as service parts or items which have a relatively constant demand, you would probably want to use the average monthly sales as the forecasted requirements input to the planning run. You can use this display to periodically check the average monthly sales against the forecast.

| 9001        | t    | NG/DRAW N | SPRA     | VUNIT     | UN    |         | UM VE  | NUOR | AVAILABLE  |
|-------------|------|-----------|----------|-----------|-------|---------|--------|------|------------|
| URRENT DATE | AVG  | MONTHLY   | SALES ED | RECAST OT | / E   | ST DE   | TUDE   | DAV  | PER PERIO  |
| 11/01/**    | ~*** | 197.0     |          | 200       |       | 15      | 11005  | Uni. | 22         |
|             |      |           |          | ANTICIPAT | TED ( | EMANO   |        |      |            |
|             | Seon | DATE      | GREATER  | FORECAST  | S B   | ACKLOG  | REFER  | ENCE |            |
|             | 0010 | 11/01/**  | 200      | 200       | M     |         |        |      |            |
|             |      | 11/10/**  |          |           |       | 20      | C000   | 022  |            |
|             |      | 11/10/**  |          |           |       | 100     | C000   | 0024 |            |
|             |      | 11/11/**  |          |           |       | 10      | C000   | 2023 |            |
|             |      | 11/17/**  |          |           |       | 70      | C000   | 0025 |            |
|             |      | 11/20/**  | 300      |           |       | 100     | 000    | 0026 |            |
|             | 0010 | 12/01/**  | 200      | 200       | M     |         |        |      |            |
|             |      | 12/04/**  |          |           |       | 50      | C001   | 7500 |            |
|             | 0010 | 1/02/**   | 200      | 200       | 4     |         |        |      |            |
|             | 0010 | 2/01/**   | 250      | 250       | M     |         |        |      |            |
|             | 0010 | 3/01/**   | 300      | 300       | M     |         |        |      |            |
|             | 0010 | 4/01/**   | 500      | 500       | M     |         |        |      |            |
|             | 0010 | 5/01/**   | 350      | 350       | M     |         |        |      |            |
|             |      |           |          | СК01      | REST  | TART-PI | LANNER | CK05 | CHG/DELETE |
| END         | EN   | FER PAGIN | DATE 000 | 000 CK02  | REST  | TART-I  | TEM    | CK06 | NEXT ITEM  |
|             |      |           |          | CK04      | ADD   |         |        | CK24 | END OF JOB |
|             |      |           |          |           |       |         |        |      |            |

The GREATER column indicates the greater of forecast or customer orders for each forecasting interval, thus representing anticipated sales demand for that period. This column highlights any forecasting period in which customer orders exceed the forecast. You can also use this display to modify the forecast to allow for situations such as a planned sales promotion or expected competitive activity.

For some other items, you might want to use this display to review how closely your forecast matches with customer order backlog (if the Order Entry and Invoicing application is installed). This display is a major tool for master production schedule planning.

| ML    | I VS FORECA | ST/ORDERS | ITEM 1    | TYPES: EXP |           | PLANNER   | 00901     | MM351 WO |
|-------|-------------|-----------|-----------|------------|-----------|-----------|-----------|----------|
| 99001 | L           | 21107 011 |           | SPRAY UNI  | T         | EA        | TENDON A  | 500      |
| START | DATE: 10/   | 18/**     | CURRENT C | ATE: 11/0  | 1/** CMLT | 30 SAFE   | TY STOCK: | 21       |
|       |             | PLANNER   | PLAN VS   | GREATER    | FORECAST  | ORDER     |           | EXPECTED |
| SEQ#  | DATE S      | REQMTS    | DEMAND    | DEMAND     | DEMAND    | DEMAND    | REFERENCE | INVNTORY |
| 0020  | 11/01/**    | 200       | 0         | 200        | 200       |           |           | 300      |
|       | 11/10/**    |           | 0         |            |           | 20        | C000022   | 300      |
|       | 11/10/**    |           | 0         |            |           | 100       | C000024   | 300      |
|       | 11/11/**    |           | 0         |            |           | 10        | C000023   | 300      |
| 0010  | 11/15/**    | 200       | 200       |            |           |           |           | 300      |
|       | 11/17/**    |           | 200       |            |           | 70        | C000025   | 300      |
|       | 11/20/**    |           | 100       | 300        |           | 100       | C000026   | 200      |
| 0020  | 12/01/**    | 300       | 200       | 200        | 200       |           |           | 250      |
|       | 12/04/**    |           | 200       |            |           | 50        | C000027   | 250      |
| 0020  | 1/02/**     | 3,00      | 300       | 200        | 200       |           |           | 350      |
| 0020  | 2/01/**     | 300       | 350       | 250        | 250       |           |           | 400      |
| 0020  | 3/01/**     | 300       | 350       | 300        | 300       |           |           | 400      |
| 0020  | 4/01/**     | 300       | 150       | 500        | 500       |           |           | 200      |
| 0020  | 5/01/**     | 300       | 100       | 350        | 350       |           |           | 150      |
|       |             |           |           |            | CKO2 RES  | TART-ITER | CK06 NE)  | TITEM    |
| END   |             | ENTER PA  | GING DATE | 000000     | CKO4 ADD  | 1         | CK10 SET  | BYPASS   |
|       |             | CK        | 01 RESTAR | T-PLANNER  | CK05 CHG  | /DELETE   | CK24 END  | OF JOB   |

## With this display, you can review and update the requirements used by your master production schedule. If the Order Entry and Invoicing application is installed, customer order backlog is displayed with the forecast and master level requirements. The GREATER column indicates the anticipated sales demand, as it did on the preceding forecast display. The EXPECTED INVENTORY column projects inventory status into the future, starting with available inventory, subtracting anticipated sales demand, and adding scheduled receipts (open purchase or manufacturing orders, not shown on the display). A negative number indicates that sales demand exceeds the committed manufacturing schedule (on hand plus on order). On the left side of the display, the requirement quantity (QTY) is the planner input to the materials planning system (independent demand), and the VS. DEMAND column matches the requirements plan to the sales demand. For example, this column is positive if you plan to build up stock in anticipation of a seasonal sales surge or a plant shutdown. This column is negative if you are not planning to address all the sales demand.

## Master level item requirements review and maintenance

## **Planning selection and initiation**

This menu lets you establish parameters and select the mode in which requirements planning will be performed. Options 1 and 2 let you set such guidelines as how many days ahead will orders be recommended for release. Options 5 and 6 allow you to plan only the master schedule, should you wish to review it before running a complete materials plan.

| COMMAND       | MENU: AMMM10                                                                                                    | X6 |
|---------------|----------------------------------------------------------------------------------------------------|----|
| MA            | TERIAL REQUIREMENTS PLANNING<br>PLANNING RUN SELECTION AND INITIATION                                                                                                    |    |
|               | 1 CHANGE/DISPLAY HORIZON VALUES<br>2 CHANGE/DISPLAY PERIOD INTERVALS<br>3 START FULL PLANNING RUN - GENERATION<br>4 START FULL PLANNING RUN - NET CHANGE<br>5 MASTER LEVEL ITEM PLANNING RUN - GENERATION<br>6 MASTER LEVEL ITEM PLANNING RUN - NET CHANGE<br>7 RETURN TO MAIN MENU |    |
| Ready for opt | ion number or command                                                                                                    |    |
|               |                                                                                                    |    |
|               |                                                                                                    |    |

As you can see, both the master schedule (MLI planning-master level item planning) and full planning for all items (options 3 and 4) may be run either in regeneration or net change mode.

## **Requirements planning report**

This report shows the time-phased materials plan for each item, and can be printed for all items, for only those items which were included in a planning run, or for only those items which have exceptions (recommended actions). It can be printed in detail, showing the pegging information for dependent requirements. You may limit the number of detailed pages printed for an item to reduce the printing time. The information can be summarized by one of three sets of 24 user-specified time intervals, so that the planner can see the entire plan summarized for an item on one printed page. The report can be printed during the planning run or later on request.

For example, during a net change planning run, you might print the summary report for all items which were included in that run. Then if you needed to do a detailed analysis of an item plan, you could display the detailed information on a work station. If a work station is not available to the planner, the detailed report can be printed on request.

| GATEWAY<br>REQUIREMENT<br>- ITEM<br>26006-20                                                                                                    | NFG CO<br>S SELECTED-<br>ENG/DI<br>A830000 | ALL ACTIVE<br>RAW NO<br>D4 TAM | DAT<br>DESC<br>VK 8 BY 12 | E INTERVAL-<br>RIPTION<br>INCHES | ITEM DESIG<br>- UM<br>EA | NATED<br>LV PLANM<br>02 0090 | ST AF                     | T DATE 10/18/ ** CU                      | RRENT DATE 11/<br>AVAILABLE<br>200<br>AVG. SALES | • • • • • • • • • • • • • • • • • • • • |
|----------------------------------------------------------------------------------------------------|--------------------------------------------|--------------------------------|---------------------------|----------------------------------|--------------------------|------------------------------|---------------------------|------------------------------------------|--------------------------------------------------|-----------------------------------------|
| TTEN C                                                                                                    | 1055                                       | - 1075175                      | - 1540                    | TTHE -                           | rast                     | -                            | - 1                       | TEN CHARACTERISTICS                      | F(                                               | RECAST -                                |
| REPLAN 2 PT<br>TYPE 1 FT<br>ORD OL A CT                                                                                                    | INT<br>INCAST 1<br>IMBINE 0                | MIN A MAX                      | 0 PUR<br>0 MFG            | - M UN<br>0 SE<br>9              | TUP<br>PRICE             | 7=1143                       | WEIGHT<br>SAFETY<br>CARRY | 8+000 LOCATIO<br>50 SHRINK<br>+200 CLASS | N QTY<br>•010 NBR 1<br>50 PER 5                  | 40<br>PER 15<br>512 22                  |
| MLI S M/                                                                                                    | XLN                                        | FOQ                            | O VAR                     | Z UN                             | (11                      | 14.500                       | PRBKLNV                   | *0000 PUM                                |                                                  |                                         |
| -                                                                                                    | PERIOD                                     | BALANCES                       | - CML1                    | r 20 -                           |                          | 200 00                       | ORDER                     | 0 ALLOC                                  |                                                  | 0                                       |
| 1 2206                                                                                                    | U REUPI                                    |                                | AUJ31                     |                                  |                          |                              |                           |                                          |                                                  |                                         |
|                                                                                                    | REQU                                       | IREM                           | ENTS                      | 5                                |                          |                              | ORDE                      | R S                                      |                                                  |                                         |
| PLANNING                                                                                                    | REQUIRED                                   |                                |                           |                                  | START                    | ORDER                        |                           | ORDER DUE                                | PROJECTED                                        | EXCEPTION                               |
| DATE                                                                                                    | YTITANUC                                   | TYPE                           | PEG 1                     | TO/PLANNER                       | DATE                     | QUANTITY                     | STATUS                    | NUMBER DATE                              | BALANCE                                          | CD DESCR                                |
| 11/01/**                                                                                                    | 200-000                                    | MANUAL                         |                           | 1                                |                          |                              |                           | 11/01/**                                 | • 000                                            |                                         |
| 11/01/++                                                                                                    | 100.000                                    | THE CEN TH                     | 00333                     | ',                               |                          |                              |                           | 11/01/**                                 | .000                                             |                                         |
| 11/1//++                                                                                                    | 100.000                                    | SHO THRACE                     | 11333                     | · · · ·                          | 11/02/**                 | 200                          | MEG ETRM                  | 11/14/**                                 | 199-000                                          | S1 RLEASE                               |
| 11/14/44                                                                                                    | E0.000                                     | CAECTY CTH                     |                           |                                  | 11/01/ 11                | 200                          | the state                 | 11/14/**                                 | 199-000                                          |                                         |
| 11/10/44                                                                                                    | 20.000                                     | SAFEIT SIN                     | 37004-53                  | ,                                |                          |                              |                           | 11/18/**                                 | 199-000                                          |                                         |
| 11/18/**                                                                                                    | 20.000                                     | WW GEN WA                      | 27000-FZ                  | '.                               |                          |                              |                           | 11/21/**                                 | 199-000                                          |                                         |
| 11/21/**                                                                                                    | 50.000                                     | ## GEN ##                      | 21000-12                  | ',                               |                          |                              |                           | 12/20/4#                                 | 1.000-                                           |                                         |
| 12/20/**                                                                                                    | 200.000                                    | MANUAL                         |                           | ',                               |                          |                              |                           | 12/20/**                                 | 1.000-                                           |                                         |
| 10/00/00                                                                                                    | 60.000                                     | ** GEN ##                      | 21006-12                  |                                  | 1202244                  | 200                          |                           | 12/23/**                                 | 192.000                                          | A2 RESCHD                               |
| 12/23/**                                                                                                    | 1.000                                      | SHRINKAGE                      |                           |                                  | 12/12/ ***               | 200                          | MEG FINM                  | 12/22/**                                 | 194 000                                          | TE RESERV                               |
|                                                                                                    | 20.000                                     | ee GEN ee                      | 21006-F2                  | 1                                |                          |                              |                           | 12/23/**                                 | 190.000                                          |                                         |
| 12/29/**                                                                                                    | 100.000                                    | ** GEN **                      | 99333                     | /                                |                          | 200                          | DI ANNICO                 | 12/20/**                                 | 190.000                                          |                                         |
| 12/30/**                                                                                                    | 2.000                                      | SHRINKAGE                      |                           |                                  | 12/19/ **                | 200                          | PLANNED                   | 12/30/**                                 | 390.000                                          |                                         |
| 1/02/**                                                                                                    | 200.000                                    | MANUAL                         |                           | 1                                |                          |                              |                           | 1/02/**                                  | 190.000                                          |                                         |
| 1/23/**                                                                                                    | 60.000                                     | ** GEN **                      | 27006-F2                  | 1                                |                          |                              |                           | 1/23/**                                  | 106.000                                          |                                         |
| 2/21/**                                                                                                    | 60.000                                     | ** GEN **                      | 27006-F2                  | /                                |                          |                              |                           | 2/21/**                                  | 190.000                                          |                                         |
| 3/21/**                                                                                                    | 2.000                                      | SHRINKAGE                      |                           |                                  | 3/09/ 44                 | 200                          | PLANNEU                   | 3/21/**                                  | 196 000                                          |                                         |
|                                                                                                    | 200.000                                    | MANUAL                         |                           | 1                                |                          |                              |                           | 3/21/**                                  | 194.000                                          |                                         |
|                                                                                                    | 60.000                                     | ** GEN **                      | 27006-12                  | 1                                |                          |                              |                           | 5/21/**                                  | 194.000                                          |                                         |
| 4/20/**                                                                                                    | 60.000                                     | ** GEN **                      | 27006-F2                  | /                                | F 103 1 44               | 200                          |                           | 4/2U/##                                  | 392 000                                          |                                         |
| 5/11/**                                                                                                    | 2:000                                      | SHRINKAGE                      |                           |                                  | 5/01/ 22                 | 200                          | PLANNED                   | 5/11/**                                  | 192.000                                          |                                         |
|                                                                                                    | 200.000                                    | MANUAL                         |                           | ',                               |                          |                              |                           | 5/11/**                                  | 192 000                                          |                                         |
| 5/22/**                                                                                                    | 60.000                                     | THE GEN AR                     | 27006-F2                  |                                  |                          |                              |                           | 5/22/ ##                                 | 192.000                                          |                                         |
| 6/25/**                                                                                                    | 40.000                                     | GEN BO                         | 27006-F2                  | /                                | 10/22/00                 | 780                          |                           | 11/02/**                                 | 390-000                                          |                                         |
| 11/02/**                                                                                                    | 2=000                                      | SHRINKAGE                      |                           |                                  | 10/25/ **                | 200                          | FLANNEU                   | 11/02/**                                 | 190.000                                          |                                         |
|                                                                                                    | 200.000                                    | MANUAL                         |                           | /                                |                          | 200                          |                           | 11/02/**                                 | 398,000                                          |                                         |
| 11/30/**                                                                                                    | 2.000                                      | SHRINKAGE                      |                           |                                  | 11/19/ ##                | 200                          | PLANNED                   | 11/30/**                                 | 100.000                                          |                                         |
| and the second second se | 200 000                                    | MANUAL                         |                           |                                  |                          |                              |                           | 12/02/**                                 | 100.000                                          |                                         |

## **Requirements peg-to inquiry**

This is one of the displays you can use to perform detailed analysis, as previously mentioned.

| REQU   | JIREMENTS | - PEG TO  | ITE     | M TYPES: | EXPL   | ICIT   |      | PL   | ANNER | : 00         | 901    | AMI  | 4512 | WO   |
|--------|-----------|-----------|---------|----------|--------|--------|------|------|-------|--------------|--------|------|------|------|
|        | TIEM      | ENG/D     | JRAW NO |          | DESC   | RIPTIC | IN   |      | UM    | VEN          | UUR    | AVA  | LAB  | LE   |
| 26006- | -20       | A830000   | 14      | TANP     | C 8 BY | 12 IN  | ICHE | S    | EA    |              |        |      | 2    | 00   |
| SEO.   | GENERATE  | U REQUIRE | MENIS   | TTCM     | NUMBE  | PAKEN  | 1 1  | IEM2 | DESCO |              | ON     |      |      | -    |
| SEQF   | DUE DATE  | 20/       | NIIIT   | 1111     | NUMBE  | K      | LUN  |      | DESCK | IPII<br>N CD | DAY    |      | L    | ULEY |
| 02     | 11/10/**  | 10        | 20.000  | 77006-1  |        | T      | ANIN | STTE | ECAT  | IN SP        | RAT    | UNIT |      | 00   |
| 02     | 11/21/**  |           | 50-000  | 27006-1  | 2      | T      | NK   | STTE | FEAT  | IDE          |        |      |      | 01   |
| 0.6    | 12/20/**  |           | 50-000  | 27006-1  | 2      | T      | INK  | STIE | FEAT  | IRE          |        |      |      | 01   |
| 05     | 12/23/**  |           | 20-000  | 27006-6  | - 7    | TA     | NK   | ST7F | FFAT  | URE          |        |      |      | 01   |
| 0.6    | 12/29/**  | 10        | 000-000 | 99333    | -      | 11     | LUN  | AND  | GARDE | N SP         | RAY    | UNTT |      | 00   |
| 07     | 1/23/**   |           | 50.000  | 27006-1  | - 2    | TA     | INK  | SIZE | FFAT  | URF          | in a l |      |      | 01   |
| 08     | 2/21/**   |           | 50.000  | 27006-1  | -2     | TA     | ANK  | SIZE | FEAT  | URE          |        |      |      | 01   |
| 09     | 3/21/**   |           | 50.000  | 27006-1  | FZ     | TA     | ANK  | SIZE | FEAT  | URE          |        |      |      | 01   |
| 10     | 4/20/**   |           | 50.000  | 27006-1  | F2     | T      | ANK  | SIZE | FEAT  | URE          |        |      |      | 01   |
| 11     | 5/22/**   |           | 50.000  | 27006-1  | = Z    | T      | ANK  | SIZE | FEAT  | URE          |        |      |      | 01   |
| 12     | 6/25/**   |           | 40.000  | 27006-1  | = 2    | T      | ANK  | SIZE | FEAT  | URE          |        |      |      | 01   |
|        |           |           |         |          |        |        |      |      |       |              |        |      |      |      |
| END    |           | ENTER SEC | UENCE   | NUMBER ( | 00     |        |      |      |       |              | СКОЗ   | RESI | UME  | INO  |
|        |           | OR ENTER  | R PAGIN | G DATE   | 000000 | CKOL   | RES  | TART | -PLAN | NER          | CK05   | ITE  | M DE | TAIL |
|        |           |           |         |          |        | CK02   | RES  | TART | -ITEM |              | CK24   | END  | OF   | JOB  |
|        |           |           |         |          |        |        |      |      |       |              |        |      |      |      |
|        |           |           |         |          |        |        |      |      |       |              |        |      |      |      |
|        |           |           |         |          |        |        |      |      |       |              |        |      |      |      |
|        |           |           |         |          |        |        |      |      |       |              |        |      |      |      |
|        |           |           |         |          |        |        |      |      |       |              |        |      |      |      |
|        |           |           |         |          |        |        |      |      |       |              |        |      |      |      |
|        |           |           |         |          |        |        |      |      |       |              |        |      |      |      |

For example, if a recommendation was generated to expedite a released order three weeks, but you have investigated and found that the order delivery can be improved by only one week, you can use the peg-to inquiry to see which assembly or product schedules would be affected. You might look for an assembly whose release date can be delayed by two weeks and make up the difference by expediting that assembly.

You can set up a firm planned order reflecting this plan. The next planning run realigns the schedules for all related components for that assembly.

## **Order recommendation report**

This report can also be printed during the planning run or later on request. One message is printed for each exception identified during the planning run.

| 0 | GATEWAY MEG CO  | NO. 01 ORDE | R RECOMMENDATION BY ITEM | PLANNER 9   | 01 DATE   | 3/21/*   | * TIME  | 15.57.51 | PAGE | 1     | AMM3C 1  | 0 |
|---|-----------------|-------------|--------------------------|-------------|-----------|----------|---------|----------|------|-------|----------|---|
| 0 | VENDOR - ITEM   | ENG/DRAW N  | 0 DESCRIPTION            | PM LV ST    | STRT DATE | DUE DATE | ORDER   | QUANTITY | UM   | EXC   | EPTION   | 0 |
|   | 03423           | PX00080     | TREADLE                  | N 03        | 10/25/**  | 11/09/** |         | 1,186    | EA   | 31 EX | PEDITE   |   |
| 0 | 03425           | FC-6910     | COVER                    | M 03        | 12/09/**  | 12/27/** |         | 2.900    | EA   | 53 MA | MUMIX    | 0 |
|   | 26006-20        | A8300004    | TANK 8 BY 12 INCHES      | M OZ        | 11/02/**  | 11/14/** | M-FIRM  | 200      | EA   | 51 RE | LEASE    | Ŭ |
|   |                 |             |                          | M 02        | 12/12/**  | 12/23/** | M-FIRM  | 200      | EA   | 42 RE | SCHEDULE |   |
| 0 |                 |             |                          | RECOMMENDED | 12/07/**  | 12/20/** |         |          |      |       | 3 DAYS   | 0 |
|   | 26006-21        | A8400004    | TANK 10 BY 18 INCHES     | M 02 10     | 10/21/**  | 12/19/** | M000100 | 140      | EA   | 14 DA | TELO     | 0 |
|   |                 |             |                          | M 02 10     | 11/03/**  | 1/03/**  | M000110 | 200      | EA   | 62 DE | FER      |   |
| 0 |                 |             |                          | RECOMMENDED | 1/25/**   | 3/21/**  |         |          |      | 5     | 5 DAYS   | 0 |
| ~ |                 |             |                          | M OZ        | 11/22/**  | 1/20/**  | M-FIRM  | 250      | EA   | 61 DE | FER      | 0 |
|   |                 |             |                          | RECOMMENDED | 3/27/**   | 5/22/**  |         |          |      | 8     | 7 DAYS   |   |
| 0 | 33480-A         | PPS024      | CONTROL BOX              | P 03        | 9/20/**   | 12/21/** |         | 500      | EA   | 31 EX | PEDITE   | 0 |
| 0 |                 |             |                          | P 03        | 11/01/**  | 2/03/**  |         | 500      | EA   | 51 RE | EASE     | 0 |
|   | 090326 03591-10 |             | WHEEL 12 IN DIA          | P 02        | 11/10/**  | 11/10/** |         | 1,398    | EA   | 51 RE | LEASE    |   |
| 0 |                 |             |                          |             |           |          |         |          |      |       |          | 0 |

## **Order release/review**

This display lets you review all items or master level items only. You can also approve to release all orders recommended for release for a planner during the planning run.

You control the amount of items displayed, since you can bypass items that have already been acted upon. You can also bypass items that have only insignificant "days to reschedule" exception messages.

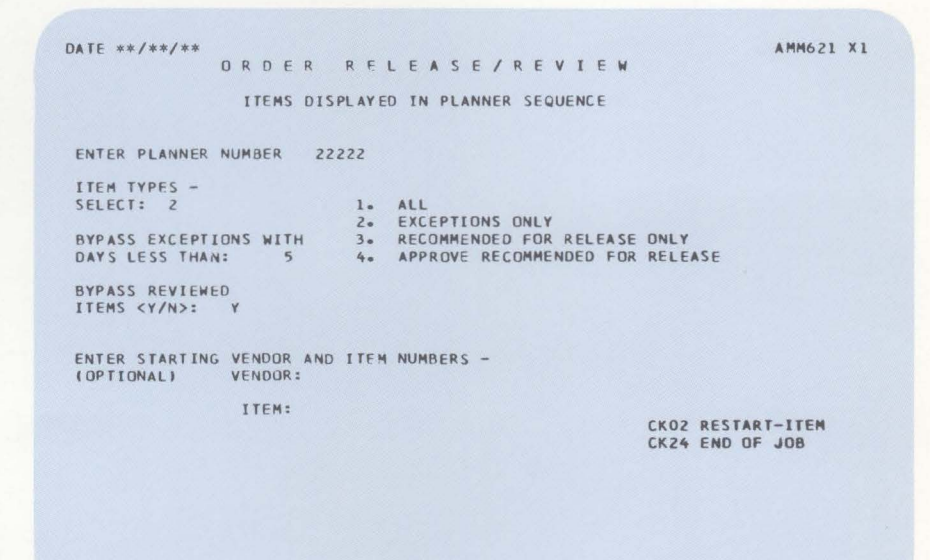

## **Order release**

This is the primary display a planner uses to release orders for items needing action. Supplementary displays are provided to allow entry of job number, reference number, etc. for orders being released, if necessary. As you can see, other actions are performed using this display, including firming up a planned order, changing or canceling planned or firm planned orders, and performing a component availability check on an order pending release.

This display allows you to review an order's material status before it is released. This action ensures that material is available prior to releasing an order.

| ORDER RELEAS        | E/REVIEW ITEM TYPES: EX         | PLICIT PLANN     | IER: 00901 AM  | 4622 WO |
|---------------------|---------------------------------|------------------|----------------|---------|
| ITEM                | ENG/DRAW NO DES                 | CRIPTION         | V VENDOR AVA   | ILABLE  |
| 26006-20            | A8300004 TANK 8 BY              | 12 INCHES        | 02             | 200     |
| SEQNO ACTION        | TYPE START DATE DUE DA          | TE P/M ORDER NO  | QUANTITY EX    | CEPTION |
| 01 7                | FIRM 11/02/** 11/14/            | ** M             | 200 51         | RLEASE  |
| 02 ?                | FIRM 12/12/** 12/23/            | ** M             | 200 42         | RESCHD  |
| 03                  | PLANNED 12/19/** 12/30/         | ** M             | 200            |         |
|                     |                                 |                  |                |         |
|                     |                                 |                  |                |         |
|                     |                                 |                  |                |         |
|                     |                                 |                  |                |         |
|                     |                                 |                  |                |         |
|                     |                                 |                  |                |         |
|                     |                                 |                  |                |         |
|                     |                                 |                  |                |         |
|                     |                                 |                  |                |         |
|                     |                                 |                  |                |         |
|                     |                                 |                  |                |         |
|                     |                                 |                  |                |         |
| and a second second | the second of the second of the |                  |                |         |
| ACTION CODES:       | *R*-RELEASE *F*-FIRM *C*        | -CHANGE *X*-CAN  | EL "A"-AVAILA  | BILITY  |
| ENTER:              | SEQUENCE NUMBER ACTION          |                  | CK06 NEXT      | -ITEM   |
| END                 |                                 | CKOL RESTART-PL  | ANNER CKIO SET | BYPASS  |
|                     |                                 | CKOZ RESIART-ITI | CK24 END       | OF JOB  |
|                     |                                 |                  |                |         |
|                     |                                 |                  |                |         |
|                     |                                 |                  |                |         |
|                     |                                 |                  |                |         |
|                     |                                 |                  |                |         |
|                     |                                 |                  |                |         |

## **Component availability check**

| ORDER RELEASE  | E/REVIEW  | ITEM TYPES: | EXPLICIT     | PLANNE    | R: 00901 | AMM626 W0 |
|----------------|-----------|-------------|--------------|-----------|----------|-----------|
| ITEM           | ENG/DRAW  | NO          | DESCRIPTION  | NUM UM    | VENDOR   | AVATLABLE |
| 26006-20       | A8300004  | TANK        | B BY 12 INCH | IES EA    | TEND ON  | 200       |
| ACTION         | TYPE STAR | T DATE DUE  | E DATE P/M   | ORDER NO. | QUANTITY | EXCEPTION |
| ?              | FIRM 11/  | 02/** 11/   | /14/** M     |           | 200      | 51 RLEASE |
| COMPONENT STAT | TUS       | AVAIL TO    | PENDING      | MEG & CUS |          | TOTAL     |
| ITEM           | REQUIRED  | ALLOCATE    | MEG ALLUC    | ALLOCATED | ON HAND  | ON ORDER  |
| 03426          | 200       | 5,100       | 0            | 0         | 5.100    | 0         |
| 27006-00       | 200       | 1,000       | 0            | 0         | 1.000    | 0         |
| 27006-70       | 200       | 1,200       | 0            | 0         | 1,200    | 0         |
|                |           |             |              |           |          |           |
|                |           |             |              |           |          |           |
|                |           |             |              |           |          |           |
|                |           |             |              |           |          |           |
|                |           |             |              |           |          |           |
|                |           |             |              |           |          |           |
|                |           |             |              |           |          |           |
|                |           |             |              |           |          |           |
|                |           |             |              |           |          |           |
|                |           |             |              |           |          |           |

END

CK03 RESUME INQ

CK04 RESUME ORDER CK24 END OF JOB

## **Purchase planning report**

This report can be printed during the planning run or later on request. This report is an excellent tool for purchasing to use in negotiating prices and schedules, in placing orders for related items, and in reducing shipping costs.

| 0    | GATEWAY MEG CO NO. 01                       | PURCHASE PLANNING                       | REPORT PL               | ANNER 0090 | 1        | DATE 9/             | 14/** TIM           | t 17.48.57 | PAGE     | AM*381          | 0 |
|------|---------------------------------------------|-----------------------------------------|-------------------------|------------|----------|---------------------|---------------------|------------|----------|-----------------|---|
| 0    | VENDOR - LIEM - UM                          | PURCHASE COMBINE<br>CONVERSION PUM CODE | 11/10/**                | 11/17/ **  | 11/27/** | REQUIRF<br>12/04/** | 0 DATES<br>12/11/** | 12/18/**   | 12/26/** | 1/03/**         | 0 |
| 0    | 090326 WHEEL 12 IN DIA<br>03591-10 EA       | .1250 LB 6                              |                         |            |          |                     | 273                 |            |          | 80              | 0 |
| 0    | 090326 WHEEL 18 IN DIA<br>03591-12 EA       | *0033 LB 6                              |                         | START      |          |                     | 704<br>START        |            |          | 70              | 0 |
| 0    |                                             |                                         |                         |            |          |                     |                     |            |          |                 | 0 |
| 0    | CUMBINE CODE - 6<br>UNITS - POUNDS          | TOTALS BY PERIOD<br>ACCRUED BY PERIOD   |                         |            |          |                     | 10+635<br>10+635    | 16+635     | 10.535   | 1+480<br>12+116 | 0 |
| 0    | 024775 ANGLE IRUN 1 × 1 × 3/                | 16 - CRS                                |                         |            |          |                     |                     |            |          |                 | 0 |
| 0    | 99465-RM FT<br>024775 DAR STUCK 1 X 3/8 - C | 86+2070 CW 5<br>5<br>RS                 | 3.370<br>START          |            |          |                     |                     | 5+110      |          |                 | 0 |
| 0    | 99950-RM FT                                 | 78+1250 CW 5<br>5<br>5                  | 1+015<br>300            | 300        |          |                     |                     |            |          |                 | 0 |
| 0    |                                             | 5<br>5<br>5                             | STARI<br>START<br>START |            | 300      | 450                 | 300                 |            |          |                 | 0 |
| 0    |                                             |                                         | START                   |            |          |                     |                     |            |          |                 | 0 |
| 0    | COMBINE CODE - 5                            | TUTALS BY PERIOD                        | 56                      | 4          | 4        | 5                   | 4                   | 61         | 134      | 136             | 0 |
| 0    |                                             |                                         |                         |            |          |                     |                     |            |          |                 | 0 |
| 1992 |                                             |                                         |                         |            |          |                     |                     |            |          |                 |   |

When you need to place a replenishment order, the system retrieves any other items purchased from that vendor. Unfilled requirements for each item are summarized into eight user-specified time periods. Quantities are converted to the purchase unit, if applicable (for example, tons or liters), and a total is printed for each vendor by each time period.

# **Production Control and Costing**

## **Information flow**

Figure 2-5 shows how the information flows through the Production Control and Costing application. The numbers in the following discussion refer to that figure.

Released orders, material costs, miscellaneous costs, move transactions, labor transactions, status changes, schedule changes, inventory receipts, file maintenance, and closed orders come from other MAPICS applications or are entered at the work station 1.

Orders are released and shop packets are created. The system creates the records to be used later to edit transactions and to track order status. The shop packet summary list, shop packet worksheets, and shop packet labor tickets are printed **2**.

As file maintenance is performed and the transactions are processed, the system prints the Maintenance Audit lists, Shop Activity Edit list, and Shop Activity Update Audit lists 3.

When requested, the Exception Analysis, Production and Accounting summaries, Work-in-Process Totals, Production and Accounting Order Status Detail, Critical Orders list, Work (dispatch) list, and Work Center Analysis reports are printed **4**.

When orders are closed out, the Order Closeout Selection audit list, Order Closeout Production Report, Order Closeout Accounting Report, Work Center Analysis, and Current Period Work-in-Process totals reports are printed 5.

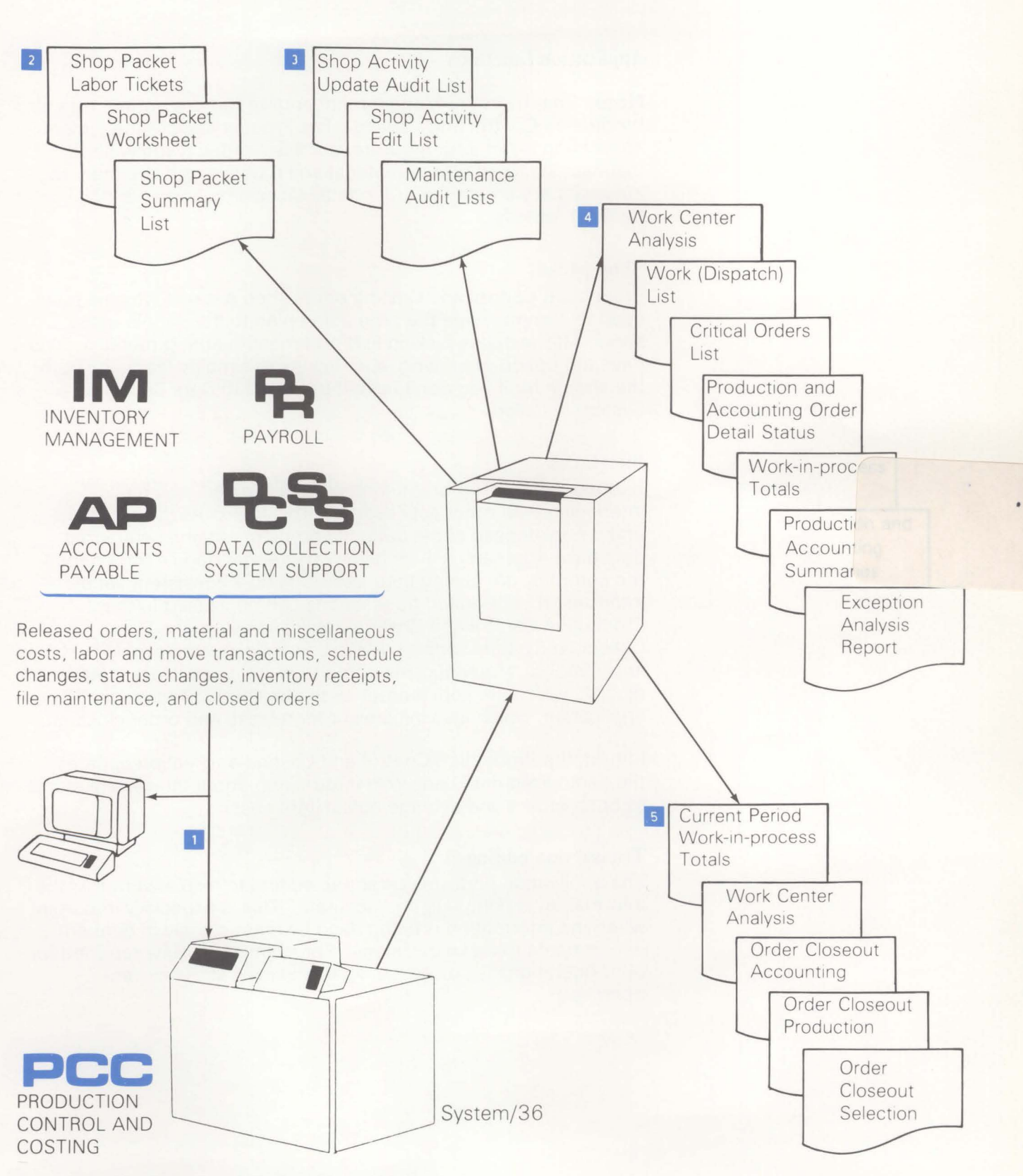

Figure 2-5. Production Control and Costing information flow

## **Application functions**

**Note:** The Inventory Management application is a prerequisite for Production Control and Costing. The Product Data Management application is not a prerequisite, but it is needed if you wish to maintain standard bills of material and routings and use them to automatically create the order detail (allocation and operation) tracking records.

## Shop packet

Production Control and Costing prints shop packets which can be used to communicate the production plan to the people in the shop. This includes picking lists and manufacturing routings. You have the option of printing labor tickets to simplify feedback from the shop floor if you don't have the IBM 5230 Data Collection System installed.

## Interfaces

Redundant handling or entering of data is eliminated by interfacing with other applications. This improves the accuracy and completeness of the data. It complements the centralized data base approach, which helps ensure that people throughout the company are basing their decisions on a consistent set of information. Pre-edited transactions can be passed to the Production Control and Costing application from the Data Collection System Support, Payroll, and Accounts Payable applications. Material costs come from the open order material records which are kept current by the Inventory Management application, which also initiates order release and order closeout.

In turn, the Production Control and Costing application updates the centralized data base with information about the current status of open orders and average actual item costs.

## **Transaction editing**

The application performs extensive editing to help ensure that the information is complete and accurate. This is especially important when the information is being used by many people in different departments to make decisions. For example, activity reported for prior operations is compared against activity at the current operation.

## **Production order status**

Because this application tracks order progress, it can help prevent missed shipping schedules and can be an aid in making informed decisions when changes occur. Answers to questions, such as where is the order and when will it be completed, can be retrieved from the data base.

## **Operation hours, cost, yield, and efficiency**

The application tracks the actual hours, cost, yield, and efficiency for each production operation. It treats the cost of outside operations as purchase content. This helps you build standard routings from historical information. It can also help you identify unrealistic standards, a need for additional training or supervision for production workers, or a need to repair or replace equipment.

## **Production scrap**

Scrap can be monitored and valued at each operation. The actual value of the scrap is calculated at the time that it occurs. This helps you to identify faulty material, to decide if the scrap is salvageable, to indicate need for additional training for production workers, to change manufacturing methods, to change quality control procedures, or to repair or replace equipment.

## Split orders and alternate routings

Sometimes it is necessary to make changes. A machine breakdown or overload may make it necessary to use an alternate routing. Orders may have to be split to meet schedules. These events can be tracked by the application. This helps you see what actually occurred and how much additional cost was incurred because of the changes.

#### Daily work (dispatch) list

This feature helps answer the question of which order should be run next at this work center. The work center supervisor can see in prioritized sequence all the orders currently in the queue, as well as which orders will be arriving and at what operation those orders currently are. Can a long-run job be set up now or would it be bumped by a critical order which is about to arrive? Are there orders for similar items which should be run consecutively to save setup time? What is the relative priority of the orders available to be worked on? Guidance to these types of questions can be gained from the daily work list.

## Forward or backward scheduling

MAPICS allows you to choose how you want to calculate the operation dates for open manufacturing orders. Production Control and Costing uses scheduled dates to determine priorities.

Forward scheduling uses the current date as the basis for calculating dates; backward scheduling uses the order due date as the basis. Both methods produce the same results in terms of critical ratio, slack time, and days off schedule if these priority techniques are used. Backward scheduling offers you the use of operation dates as an additional priority basis.

## Work center load

The application monitors the current and average work load hours for each work center, as well as the total for the plant. The current work load hours are obtained from orders released for production. The average daily work load hours are derived from periodic measurements of the current value. This helps identify an overloaded work center—a bottleneck clogging the flow of work in process, expanding lead times, and causing schedules to be missed. Perhaps another work center is underutilized, and workers could be moved to an overloaded work center.

#### Work-in-process value

The total value of work in process is assessed periodically and on demand, using the latest status of every order. This can save cost-accounting time and provide management with a broad view of how well work is flowing through the shop.

#### Work center queues, utilization, and efficiency analysis

The performance at each work center can be measured against these three parameters to assist you in planning and controlling your production activities.

The queues at a work center are evaluated in three ways: planned, average, and current. Since queues significantly impact production lead times, this information is useful in assessing the reasonableness of your planning lead times, in signalling the need for special action to ensure on-time production, or to hold back or release additional work.

The analyses on utilization and efficiency provide a comparison of stated capacity versus actual output. You predict actual output capability from capacity.

You can choose the task you want to do from this menu. The application guides you through each step of the chosen task as described below.

## **Operations**

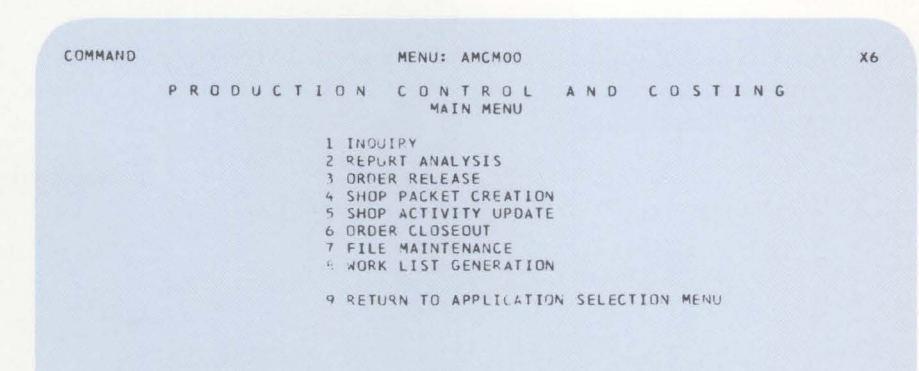

Ready for option number or command

## **Shop packet creation**

You can choose to print shop packets for multiple orders or for individual orders. In addition to printing shop packets for new orders, you can reprint shop packets for those orders with changes.

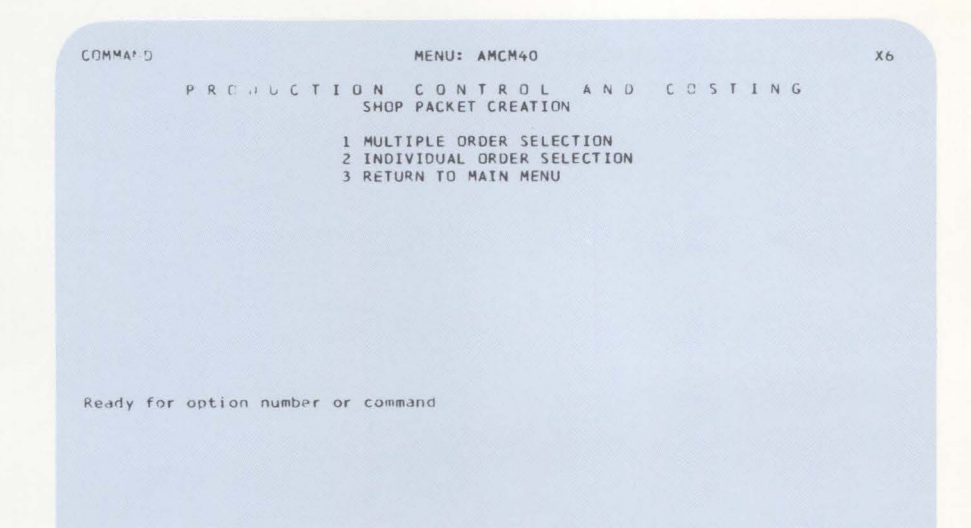

# Example: Multiple order selection

If you want to select multiple orders, you choose the group of orders from this display.

# MATE 09/09/\*\* SHOP PACKET CREATION OPTIONS MULTIPLE ORDER SELECTION SELECT UNE OF THE FOLLOWING: 1 ALL ORDERS FOR THE FIRST TIME ALL ORDERS WITHIN A RANGE OF START DATES 3 ALL ORDERS WITHIN A RANGE OF DUE DATES 4 ALL ORDERS WITHIN A RANGE OF ORDER NUMBERS

# Example: Selecting by range of dates

If you want to select a range of start dates, you choose the beginning and ending start date from this display.

| DATE 09/09/** SHOP PACKET CREATION OPTIONS<br>MULTIPLE ORDER SELECTION<br>DATE RANGE | AMT462D W2                         |
|--------------------------------------------------------------------------------------|------------------------------------|
| BEGINNING START DATE 0112##                                                          |                                    |
| ENDING START DATE 0424**                                                             |                                    |
|                                                                                      |                                    |
| CK19 :<br>CK24 :                                                                     | RESELECT OPTIONS<br>CANCEL THE JOB |

# Example: Changing run options

For each batch of shop packets, you can use a standard set of run options or change the run options by using the display shown here.

| YES | A CONTRACT BALLEY CONTRACTOR           |                                                                                                    |
|-----|----------------------------------------|----------------------------------------------------------------------------------------------------|
| 123 | JPERATION DETAIL INCLUDED              | YES                                                                                                    |
|     |                                        |                                                                                                    |
| YES | STANDARD COSTS                         | YES                                                                                                    |
|     | ORDER TRACKING DATES                   | YES                                                                                                    |
| YES | / 1 ITEM NUMBER                        |                                                                                                    |
| 2 < | ( 2 WAREHOUSE LOCATION )               |                                                                                                    |
|     | 1 3 USER SEQUENCE NUMBER /             |                                                                                                    |
| YES | INACTIVE OPS INCLUDED                  |                                                                                                    |
|     | ADDL DESC                              | YES                                                                                                    |
|     | STANDARD TIMES                         | YES                                                                                                    |
| YES |                                        |                                                                                                    |
|     |                                        |                                                                                                    |
|     | CONSULIDATED FOR SULK PICK             | NJ                                                                                                    |
| YES | PREPRINTED                             | NO                                                                                                    |
|     | MINIMUM PER OPERATION                  | 4                                                                                                    |
|     |                                        |                                                                                                    |
|     | YES<br>YES<br>YES<br>YES<br>YES<br>YES | OPERATION DETAIL INCLUDED       YES     STANDARD COSTS<br>ORDER TRACKING DATES<br>YES       YES     / 1 ITEM NUMBER       2 <(2 WAREHOUSE LOCATION ) |

## Shop packet worksheet

An example of a shop packet worksheet is shown here.

This document communicates plans to the shop and gives the shop people information needed to report activity. If a cardless data collection system is being used, a turnaround number (not shown on this sample report) is printed. This number is used for reporting shop activity through the Data Collection System Support application.

| 0 | NORTHCREEK IND. NO. 01 SHOP PACKE                                                            | T WORKSHEET DATE 4/08/** TIME 16+31+36 PAGE 1 AMI4                                                 | 11 0  |
|---|----------------------------------------------------------------------------------------------|----------------------------------------------------------------------------------------------------|-------|
| 0 | ORDER<br>NUMBER ITEM NUMBER WH DESCRIPTION                                                   | PAGE IN ORDER 1<br>ORDER STAPT LAST TRANS DUE STANDARD<br>QUANTITY DATE DATE UNIT COST COST<br>SPL | 0     |
| ~ | M000391 03024 1 SHELL                                                                        | 500 9/15/** 0/00/00 9/28/** 3.8821 1.941.05 0RD                                                    | JER O |
| 0 | CUSTOMER WAREHOUSE ENGINEERING MULTI-ORD<br>JOB NUMBER STOCK LCC DRAWING NUMBER REFERENCE PL | DETAILRECOROCOUNTS TURNAROUND<br>ANNER DEPARTMENT OPERATIONS MATERIAL MISCELLANEOUS NUMBER         |       |
| 0 | M111 PX00010                                                                                 | 905 DP20 1 0 C 1368                                                                                | 0     |
| 0 | W AM-5510 ND COMPONENTS EXIST FUK THIS UKDER                                                 |                                                                                                    | 0     |
| 0 | DETAILED OPERATIONS LIST<br>CPER WORK OPERATION PROCESS 40                                   | VE QUEUE START CMPLTN SETUP RUN OPERATION TURNAKOUND ST                                            |       |
| 0 | NO DEPT CTR DESCRIPTION SHEET TOOL TI                                                        | 4E TIME DATE DATE TIME TIME COST NUMBER CO                                                         | DDE O |
| 0 | W AM-5512 NO CHARGES EXIST FOR THIS ORDER                                                    | 100 3400 10/22/44 10/24/44 400 10400 340441 1310                                                   | 0     |

## **File maintenance**

You can select the file you want to maintain from this menu.

Subsequent displays guide you through the activity of adding, changing, or deleting records.

| COMMAND | MENU: AMCM70                      | WA |
|---------|-----------------------------------|----|
|         | PRODUCTION CONTROL AND COSTING    | 3  |
|         | FILE MAINTENANCE                  |    |
|         | 1 OPEN ORDER SUMMARY              |    |
|         | 2 OPEN URDER OPERATIONS DETAIL    |    |
|         | 3 OPEN ORDER MISCELLANEOUS DETAIL |    |
|         | 4 OPEN URDER MATERIAL DETAIL      |    |
|         | 5 WORK CENTER MASTER              |    |
|         | 6 CALENDAR FILE                   |    |
|         | 7 RESCHEDULE ALL URDERS           |    |
|         | B RETURN TO MAIN MENU             |    |
|         |                                   |    |
|         |                                   |    |

Ready for option number or command

## Shop activity update

With this display, you can select the function you want performed.

| C | OMMAND   |     |     |       |                                 | ME                                                 | NU: A                                    | MCM50                                   |                 |       |       |     | X6 |
|---|----------|-----|-----|-------|---------------------------------|----------------------------------------------------|------------------------------------------|-----------------------------------------|-----------------|-------|-------|-----|----|
|   |          | PR  | 0 0 | υc    | TIO                             | N C                                                | ON T                                     | R O L                                   | A N             | D C ( | o s t | ING |    |
|   |          |     |     |       | 1 (<br>2 (<br>3 (<br>4 )<br>5 ( | DATA EN<br>DISKETT<br>ERROR F<br>SHOP AC<br>RETURN | TINY<br>E LOA<br>ILE E<br>TIVII<br>TO MA | AD AND E<br>DIT<br>TY UPDAT<br>AIN MENU | EDIT<br>IE<br>J |       |       |     |    |
|   |          |     |     |       |                                 |                                                    |                                          |                                         |                 |       |       |     |    |
|   |          |     |     |       |                                 |                                                    |                                          |                                         |                 |       |       |     |    |
| R | eady for | opt | ion | numbe | r or (                          | command                                            | i                                        |                                         |                 |       |       |     |    |
|   |          |     |     |       |                                 |                                                    |                                          |                                         |                 |       |       |     |    |
|   |          |     |     |       |                                 |                                                    |                                          |                                         |                 |       |       |     |    |
|   |          |     |     |       |                                 |                                                    |                                          |                                         |                 |       |       |     |    |

Shop activity transactions can be entered from diskette, passed from other applications, or entered and corrected through the work stations. A thorough edit is performed, and a transaction edit report with control totals is printed. Errors can be corrected before a group of transactions are processed to update files, or errors will be saved in an error file to be resolved, corrected, and processed later. When transactions are processed to update files, an audit list can be printed. The order status inquiry is actually a group of displays. This display shows summary information for the order.

# Example: Material detail display

You may wish to examine information on the material quantities (production format).

## Order status inquiry displays

| DATE 09/07/**   | URDER ST    | TATUS INQUI | RY - SUMMARY | AMC                    | 020 W2 |
|-----------------|-------------|-------------|--------------|------------------------|--------|
| URDER NUMBER    | M020470     |             |              | 002 OPERATION RECORDS  |        |
| ITEM YUMBER     | 99001       |             |              | 000 OPERATIONS COMPLET | E      |
| HAREHOUSE NO    | 1           |             |              | 034 MATERIAL RECORDS   |        |
| DESCRIPTION     | S-NUMBER OT | 0301        |              | 001 MISCELLANEOUS RECO | RDS    |
| DEPARTMENT      | 0000        |             |              | 000 INACTIVE OPERATION | S      |
| JOB NUMBER      |             |             |              | COS                    | TS     |
| PLANNER         | 901         |             |              | UNIT                   | .0101  |
| MULTI-ORD REF   | REF-02      | 4           | CURRENT      | STANDARD               | 1.01   |
| STATUS CODE     | 10          | OPERATION   |              |                        |        |
| HOURS REMAINING | 52.70       | WORK CTR    |              | SETUP                  | .00    |
| CRITICAL RATIO  | 2.09        | LOCATION    |              | LABOR                  | .00    |
| DAYS OFE SCHED  |             | QUANTITY    | 0            | OVERHEAD               | .00    |
| UVERLAPPED OPS  | \$          |             |              | PURCHASE               | .00    |
| # THIS IS A SPI | IT ORDER \$ | ¢           | JUANTITY     | MISCELLANEOUS          | .00    |
|                 | DATES       | ORDER       | 100          | TOTAL ACTUAL           | .00    |
| START           | 09/09/##    | IN SPITT    | 0            | TO THE HOLDER          |        |
| ACTUAL START    | 00/02/##    | SCRAPPED    | Ő            | RECEIPTS               | .00    |
| LAST TRANS      | 04/18/**    | DEVIATION   | 0            | DIFFERENCE             | .00    |
| DUC DUC         | 10/12/**    | ODEN        | 100          | CKO2 PACE EDDWARD      | DETAIL |
| COMPLETION      | 10/12/44    | CONDIETED   | 100          | CKOE PAGE FORMAND      | TATI   |
| COMPLETION      | 04/20/**    | CUMPLETEU   | U            | CKOO OPERATIONS DE     | DETATI |
|                 |             |             |              | CKUT MISCELLANEOUS     | DETAIL |
|                 |             |             |              | LAZA ENU UP JUB        |        |

Each detail display may be either in accounting format, which shows dollars, or in production format, which shows hours and quantities.

| DATE 09/09/** |      | ORDER STATUS INQUIR | Y - MATI | ERIAL   |               | AMCO21 W2    |
|---------------|------|---------------------|----------|---------|---------------|--------------|
| URDER # FINI  | SHEL | ITEN WH SC START DT | TY OPE   | N HOURS | REM RATIO CUR | DUE DATE     |
| M020470 99001 |      | 1 10 09/09/**       | 10       | 0 52    | .90 2.07      | 10/12/\$\$   |
|               |      |                     | U/ 5'    | TANDARD | QUANTITY DAT  | E DATE OF    |
| ITEM NUMBER   | AH   | ITEM DESCRIPTION    | IM QI    | JANTITY | ISSUED REQUI  | RED LAST ISS |
| 03021         | 1    | VALVE               | EA       | 100     | 0 09/09       | ¢¢¢(00/00/¢¢ |
| 03385         | 1    | WRENCH              | ĒΑ       | 100     | 0 09/09       | /** 00/00/** |
| 03398         | 1    | CORD BRACKET        | EA       | 100     | 0 09/09       | /## 00/00/## |
| 03410         | 1    | BRACKET             | EA       | 100     | 0 09/09       | /## 00/00/## |
| 03415-1       | 1    | SPRAY NOZZLE        | EA       | 100     | 0 09/09       | /** 00/00/** |
| 03410         | 1    | HINGE PIN           | EA       | 100     | 0 09/09       | /## 00/00/## |
| 03424         | 1    | TREADLE ASSEMBLY    | EA       | 100     | 0 09/09       | /** 00/00/** |
| 03428         | 1    | STAND               | EA       | 100     | 0 09/09       | /## 00/00/## |
| 03443         | 1    | MOTOR SUPPURT       | EA       | 100     | 0 09/09       | /** 00/00/** |
| 03578         | 1    | TREADLE SPACER      | EA       | 200     | 0 09/09       | /## 00/00/## |
| 03587         | 1    | HINGE WASHER        | EA       | 200     | 0 U9/09       | /** CO/00/** |
| 03590         | 1    | AUTO SWITCH         | EA       | 100     | 0 09/09       | /## 00/00/## |
| 03591-08      | 1    | WHEEL & IN DIA      | EA       | 200     | 0 10/10       | /** 00/00/** |
| 03640         | 1    | HINGE WASHEP        | EA       | 200     | 0 09/09       | /** 00/30/** |
| 04632         | 1    | WASHER              | EA       | 200     | 0 09/09       | /## 00/00/## |
|               |      |                     |          |         | CKOZ PAGE FOR | WARD DETAIL  |
|               |      |                     |          |         | CKOT MISCELLA | NEAUS DETAIL |
|               |      |                     |          |         | CK24 END DE   | 08           |

## Example: Operations details

This display shows details on operation hours and quantities (production format).

| DATE 09/07/** ORDER STATUS INQUIRY - OPERATIONS                                                                                                    | AMC022 W2                                               |
|----------------------------------------------------------------------------------------------------|---------------------------------------------------------|
| URDER # FINISHED ITEM NH SC START DT GTY DPEN HOURS PEM RATIG CUR<br>M020470 99001 1 10 09/09/#* 100 52.90 2.09<br>OP WORK DPERATION DP OLAP SETUP HRS GTY COMP<br>NO CENTER DESCRIPTION DEPT TOOL ST UP REWK RUN HOURS GTY SCRP<br>0010 AS099 AFINAL UNIT AS DP99 10 0.00 | DUE DATE<br>10/12/**<br>START DT<br>COMP DT<br>09/13/** |
| 0020 IN040 FINAL UNIT INS UP60 10 0 00 00                                                                                                    | 09/22/**                                                |
|                                                                                                    |                                                         |
| CKO2 PAGE FORMA<br>CKU5 MATERIAL D<br>CK10 TIME JASIS<br>W AM-5509 ND MORE OPERATIONS EXIST FOR THIS URDER CK24 END OF JOB                                                                                                    | RD DETAIL<br>DETAIL<br>CODE                             |
|                                                                                                    |                                                         |

# Example: Miscellaneous cost details

Here is the display for miscellaneous costs (production format).

| DATE 39/09/**                                                        | ORDER STATUS INQUIRY - MISCELLANEOUS                                                                                                    | AMC023 W2                                |
|----------------------------------------------------------------------|----------------------------------------------------------------------------------------------------|------------------------------------------|
| URDER # FINISHE<br>M020470 99001<br>MISCELLANEOUS<br>NUMBER<br>99001 | D ITEM WH SC START DT UTY DPEN HUURS REM RATIO CUR<br>1 10 09/09/** 100 52.90 2.09<br>STANDARD ACTUAL DATE OF<br>DESCRIPTION QUANTITY QUANTITY LAST TRANS<br>DUTSIDE SERVICE 100 0 09/09/** | DUE DATE<br>10/12/**                     |
| W AM-5513 NO MO                                                      | CKO2 PAGE FOR<br>CKO5 MATERIAL<br>CKO6 OPERATIO<br>IRE CHARGES EXIST FOR THIS ORDER CK24 END OF JI                                                                                          | WARD DETAIL<br>DETAIL<br>NS DETAIL<br>DB |

## **Order status reports**

Order status reports show more detailed information than the order status inquiry.

You can choose to print summary or detail format and production or accounting format. Several options control which orders print or what sequence to print, as can be seen, for example, from the summary reports menu shown here.

| P            | RODUCT      | I O N<br>1 OR<br>2 WI<br>3 OR | U C O I<br>SUMMAR | N T R<br>Y REPO<br>BER SE<br>S SHEE | O L<br>DRTS | A N C  | D . | c o | S 1 | r I | N G |  |
|--------------|-------------|-------------------------------|-------------------|-------------------------------------|-------------|--------|-----|-----|-----|-----|-----|--|
|              |             | 1 OR<br>2 WI<br>3 OR          | DER NUM           | BER SE                              | QUENC       | E      |     |     |     |     |     |  |
|              |             | 2 WI                          | P TOTAL           | S SHEE                              |             |        |     |     |     |     |     |  |
|              |             | 3 08                          |                   |                                     |             |        |     |     |     |     |     |  |
|              |             |                               | DER DUE           | DATE                                | LIMIT       | RANGE  | Ē   |     |     |     |     |  |
|              |             | 4 01                          | EROUE O           | RDERS                               |             |        |     |     |     |     |     |  |
|              |             | 5 SP                          | ECIFIC            | REFERE                              | INCE CI     | ODE    |     |     |     |     |     |  |
|              |             | 6 58                          | FCIFIC            | CUSTOM                              | AER JU      | B NUME | BER |     |     |     |     |  |
|              |             | 7 08                          | DER DUE           | DATE                                | SEQUE       | NCE    |     |     |     |     |     |  |
|              |             | 8 RF                          | FERENCE           | CODE                                | SEQUE       | NCE    |     |     |     |     |     |  |
|              |             | 9 (1                          | ISTOMER           | JOB NU                              | MBER        | SEQUE  | NCE |     |     |     |     |  |
|              |             | 10 00                         | TTTCAL            | ORDERS                              | LIST        |        |     |     |     |     |     |  |
|              |             | 11 00                         | TURN TO           | REPOR                               | T ANA       | IYSIS  |     |     |     |     |     |  |
|              |             | 12 00                         | TURN TO           | MATN                                | MENU        |        |     |     |     |     |     |  |
|              |             | IL NU                         |                   |                                     |             |        |     |     |     |     |     |  |
|              |             |                               |                   |                                     |             |        |     |     |     |     |     |  |
|              |             |                               |                   |                                     |             |        |     |     |     |     |     |  |
| Davdy for an | tion number |                               | bacmmo            |                                     |             |        |     |     |     |     |     |  |

## **Exception analysis report**

From this display, you can choose to print detailed reports to analyze orders which are behind schedule or which have actual-versus-standard variance beyond an acceptable range.

| DATE ^3/10/** | EXCEPTION ANALYSIS OPTIONS                                                                                                    | AMC 160 | • |
|---------------|----------------------------------------------------------------------------------------------------|---------|---|
| SELECT        | ONE OF THE FOLLOWING:                                                                                                    |         |   |
|               | 1 ACTUAL TIME JVER STANDARD TIME<br>2 ACTUAL COST OVER STANDARD COST<br>3 ACTUAL QUANTITY UVER STANDARD QUANTITY<br>4 ACTUAL QUANTITY UNDER STANDARD QUANTITY<br>5 TIME EFFECTIVITY UNDER VALUE<br>6 TIME EFFECTIVITY UNDER VALUE<br>7 COST EFFECTIVITY UNDER VALUE<br>8 COST EFFECTIVITY UNDER VALUE<br>9 JRDERS UNDER CRITICAL RATID VALUE<br>10 JRDERS BY PRIORITY CODE AND VALUE |         |   |
| ENTER NUMBER  |                                                                                                    |         |   |
|               | CK24 CANCEL T                                                                                                    | HE JOB  |   |

## Work center status inquiries

This display shows, in priority sequence, each operation for each open order in the work center and those operations to arrive at the work center. This information is helpful in deciding which order should be worked on next, so that overall due dates can be most efficiently met.

| DATE O | o o o |       |         |        |       | 15 111011 | TON     |       |        |            |           |
|--------|-------|-------|---------|--------|-------|-----------|---------|-------|--------|------------|-----------|
| DATE U | 4/08/ | ##    | WURK    | LENIER | STAIL | 12 THAN   | IKY     |       |        |            | AMEDIO JI |
| WORK C | ENTER | WL089 | DUE     | DATE L | TICAL | RATIO     | FORE    | MAN O | DO DEI | ARIMENI    |           |
| ORDER/ | OP/   | SC    |         | QUANT  | ITY   |           |         | NEXT  | NEXT   | REMAI      | NING(30)  |
| TOOL   | M     | PRTY  | PREV DE | CURR   | OP 9  | SCRAP     |         | UP    | W/C    | SETUP HRS  | RUN HAS   |
| 000410 | 0030  | 30    |         |        | 7     | 1         |         | 0050  | DR045  | .00        | 1.20      |
|        |       | 12500 |         | CURREN | T     | PR        | EVICUS  |       |        |            |           |
| 010200 | 0030  | 10    |         | OP W   | /C    | OP        | W/C     | 0040  | SF055  | .00        | .80       |
|        |       | 187   |         |        |       | 0020      | R \$075 |       |        |            |           |
| 000290 | 0030  | 10    |         |        |       | 0020      | R \$075 |       |        | .00        | 40.00     |
|        |       | 303   |         |        |       |           |         |       |        |            |           |
| 000170 | 0010  | 10    |         |        |       |           |         |       |        | .00        | 200.00    |
|        |       | 356   |         |        |       |           |         |       |        |            |           |
| 000350 | 0030  | 10    |         |        |       | 0020      | R \$075 |       |        | .00        | 00.6      |
|        |       | 393   |         |        |       |           |         |       |        |            |           |
| 000180 | 0010  | 10    |         |        |       |           |         |       |        | • 00       | 187.50    |
|        |       | 418   |         |        |       |           |         |       |        |            |           |
| 000190 | 0010  | 10    |         |        |       |           |         |       |        | .00        | 200.00    |
|        |       | 422   |         |        |       |           |         |       |        |            |           |
| 000320 | 0030  | 10    |         |        |       | 0020      | R \$075 |       |        | .00        | 60.00     |
|        |       | 471   |         |        |       |           |         |       |        |            |           |
|        |       |       |         |        |       |           |         |       |        |            |           |
|        |       |       |         |        |       |           |         |       | CKO2   | TACE EDOUA | 2.1       |

CK22 PAGE FORWARD CK24 END THE JUB

## Critical orders list

This report can be printed during the work list generation run to help you identify the most critical orders to be expedited.

|   |                               | Orde<br>statu                       | r<br>s co | de             | 9             |                      |                       | Manu<br>order           | ually as<br>priorit                 | signed<br>y       |            |            |                      |                     |                        |                     |                               |   |
|---|-------------------------------|-------------------------------------|-----------|----------------|---------------|----------------------|-----------------------|-------------------------|-------------------------------------|-------------------|------------|------------|----------------------|---------------------|------------------------|---------------------|-------------------------------|---|
| 0 | GATE                          | AY MEG CO                           | NO.       | 21             |               | ş                    | PRODUCTU              | CRITICA                 | RY REPORT<br>L RATIO                |                   |            |            | DATE 9/09            | / ** TIME           | 18+43+51               | PAGE                | 1 440373                      | 0 |
| 0 | ORDER<br>NUMBER               | FINISHED<br>ITEM NUMBER             | ян        | st<br>CD       | JUA<br>NUMBER | DEPT                 | M PRIDRITY<br>P VALUE | PLANNER                 | DUE<br>DATE                         | URDER<br>QUANTITY | ACT<br>OPS | JPS<br>CMP | HOURS<br>REMAINING   | CURRENT (<br>OP W/C | OPERATION<br>OTY COMP. | JTY COMP<br>PREV OP | DATE<br>LAST ACT              | 0 |
| 0 | M000010<br>M000020<br>M000030 | 26006-22<br>03424<br>27005-4        | 1 1 1 1   | 10             |               | 0299<br>0299         | 100<br>100            | 00901<br>00902<br>00902 | 11/07/**<br>11/07/**                | 175<br>440<br>398 | 0000       | 000        | 00.<br>00.           |                     | U<br>0                 | 0                   | 0/00/03                       | 0 |
| 0 | 4000040<br>M000050<br>M000060 | 27005-A<br>27007-A1<br>34250-A      | 1 1 1     | 10<br>10<br>10 |               | DP99<br>DP99<br>DP90 | 100<br>100<br>100     | 00902<br>00902<br>00902 | 11/15/ **<br>11/07/ **<br>11/07/ ** | 100<br>243<br>257 | 0000       | 0 0 0      | • 00<br>• 00<br>• 00 |                     | 0                      | 0                   | C0/C0/C                       | 0 |
| 0 | M000070<br>M000080<br>M000090 | 34250-A<br>03421<br>03422           | 1 1 1 1   | 99<br>10<br>10 |               | 0P90<br>0P20<br>0P20 | 100<br>100<br>100     | 00902<br>00905<br>00905 | 11/15/**<br>11/29/**<br>10/27/**    | 17<br>100<br>25   | 0000       | 000        | • 00<br>• 00<br>• 00 |                     | 0<br>0                 | 0                   | 0/00/00                       | 0 |
| 0 | M000100<br>M000110<br>M000120 | 03422<br>03428<br>03443<br>23007-20 | 1 1 1     | 10             |               | DP20<br>DP50<br>DP50 | 100                   | 00905<br>00905<br>00905 | 11/29/ **<br>11/07/ **<br>11/07/ ** | 200<br>291<br>241 | 0000       | 000        | 00<br>00<br>00       |                     | 0                      | 0                   | 0/00/01<br>0/00/01<br>0/00/01 | 0 |
| 0 | M000140<br>M000170<br>M000180 | 27007-20<br>26006-20<br>26006-21    | 1 1 1     | 10 99          | 102           | 0P90<br>0P99<br>0P99 | 100                   | 00905                   | 12/13/** 12/17/** 12/16/**          | 1,055             | 404        | 0000       | •00<br>•00           |                     | 0                      | 0                   | 0/00/00                       | 0 |
| 0 | M000190                       | 26006-22                            | 1         | 99             | 104           | 0999                 | 100                   | 00901                   | 12/24/ 30%                          | 1,000             | 404        | 0          | •00                  |                     | 0                      | 0                   | 5/13/ **                      | 0 |
| 0 |                               |                                     |           |                |               |                      |                       |                         |                                     |                   |            |            |                      |                     |                        | -                   |                               | 0 |

## Work list

The operations are listed in sequence by calculated priority to help you make scheduling decisions.

Priority can be by slack time per operation, critical ratio, or order due date, and can be overridden by a manually assigned priority.

| 0 | GATEWAY MEG CO NO                       | . 01                 | WORK LIST B<br>WORK CENTER CSOIS -<br>FOREMAN 610<br>PRIDRITY - CRI | Y WURK CENTER<br>PRESSES<br>DEPARTMENT UPID<br>TICAL RATIO | DATE 9/UB/## TIME 2                       | 0.56.09 PAGE 4 AMC746                   | 0 |
|---|-----------------------------------------|----------------------|---------------------------------------------------------------------|------------------------------------------------------------|-------------------------------------------|-----------------------------------------|---|
| 0 | * * * * * * * * * * * * * * * * * * * * |                      | RUNNING O                                                           | RDERS                                                      |                                           | * * * * * * * * * * * * * * * * * * * * | 0 |
| 0 | ORDER ITEM<br>NO NO                     | DESC NO              | OPERATION<br>DESC                                                   | TUOL PRTURITY -                                            | REV OP CURK OP SCRAP UP                   | NEXT REMAINING<br>W/C SETUP MRS RUN HKS | 0 |
| 0 | M000410 03903                           | IMPELLER 0010        | PRESS BLAUES                                                        | 100123 12500                                               | 9 1 00 20                                 | KS075 2.00 100.00                       | 0 |
| 0 | * * * * * * * * * * * *                 | ARRIVIN              | IG DRDERS                                                           | NOT READ                                                   | Y * * * * * * * * * * * *                 |                                         | 0 |
| 0 | ORDEK ITEM<br>NO NO                     | LTEM OPER<br>DESC NO | UPERATION<br>DESC                                                   | TOOL PRIURITY<br>M CALC                                    | CURRENT PREVIOUS NEXT<br>OP W/C OP W/C OP | NEXT<br>W/C SETUP HPS RUN HKS           | 0 |
| 0 | M010200 03903                           | IMPELLER OCIO        | PRESS BLADES                                                        | 100123 187                                                 | 0005 PT065 0020                           | R5075 2.00 10J.00                       | 0 |
|   | M000290 27006-20                        | TANK TOP 1 0010      | PRESS-12 IN. TOP STRI                                               | 100730 303                                                 | 0020                                      | KSU75 2.00 100.JO                       |   |
| 0 | M000250 03425                           | COVER 0010           | PRESS OUT                                                           | 100189 307                                                 | 00.500                                    | RSU75 1+20 24+00                        | 0 |
| 0 | M000230 03423                           | TREADLE 0010         | PRESS DUT                                                           | 100555 385                                                 | 0500                                      | R\$075 1.00 33.30                       | 0 |
|   | MU00350 27006-00                        | TANK TOP 8 0010      | PRESS-8 IN+TOP STRIP                                                | 100701 393                                                 | 0020                                      | RSU75 2.00 100.00                       |   |
| 0 | M000320 27006-10                        | TANK TOP 1 0010      | PRESS-10 IN.TOP STRI                                                | 100702 471                                                 | 0020                                      | KSU75 2.00 100.00                       | 0 |
| 0 | M000300 27006-90                        | TANK BOTTO 0010      | PRESS-12 IN. BOTTOM                                                 | 100985 836                                                 |                                           | 1.00 100.00                             | 0 |

## Work center analysis report

You can print this report as part of the work list generation run or as part of the period-end reporting and purge run. This report provides information to analyze work center queues, efficiency, and utilization.

|   | Method used to calculate queue hours                                                                              | Work center<br>capacity in<br>hours per day      | Work<br>center<br>utilization           | Queue<br>above or<br>below<br>normal |   |
|---|----------------------------------------------------------------------------------------------------|--------------------------------------------------|-----------------------------------------|--------------------------------------|---|
| 0 |                                                                                                    |                                                  | //                                      |                                      | 0 |
| 0 | GATEWAY MEG CO NO. UI WORK CENTER ANALYSIS REPUT                                                                  | DATE 9/08/                                       | ** TIME 20.00 1 PA.                     | UP I AMORI                           | 0 |
| 0 | W/C DESCRIPTION W/C PRIME                                                                                         | DRM STU AVGSTO ACT AVG                           | ACT CURR AVE STO                        | CAP UTE XCP                          |   |
| 0 | C3015 PRESSES ALUZ2 ALL-MAC 102+0 94+1 78+2 110<br>15+87 HRS DAYS QUEUE 3+00 7+7 7+1 1+8 4                        | 0 +0 104+6 +0 di<br>+2 LUK/PLN 2+57 CUR/         | 5.4 .0. 1.49 .95<br>AVG 18 PLN/AV       | 466+6 0<br>6 +42 HIGH                | 0 |
| 0 | DR045 DR1LLS 88532 S/U=LAB 1+0 5+5 5+1 16<br>10+61 HRS DAYS QUEUE 4+00 +1 +5 3+1 4                                | -1 -J 8+6 +0<br>-9 LUR/PLN +03 CUR/              | 8+6 +00 1+14 +90<br>AVG +40 PLN/AV      | 420+0 C<br>0 8+00 LUN                | 0 |
| 0 | E AM-5559 TRACKING SIGNAL MAS BEEN TRIPPED DATE - 9/07/                                                           | ** SIGNAL - 20.11                                |                                         |                                      | 0 |
| 0 | RSC75 RULLING. BIE31 ALL-MAL +0 +2 +2<br>+43 HRS DAYS QUEUE 4+00 +0 +C 4+0 4                                      | 6 2.5 5.4 10.0 1<br>UR/PLN .00 CUR/              | 7.1 .25 1.49 .95<br>AVS .00 PLN/AV      | 425×6 2<br>- +50 Lu#                 | 0 |
| 0 | E AM-5559 TRACKING SIGNAL HAS BEEN TRIPPED DATE - 9/07/                                                           | ** SIGNAL83                                      |                                         |                                      | 0 |
| 0 | ML085 WELUING 01133 ALL-LAB 1.2 1.2 .9 1<br>.34 HPS DAYS WUEUE 2.00 .1 .1 2.0 2                                   | -5 -0 10-3 -0 1<br>-0 CUH/PLN +05 CUR/           | 0+3 +64 1+42 +90<br>AVS 1+30 PUNZAV     | 513.5 0<br>- 20.60 LOH               | 0 |
| 0 | TOTAL                                                                                                    | 2.5 128.9 10.0 12                                | 2.4                                     | 1820.                                | 0 |
| 0 | NORK LIST HJRIJGN- 1/01/## QUEUE ALPHA FACTUR40 STANLARD<br>RUN DATE- 9/08/## EFFICIENCY ALPHA FACTOR40 ALPCAL CU | DUTPUT ALPHA FACTOR40 &<br>TPUT ALPHA FACTOR40 D | LEUL HANGE 1.JO TR<br>AYS IN PERIOD- 35 | ACKING TICKAL                        | 0 |
|   |                                                                                                    |                                                  |                                         |                                      |   |
| 0 |                                                                                                    |                                                  |                                         |                                      | 0 |
| 0 |                                                                                                    |                                                  |                                         |                                      | 0 |
| 0 |                                                                                                    |                                                  |                                         |                                      | 0 |
|   |                                                                                                    |                                                  |                                         |                                      |   |
|   | Ratio of current                                                                                                  | Ratio                                            | of current Ra                           | atio of average                      | 3 |
|   | queue to                                                                                                    | queue                                            | to qu                                   | Jeue to                              |   |
|   | planned queue                                                                                                    | averag                                           | ge queue pl                             | anned queue                          |   |

2-110 Introducing Advanced Manufacturing Applications

## Period end reporting and purge

This run prints detailed reports showing the final status of closed orders before they are removed from the files. The report shown here is printed showing the total work-in-process values at period end.

During this run, averages are calculated to update the work center master file and the item master files.

| 0 |                        |                |                       |                    |                    |           | 0 |
|---|------------------------|----------------|-----------------------|--------------------|--------------------|-----------|---|
| 0 | NORTHCREEK IND. NO. 01 | PERIOD         | ANALYSIS COST SUMMARY | DATE 4/08/**       | TIME 16.39.31 PAGE | 1 AMC 700 | 0 |
| 0 | созтз                  | CURRENT PERIOD | CURRENT STATUS        |                    |                    |           | 0 |
| 0 | SETUP                  | • 00           | 103.77                |                    |                    |           | 0 |
| 0 | LABOR                  | • 00           | 7 + 489 + 74          |                    |                    |           | 0 |
|   | OVERHEAD               | *00            | 34+009+46             |                    |                    |           |   |
| 0 | MATL & PUR             | 20+01          | 40,573.70             |                    |                    |           | 0 |
| 0 | MISCELLANEOUS          | • 00           | 1+009+00              |                    |                    |           | 0 |
| 0 |                        |                |                       | VALUATION OF SCRAP |                    |           |   |
| 0 | TOTAL ACTUAL           | 20.01          | 83+185+67             | ACTUAL COSTS       | 374+02             |           | 0 |
| 0 | MINUS RECEIPTS         | . 00           | 6,777.66              |                    |                    |           | 0 |
| 0 |                        |                |                       |                    |                    |           |   |
| 0 | WORK IN PROCESS        | 20.01          | 76+498+01             |                    |                    |           | 0 |
| - |                        |                |                       |                    |                    |           | 0 |
| 0 |                        |                |                       |                    |                    |           | Ŭ |
| 0 |                        |                |                       |                    |                    |           | 0 |
| 0 |                        |                |                       |                    |                    |           | 0 |
|   |                        |                |                       |                    |                    |           |   |

# **Capacity Requirements Planning**

## **Information flow**

Figure 2-6 shows how information flows through the Capacity Requirements Planning application. The numbers in the following discussion refer to that figure.

Before you start a Capacity Requirements Planning run, you should have completed an MRP planning run to create planned orders (if MRP is installed), an Inventory Management order release to create open orders for use as work load during the following steps, and a PC & C work list generation run so open order schedules are up-to-date (if PC & C is installed).

First, you enter or review the planning parameters (such as horizon start date or period length) to be used during the Capacity Requirements Planning run. The parameters that you decide to use are printed on the Planning Parameter Definition report **1**.

You then select the types of orders (open, planned, firm planned, or customer) to be used as work load during the Capacity Requirements Planning run and start Work Load Extract.

**Note:** If Order Entry and Invoicing is installed and interfacing with Capacity Requirements Planning, customer orders can also be selected for use as work load. However, you should be aware of the possibility of introducing "double loading" from both a customer order and its supporting open or planned order.

Those orders for which no operation records exist will be printed on the Work Load Routing Exception report 2. If you determine that these items are required for the Capacity Requirements Planning run, you can use file maintenance to add in these operations and rerun Work Load Extract.

When you are satisfied with the planning parameters and work load, you are ready to start the Capacity Requirements Planning run and to analyze the results using the inquiries and reports provided 3.

Any orders with a work load that falls partially or entirely before the horizon start date will be printed on the Work Load Exception Report.

If needed, you can make any necessary adjustments 4 and repeat the Capacity Requirements Planning run.

**Note:** If selected during system tailoring, before and after images of any modified ("adjusted") base and variable capacity records will be printed for use as an audit trail.

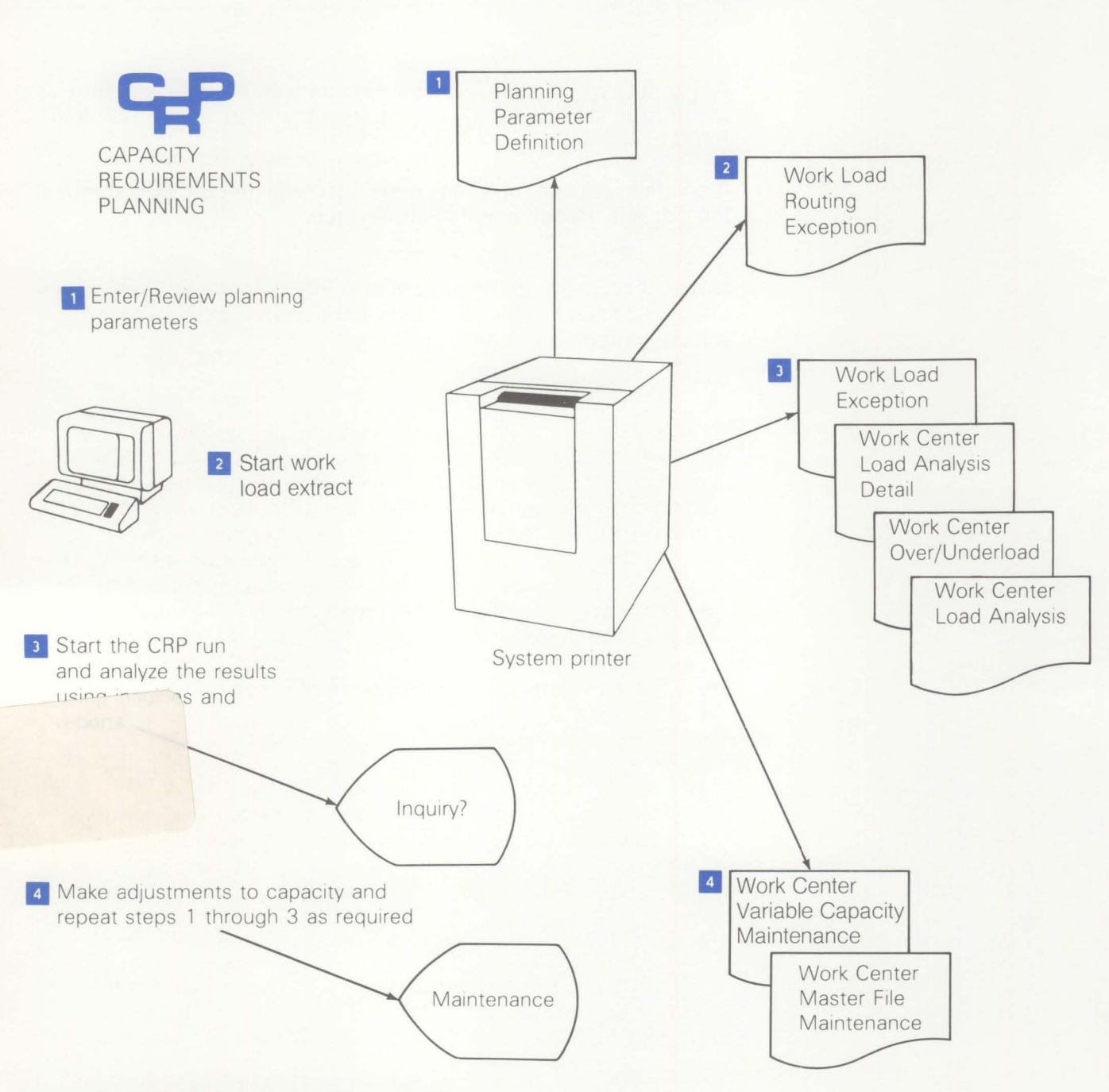

Figure 2-6. Capacity Requirements Planning information flow

#### **Application functions**

Capacity Requirements Planning (CRP) is dependent on other applications. It requires orders (open, planned, firm planned, or customer) and specifications (routing and/or open operations). At least one of the following combinations of MAPICS applications is required to support CRP:

- 1. Inventory Management (IM) and Product Data Management (PDM).
- 2. Inventory Management (IM) and Production Control and Costing (PC & C).

Material Requirements Planning (MRP), while not required, is an important application to a capacity planning system. The MRP application schedules orders at all levels. Each planned order is assigned the appropriate start date and quantity to be produced. Without MRP, planned orders cannot be scheduled. Also, Production Control and Costing (PC & C) is recommended because it provides a current picture of work in process. Product Data Management (PDM) is also recommended. Without PDM, data must be entered manually into the Open Operations file if PC & C is installed. Therefore, including MRP, PC & C and PDM data will give the most accurate picture of capacity versus load.

Also, customer orders can be included if Order Entry and Invoicing is installed. This may prove useful for customers that have no formal tracking and scheduling system (PC & C/MRP). Be careful when you use this option, however, because of possible duplicate loading of customer and open/planned orders.

Orders may be extracted as follows:

- Open orders (from Inventory Management and Production Control and Costing)
- Planned and firm planned orders (if Material Requirements Planning is installed)
- Customer orders (if Order Entry and Invoicing is installed).

Specifications will be used as follows:

- Order routings for Open Orders (if Production Control and Costing is used)
- Item routings (from Product Data Management).

## Enter/review planning parameters

Prior to your initial planning run, you define the parameters to be used by the application during the Capacity Requirements Planning run. You then have the option to review and change these parameters prior to subsequent planning runs. Once entered, these parameters are saved by the application for use when you initiate the planning run.

## Variable capacity definition

Within a manufacturing facility, many factors may influence the planned or desired available capacity. For example, machine downtime, preventive maintenance, and vacations decrease capacity, while sales promotions and overloads create a need for increased capacity. The application allows you to enter changes to the base capacity to compensate for these factors.

## **Capacity loading**

Capacity loading can be divided into two phases: work load extract and schedule and accumulate load.

The work load extract phase provides a display from which the planner can select which orders (open, planned, firm planned, or customer) will be extracted for use during the schedule and accumulate load phase.

The schedule and accumulate load phase uses these orders, along with the respective specifications (item routing or order routing), to generate data for load analysis. Planned, firm planned, and customer orders are scheduled forward from the planned start date of the order. Open manufacturing orders are scheduled backward from the order due date. You can choose a scheduling option that adjusts an open order's lead time so that the generated load falls within the remaining lead time.

## Load analysis

After the load has been accumulated, a summarized report is printed in either work center or department sequence. This report shows which periods need to be further analyzed (using the detail analysis inquiry or report) to determine the cause of any overloads and/or underloads. These analysis tools give the operation hours by order for each period. Using this detail as a guide, the planner can "smooth" the work load by entering base capacity changes through the Variable Capacity maintenance displays. Executing the schedule and accumulate load phase after variable capacity changes have been entered compares the load profile to the revised capacity profile. The planner can then see the effect of any variable capacity modifications. Capacity Requirements Planning functions normally begin with the Main Menu. You enter the number corresponding to the task you want to perform.

## **Operations**

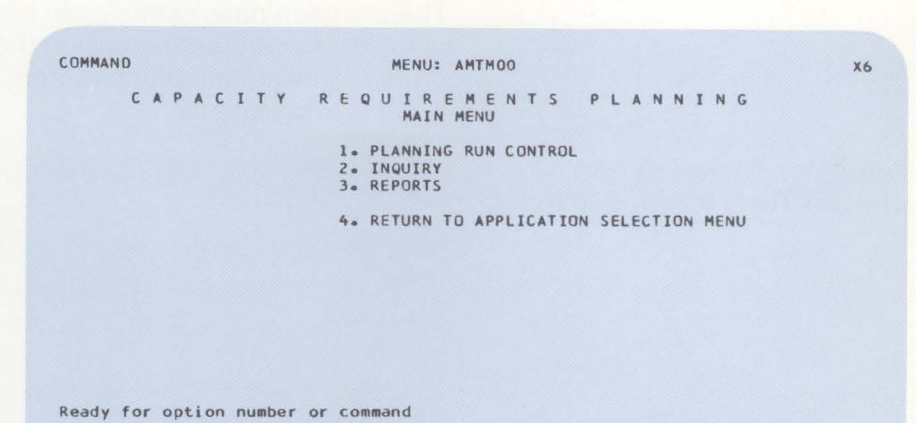

## Planning run control

Using the options on this menu, you control the following major functions of the Capacity Requirements Planning application:

- Enter/review planning parameters
- Variable capacity maintenance and inquiry
- Work load selection
- Schedule and accumulate work load.

| C | A | Ρ | A | C | I | т  | Y | REQUIREMENTS PLANNING                     |  |
|---|---|---|---|---|---|----|---|-------------------------------------------|--|
|   |   |   |   |   |   |    |   | PLANNING RUN CONTROL                      |  |
|   |   |   |   |   |   | 1. |   | ENTER/REVIEW PLANNING PARAMETERS          |  |
|   |   |   |   |   |   | 2. |   | WORK CENTER VARIABLE CAPACITY MAINTENANCE |  |
|   |   |   |   |   |   | 3. |   | WORK CENTER VARIABLE CAPACITY INQUIRY     |  |
|   |   |   |   |   |   | 4. |   | WORK CENTER MASTER MAINTENANCE            |  |
|   |   |   |   |   |   | 5. |   | WORK CENTER MASTER INQUIRY                |  |
|   |   |   |   |   |   | 6. |   | WORK LOAD EXTRACT                         |  |
|   |   |   |   |   |   | 7. |   | SCHEDULE AND ACCUMULATE WORK LOAD         |  |
|   |   |   |   |   |   | 8. |   | DELETE CAPACITY PLANNING WORK FILES       |  |
|   |   |   |   |   |   | 9. |   | RETURN TO MAIN MENU                       |  |
|   |   |   |   |   |   |    |   |                                           |  |

Ready for option number or command

#### **Enter/review planning parameters**

The planning parameters used by the application during the planning run are defined using the displays provided by this option. The planning parameters fall into two groups: Time Periods and Options.

Example: Planning Run Control Time Periods display

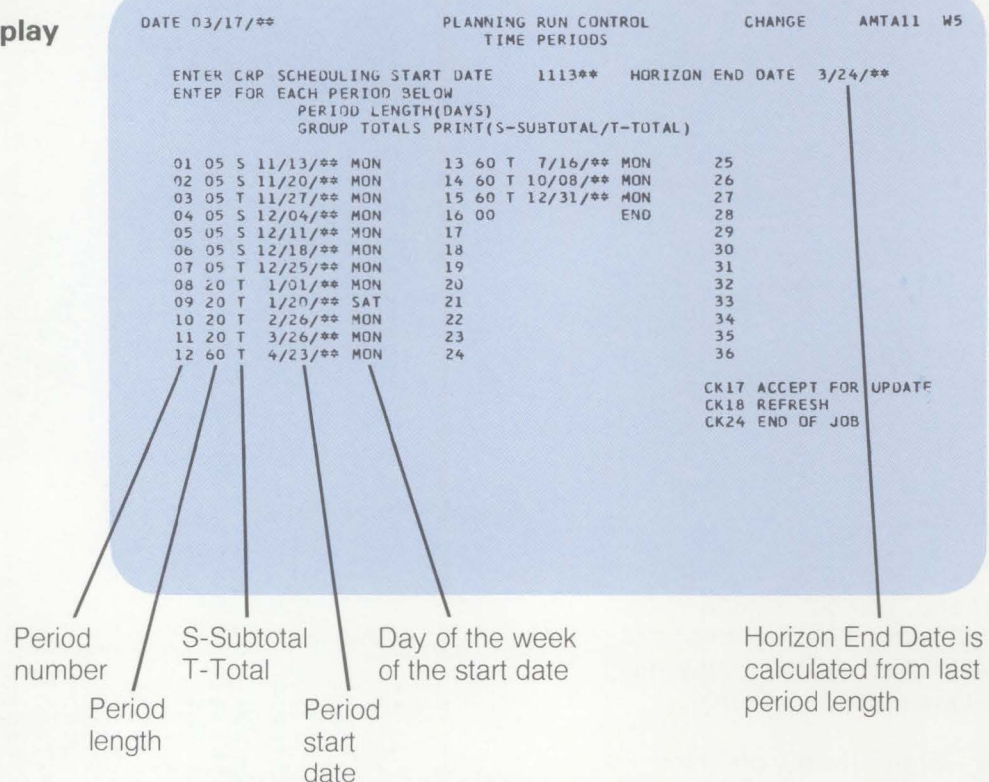

This display allows you to enter your horizon start date and the length in days for each of up to 36 periods. Using the period lengths that you entered, the application then calculates and displays the start date and day of the week on which it falls for each period and the horizon end date.

You can also choose whether the capacity for a period should be accumulated without printing; accumulated and printed; or accumulated, printed, and zeroed out (begins accumulating again from zero).

A blank means the capacity for this period is accumulated without printing. An S means the cumulative capacity through this period is printed and accumulated into the next period. A T means the cumulative capacity for this period is printed, but not accumulated into the next period.

These capacity groupings are printed on the Work Center Load Analysis report following the completion of the Capacity Requirements Planning run.

## **Example: Planning Run Control Options display**

This display allows you to set up parameters for overload and underload reports, and load analysis detail. You can select up to 20 work centers for selective load analysis detail. If no work centers are entered, load analysis detail is generated for all work centers.

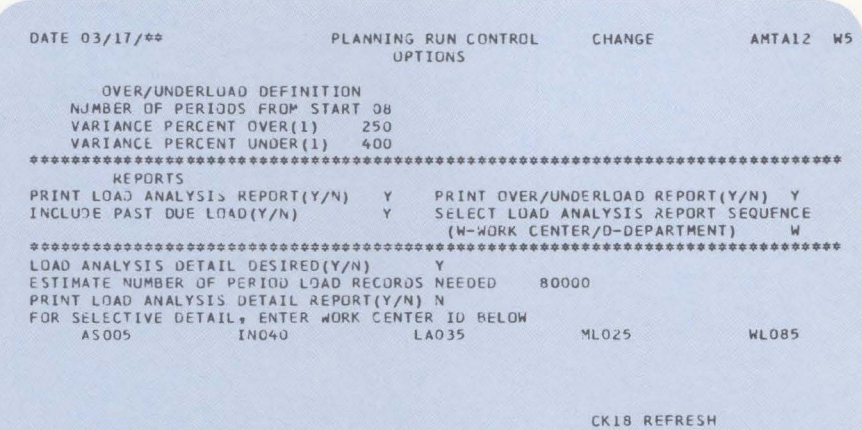

CK18 REFRESH CK24 END DF JOB
### **Planning Parameter Definition report**

This report is printed after you have completed defining your planning parameters. It can be kept as an historical audit of the planning parameters in place during previous planning runs.

| 0 | NOR THERE | K IND.   |                    |          | CAPACITY   | REQUIREMENTS PLANNING DATE 4/08/** FIME 16+40+54 PAGE 1 AMTA1                           | 0    |
|---|-----------|----------|--------------------|----------|------------|-----------------------------------------------------------------------------------------|------|
| 0 |           |          |                    |          | PLANNING   | PARAMETER DEFINITION OPER                                                               | 0    |
| 0 |           | -TIME P  | ERIOD DEFIN        | ITION    |            | OVERLOAD DEFINITIONSCHEDULING OPTIONS                                                   | 0    |
|   | PERIOD    | PERIOD   | START              |          |            | VARIANCE PERCENT OVER 10.0% ADJUST QUEUE TIMES YES                                      |      |
| 0 | NUMBER    | LENGTH   | DATE               | DAY G    | ROUPING    | VARIANCE PERCENT UNDER 10+0% DELAY OPERATION START YES<br>NUMBER OF OVERLOAD PERIODS 25 | 0    |
|   | 01        | 05       | 12/01/**           | MON      | S          | REPORT S                                                                                |      |
| - | 02        | 05       | 12/08/**           | MUN      | 5          |                                                                                         |      |
| 0 | 03        | 05       | 12/15/**           | MON      | 5          | PRINT LOAD ANALYSIS REPORT Y PRINT OVER/UNDERLOAD REPORT Y                              | 0    |
|   | 04        | 05       | 12/22/##           | MON      | 5          | INCLUDE PAST DUE LOAD Y LOAD ANALYSIS REPURT SEQUENCE W                                 |      |
| - | 05        | 02       | 12/31/**           | WED      | 5          |                                                                                         | 2000 |
| 0 | 00        | 05       | 1/05/**            | MON      | 5          |                                                                                         | 0    |
|   | 09        | 05       | 1/12/**            | MUN      | 5          | LOAD ANALYSIS DETAIL DESIRED Y                                                          |      |
|   | 00        | 05       | 1/19/**            | MON      | 5          | ESTIMATE NUMBER OF RECORDS NEEDED 10000                                                 |      |
| 0 | 10        | 05       | 1/20/**            | MON      | 5          | PRINT LOAD ANALYSIS UPTAIL Y                                                            | 0    |
|   | 10        | 05       | 2/02/**            | HON      | 2          | HORE CENTERS TH FETCH FOR NET IN                                                        |      |
|   | 11        | 05       | 2/04/##            | HON      | 5          | WURK LENTERS SELECTED FUR DETAIL                                                        |      |
| 0 | 12        | 05       | 2/23/++            | MON      | 2          |                                                                                         | 0    |
|   | 15        | 05       | 2/23/22            | MUN      | 2          |                                                                                         | -    |
|   | 17        | 05       | 3/02/**            | HON      | 2          |                                                                                         |      |
| 0 | 15        | 05       | 3/09/##            | MUN      | 2          |                                                                                         | 0    |
|   | 10        | 05       | 3/10/**            | MON      | 2          |                                                                                         | 0    |
|   | 19        | 05       | 3/23/##            | MON      | 2          |                                                                                         |      |
| 0 | 10        | 05       | 3/30/##<br>6/06/++ | MON      | 2          |                                                                                         | 0    |
|   | 20        | 05       | 4/13/44            | MON      | 2          |                                                                                         | 0    |
|   | 21        | 05       | 4/20/44            | MON      | 2          |                                                                                         |      |
| 0 | 22        | 05       | 4/20/44            | MON      | 5          |                                                                                         | 0    |
|   | 23        | 05       | 5/04/++            | MON      | 5          |                                                                                         | 0    |
|   | 24        | 05       | 5/11/++            | NON      | 5          |                                                                                         |      |
| 0 | 25        | 04       | 5/18/**            | MON      | 5          |                                                                                         | ~    |
| - | 26        | 05       | 5/22/44            | EDI      | 5          |                                                                                         | 0    |
|   | 27        | 05       | 6/01/**            | MON      | 5          |                                                                                         |      |
| 0 | 28        | 05       | 5/08/##            | MON      | 2          |                                                                                         | -    |
| 0 | 29        | 05       | 5/15/**            | MON      | 5          |                                                                                         | 0    |
|   | 30        | 05       | 5/22/##            | MON      | 2          |                                                                                         |      |
| 0 | 31        | 05       | 6/29/##            | MON      | ŝ          |                                                                                         |      |
| 0 | 32        | 05       | 7/07/**            | TUE      | S          |                                                                                         | 0    |
|   | 33        | 05       | 7/14/**            | TUE      | s<br>2     |                                                                                         |      |
| 0 | 34        | 05       | 7/21/**            | TUE      | S          |                                                                                         |      |
| 0 | 35        | 05       | 7/28/**            | TUE      | s          |                                                                                         | 0    |
|   | 36        | 05       | 8/04/**            | TUF      | ŝ          |                                                                                         |      |
| 0 |           |          | 8/10/**            | HORIZO   | N END DATE |                                                                                         |      |
| 0 |           |          |                    |          |            |                                                                                         | 0    |
| 0 | *NOTE-    | ALSO CRI | P SCHEDULIN        | IG START | DATE       |                                                                                         | 0    |
|   |           |          |                    |          |            |                                                                                         |      |

#### Variable capacity maintenance and inquiry

You can add to or subtract from the base capacity of any of your work centers using variable capacity maintenance. Using this option, you can add, change, or delete an individual variable capacity record. In addition, you can delete all of the variable capacity records for a work center.

You can inquire into both the base and the totaled variable capacity that currently exists for a specific work center.

The same information shown on the inquiry display can be printed by selecting the Work Center Capacity report from the Reports menu.

Following are examples of the Variable Capacity Maintenance (Add) and Inquiry displays.

## Example: Adding variable capacity to a work center

In this example, extra resource is required to handle the existing backlog.

One new resource unit (workers or machines) is being added to shift 1, and three new resource units are being added to a new second shift of 7.5 hours duration. These events are to begin on the date shown in the START DATE field and continue for five days.

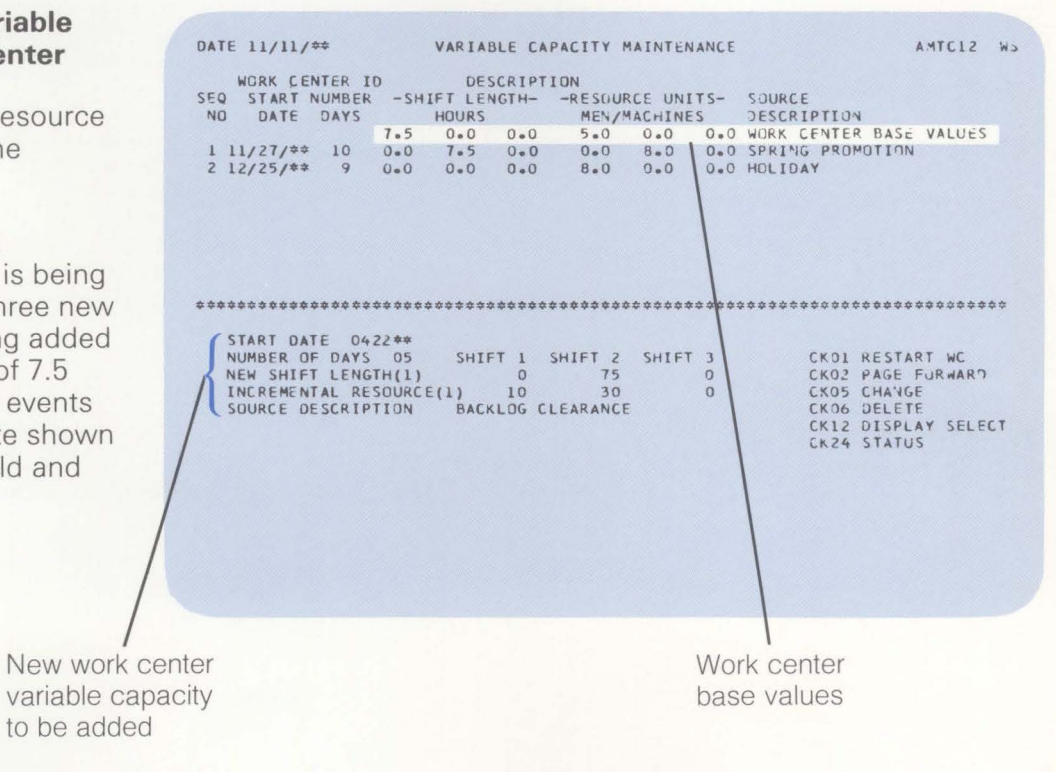

# Example: Variable capacity inquiry display

This display shows the total base capacity plus a 36 period profile of all variable capacity available by period.

If the variable capacity does not span a complete period, detail lines will be printed, along with a total line for the period.

| FORE<br>PRIM<br>LOCA | MAN<br>E LOAD CO<br>TION<br>START | CFB<br>DE 4<br>P8N88<br>SHIFT | STD EF | FICIER<br>BOR HO |         | 0.78    | AVG | STANDARD  | OUTPUT  | 27.57            |
|----------------------|-----------------------------------|-------------------------------|--------|------------------|---------|---------|-----|-----------|---------|------------------|
| PRIM<br>LOCA         | E LOAD CO<br>TION<br>START        | DE 4<br>P8N88<br>SHIFT        | RUN LA | BOR HO           | OURS    |         |     |           |         |                  |
| LOCA                 | TION<br>START                     | P8N88<br>SHIFT                | LENGT  |                  |         |         |     |           |         |                  |
| ER DA                | START                             | SHIFT                         | LENGT  |                  |         |         |     | AVERAGE   | AVERAGE | PLANNED          |
| PER DA               | VS OATE                           |                               | LLINDI | H ·              | -RESOUR | RCE UNI | TS- | DAILY     | CAILY   | PERIOD           |
|                      | IS DAIL                           | 1                             | 2      | 3                | 1       | 2       | 3 C | APACITY   | SCHED   | CAPACITY         |
|                      |                                   | - 7.5                         | 0.0    | 0.0              | 5.0     | 0.0     | 0.0 | BASE VALU | ES      |                  |
| 01 05                | 11/13/##                          | 7.5                           | 0.0    | 0.0              | 5.0     | 0.0     | 0.0 | 37.5      | 7.5     | 18               |
| 02 05                | 11/20/##                          | 1.5                           | 0.0    | 0.0              | 5.0     | 0.0     | 0.0 | 37.5      | 1.5     | 18               |
| 03 05                | 11/2//44                          | 1.00                          | 100    | 0.0              | 5.0     | 3.0     | 0.0 | 60.0      | 1.20    | 30               |
| 05 05                | 12/11/##                          | 7.5                           | 0.0    | 0.0              | 5.0     | 0.0     | 0.0 | 37 6      | 12.00   | 10               |
| 06 05                | 12/18/##                          | 7.5                           | 0.0    | 0.0              | 5-0     | 0.0     | 0.0 | 37.5      | 7.5     | 10               |
| 07 05                | 12/25/##                          | 7.5                           | 0.0    | 0.0              | 2.0     | 0.0     | 0.4 | 15-0      | 7.5     | 10               |
| 08 04                | 01/01/**                          | 7.5                           | 0.0    | 0.0              | 2.0     | 0.0     | 0.0 | 15.0      | 7.5     |                  |
| 08 16                | 01/05/##                          | 7.5                           | 0.0    | 0.0              | 5.0     | 0.0     | 0.0 | 37.5      | 7.5     |                  |
| 08 20                | 01/01/**                          |                               |        |                  |         |         |     | 33.0      | 7.5     | 66               |
| 09 20                | 01/20/**                          | 7.5                           | 0.0    | 0.0              | 5.0     | 0.0     | 0.0 | 37.5      | 7.5     | 75               |
|                      |                                   |                               |        |                  |         |         |     | CK        | 02 PAGE | FURWARD<br>F JD8 |

Work center base values

within a period

#### Work load selection

With this display, you can select the orders you want to use during the schedule and accumulate load phase. If the Material Requirements Planning application is installed, planned and firm planned orders can be included.

If firm planned orders are selected, you can accumulate them as either open or planned orders.

If the Order Entry and Invoicing and Product Data Management applications are installed, customer orders can be selected.

Be careful when using customer orders because of the possibility of introducing "double loading" from both a customer order and its supporting open or planned order during the schedule and accumulate load phase.

| DATE 11/11/ | **                                                 | CAPACITY REQUIRE<br>WORK LOAD                                                             | MENTS PLANNING<br>EXTRACT         | SELECT          | AMTB11 | WS |
|-------------|----------------------------------------------------|-------------------------------------------------------------------------------------------|-----------------------------------|-----------------|--------|----|
|             | ENTER (Y)<br>Y<br>Y<br>Y<br>N                      | TO INCLUDE THESE<br>OPEN URDERS<br>FIRM PLANNED ORDE<br>PLANNED ORDERS<br>CUSTOMER ORDERS | ORDERS IN WORK                    | LOAD            |        |    |
|             | IF FIRM PI<br>THEY SHOUL<br>(O-OPEN,<br>ENTER OPT) | LANNED ORDERS ARE<br>D BE ACCUMULATED<br>(P-PLANNED)<br>ION P                             | CHOSEN, SELECT<br>AS OPEN OR PLAN | WHETHER<br>INED |        |    |
|             |                                                    |                                                                                           |                                   | CK24 END        | OF JOB |    |
|             |                                                    |                                                                                           |                                   |                 |        |    |

#### Schedule and accumulate work load

This option has no associated displays. It initiates the Capacity Requirements Planning run. At the end of the run, you can use the inquiry display and reports provided to determine which, if any, of your work centers require changes in capacity.

Following are examples of the reports available to you at the end of the run.

**Work Load Exception Report**: This report, which can be used as a past due load report if queue adjustment is not selected, shows orders that are or may become past due (that is, days behind schedule exceeds remaining or scheduled queue).

| 0 | RIVEREDGE - CRP |            | WORK                    | LOAD EXCEPTION RE<br>CRITICAL ORDERS | PORT      | DATE 10/29/4 | ** TIME | 10.40.46     | PAGE 1 | AMTF3 | 0 |
|---|-----------------|------------|-------------------------|--------------------------------------|-----------|--------------|---------|--------------|--------|-------|---|
| 0 |                 |            | CRP SCHE                | DULING START DATE                    | 10/17/**  |              |         |              |        |       | 0 |
|   | ORDER SOURCE    | ORDER/ITEM | DAYS BEHIND<br>SCHEDULE | REMAINING<br>STANDARD QUEUE          | OPERATION | WORK CENTER  | SETUP   | ATION<br>RUN |        |       |   |
| 0 | C OPEN ORDER    | M000060    | 30                      | + 00                                 | 0010      | C \$015      | 2.67    | 80.00        |        |       | 0 |
| 0 | O OPEN ORDER    | M000070    | 25                      | 2*00                                 | 0030      | DR045        | •11     | 30+81        |        |       | 0 |
|   | C OPEN ORDER    | M000080    | 27                      | 2 • 00                               | 0010      | WL085        |         | 50.00        |        |       |   |
| 0 | O OPEN ORDER    | M000200    | 5                       | 3.00                                 | 0010      | A\$005       |         | 64+10        |        |       | 0 |
| 0 | O OPEN ORDER    | M000210    | 5                       | 1.50                                 | 0020      | SF055        |         | .62          |        |       | 0 |
|   |                 |            |                         |                                      | 0030      | PT065        |         | 12.80        |        |       |   |
| 0 |                 |            |                         |                                      | 0040      | PT065        |         | 52.80        |        |       | 0 |
| 0 | O OPEN ORDER    | M000230    | 21                      | • 00                                 | 0 2 0 0   | R\$075       |         | 21.36        |        |       | 0 |
|   | O OPEN ORDER    | M000240    | 27                      | • 00                                 | 0030      | IN040        |         | 9.75         |        |       |   |
| 0 |                 |            |                         |                                      | 0040      | PT065        |         | 8 • 93       |        |       | 0 |
| 0 | O OPEN ORDER    | M000250    | 46                      | 4.00                                 | 0020      | R\$075       | .50     | 59.75        |        |       | 0 |
|   |                 |            |                         |                                      | 0030      | \$F055       |         | 153.21       |        |       | Ŭ |
| 0 |                 |            |                         |                                      |           |              |         |              |        |       | 0 |
|   |                 |            |                         |                                      |           |              |         |              |        |       |   |

**Work Center Load Analysis report**: This report shows the results of the Schedule and Accumulate Work Load phase. The planned capacity is compared to the generated prime load hours for each period.

|   |        |      |                     |                  |                      | SEQ                     | UENCED BY W          | ORK CE | NTER               |                   | UNIC -        | 1,00,44 114 |      | JOUT FAGE      | 3 MH   | Inca         |
|---|--------|------|---------------------|------------------|----------------------|-------------------------|----------------------|--------|--------------------|-------------------|---------------|-------------|------|----------------|--------|--------------|
| ) | WO     | RK C | ENTER ID C          | S015 DE          | SCRIPTION            | PRESSES                 |                      |        |                    |                   |               |             |      |                |        |              |
| ) |        |      | DEPARTME<br>FOREMAN | NT DP10<br>RJC   | AVG EFFI<br>STD EFFI | CIENCY 1.4<br>CIENCY .7 | 0 AVERAG<br>5 PLANNE |        | E(DAYS)<br>E(DAYS) | 2 * 38<br>8 * 7 5 | AVG<br>AVG    | ACTUAL OUTP | U~   | 83.69<br>66.20 |        |              |
|   |        |      | LOCATION            | A2042            |                      | ADON/ 30 37             | QUEUE                | ADJUST | MENT YES           |                   | DELA          | Y START YES | USED |                |        |              |
| ) |        | -PER | 100                 | -CAPACITY        | /PERIOD-             | PRIMARY                 |                      | PER    | IOD TOTAL          | 5                 |               |             | GRO  | UP TOTAL S     |        |              |
|   | NUMBER | LENG | START<br>TH         | PLANNED<br>HOURS | HOURS                | HOURS                   | CAPACITY             | PER%   | LOAD TO            | CAPACITY<br>100%  | RATIO<br>200% | AVAILABLE   | GRP% | LOAD TO CAP    | CITY R | OITA<br>2003 |
| ) |        |      |                     |                  |                      |                         |                      |        |                    |                   |               |             |      |                |        |              |
|   | 1      | 5    | 12/01/**            | 113              | 180                  | • 00                    | 113.00               | 0      |                    |                   | 5             | 113.00      | 0    |                |        |              |
|   | 2      | 5    | 12/08/**            | 113              | 180                  | 26.27                   | 86.73                | 23     | .00                |                   | 5             | 179.73      | 12   | •0             |        |              |
| ) | 3      | 5    | 12/15/**            | 113              | 180                  | 150.00                  | 37.00-               | 133    | .0000000           | 000000            | 5             | 162.73      | 52   | .00000         |        |              |
|   | 4      | 5    | 12/22/**            | 113              | 180                  | 148.29                  | 35.29-               | 131    | .0000000           | 000000            | 5             | 127.44      | 72   | *0000000       |        |              |
|   | 5      | 2    | 12/31/**            | 45               | 72                   | 45.00                   | .00                  | 100    | .0000000           | 000               | 4             | 127 . 44    | 74   | •0000000       |        |              |
|   | 6      | 5    | 1/05/**             | 113              | 180                  | 112.50                  | • 50                 | 100    | .00000000          | 000               | 5             | 127.94      | 79   | .00000000      |        |              |
|   | 7      | 5    | 1/12/**             | 113              | 180                  | 4.59                    | 108.41               | 4      |                    |                   | 5             | 236.35      | 67   | .0000000       |        |              |
|   | 8      | 5    | 1/19/**             | 113              | 180                  | e 00                    | 113.00               | 0      |                    |                   | 5             | 349.35      | 58   | •000000        |        |              |
|   | 9      | 5    | 1/26/**             | 113              | 180                  | *00                     | 113.00               | 0      |                    |                   | 5             | 462.35      | 51   | • 00000        |        |              |
|   | 10     | 5    | 2/02/**             | 113              | 180                  | •00                     | 113.00               | 0      |                    |                   | 5             | 575.35      | 46   | •00000         |        |              |
|   | 11     | 5    | 2/09/**             | 113              | 180                  | • 00                    | 113.00               | 0      |                    |                   | 5             | 688.35      | 41   | •0000          |        |              |
|   | 12     | 5    | 2/16/**             | 113              | 180                  | • 00                    | 113.00               | 0      |                    |                   | 5             | 901.35      | 38   | • 30 00        |        |              |
|   | 13     | 5    | 2/23/**             | 113              | 180                  | • 00                    | 113.00               | 0      |                    |                   | 5             | 914=35      | 35   | •0000          |        |              |
|   | 14     | 5    | 3/02/**             | 113              | 180                  | • 00                    | 113.00               | 0      |                    |                   | 5             | 1027.35     | 32   | • 000          |        |              |
| ) |        |      |                     |                  |                      |                         |                      |        |                    |                   |               |             |      |                |        |              |
|   |        |      |                     |                  |                      |                         |                      |        |                    |                   |               |             |      |                |        |              |

The results of the comparison are printed both numerically and in a bar chart format. The O's and P's in the bar chart represent open orders and planned orders, respectively.

For period 1 in this example, there are 188 hours of planned capacity and 136.8 hours of primary load. The difference means an available capacity of 51.2 hours. The report shows that 73% of the planned capacity within the work center is being utilized. The O's mean all of the load hours are made up of open orders (and firm planned orders if you elected to have them accumulated as part of open load).

**Work Center Load Analysis Detail report**: This report shows which operations or partial operations are causing the overloaded and/or underloaded work center condition. Using this detail, you can make the necessary adjustments to correct the situation.

| 0 | NORTHCREEK IND.                                          | WORK                                                                          | CENTER LUAD ANALYSIS                                      | DETAIL                                       | DATE 4/08/** TIME                                                            | 16.54.00 PAGE 7                            | амтнз О                     |
|---|----------------------------------------------------------|-------------------------------------------------------------------------------|-----------------------------------------------------------|----------------------------------------------|------------------------------------------------------------------------------|--------------------------------------------|-----------------------------|
|   | WORK CERTER ID COULD                                     | DESCRIPTION PRESSES                                                           |                                                           |                                              | VUEUE AUJUSTNENT TE.                                                         | UCENT SIMAL TES                            |                             |
| 0 | PERIOD OPER ITEM/O<br>NUMBER START                       | TYPE SEQ STATUS                                                               | -OPERATION<br>DESCRIPTION                                 | SETUP RU                                     | OPERATION<br>N SETUP RUN                                                     | OPEN ORDERED                               | NEXT O                      |
| 0 | 00 9/15/**<br>00 11/04/** 03423                          | M000250 0 0010 30<br>F 0010                                                   | PRESS<br>PRESS OUT                                        | •00 •1<br>•67 34•8                           | 3 •00 •13<br>4 •67 34•84                                                     | 5 1200<br>784 784                          | R S075 O<br>R S075          |
| 0 | PERIOD TOTAL                                             | CAPAC                                                                         | ITY 5,243 HRS                                             | *67 34 <b>*</b> 9                            | TOTAL                                                                        | 35+64 99%(UNDER)                           | 0                           |
| 0 | 02 12/11/**<br>02 12/12/**                               | M000060 0 0010 10<br>M001650 0 0010 10                                        | PRESS OUT<br>PRESS BLADES                                 | 2.67 6.7<br>1.33 4.3                         | 1 2.67 80.00<br>0 1.33 133.33                                                | 1200 1200<br>600 600                       | R \$075                     |
| 0 | 02 12/12/**<br>02 12/12/**                               | M001670 0 0010 10<br>M001660 0 0010                                           | PRESS BLADES<br>PRESS BLADES                              | 1+33 4+3<br>1+33 4+3                         | 10 1.33 133.33<br>10 1.33 133.33                                             | 500 500<br>700 700                         | R5075 O                     |
|   | PERIOD TOTAL                                             | CAPAC                                                                         | ITY 113 HRS                                               | 6.66 19.6                                    | TOTAL                                                                        | 26.27 77%(UNDER)                           |                             |
| 0 |                                                          |                                                                               |                                                           |                                              |                                                                              |                                            | 0                           |
| 0 | 03 12/11/**<br>03 12/12/**<br>03 12/12/**<br>03 12/12/** | M000060 0 0010 10<br>M001650 0 0010 10<br>M001670 0 0010 10<br>M001660 0 0010 | PRESS OUT<br>PRESS BLADES<br>PRESS BLADES<br>PRESS BLADES | •00 37•5<br>•00 37•5<br>•00 37•5<br>•00 37•5 | 0 2.67 80.00   0 1.33 133.33   0 1.33 133.33   0 1.33 133.33   0 1.33 133.33 | 1200 1200<br>600 600<br>500 500<br>700 700 | RS075 O<br>RS075 O<br>RS075 |
| 0 | PERIOD TOTAL                                             | CAPAC                                                                         | ITY 113 HRS                                               | .00 150.0                                    | TOTAL                                                                        | 150.00 33%(OVER)                           | 0                           |
| 0 |                                                          |                                                                               |                                                           |                                              |                                                                              |                                            | 0                           |

In this example, period 1 is shown as being 27% underloaded. This corresponds to the previous example given for period 1 on the Work Center Load Analysis report.

**Note:** This same information can be presented on the Work Center Load Analysis Detail Inquiry display.

**Work Center Over/Underload report**: This exception report lists each work center in which an overload or underload outside the variance percentages (established during Planning Parameter Definition) exists.

You can use this report to identify those work centers requiring your further attention.

| 0 | NORTHCREEK IND. | WORK CENTER OVER/UNDERLOAD REPORT DATE 4/08/** TISE 16+53+40 PAGE 1 ANTH28<br>SEQUENCED BY WORK CENTER | 0              |
|---|-----------------|----------------------------------------------------------------------------------------------------|----------------|
| 0 | WORK CENTER     | OVER/UNDERLOADED PFRIDA<br>1 2 3 4 5 6 7 と 9 10 11 12 13 14 15 16 17 18 19 20 21 22 23 24 25           | 0              |
| 0 | A\$005          | 1 2 3 4 5 6 7 8 7 10 11 12 13 14 15 16 17 18 19 20 21 22 23 24 25                                      | 0              |
| 0 | A\$095          | 1 2 3 4 5 6 7 8 9 10 11 12 13 14 15 16 17 18 19 20 21 22 23 24 25                                      | 0              |
| 0 | AS099           | 1 2 3 4 5 6 7 8 9 10 11 12 13 14 15 16 17 18 19 20 21 22 23 24 25                                      | 0              |
| 0 | C \$015         | 1 2 3 4 5 6 7 8 9 10 11 12 13 14 15 16 17 18 19 20 21 22 23 24 25                                      | 0              |
| 0 | DR045           | 1 2 3 4 5 6 7 8 9 10 11 12 13 14 15 16 17 18 19 20 21 22 23 24 25                                      | 0              |
| 0 | IN040           | 1 2 3 4 5 6 7 8 9 10 11 12 13 14 15 16 17 18 19 20 21 22 23 24 25                                      | 0              |
| 0 | LA035           | 1 2 3 4 5 0 7 8 9 10 11 12 13 14 15 16 17 18 19 20 21 22 23 24 25                                      | 0              |
| 0 | ML025           |                                                                                                    | 0              |
| 0 | 85075           | 1 2 3 4 5 6 7 9 9 10 11 12 13 14 15 16 17 18 19 20 21 22 23 24 25                                      | 0              |
| 0 | SF055           | 1 2 3 4 5 6 7 8 9 10 11 12 13 14 15 16 17 18 19 20 21 22 23 24 25                                      | 0              |
| 0 | WL085           | 1 2 3 4 5 6 7 8 9 10 11 12 13 14 15 16 17 18 19 20 21 22 23 24 25                                      | 0              |
| 0 |                 |                                                                                                    | 0              |
|   |                 |                                                                                                    | and the second |

### **Data Collection System Support**

#### **Information flow**

Figure 2-7 shows how information flows through the Data Collection System Support application. The numbers in the following discussion refer to that figure.

The flow of information begins in a warehouse or shop with an IBM 5230 Data Collection System **1**. This system gives an employee a simple and convenient way to enter data at the *place* of the action, at the *time* of the action, in a form that the computer can read.

The IBM 5230 Data Collection System is made up of two parts—entry stations and a controller. The entry stations are located as near as possible to the place where the data is collected. The data is entered into the IBM 5230 system in three ways:

- By badge
- By card
- By numeric keys.

Your employees can quickly report inventory information, the current status of jobs, and the current location of material to a central location from a number of points in the warehouse or on the plant floor.

Entering data at a 5230 entry station is called an *action*. An action can be one single entry or any combination of the three types of entry. When an action is completed, the 5230 controller creates an output record from the stored data. You specify the format of this record at the time the application is installed. The records generated by the IBM 5230 Data Collection System are written to diskette **2**. When the diskette is read into the System/36, the Data Collection System Support application splits it into categories—labor data, move data, or inventory data.

For labor data, the Data Collection System Support application checks that labor records are complete, and creates elapsed-time records for each employee by job. These records are then printed 3 for each employee, with totals by job, break, time lost between jobs, and time-and-attendance. If errors occur in the labor data, the operator can correct the records, reenter them with the correct data, and finish the run 4.

New records can also be entered at this point. If the Data Collection System Support is being run without the IBM 5230, all records are keyed into the application here.

The application checks the move and inventory records for reasonableness and creates output records.

Data Collection System Support creates two types of output records <u>s</u> — employee time-and-attendance (suitable for use in a payroll application), and operation, move, issue, and receipt records (suitable for use with your inventory and production control system). The records created by the Data Collection System Support application can be passed to Payroll, Inventory Management, or Production Control and Costing.

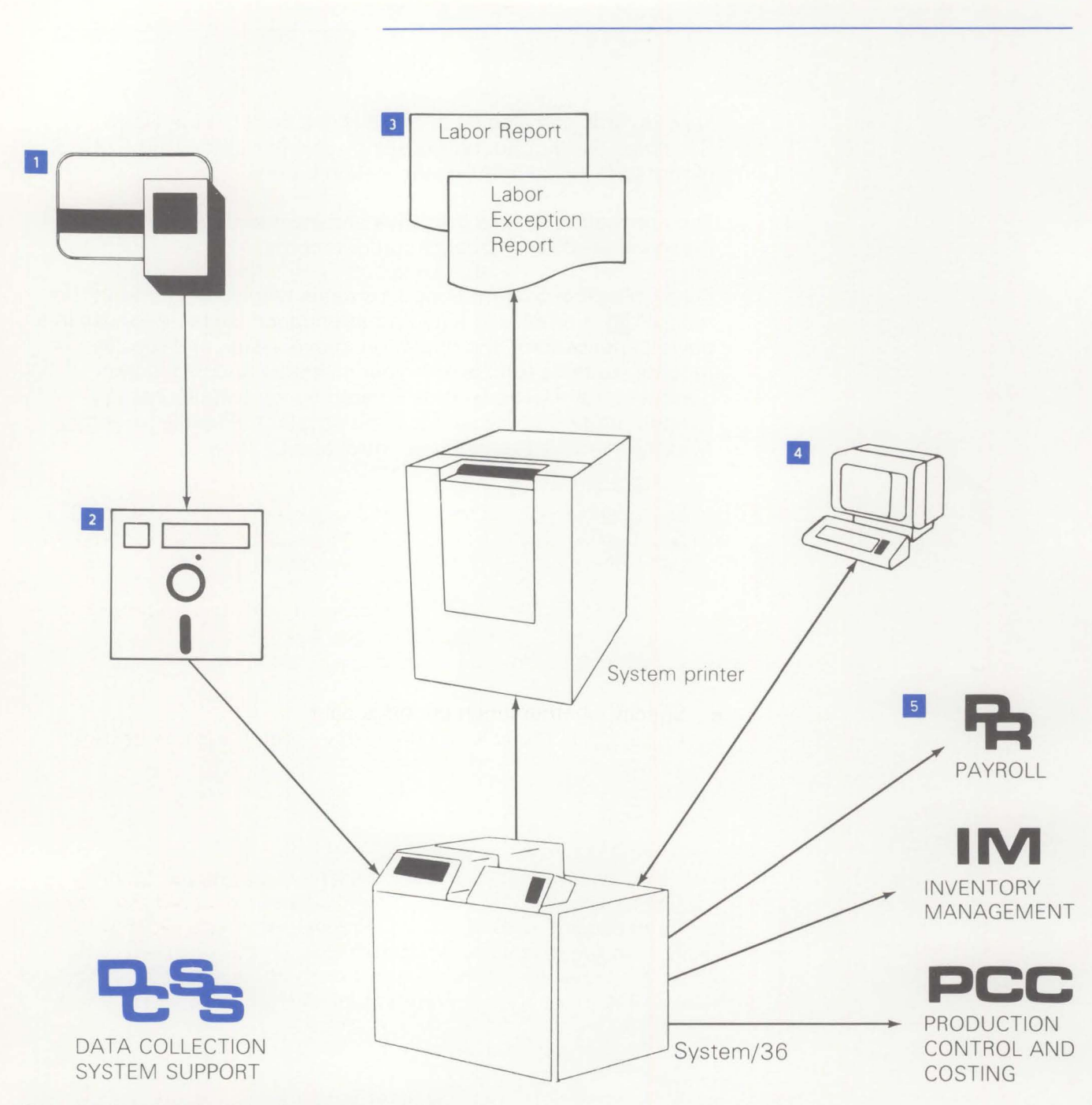

Figure 2-7. Data Collection System Support information flow

#### **Application functions**

#### **Online data entry and edit**

If you choose, all data records can be entered through a work station rather than through the IBM 5230 Data Collection System. To ensure accuracy, online data entry and editing are used for records entered through the work station. Operator guidance is provided for each field. Each record is edited as it is entered. If errors are found, the operator is notified immediately by error messages displayed at the bottom of the data entry screen. These messages tell the operator what the specific errors are. Only when the data is error-free is it accepted by the application.

#### Personalizing the application

You can specify the actions you want to enter on the IBM 5230 Data Collection System and the contents of the output records the system will create. At your option, you can:

- Enter time-and-attendance records, job records, inventory records, or any combination of the three
- Adjust employee clock time to shift start and stop times
- Deduct breaks
- Specify whether lunch period is paid
- Apportion the time spent on overlapping operations between jobs
- Resolve work shift to pay shift.

#### **Turnaround records**

The Inventory Management or Production Control and Costing applications create shop orders and turnaround records for use in Data Collection System Support. These turnaround records contain information about the operations on the shop order. When an employee clocks on or off a job, the system combines information in the turnaround records with information entered by the employee to create a complete transaction record.

Because less information has to be entered manually when turnaround records are used, the employees can be more productive, as well as less likely to make errors.

These turnaround records are retained on disk. Your shop packet will contain a six-digit number that the employee enters into the IBM 5230 to extract the needed operation data.

#### **Elapsed-time calculations**

The Data Collection System Support application calculates elapsed time spent on specific jobs from job-on and job-off records. First, it retrieves the employee's shift worked, shift paid, and company number from the badge master record. You can specify up to 99 work shifts and up to three pay shifts. ("Shift worked" is a term used to specify the normal working period for a group of employees. "Shift paid" is a term used to indicate to Payroll how employees are paid. For example, if Employee A works from 7:00 A.M. to 3:00 P.M. and Employee B works from 8:00 A.M. to 4:00 P.M., these two employees would be on separate *work* shifts for Data Collection System Support purposes, but they would probably both be on the same *pay* shift for Payroll purposes.)

Next, the application adjusts the employee clock times to shift start and stop times (within limits that you specify in the tailoring procedure). If employees do not punch in and out for lunch, you can specify an amount of lunch time to be extracted from the time-and-attendance totals. You can also specify up to five extraction periods per shift and use them to extract time from labor records. For example, the five periods per shift can include breaks, cleanup periods, and lunch. For the elapsed-time records that span or partially span lunch or breaks, the application removes the lunch/break or portion of lunch/break time from adjusted elapsed time.

The application also apportions time for overlapped labor records. Overlapped labor records are job-on and job-off records (other than time-and-attendance) whose elapsed time occupies, in whole or in part, the same time frame. The elapsed time is apportioned among the overlapping records by sharing the elapsed time equally among those records. For example, for an employee with two labor records for the period from 1:00 P.M. to 2:00 P.M., the hour is apportioned as a half-hour of elapsed time to each record.

#### Reformatting and passing data

Data Collection System Support reformats data and passes it to the Payroll, Inventory Management, and Production Control and Costing applications, if they are installed. If these applications are not installed, you can modify the programs to format the Data Collection System Support output records to interface to other inventory, production control, and payroll applications.

The Payroll application receives employee time-and-attendance and job-time data records.

The Inventory Management application receives the following kinds of transactions:

- Receipts (production, purchase, and miscellaneous)
- Issues (production and miscellaneous)
- Pick complete
- Return to stock.

The Production Control and Costing application receives move transactions and labor transactions if Payroll is not installed.

#### **Operations**

#### Personalization

To initialize the Data Collection System Support application, you must perform "personalization," which consists of defining actions for the IBM 5230 Data Collection System. Personalization creates records that tell the IBM 5230 the actions it will receive from each data entry unit. You define the transaction codes and their meanings. You also specify any data fields that can be entered for each transaction. You specify such things as pay options, shift and break times, and clock adjustment times.

#### Entering data on an IBM 5230 Data Collection System

As employees have actions to report, they enter them through one of the data entry units of the IBM 5230 Data Collection System. The 5230 then formats these actions and stores them on diskette. At an appropriate time (end of day or end of shift), the diskette is transferred to the System/36.

#### Processing the input on System/36

Processing the Data Collection System Support application on the System/36 begins with the application's main menu. Using this screen, the work station operator selects the particular operation to be performed. As each operation is completed, the system will return to this screen and the operator can select the next operation.

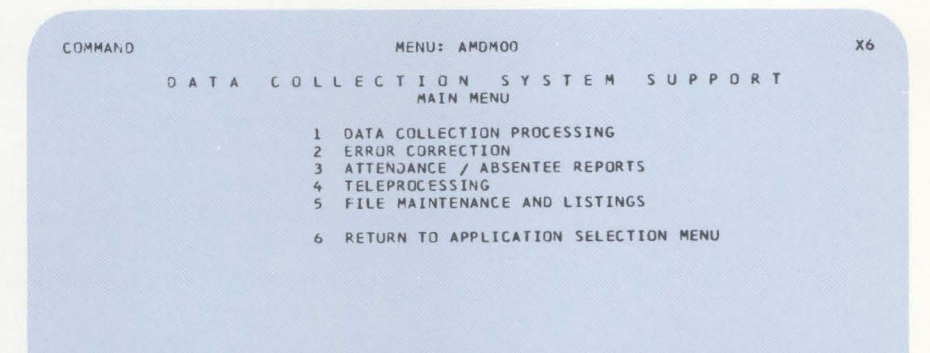

Ready for option number or command

The Data Collection System Support application reads all the employee records for a work period and separates the records into inventory, move, and labor records. The inventory and move records, after editing for reasonableness, are listed, reformatted, and stored as input to your Inventory and Production Control system.

The application reformats any labor records that contain multiple badge entries into single records for each badge entry. Then it checks each employee's labor records. If there is not a job-off for each job-on record, or time-and-attendance records, the employee's records are written to a labor exception file. The application prints a Labor Exception Report with appropriate error messages.

| 0 | NORTHER          | EEK        | IND.<br>MK | CO. 01                          |                                  | LAROF               | R FXCEPTIO             | N REP(      | ORT  |       |               | D           | ATE 11/     | 15/** | TIME 09+13<br>OPER DAN | •42 PAGE<br>BATCH | 1 AMD 30         | 0 |
|---|------------------|------------|------------|---------------------------------|----------------------------------|---------------------|------------------------|-------------|------|-------|---------------|-------------|-------------|-------|------------------------|-------------------|------------------|---|
| 0 | RECORD<br>NUMBER | CU<br>MX   | OE<br>AC   | DESCRIPTION                     | PADGE                            | U A Y               | DATE                   | SHI<br>WORK | PATO | TIME  | ORDER<br>NO.+ | OPER<br>SEQ | WORK<br>CTR | DEPT  | IST KEY<br>ENTRY       | 2ND KEY<br>ENTRY  | 3RD KEY<br>ENTRY | 0 |
| 0 | DAN HANVII       | .LE        |            | EMP                             | NO - 0021                        | -<br>0              |                        |             |      |       |               |             |             |       |                        |                   |                  | 0 |
| 0 |                  | 01         | 01         | TIME/ATT                        | 10012                            | 2                   | 11/14/**               | 01          | 1    | 8:07  |               |             |             |       |                        |                   |                  | 0 |
| 0 | Z                | 01         | 01         | TIME/ATT                        | 10012                            | 2                   | 11/14/**               | 01          | 1    | 11:56 |               |             |             |       |                        |                   |                  | 0 |
| ~ | 3                | 01         | 01         | TT4F/ATT                        | 10012                            | 2                   | 11/14/**               | 01          | 1    | 12:30 |               |             |             |       |                        |                   |                  |   |
| 0 | 4                | 01         | 01         | TIME/AFT                        | 10012                            | 2                   | 11/14/**               | 01          | 1    | 16:33 |               |             |             |       |                        |                   |                  | 0 |
| 0 | 5                | 39         | 10         | PRUD-ON                         | 10012                            | 2                   | 11/14/##               | 01          | 1    | 9:10  | M000390       | 0010        | ML025       | DP20  |                        |                   |                  | 0 |
| 0 | 6                | 11<br>TRAN | 15<br>UTY  | PRUD-OFF<br>0004                | 10012<br>SCRAP QTY               | 2<br>0000           | 11/14/**<br>COMP       | 01<br>CODE  | 1    | 13:42 | M000390       | 0010        | ML025       | DPZJ  | 00000004               | 00000000          | 0000001          | 0 |
| 0 | 7<br>7 +****     | 11<br>TRAN | 15<br>QTY  | PRUD-OFF<br>0000<br>E AM-6317 J | 10012<br>SCRAP QTY<br>N RECORD N | 2<br>0000<br>(1551) | 11/14/**<br>COMP<br>NG | 01<br>CODE  | 1    | 13:42 | M000390       | 0030        | DR045       | OPZO  | 00000000               | 00000000          | 0000001          | 0 |
| 0 | 8<br>8           | 12<br>TRAN | 15<br>Q7 Y | PRJD-0FF<br>0002<br>£ 4M-6317 0 | 10012<br>CRAP CTY<br>N RECORD N  | 2<br>0000<br>1551   | 11/14/##<br>COMP<br>NG | 01<br>CODE  | 0    | 16:33 | M000370       | 0030        | 08045       | OP20  | 00000002               | 00000000          | 0000000          | 0 |
| 0 |                  |            |            |                                 |                                  |                     |                        |             |      |       |               |             |             |       |                        |                   |                  | 0 |
| 0 | CAROL HAR        | RIS        |            | EMP                             | 10 - 0022                        | 20                  |                        |             |      |       |               |             |             |       |                        |                   |                  | 0 |
| 0 | 9                | 0,1        | 01         | I I WE / ATT                    | 10063                            | z                   | 11/14/**               | 01          | 1    | 7:55  |               |             |             |       |                        |                   |                  | 0 |
|   | 10               | 01         | 01         | IIMC / AIT                      | 10063                            | Z                   | 11/14/**               | οι          | 1    | 11:58 |               |             |             |       |                        |                   |                  |   |
| 0 | 11               | 01         | G 1        | TIMF/ATT                        | 10053                            | 2                   | 11/14/**               | 01          | 1    | 12:29 |               |             |             |       |                        |                   |                  | 0 |
| 0 | 1.2              | 28         | 14         | 1 NO I ON/ OF F                 | 10063                            | Z                   | 11/14/**               | 01          | 1    | 7:55  | M000390       | 0010        | ML 025      | 0P20  |                        |                   |                  | 0 |
| 0 | 13               | 28         | 14         | INDIR-DN/OFF<br>E AM-6271 T/    | 10063<br>A RECORD                | 4155                | 11/14/**               | 01          | 1    | 16:27 | M000390       | 0010        | MLUZS       | DPZQ  |                        |                   |                  | 0 |

You use maintenance procedures to correct any errors in the data. These procedures let you add to, delete, or update an employee's records. The display used to enter changes to an employee's time records is shown here. If you are running the Data Collection System Support application independently of the IBM 5230 Data Collection System, you can enter all the records for all your employees at this point, using a work station.

#### Correcting errors and keying labor records

| DATE 11/15/**                                                                                  | LABOR ENTRY                         | /CORRECTIONS                                            | CHANGE AMD442 T2                             |
|------------------------------------------------------------------------------------------------|-------------------------------------|---------------------------------------------------------|----------------------------------------------|
| RECORD NUMBER<br>MATRIX CODE                                                                   | 7<br>11                             | ACTION CODE<br>ACTION DESC.                             | 15<br>PROD-DFF                               |
| EMPLOYEE NUMBER<br>COMPANY NUMBER<br>SHIFT WORKED<br>BADGE NUMBER<br>DAY NUMBER<br>TIME (HHMM) | 210<br>1<br>1<br>10012<br>2<br>1342 | EMPLOYEE NAME<br>FOREMAN<br>SHIFT PAID<br>DATE (MMDDYY) | UAN HANVILLE<br>MK<br>1<br>1114≑≑            |
| ORDER ND. MO00390                                                                              | OPER 0030                           | WORK CTR DR04                                           | 5 DEPT OP20                                  |
| KEY FIELD TYPE<br>TRANS/COMPL QTY.<br>COMPLETION CODE                                          | LGTH VALUE<br>4 0000<br>1 1         | KEY FIELD T<br>SCRAP QTY.                               | YPE LGTH VALUE<br>4 0000                     |
|                                                                                                |                                     | USER UAT                                                | A                                            |
|                                                                                                |                                     |                                                         | CK18 REFRESH SCREEN<br>CK19 RETURN TO SELECT |
|                                                                                                |                                     |                                                         |                                              |
|                                                                                                |                                     |                                                         |                                              |

After all corrections have been entered, the system prints the Labor Corrections Audit Report, showing added, deleted, or updated records. You can use this report to verify that the proper corrections were made and that new records were added correctly.

#### **Printing the Labor Report**

Finally, the system produces a Labor Report that gives, by company number and foreman code, all of an employee's labor records, including:

- Time and attendance
- Jobs
- Break total
- Variance total (the time lost between successive job-off and job-on transactions)
- Warning messages for excessive variance time and for time totals that are less or greater than shift length.

At this point, payroll information is available for processing by your Payroll application.

| 0 | NORTHCREEK IND. LC. JI LABOR REPORT DATE 11/15/** TIME 9.30.00 PAGE 1 AMD<br>DORR DAN BATCH 6<br>DORR DAN BATCH 6              | 34 0 |
|---|----------------------------------------------------------------------------------------------------|------|
| 0 | EMPL DATE SHIFT<br>ND, WURKED WK PU<br>————————————————————————————————————                                                    | 0    |
| 0 | IN JUT IN OUT TIME TIME P NUMBER WECTR DESC CODE COMPLETE SCRAP CODE                                                           | 0    |
| 0 | 210 11/14/## 01 1 DAN HANVILLE                                                                                                 | 0    |
| 0 | T/A 08:07 11:56, 08:07 12:00 3:53<br>12:30 16:33 12:30 16:30 4:00<br>TOTAL CLAPSED TIME 7:53                                   | 0    |
| 0 | LUNCH TIME EXTRACTED :00<br>TOTAL ATTENDANCE TIME 7:53<br>W AM-6390 TIME LESS THAN SHIFT TIME                                  | 0    |
| 0 | JD8 06:10 13:42 08:10 13:42 5:32 4:47 M000390 0010 ML025 PR00 0<br>13:42 16:33 13:42 16:30 2:48 2:33 M000390 0030 DR045 PR0D 0 | 0    |
| 0 | JOB TOTALS 8:20 7:20<br>PAID BREAK TIME :30 UNPAID BREAK TIME :30                                                              | 0    |
| 0 | TUTAL JOB AND PREAK PAID 7:50 VARIANCE :03 ADDITIONAL HOURS PAID :00<br>VARIANCE TIME ADDED :03                                | 0    |
| 0 | TOTAL TIME PAID 7:53                                                                                                    | 0    |
| 0 | 220 11/14/## 01 1 CARUL HARRIS                                                                                                 | 0    |
| 0 | T/A 07:55 11:58 JB:00 12:00 4:00<br>12:29 15:20 12:30 16:20 3:50<br>TJTAL ELAPSED TIME 7:50<br>LUNCH TIME LXTRACTED :00        | 0    |
| 0 | TOTAL ATTEVDANCE TIME 7:50<br>M AN-6390 TIME LESS THAN, SHIFT TIME                                                             | 0    |
| 0 | JOB 07:55 16:27 08:00 16:30 8:30 7:30 M000390 0010 ML025 SETUP 0<br>JUB TOTALS 8:30 7:30                                       | 0    |
| 0 | PAID PREAK TIME :30 UNPAID BREAK TIME :30<br>TOTAL JOB AND PREAK PAID R:00 VARIANCE :00 ADDITIONAL HOURS PAID :00              | 0    |
| 0 | VARIANCE TIME ADDED :00                                                                                                    | 0    |
| 0 | W AM-6398 TIME WORKED-NOT TA ASSIGNED SHIFT                                                                                    | 0    |
|   | 280 11/14/## 01 1 DAVE MOSHER                                                                                                  |      |
| 0 | T/A 07:52 11:56 08:00 12:00 4:00<br>12:30 16:27 12:30 16:30 4:00                                                               | 0    |
| 0 | TUTAL FLAPSED TIME 8:00<br>LUNCH TIME EXTRACTEU :00                                                                            | 0    |

## Purchasing

#### **Information flow**

Figure 2-8 shows how information flows through the Purchasing application. The numbers in the following discussion refer to that figure.

Requisitions are entered at a work station or are created with information from Material Requirements Planning and Product Data Management 1. Purchasing prints requisition analysis reports to help you make and prioritize purchasing decisions. Purchase orders may be entered at a work station, be drawn from open requisitions, or be taken from the planned order file in the Material Requirements Planning application. These purchase orders can be either single or blanket purchase orders 2. Purchasing accepts routing data from Product Data Management and also retrieves standard purchase order routings.

Purchasing tracks all outstanding purchase orders and, as orders are received, prints receiving reports 3. Purchasing passes invoice information to Accounts Payable 4 so that invoices can be processed for payment.

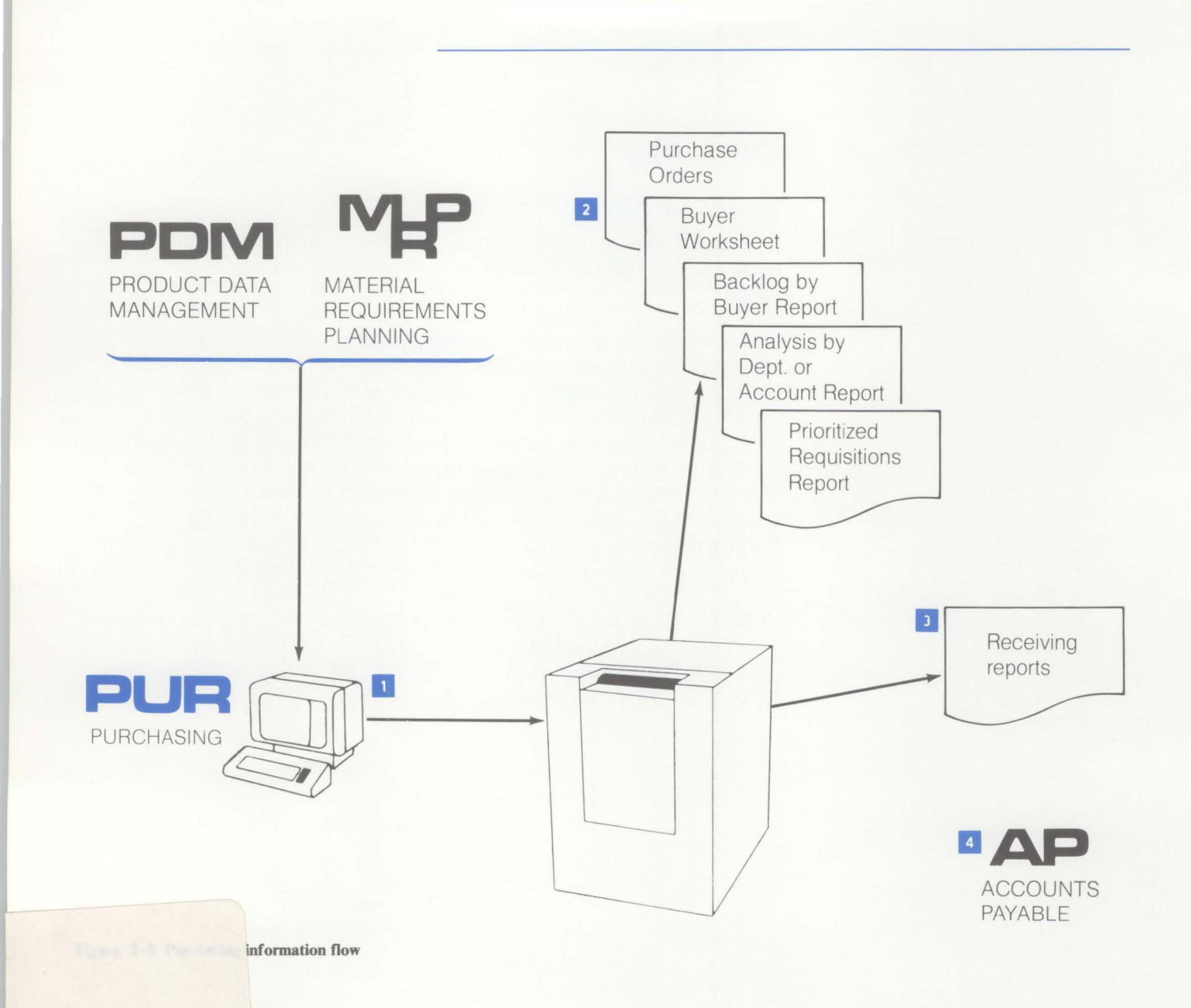

#### **Application functions**

#### **Requisition entry and maintenance**

Requisitions are created automatically by the Material Requirements Planning (MRP) release function or manually at any work station. Production items, capital items, supplies, services, and so on can be handled on the same system.

On an individual item basis, the application allows for input of the time-phased schedule from MRP as a blanket release. Three-time fences control the level of commitment to the vendor.

Automatic printing of the purchase order will allow bypassing of the requisition entry and control steps.

A detailed list of all open requisitions, with a cash summary for each requesting account or department, aids in the commitment of financial resources.

To control the purchase order release process, analysis of buyer backlog versus demonstrated output detects purchasing bottlenecks. A prioritized daily list of open requisitions determines the most critical situations.

#### **Purchase order inquiry**

Status information on quantities which have cleared the dock, quality control, and the stockroom is available through inquiries. Fast retrieval is provided for:

- All open purchase orders for a specific item
- All open purchase orders for a specific vendor.

Reports are prepared to highlight overdue acknowledgments and purchase orders. Special inquiries help receiving personnel identify purchase orders:

- Alpha search on a portion of vendor name to help identify a vendor number
- Alpha search on a portion of item description to help identify an item number.

#### **Print formats**

Three print formats are available for individual purchase orders:

- Standard
- Blanket
- Drop-ship.

Purchase orders are released from any work station by completing an open requisition or by entering data if no requisition exists. Automatic entry through MRP is also available.

#### Purchase order revision printing

Purchase order revisions are accomplished by changing the order data from a work station. This starts the printing of a completely revised purchase order with all changes highlighted. Changes are maintained in the purchase order status and history files.

#### **Purchase order tracking**

A purchase routing can be assigned to any individual item, with each routing specific to the item. To reduce file storage requirements, a standard routing can be assigned to each item at the time of order release. The standard routing selected is based on an item number stored in the Purchase Item Master record.

Both a purchasing and a manufacturing routing can be assigned for each item. An extended operation description capability is used for detailed dock-to-stock instructions. The variable routing capability allows an item to:

- Be directly routed to the production area
- Bypass inspection on the way to the stockroom
- Be held for quarantine
- Have multiple inspection/testing steps assigned.

#### **Purchase order history**

To assist in purchasing decisions, a history of recent purchases is maintained and is available through reports and inquiries. The history contains price, delivery, performance, quality, and other optional data accumulated during the life of the purchase order.

#### Extended message capability

Clerical effort associated with preparing a purchase order and communicating with the vendor and receiving personnel has been reduced with the following capabilities:

- An 80-character item description, in addition to the 30-character item description carried in Inventory Management.
- Standard variable length messages can be printed on each purchase order; for example, notification of a plant shutdown period.
- Special messages can be entered at time of order entry to be printed on the purchase order or aimed at receiving personnel to show specific routings, handling, or storage.

Special messages can be associated with any item and automatically printed on all purchase order revisions and requests for quotation.

#### **Quotation entry and maintenance**

This function is used to enter requests for quotation. Up to five price/quantity quotes are accommodated, along with quotes on lead time, payment terms, FOB point, and estimated shipping charges. Overdue quotation feedback is detected. Requests for new quotes are automatically generated as the expiration date of an existing quotation approaches.

#### **Transaction entry and update**

All transactions from the dock-to-stock area update the order status as they are entered. Transactions can contain the vendor number to help monitor performance.

Editing of each transaction is extensive and includes:

- A check for over, under, late, or early shipment and high percentage rejection rate
- Quantity discrepancies from previously reported operations.

#### Prioritized dock-to-stock work lists

Purchasing provides the following functions:

- Prioritized work sequence report for making work assignments
- Work center analysis report for detecting bottlenecks and monitoring the performance of dock-to-stock work centers.

#### Lead time enhancements

A "to dock" due date can be carried separately from the "to stock" due date. To control lead times, four separate elements are provided:

- Review and order placement lead time
- Vendor quoted lead time
- Safety lead time
- Dock-to-stock lead time.

#### Validation of vendor and freight invoices

Entries can be automatically checked against the Purchase Order Status file. A report is prepared, highlighting discrepancies in quantity, invoice amount, terms, ship via, and FOB point.

#### **Debit memos**

The printing of debit memos is initiated at a work station. The transaction detail is posted to the Purchase Order Status file and held until the credit memo is entered.

#### **Cash requirements**

A time-phased analysis of cash requirements, adjusted for vendor quoted payment terms, is available.

#### Assignment of vendor item numbers

The application is able to automatically print the vendor's item number on all purchase orders, revisions, and quotation requests.

#### Vendor analysis

At order close, information on vendor price, delivery, and quality are updated. These ratings are maintained for each vendor/item. A composite vendor rating reflects all purchase order activity for vendor items.

#### Purchase order acknowledgment

This acknowledgment validates the closing of an order and can be prepared for selected items at the user's option.

#### **Operations**

#### **Requisition entry**

You can enter requisitions manually or automatically. Manual entry occurs at any work station. All data is specified on the Requisition Entry display. The requisition layout is similar to that of a purchase order, preventing the need for duplicate entry. Additionally, any data not known at the original entry stage can be added later to either the requisition or the purchase order. The system automatically edits the requisition for valid field entries

| DATE 11/30/** TIME 14 55 27<br>REQUIS                                                   | PURCHASE SYSTEM ADD AM6482 W8<br>ITION ENTRY AND MAINTENANCE                                                                              |
|-----------------------------------------------------------------------------------------|----------------------------------------------------------------------------------------------------|
| REQUISITION NUMBER R 000092                                                             | REQUISITION DATE 11/30/** REVISION #                                                                                                    |
| ITEM 7362917                                                                            | DESC PLANNAR ASSY                                                                                                    |
| EXT. DESCRIPTION                                                                        |                                                                                                    |
| QUANTITY 25<br>U/M EA<br>WHOUSE 1<br>SHIP-TO ID<br>ACCOUNT 1000<br>DEPT 656<br>CONTRACT | DATES-<br>TO DOCK<br>TO STOCK 1215**<br>FOLLOW-UP<br>LAST MAINT                                                                           |
| PRIORITY<br>JOB NUMBER 123450<br>REF NUMBER L56122                                      | REQUISITIONER CHUCK R.<br>PURCHASE ORDER P757100<br>PRICE 4 ISO00000<br>CK09 REQ COMMENTS<br>CK19 RETURN TO SELECT<br>CK24 DISPLAY STATUS |

Automatic entry occurs through the Material Requirements Planning release function. This option automatically creates open requisitions for review and approval. The result is a substantial reduction in clerical effort. **Maintenance options**: The following maintenance options are available:

- A = Add new records
- C = Change existing records
- D = Delete existing records
- R = Reactivate previously deleted records

These are standard options throughout the application. They allow for efficient record maintenance and control.

**Requisition entry bypass**: Where orders are preplanned and approved, requisition entry can be bypassed. Through MRP, planned orders are fed directly to the Purchasing system, and purchase orders are automatically printed. The purchase orders are available for review, with any necessary changes being made on a purchase order update display. This function is normally used only for minor, repetitive items.

**Status display**: Following entry and maintenance of records, the system displays file and session status. This standard feature of the application is especially helpful as a double check of hand-kept totals.

**Reports**: The application generates three requisition analysis reports that help make and prioritize purchasing decisions:

- Prioritized Requisitions
- Backlog by Buyer
- Analysis by Department or Account.

#### **Prioritized Requisitions report**

|                                   |                       | - AULLISIS            | BUYE     | R RANGE FR                 | OM BEGINNI                | NG TO END    | ITHE / RES | DESTED D | UE DATE |      |         |         |
|-----------------------------------|-----------------------|-----------------------|----------|----------------------------|---------------------------|--------------|------------|----------|---------|------|---------|---------|
|                                   | 2                     |                       | DEPA     | RTMENT RAN                 | IGE BEGINNI               | NG TO END    |            |          |         |      |         |         |
| REQ PRITY<br>NO. MGT<br>ITEM DESC | C/R                   | W ITEM<br>H NUMBER    |          | REQN<br>DATE<br>EXTENDED D | DUE<br>DOCK<br>ESCRIPTION | DUE<br>STOCK | QUANTITY   | U/<br>/M | VALUE   | CEPT | ACCOUNT | REQ ID  |
| R 000080                          | 109.90<br>D.LIGHT     | 1 239704              | 5        | 4/28/**                    | 5/26/**                   | 5/27/**      | 1,000      | E A      | -0000   |      |         | AUTOREL |
| R000081<br>WA                     | 188+75<br>SHER+LOCK+E | 1 55901<br>XT T+.1721 | DX +3800 | 3/30/**                    | 4/13/**                   | 4/15/**      | 149        | EA       | .0000   |      |         | AUTOREL |
| NUMBER OF                         | RECORDS               |                       | Z        |                            |                           |              |            |          |         |      |         |         |
| TOTAL VAL                         | UE                    |                       | *0000    |                            |                           |              |            |          |         |      |         |         |

- Priority management—Priority override code assigned by the requisitioner.
- Critical ratio—Automatically calculated, the critical ratio is the number of days to due date divided by the remaining dock-to-stock lead time. The smaller the ratio, the more critical the job.
- 3 Value—Extended cost of item(s) requested.
- 4 Requisition identification—The name or initials of the requisitioner or AUTO/REL for automatic release.

#### **Backlog by Buyer report**

This summary report lists the total of open requisitions and pending dollar commitments for each buyer.

#### Analysis by Department or Account report

This summary report lists all open requisitions and pending dollar commitments for each department or account.

**Requisition entry inquiries**: At all stages, the application provides records and file status information by inquiries. Requisition inquiry occurs in one of two ways:

- By requisition number
- By item number.

This inquiry display shows combined information from the requisition itself and the Purchase Item Master file.

This inquiry display lists all requisitions for a specific item.

| DA TE 2/07                                                                                                    | /**                  | PURCHASING                                                                                                    | INQUIRY A                                                                                                    | 461E2 W8                                     |
|----------------------------------------------------------------------------------------------------|----------------------|----------------------------------------------------------------------------------------------------|----------------------------------------------------------------------------------------------------|----------------------------------------------|
|                                                                                                    | REQUISITION          | INQUIRY - BY REQUISIT                                                                                               | ION                                                                                                    |                                              |
| REQUISITION                                                                                                    | # R 000102 ST        | TUS OPEN ORDER                                                                                                    |                                                                                                    |                                              |
| ITEM \$ 9486<br>EXT. DESCRI                                                                                    | 340 DESCRI<br>PTION  | PTION PLASTIC PELLETS                                                                                               |                                                                                                    | REV                                          |
| QUANTITIY<br>U/M<br>WHOUSE<br>SHIP-TO ID<br>ACCOUNT<br>DEPT<br>CONTRACT<br>PRIORITY<br>ITEM CLASS<br>COMMODITY | 75<br>LB<br>1<br>000 | LEAD TIMES<br>VENDOR 25<br>DOCK/STOCK 5<br>REVIEW<br>SAFETY<br>BUYER 00100<br>PLANNER 00100<br>REQUISITIONER BURNIE | DATES<br>REQUISITION<br>DOCK REQUIRED<br>STOCK REQUIRED<br>FOLLOW-UP<br>LAST MAINTENANCE<br>JOB NUMBER<br>REF NUMBER | 12/09/**<br>12/19/**<br>12/22/**<br>12/09/** |
| UNIT PRICE<br>VALUE                                                                                            | LB •017<br>1•312     | 5                                                                                                    | CK09 DISPLAY<br>CK19 RETURN<br>CK24 END OF                                                                           | COMMENTS<br>TO SELECT<br>JOB                 |

| DATE 2/07/**      | PURC          | HASING                 | INQU                 | JIRY AM61F2 W8                                 |
|-------------------|---------------|------------------------|----------------------|------------------------------------------------|
|                   | REQUISITION I | NQUIRY - BY            | ITEM                 |                                                |
| ITEM \$ 1940      | WASH          | REOTO                  | X9/160DX3/64TH       | ¢                                              |
| REQ # QUANTITY    | U/M DATE      | DOCK                   | PRICE<br>VALUE       | UM REQUISITIONER                               |
| RTEST 100         | EA 4/29/**    | * 12/30/**<br>12/30/** | •0150<br>1•5000      | EA VAMBO                                       |
| R00123A 1,000,000 | EA 4/29/**    | * 5/23/**<br>6/01/**   | •0150<br>15•000•0000 | EA HL<br>ORDER P989178                         |
| R00123B 10        | EA 4/29/**    | * 5/23/**<br>6/01/**   | •0150<br>•1500       | EA HL<br>ORDER P989094                         |
| R00123C 10        | EA 4/29/**    | \$ 5/23/**<br>6/01/**  | •0150<br>•1500       | EA HL                                          |
| MORE REQUISITIO   | NS TO DISPLAY |                        | CK02<br>CK19<br>CK24 | PAGE FORWARD<br>RETURN TO SELECT<br>END OF JOB |
| HEROLOLIAN .      |               |                        |                      |                                                |

#### **Buyer Worksheet**

The Buyer Worksheet is a powerful decision-making tool provided by the system. Especially an automated buy card, this report summarizes all information needed to make a purchasing decision. You can select information by a range of items and/or buyers, and include all requisitions, purchase orders, valid quotes, and online history. The worksheet is generally used as a detail report with items selected from the prioritized requisition report. A sample Buyer Worksheet is shown here.

| 0 | USER ID ALISON ABC COMPANY PURCHASING DATE 2/07/** TIME 11+31+19 AM64D PAGE 15                                                                                                    | 0 |
|---|----------------------------------------------------------------------------------------------------|---|
| 0 | BUYER WORK SHEET ALL ITEMS                                                                                                    | 0 |
| 0 | DALEK DADAA ANKUANA - HIFF W22104                                                                                                    | 0 |
| - | ITEM DESCRIPTION STK PUR U/M ITEM TYPE CURRENT STF VEN REV STK PLANNER<br>U/M U/M CONV PRICE                                                                                                    | 0 |
| 0 | 2397045 EA EA 1.00 +0900 0 20 0 1                                                                                                    | 0 |
| 0 |                                                                                                    | 0 |
| 0 | CRDER W/H URDER DUANTITY P=0. PRICE VENDOR DUE TO DUE TO CONTRACT REQ NO REQUISITIONER                                                                                                    | 0 |
| 0 | QUANTITY U/H OPEN STAT DOCK STOCK                                                                                                    | 0 |
| - |                                                                                                    | - |
| 0 | e e e e e e e e e e e e e e e e e e e                                                                                                    | 0 |
| 0 | NO HISTORY FOR ITEM                                                                                                    | 0 |
| 0 | $ \below \below$ | 0 |
| 0 | REQ W/H QUANTITY REQ REQ DOCK STOCK PRTY DEPT PLANNER REQUISITION REGUISITIONER REV.<br>NO. DATE DATE                                                                                                    | 0 |
| 0 | R000080 1 1+000 EA +0000 5/26/** 5/27/** 0 00000 4/23/** AUTOREL 00   R000083 1 109 EA 1+1000 5/10/** 5/11/** 0 00000 4/14/** AUTOREL 02   R000083 1 109 EA 1+1000 5/11/** 0 00000 4/14/** AUTOREL 02                                                                                                    | 0 |
| 0 | R000085 L 1+000 EA 1+1000 5/26/+* 5/27/** 0 00000 4/28/** AUTOREL 00                                                                                                    | 0 |
| 0 | O O O O O O O O O O O O O O O O O O O                                                                                                    | 0 |
| 0 | NO. NO. NO. DATE DATE                                                                                                    | 0 |
| 0 | OU0001 OU0022 OU00200 MARGAREL K SKRIBA 2 TEST TEST EA OF00700 97237**   QUANTITY 10 20 30 40 50                                                                                                    | 0 |
| 0 | PRICE 1:0000 :9000 :8000 :7000 :6000                                                                                                    | 0 |

#### **Purchase order entry**

You can enter purchase orders manually or automatically.

Manual entry occurs at any work station in one of two ways:

- By completing an existing requisition
- By entering data if no requisition exists.

**Automatic** entry occurs with an interface to MRP. Automatic release is controlled by codes in the Purchase Item Master file.

**Purchase order maintenance options**: Standard maintenance options (add, change, delete, and reactivate) are available to handle revisions throughout the life of the purchase order.

**Purchase order entry inquiries**: Purchase order inquiry occurs in one of two ways:

- By purchase order number
- By item number.

| DATE 2/07/**       |           | PURCHAS         | ING         | INQU      | JIRY AM61A3 Y2    |
|--------------------|-----------|-----------------|-------------|-----------|-------------------|
|                    | PURCHA    | SE ORDER INQUIR | Y - P.O. C  | TATL      |                   |
| ORDER P989060 STA  | TUS 20 CC | INTRACT IT      | EM CLASS    | 5X CMDITY | CODE              |
| ITEM 1940          |           | WH 1 WASHER .F  | LAT. #10X9/ | 1600X3/64 | THK PLANNER 00300 |
| THIS ITEM QUANTITY | WAS CHANG | ED - WAS        | 000000001   | 50, CHANG | ED 042983         |
| STOCK UM EA        | PURCH     | UM DZ           | CONV FACT   | 12.00     |                   |
| WHOUSE LOCATION    | J2111     | DEPARTMENT      | TYP         | E OI STAN | DARD ITEM BLANKET |
| QUANTITY -         |           | DATES -         |             |           |                   |
| ORDERED            | 150       | ORDERED         | 4/29/**     | UNIT COST | .0150             |
| DEVIATION          |           | DUE TO DOCK     |             | EXTNO COS | T 1.5000          |
| AT DOCK            |           | DUE TO STOCK    |             | RWORK COS | r                 |
| INSPECT            |           | FIRST DELIVERY  |             | FROE      | TTEN DETAIL       |
| DEWORKED           |           | LAST ACTIVITY   |             | CKOS      | MULTIOLE DELEASE  |
| REWURKED           |           | LAST ACTIVIT    | 1/20/++     | CKOZ      | ODCDATIONS        |
|                    |           | LAST MAINTAIN   | 4/ 67/ 44   | CKOT      | TTEM COMMENTS     |
| IN STUCK           |           |                 |             | CK10      | ALTEONATE U/M     |
| PEON 4             |           |                 |             | CK13      | DODER SLIMMARY    |
| AC WIN BY          |           |                 |             | CK19      | RETIINN TO SELECT |
|                    |           |                 |             | CK24      | END OF JOB        |
|                    |           |                 |             | GRET      | 0.000             |

This display provides all available information on a specific purchase order.

This display lists all open purchase orders for a specific item.

| DATE                 | 11/30/**                | TIME | 15 30    | 59 | PUR  | CHASING  |      | 1    | INQUI  | IRY            |                | AM61                | 92              | 8                  |
|----------------------|-------------------------|------|----------|----|------|----------|------|------|--------|----------------|----------------|---------------------|-----------------|--------------------|
|                      |                         |      |          | AL | L OP | EN ORDEI | S FI | OR A | N II   | TEM            |                |                     |                 |                    |
| ITEM                 | 7362917                 | WE   | 4 1      | PL | ANNA | R ASSY   |      |      |        |                |                |                     |                 |                    |
| ORDER                | DUE<br>DATE             | QUA  | DERED    |    |      | QUANTI   | ۲Y   | UM   | BL     | MULT           | RCV            | D OR                | DER             | REQN<br>NO.        |
| P 98 914<br>P 98 915 | 9 12/15/**<br>0 1/04/** |      | 30<br>30 |    |      | 30       | )    | EA   | N<br>N |                |                | 10<br>20            |                 | R000090<br>R000091 |
|                      |                         |      |          |    |      |          |      |      |        |                |                |                     |                 |                    |
| END                  | OF DATA                 |      |          |    |      |          |      |      |        | CK<br>CK<br>CK | 02<br>19<br>24 | PAGE<br>RETU<br>END | FO<br>RN<br>JOB | RWARD<br>TO SELECT |
|                      |                         |      |          |    |      |          |      |      |        |                |                |                     |                 |                    |
|                      |                         |      |          |    |      |          |      |      |        |                |                |                     |                 |                    |
|                      |                         |      |          |    |      |          |      |      |        |                |                |                     |                 |                    |
|                      |                         |      |          |    |      |          |      |      |        |                |                |                     |                 |                    |

**Purchase order print formats**: The application generates three purchase order print formats which incorporate item, due date, and drop-shipment location information:

- Standard
- Blanket
- Drop-ship.

# Standard purchase order format

| 0 | YOUR FIRM NAME HERE                                       |                         |                                      |           |            | 0                      |   |
|---|-----------------------------------------------------------|-------------------------|--------------------------------------|-----------|------------|------------------------|---|
| 0 | 123 Main Street                                           |                         |                                      |           | PII        |                        |   |
| 0 | YOUR TOWN, STATE and ZIP<br>Phone 123-4567                |                         |                                      |           | N          | UMBER-REV O            | • |
| 0 |                                                           |                         |                                      | το.       |            | 0                      | , |
| 0 |                                                           |                         | ABC COMPA                            | NY<br>BER | 1          | 0                      | , |
| 0 | AJAX SYSTEMS                                              |                         | ATLANTA .                            | GA        |            | 0                      | , |
| 0 | ATLANTA, GA                                               |                         | L                                    |           | 30328      | 0                      | , |
| 0 |                                                           |                         | ABC COMPA                            | TO-       |            | 0                      | , |
| 0 |                                                           |                         | CORPORATE<br>ATLANTA,                | ST<br>GA  | 30328      | 0                      | , |
| 0 |                                                           |                         |                                      |           |            | 0                      | , |
| 0 | PO DATE VENDOR SHIP VIA<br>9/30/** 00077 TRUCK            | FOB<br>OUR PLANT        | TERMS<br>1 P/C 10 M                  | IET 3     | 0          | DELIV BY<br>11/05/** O | , |
| 0 | ORDER PLACED WITH                                         | REIGHT                  | BUYE                                 | R         | 404        | 252 0482               |   |
| ~ | OUR ITEM NUM VENDOR ITEM                                  | NUM                     | QUANTITY                             | UM        | UNIT PRICE | AMOUNT                 |   |
| 0 | ***PLANT CLOSED 11/26/** -                                | 11/27/****              |                                      |           |            | 0                      | 1 |
| 0 | DO NOT SHIP TO ARRIVE AT                                  | THIS TIME.              |                                      |           |            | 0                      | , |
| 0 | 354221 WH008<br>8 IN WHEEL                                |                         | 12                                   | EA        | 4.0000     | 48.00 0                | , |
| 0 | USE OUR BLUEPRINT NUMBER A-<br>Q.C. PROCEDURE-14064 PRIOR | 123-54. USE<br>TO SHIP. |                                      |           |            | 0                      | , |
| 0 |                                                           |                         |                                      |           |            | 0                      | > |
| 0 |                                                           |                         |                                      |           |            | 0                      | , |
| 0 |                                                           |                         | The state of the second state of the |           |            | C                      | > |
| 0 |                                                           |                         |                                      |           |            | 0                      | , |
| 0 |                                                           |                         |                                      |           |            | C                      | > |
| 0 |                                                           |                         |                                      |           | TOTAL      | 48.00 C                | > |
| 0 |                                                           |                         |                                      |           |            | C                      | > |
| 0 |                                                           |                         | 'UA)                                 | THOR      | ZED BY)    | C                      | > |
|   |                                                           |                         |                                      |           |            |                        |   |

# Drop shipment purchase order format

| 0                               | YOUR FIRM NAME HERE                                                                      |                                                                                      |                                                        |                     |                      | 0         |
|---------------------------------|------------------------------------------------------------------------------------------|--------------------------------------------------------------------------------------|--------------------------------------------------------|---------------------|----------------------|-----------|
| 0                               | 123 Main Street<br>YOUR TOWN, STATE and ZIP<br>Phone 123-4567                            |                                                                                      |                                                        | PU                  | UNBER-REV            | 0         |
| 0<br>0<br>0<br>0<br>0<br>0<br>0 | VENDOR<br>AJAX SYSTEMS<br>123 SOMEWARE ST.<br>ATLANTA, GA<br>30328                       | SHI<br>ABC COMP.<br>PLANT NU<br>ATLANTA,<br>BIL<br>ABC COMP.<br>CORPORAT<br>ATLANTA, | P TO<br>ANY<br>MBER<br>GA<br>L TO<br>ANY<br>E ST<br>GA | 1<br>30328<br>30328 | 000600-00            | 0 0 0 0 0 |
| 0                               | PO DATE VENDOR SHIP VIA FOB<br>9/30/** 00077 TRUCK OUR PLANT                             | TERMS                                                                                | NET                                                    | 30                  | DELIV BY             | 0         |
| 0                               | ORDER PLACED WITH FREIGHT                                                                | BUY                                                                                  | ER                                                     | 404                 | 252 0482             |           |
| 0                               | OUR ITEM NUM VENDOR ITEM NUM                                                             | QUANTITY                                                                             | UM                                                     | UNIT PRICE          | AMOUNT               | . 0       |
| 0                               | DESCRIPTION<br>75219 22715<br>VALVE DATE 11/05/**                                        | 20                                                                                   | EA                                                     | 8.0000              | 160.00               | 0         |
| 0                               | 43602 F00010<br>FASTENER<br>LAST QTY RECD. 1000 ON 10/05/**                              | *BLANKET                                                                             | EA                                                     | •0750               |                      | 0         |
| 0                               | **DROP SHIPMENT** DELIVER BY 11/01/**<br>TO ABC COMPANY<br>PLANT NUMBER 4<br>ATLANTA, GA | 1000                                                                                 |                                                        |                     | 75.00                | 0         |
| 0                               | 30 32 8                                                                                  |                                                                                      |                                                        |                     |                      | 0         |
| 0                               | **DROP SHIPMENT** DELIVER BY 11/15/**<br>TO ABC COMPANY<br>PLANT NUMBER 9                | 1000                                                                                 |                                                        |                     | 75.00                | 0         |
| 0                               | ATLANTAT GA                                                                              |                                                                                      |                                                        |                     |                      | 0         |
| 0                               | 30328                                                                                    |                                                                                      |                                                        |                     |                      | 0         |
| 0                               | 354221 WH008<br>9 IN WHEEL DATE 11/05/**                                                 | 40                                                                                   | EA                                                     | 4.0000              | 160-00               | 0         |
| 0                               |                                                                                          |                                                                                      |                                                        |                     | In the second second | 0         |
| 0                               |                                                                                          |                                                                                      |                                                        |                     |                      | . 0       |
| 0                               |                                                                                          |                                                                                      | 1                                                      | TOTAL               | 48.00                | 0         |
| 0                               |                                                                                          |                                                                                      | THOR                                                   | ZED BY              |                      | 0         |
| 0                               |                                                                                          |                                                                                      |                                                        |                     |                      | 0         |

Blanket purchase order format

| 0 | YOUR FIRM NAME HERE                                          |                                            |            |                      | 0   |
|---|--------------------------------------------------------------|--------------------------------------------|------------|----------------------|-----|
| 0 | 123 Main Street                                              |                                            |            |                      | 0   |
| - | Phone 123-4567                                               |                                            | N          | UMBER-REV            | 0   |
| 0 |                                                              | SHIP TO                                    |            |                      | 0   |
| 0 | VENDOR                                                       | ABC COMPANY<br>PLANT NUMBER<br>ATLANTA+ GA | 1          |                      | 0   |
| 0 | 123 SOMEWARE ST.<br>ATLANTA, GA<br>30328                     |                                            | 30328      |                      | 0   |
| 0 |                                                              | BILL TO                                    |            |                      | 0   |
| 0 |                                                              |                                            |            |                      | 0   |
| 0 | PO DATE VENDOR SHIP VIA FOB<br>9/30/** 00077 TRUCK DUR PLANT | TERMS<br>1 P/C 10 NET 3                    | 30         | DELIV BY<br>SEE BODY | 0   |
| 0 | ORDER PLACED WITH FREIGHT                                    | BUYER<br>J. THOMAS                         | 404<br>Ş   | 4 252 0482           | - 0 |
| 0 | OUR ITEM NUM VENDOR ITEM NUM<br>DESCRIPTION                  | QUANTITY UM                                | UNIT PRICE | AMOUNT               |     |
| 0 | 354221 WHOO8<br>8 IN WHEEL                                   | *BLANKET EA                                | 4 * 0000   |                      | 0   |
| 0 |                                                              | 1.2                                        |            | 48.00                | 0   |
| 0 | 10/16/**<br>10/16/**<br>10/23/**                             | 22<br>18                                   | 4*10TAL    | 88.00<br>72.00       | 0   |
| 0 | COMMITMENT AUTHORIZED                                        | 1.8                                        | TTIOTAL    | 76-00                | 0   |
| 0 | 11/06/**                                                     | 28                                         | \$\$TOTAL  | 112.00<br>188.00     | 0   |
|   | FOR PLANNING ONLY                                            | 12                                         |            | 48-00                |     |
| 0 | DELIVER BY 1/15/**<br>DELIVER BY 1/15/**                     | 12                                         |            | 48=00                | 0   |
| 0 |                                                              |                                            | **TOTAL    | 144.00               | 0   |
| 0 |                                                              |                                            |            |                      | 0   |
| 0 | *****PURCHASE ORDER                                          |                                            | TOTAL      | 144.00               | 0   |
| 0 |                                                              |                                            |            |                      | 0   |
| 0 |                                                              | (AUTHOR                                    |            |                      | 0   |
|   |                                                              |                                            |            |                      |     |

The data on a given purchase order can be combined as follows:

#### Standard purchase orders

- Single item, single date, single ship-to
- Multiple item, multiple date, single ship-to
- Multiple item, single date, single ship-to.
- Blanket purchase orders
  - Single item, multiple date, single ship-to.
- Drop-ship purchase orders
  - Single item, single date, multiple ship-to
  - Multiple item, single date, multiple ship-to.
- Drop-ship with blanket purchase orders
  - Single item, multiple date, multiple ship-to
  - Multiple item, multiple date, multiple ship-to.

**Time fences**: On an item basis, Purchasing allows for three time parameters which define the level of order commitment. This option occurs with an interface to MRP and is only available through the automatic release function. The time fences are printed on blanket purchase orders and show order status to the vendor.

This simplifies communication with the vendor, allowing improved vendor planning and greater ability to deliver on time.

| Time fence | Order status | Definition                                                                                                  |
|------------|--------------|----------------------------------------------------------------------------------------------------|
| 1st        | Firm         | Orders are placed;                                                                                          |
| 2nd        | Authorized   | Orders are intended;<br>payment for vendor                                                                  |
| 3rd        | Planned      | raw materials is committed.<br>Orders are planned; no<br>commitment (for vendor<br>planning purposes only). |

**Message handling**: The application provides two forms of messages—standard and optional—that may be included on a purchase order. These messages may be used internally or externally to improve vendor and receiving communication.

The available messages are:

- Item descriptions up to 80 characters, in addition to the 30 characters in the Item Master file record.
- Standard messages exist up to 80 characters per line on all printed purchase orders and revisions. Each message is controlled by effective dates specified in the message header.
- Any dock-to-stock transaction up to 80 characters is retained in the Purchase Order Status file; for example, the routing on an order (receipt) to a specific work station.
- Optional messages up to 80 characters are used at order release. Messages are printed on the top of the purchase order.
- Optional messages are used for special routings, handling, or storage.
**Selective print**: The print option allows selective printing of purchase orders and revisions. This saves time and eliminates duplicate or unnecessary printing. The selections available are:

- All purchase orders
- All revisions
- All purchase orders and revisions
- Range of buyers
- Range of warehouses
- Single purchase orders.

**Quotation entry and maintenance**: The quotation option simplifies the maintenance of current price information and protects the purchaser from unexpected price changes. Quotation status is maintained in the Vendor/Item file. The file allows up to 99 quotes per vendor/item and up to five price/quantity breaks per quote. For each vendor/item, the system also maintains contract, vendor performance, and descriptive information. This information assists in price tracking and control procedures. In addition, vendor performance data is used at order close to compile the vendor performance rating. A Quotation Entry and Maintenance display is shown here.

| SEQUENCE NO 04                                                                                                    | GOULATION EN                                                               | TAT AND MAINTENAT | 102                                                                  |                                          |
|----------------------------------------------------------------------------------------------------|----------------------------------------------------------------------------|-------------------|----------------------------------------------------------------------|------------------------------------------|
| VENDOR NUMBER 00000                                                                                                    | US STEEL                                                                   |                   | BUYER NUMBE                                                          | ER 00002                                 |
| ITEM NUMBER 27774                                                                                                    | 41                                                                         |                   | UM EA PURC                                                           | CH UM EA                                 |
| DESCRIPTION TRANS                                                                                                    | FORMER, 60 HZ                                                              | STATUS            | UMCNV 2                                                              | 100                                      |
| VEN CAT# QUOTE 125                                                                                                    |                                                                            | PRIM VEND Y/M     | Y HULD TA                                                            | X 2                                      |
| SAFETY LT 002                                                                                                    | TERMS<br>FOB                                                               |                   | BLANKETS Y<br>VENDOR PUR                                             | KAN AN AN                                |
| ΤΥ                                                                                                    | 50 100                                                                     | 500               | 1 0 0 0                                                              | 5000                                     |
| PRICE 4                                                                                                    |                                                                            |                   |                                                                      |                                          |
|                                                                                                    |                                                                            | CUNTRACI          |                                                                      |                                          |
| NIDTE NUMBER 150                                                                                                    | CUNIKALI NUMBE                                                             | K 250 JI          |                                                                      | 50000                                    |
| NUTE NUMBER 150                                                                                                    | CONTRACT DCT                                                               |                   | I PHOTOLOGIA IA                                                      |                                          |
| QUOTE NUMBER 150<br>REQUEST DATE 0131**                                                                                                    | CONTRACT PCT.                                                              | 2 UNI             |                                                                      |                                          |
| QUOTE NUMBER 150<br>REQUEST DATE 0131**<br>OLLOW DATE<br>CCEPT DATE 0215**                                                                 | CONTRACT PCT.<br>BASE PRICE 4                                              | 2 0.01            |                                                                      |                                          |
| QUOTE NUMBER 150<br>EQUEST DATE 0131**<br>OLLOW DATE<br>CCCEPT DATE 0215**<br>XPTRY DATE 0229**                                            | CONTRACT PCT.<br>BASE PRICE 4<br>SETUP COST 2<br>START DATE                | 2 01              |                                                                      | MENTS                                    |
| DUDTE NUMBER 150<br>EQUEST DATE 0131**<br>OLLOW DATE<br>CCCEPT DATE 0215**<br>XPIRY DATE 0229**<br>XPIRY DATE 0229**                       | CONTRACT PCT.<br>BASE PRICE 4<br>SETUP COST 2<br>START DATE<br>EXPLRY DATE | 2 UN 1            | CKOS QUOTE COM                                                       |                                          |
| NUTE NUMBER 150<br>EQUEST DATE 0131**<br>OLLOW DATE<br>CCEPT DATE 0215**<br>XPIRY DATE 0229**<br>PRIM QUDT Y/N Y<br>AST MAINT              | CONTRACT PCT.<br>BASE PRICE 4<br>SETUP COST 2<br>START DATE<br>EXPIRY DATE | 2 01              | CKOS QUOTE COM<br>CKI3 INVALIDAT                                     | MENTS<br>FE QUOTE                        |
| QUOTE NUMBER 150<br>REQUEST DATE 0131**<br>FOLLOW DATE 0215**<br>ACCEPT DATE 0215**<br>EXPIRY DATE 0229**<br>PRIM QUOT Y/N Y<br>LAST MAINT | CONTRACT PCT.<br>BASE PRICE 4<br>SETUP COST 2<br>START DATE<br>EXPIRY DATE | 2 01              | CKOS QUOTE COM<br>CK13 INVALIDAT<br>CK18 REFRESH S<br>CK19 KETURN TO | MMENTS<br>FE QUOTE<br>SCREEN<br>D SELFCT |

## **Receiving activities**

6ho)

**Transaction entry**: The system provides transaction codes to permit immediate dock-to-stock control and tracking. This permits management to:

- Schedule dock-to-stock activity (work load)
- Identify dock-to-stock transfer costs
- Identify existing or potential bottlenecks
- Identify transaction errors.

Translation

The available transaction codes are:

| oouc     | Translation           | Demition                                                                              |
|----------|-----------------------|---------------------------------------------------------------------------------------|
| VA<br>DA | Vendor accept<br>Dock | Vendor has accepted terms.<br>Item has been received<br>without count acknowledgment. |
| СТ       | Count                 | Item has been received and counted.                                                   |
| RI       | Received in           | Item has been received for inspection.                                                |
| PQ       | Quality control       | Item has passed quality control complete.                                             |
| RP       | Received to stock     | Item has been received in stock without count.                                        |
|          |                       |                                                                                       |

Definition

Any combination or number of codes may be selected for a given purchase. This allows flexible stock tracking and routing on a company or individual order basis.

| DATE         | 11/30/**            | TIME 15                  | 30 59 PUR<br>TRANS | CHASING<br>ACTION F | INQUI<br>PROCESSING  | RY                   | AM6182                      | W8                    |
|--------------|---------------------|--------------------------|--------------------|---------------------|----------------------|----------------------|-----------------------------|-----------------------|
| TR ANS<br>DA | ORDER<br>P 98 91 50 | ITEM<br>73262917         |                    | WH DES              | CRIPTION             |                      |                             |                       |
| QUANTII      | 50                  | U/M<br>EA                | RELEASE            | BLNKT               | RECEIVED<br>11/30/** | SHIP                 | VIA ACT                     | UAL                   |
| COMMENT      | s                   |                          |                    |                     |                      |                      |                             |                       |
| REFEREN      | ICE COM             | PLETION CO<br>C          | DE                 | INITI               | ALS                  |                      |                             |                       |
| CALL EX      | TENSION I           | 25 IMMEDIA<br>RDER WAITI | TELY UPON<br>NG    |                     |                      | СК09<br>СК19<br>СК24 | COMMENT<br>RETURN<br>END OF | S<br>TO SELECT<br>JOB |
|              |                     |                          |                    |                     |                      |                      |                             |                       |

**Transaction reports**: Transaction reports ease the handling and routing of orders by allowing management and the receiving department to monitor and anticipate work loads.

The application provides three reports:

- Partially-filled orders
- Travelers for expected orders on a multiple or individual basis
- Expected orders due in a given time period.

|       |              | OPT            | TION - PURCHASE ORDERS ON HO | LD WITH-IN 0004    | DAYS OF DUE TO DOCK O | ATE                 |              |     |  |
|-------|--------------|----------------|------------------------------|--------------------|-----------------------|---------------------|--------------|-----|--|
|       |              |                | SUYER RANGE FROM BEGINNING   | TO END             |                       |                     |              |     |  |
| BUYER | PO<br>NUMBER | ITEM<br>NUMBER | ITEN<br>SEC DESCRIPTION      | VEND JR<br>NU 4BER | VENDOR<br>NAME        | QUANTITY<br>ORDERED | DOCK<br>DATE | BLK |  |
| 00200 | P989002      | 5642997        | CABLE ASSY                   | 001100             | SATELLITE METAL CO.   | 200                 | 6/20/**      |     |  |
| 00200 | P989002      | 1940           | WASHER, FLAT, #10)           | 19/1600X3 000001   | US STEEL              | 1.50                | 8/02/**      | 00  |  |
| 00200 | P989096      | 1940           | WASHER .FLAT. \$10           | 100000 68 00001    | US STEEL              | 2,000,000           | 5/19/**      |     |  |
|       |              |                |                              | -                  |                       |                     |              |     |  |

Receiving inquiries: Receiving inquiry occurs in one of three ways:

- By item number—displays all purchase orders for a given item as a cross-reference to the purchase order.
- By vendor number—displays all purchase orders for a given vendor as a cross-reference to the purchase order.
- By purchase order number—displays all available information on a specific purchase order.

Cross-referencing provides the purchasing, receiving, and accounting departments with improved transaction control. The matching and tracking of receipts assures:

- Items received match items ordered.
- Items received are either ahead or behind due dates.
- Items received are tracked to proper locations.
- Items rejected do not exceed company standards.

The application provides a prioritized work list for each work center. This permits personnel to schedule work assignments on the most critical items first.

| 0 |                                                                                                    | 0 |
|---|----------------------------------------------------------------------------------------------------|---|
| 0 | USER ID SMITH ABC COMPANY PURCHASING DATE 2/07/## TIME 10.18.24 AMON4 PAGE 1<br>WORK LIST BY MORK CENTER TO DOCK DATE<br>WORK CENTER 01001 - MOLDING MACHINE                                                                                                    | 0 |
| 0 | FOREMAN 1 DEPARTMENT 004P<br>PRIORITY - URDER DUE DATE                                                                                                    | 0 |
| 0 | CODER ITEM ITEM UPER OPERATION TOOL PRIORITYQUANTITY NEXT NEXT REMAINING<br>NO DEC NO DESC M CALC PREV OP CURR OP SCRAP OP W/C SETUP HRS RUNHRS                                                                                                    | 0 |
| 0 | P989092 7363034 COVER, BAS 0020 MOLD PART 7363034 #0438 0 1015++ 0030 01003 1+08 +17                                                                                                    | 0 |
| 0 | •••••••••••••••••••••••••                                                                                                    | 0 |
| ~ | ORDER ITEM ITEM OPER UPERATION TOOL PRICRITY QUANTITY PREVIOUS NEXT VEXT<br>NO NO DESC NO DESC M CALC PREV OP OP W/C OP W/C SETUP HRS RUNHRS                                                                                                    | - |
| 0 | P989060 7363034 COVER+ BAS 0010 MOLD PART 7363034 M0428 0 0920** 0020 01002 +11 32+26                                                                                                    | 0 |
| 0 | P989099 7363034 COVER. BAS 0010 MOLD PART 7363034 40438 0 1130** 0020 01002 .00 30.00                                                                                                    | 0 |
| 0 | 0       0       0       0       0       0       0       0       0       0       0       0       0       0       0       0       0       0       0       0       0       0       0       0       0       0       0       0       0       0       0       0       0       0       0       0       0       0       0       0       0       0       0       0       0       0       0       0       0       0       0       0       0       0       0       0       0       0       0       0       0       0       0       0       0       0       0       0       0       0       0       0       0       0       0       0       0       0       0       0       0       0       0       0       0       0       0       0       0       0       0       0       0       0       0       0       0       0       0       0       0       0       0       0       0       0       0       0       0       0       0       0       0       0       0       0       0       0       0 | 0 |
| 0 | P989060 7363034 COVER+ 845 0090 ADD IPER 0090 0 0920** 0080 01002 0100 01001 +54 6+45                                                                                                    | 0 |
| 0 | P989099 7363034 COVER+ BAS 0130 ADD OPER 0130 0 1130** 0120 01004 +20 5+00                                                                                                    | 0 |
| 0 | RUNNING DRDERS HAITING ORDERS ARRIVING ORDERS INDIVIDUAL WORK CENTER LOAD<br>REMAINING<br>SETUP HRS RUN HRS SETUP HRS RUN HRS SFTUP HRS RUN HRS SETUP HRS RUN HRS                                                                                                    | 0 |
| 0 | 1.03 .17 .11 62.26 .74 11.45 1.93 73.89                                                                                                    | 0 |

Operations are listed in sequence by a calculated priority to aid in scheduling decisions; for example, running, waiting, or arriving orders. Priority may be calculated by slack time per operation, critical ratio, or order due date. The application also permits priority manual override.

Accounts Payable reports: The application provides three types of invoice reports:

- Purchase orders for nonreceipt (service) items; for example, having a building painted
- Purchase orders for items received but not invoiced
- Invoices with quantities greater than receipt quantity.

### **Accounts Payable processing**

**Invoice entry and maintenance**: Purchasing increases accounting productivity, because fewer clerical hours are required to do invoice entry and maintenance operations. A general ledger account number may be assigned at the time of purchase order entry. Also, any accounts payable information on the purchase order does not have to be rekeyed by the accounting department. This eliminates the need for duplicate entries.

The application provides entry and validation for both vendor and freight invoices. Because vendor invoice amounts are held separately, this simplifies price analysis for both categories.

The application verifies that the invoiced items were actually:

- Ordered
- Received as ordered
- Priced as expected
- Shipped as expected.

Error editing and invoice updating are done online.

In addition, the application provides an edit report for all invoice entries. Discrepancies are highlighted by field. Matching invoices and receipts are automatically entered into Accounts Payable and designated with a no halt code. Invoices that do not match are given a halt code (08). If no purchase order is found, a halt code (09) is assigned. Accounts Payable, assisted by the proper department, may then approve nonmatching invoices.

## A noninvoiced receipts report is shown here.

| 0 | ABC COMPANY NO DI PURCHASE ORDERS #ITH RECEIPTS NOT YET INVUICED DATE 11/23/** TIME 16+24+10 AM6R3 PAGE 1<br>OFTAIL                                                                                                    | 0                                                                                                    |
|---|----------------------------------------------------------------------------------------------------|----------------------------------------------------------------------------------------------------|
| 0 | SEQUENCE VENDOR/PURCHASE DROER VENDOR DODODI TO DODODO<br>UVER START TO END<br>DATE RECEIPT START TO END                                                                                                    | 0                                                                                                    |
| 0 | ITEM 1252732 TO 1940<br>VARIANCE START TO END<br>VENDOP 000001                                                                                                    | 0                                                                                                    |
| 0 | VENDOR VENDOR NAME SUYER PURCH NBR WH URD STS INV CO RECEIVABLE VALUE INVCICE VALUE VARIANCE VAPA<br>TIEM NUMBER SEQ DESCRIPTION<br>REL STS IN LAST REC LAST INV DOCK QTY ORD QTY RECVO QTY INVCD QTY RECEIVED AMT INVOICE ANT SOIFF DIFS                                                                                                    | 0                                                                                                    |
| 0 | 000001 USA STEEL 00100 PCJ0220 1 40 25,000.7500 .00 25,000.75 100%                                                                                                    | 0                                                                                                    |
| 0 | 1         50         6/27/**         0/00/00         0         50         0         12,500.0000         +00         12,500.00103           1252732         KEYROARD         JAPAN/KATAKANA         JAPAN/KATAKANA         0         12,500.0000         +00         12,500.00103           2         50         6/29/**         0/00/00         0         50         0         12,500.0000         +00         12,500.00103 | 0                                                                                                    |
| 0 | 1940 #ASHER+FLAT+\$10X9/160DX3/64THX<br>50 6/29/** 0/00/00 0 50 50 0 .7500 .00 .75100%                                                                                                    | 0                                                                                                    |
| 0 | VENDOR TOTAL 000100 25,000.7500 .00 25,000.75 1003*                                                                                                    | 0                                                                                                    |
|   |                                                                                                    |                                                                                                    |
|   |                                                                                                    |                                                                                                    |
| 0 | ABC COMPANY NO DI PURCHASE ORDERS WITH RECEIPTS NOT VET INVUICED DATE 11/23/** TIME 10+24+10 AM6R3 PAGE 2<br>UETAIL                                                                                                    | 0                                                                                                    |
| 0 | SEJUENCE VENDUR/PURCHASE ORDER VENDUR GOCCOL TO 000002<br>OUYER START TO END<br>DATE RECEIPT START TO END                                                                                                    | 0                                                                                                    |
| 0 | VENDUR 000002                                                                                                    | 0                                                                                                    |
| 0 | VENDOR VENDOR NAME BUYEP PURCH NOR WH ORD STS INV CD RECEIVABLE VALUE INVCICE VALUE VARAL<br>ITEM NUMBER SED DESCRIPTION<br>RELESTS IN LAST DECLAST INV DORE DTY DECLADY DAY DAY DAY DAY DAY DAY DAY DAY DAY                                                                                                    | 0                                                                                                    |
| 0 | 000002 ALPHA CORPORATION 00200 P989106 1 40 15,000.0000 +00 15,000.75 100*<br>1752657 KEYBOARD BELGIUM                                                                                                    | 0                                                                                                    |
| 0 | 50 9/23/** 0/00/00 U 125 125 U 15,000,0000 +00 15,000,00100*<br>00200 P989107 1 40 12,000,1500 +00 12,000,15 100%                                                                                                    | 0                                                                                                    |
| 0 | 1752656 KEYBOARD USA<br>1 50 9/23/** 0/00/00 0 50 50 0 6+000+0000 +00 0+000+00100*<br>1752656 KEYBOARD USA                                                                                                    | 0                                                                                                    |
| 0 | 2 50 9/23/** 0/00/00 0 50 50 0 6+000*0000 +00 6+000*00100%<br>1940 WASHER*FLAT*#10X9/160DX3/64THK<br>50 9/23/** 0/00/00 0 10 10 0 +1500 +00 +15100%                                                                                                    | 0                                                                                                    |
| 0 | VENDOR TOTAL 000002 27,000+1500 +00 27,000+15 10030                                                                                                    | 0                                                                                                    |
|   | REPORT TOTAL 52+000-9000 +00 52+000-90 1003                                                                                                    |                                                                                                    |
|   |                                                                                                    | In the Party of the Party of th |

The report allows a comparison between date last received and date last invoiced. Further comparison is shown for dock, received, and invoiced quantity. Additional information is provided by comparing the received amount, invoiced amount, and the dollar difference to date.

Accounts payable debit memos: The application provides debit memo entry and maintenance, reports, and printing. Each debit transaction is entered on the Order Detail file and is included in the Purchase Order History file. Miscellaneous debits for taxes, rework, transportation charges, and so on are also possible. Optional messages may be added at the time the debit change is initiated.

## **Purchase order closeout**

All purchase orders to be closed must be manually removed from the Purchase Order Status file and placed in the Purchase Order History file. The amount of history retained is at the user's discretion. The Purchase Order History file becomes the basis for vendor performance analysis.

An Orders Selected for Closeout Audit List is shown here.

|                          | ORDERS SELE                              | CTED FOR CLOSE OUT AUDIT L | IST                        |                   |  |
|--------------------------|------------------------------------------|----------------------------|----------------------------|-------------------|--|
|                          |                                          |                            |                            |                   |  |
| URDER P989150            | R 000300 CITADEL MEG. CO                 | BUYER 00015 J. THOMA       | S CONTAG                   | T ROGER ALLENSON  |  |
| 1L HOU                   |                                          | Service Sources Thomas     | CONTRO                     |                   |  |
| EXPECTED URDER VALUE     | DUSE 1 REVISION DO CONTRA                | CT JRIGIN P CLOSE TYP      | E C HISTORY PRIORITY O     |                   |  |
| ORDER INVOICED VALUE     | 463.00 ORDER 11                          | /30/** FIRST PRINT 11/30   | /** TERMS 00               |                   |  |
| EXPECTED FREIGHT         | FOLLOW-UP                                | LAST REVISION              | SHIP VIA 00                | HIR-10 10 000     |  |
| TAX AMOUNT               | .00                                      | LAST ACTIVITY 11/30        | /** SHIP-TO NAME GATER     | 144 MFG. CO.      |  |
|                          | CLOSED 11                                | /30/** LAST INVOICE 11/30  | /** ADDRESS 1 38           | 11 N. JARFIELD RD |  |
|                          | CLUSED CONF                              | LAST MAINT. 11730          | /** AUDRESS 2 AT           | LANTA ZIP 30328   |  |
| CITEM DETAILS            | DESCRIPTION OF ANNUAL SCAN               |                            |                            |                   |  |
| 110 1302717              | DESCRIPTION PLANNAR ASSY                 | VENUOR ITEM                | NUMBER                     |                   |  |
| DEPT OTION               | DATES                                    | QUANTITIES                 | \$- AMOUNTS                | DCK/STK L/T 3     |  |
| CONTRACT                 | LAST MAINTAIN 11/30/**                   | INSPECTION EXT             | ENDED PRICE 45000+0000     | PURCH L/T 10      |  |
| REFERENCE                | FIRST RECEIPT 11/30/**                   | SCRAPPED RFW               | ORK COST                   | SAFETY L/T 2      |  |
| LOCATION R4113           | PROMISE 12/23/**                         | DEVIATION ACT              | UAL FREIGHT                | DAYS EARLY 23     |  |
| ACCOUNT 1000             | DUE TO DOCK 12/23/**                     | RF WORKED                  |                            | DAYS LATE         |  |
| REQUISITION ROODONI      | COMPLETION 11/33/**                      | RETURNED                   |                            | STOCK U/M EA      |  |
| YIIDOMMOD                | LAST RECEIPT 11/30/**                    | LAST RECEIPT 30            |                            | ORDER U/M EA      |  |
| TAX 2                    |                                          |                            |                            | CONV FACT 1.00    |  |
| AREQUIETTION OF FAILS    |                                          |                            |                            |                   |  |
| REQUISITION ROOD         | 091 ITEN NO 7362917 A                    | COUNT 1000 RED NAME        | HILL G. REVISION OO CON    | TRACT PPIORITY O  |  |
| SECRENCE OF              | 20 03 03 0 0 1 0 1 0 1 0 1 0 1 0 1 0 1 0 |                            | 5 3 4 5 4 M 10             | with a strategy   |  |
| DAY SINCE REL JU         | NO REJU/" EA                             | OUF TO STUCK 1/04/**       | REJ DATE 11/30/** DUE T    | C GOCK 12/29/**   |  |
| OITEM COMMENT MSG        | REV FL DATE CALL                         | ATENST 34 125 IMAEDIATELY  | UPUN APRIVAL. RUSH CRUCK . | AITING            |  |
| OITEM DETAILS            |                                          |                            |                            |                   |  |
| ITEM NO 2777441          | DESCRIPTION TRANSF                       | TRMER, ON HZ VENDOR        | ITEM NUMBER                |                   |  |
| DEPT                     | JATES                                    |                            | \$- AMOUNTS                | DCK/STK L/T 2     |  |
| PLANNER OJIO<br>CONTRACT | D LAST ACTIVITY 11/30/**                 | DOCK 20 CU                 | RAFINE UNIT 65-0000        | PEVIEN L/T 5      |  |
| REFERENCE                | FIRST RECEIPT 11/30/**                   | SCRAPPED RE                | WJRK COST                  | SAFETY L/T 2      |  |
| JOA NO                   |                                          | STOCK 20 AC                | TUAL PRICE 65.0000         | DAYS LADIN 7      |  |
| ACCUUNT 100              | DUF TO DICK 12/07/**                     | REWOOKFD                   | I GAL FREIGHT              | DAYS LATE         |  |
| MAPICS DRD P99915        | DUE TO STUCK 12/15/**                    | ORDERED 20                 |                            | 5730× 11/4 64     |  |
| COMMODITY                | LAST RECEIPT 11/30/**                    | LAST RECEIPT 20            |                            | URDER U/M EA      |  |
| ITEM CLASS 34            |                                          |                            |                            | PURCH U/M FA      |  |

| ОН                                                                                                    | DERS SELECTED FOR GLUSE UUT AUDIT LIST                                                                                                    |
|----------------------------------------------------------------------------------------------------|----------------------------------------------------------------------------------------------------|
| ORDER 9989150                                                                                                    |                                                                                                    |
| *REQUISITION DETAILS<br>REQUISITION ROODOB6 ITEM NO 2777                                                                       | 441 ACCOUNT 1000 REQ NAME CHUCK R. REVISION OD CONTRACT PRIORITY O                                                                                                    |
| REFERENCE DEPT ORD<br>DAY SINCE REL JOB NO REC                                                                                 | IERED 20 FOLLOW-UP LAST MAINT. 11/30/#*<br>1 U/M EA DUE TO STOCK 12/15/** REU DATE 11/30/** DUE TO DOCK 12/12/#*                                                                                                    |
| <pre>*INVOICE DETAILS INVOICE-15678 SEQ-1 INV DESC- CRED NOTE- ASSIGNEE- INV TYPE- VOUCHER- 00000 COMP CD- C COMPANY- 01</pre> | GROSS AMOUNT-         46300+00         LINE         ITEM         GROSS         46300+00         DUE         DATE-           G/L         AP-         2000         DISC         AMT         LINE         DISC         TOTAL         LI/30/**           G/L         CASH-         1050         FREIGHT         DISC-003         CHECK-000000 INV DATE-           G/L         DISC-         4120         FDB-03         SHIP         YIA-00         TEMMS-00         LI/30/** |
| ITEM#/DESC-7362917 REL NO-00<br>G/L \$-0001000 DISC \$00\$                                                                     | GROSS AMOUNT- 45000.00 FREIGHT OTY- MISC NO-<br>SUBJ DISC- DISC AMT- MAINT- 4/29/## MANUF ORD- FORCE-                                                                                                    |
| ITEM#/DESC-2777441 REL ND-00<br>G/L #-0001000 DISC%00%                                                                         | GROSS AMDUNT- 1300+00 FREIGHT QTY- MISC NO-<br>SUBJ DISC- DISC AMT- MAINT- 4/29/## MANUF ORD- FORCE-                                                                                                    |
|                                                                                                    |                                                                                                    |
|                                                                                                    | sesses END OF PRINT seese ,                                                                                                    |

Vendor performance data is maintained in the Vendor/Item file, the Extended Vendor Master file, and the Order History file. Analysis data is presented independently for each item supplied by a vendor, as well as a composite rating for all items supplied.

The ratings maintained for each vendor-supplied item are weighted moving averages per order and include:

- Number of dollar days early and late
- Overshipment dollars
- Undershipment dollars
- Freight/item
- Reject/review percentage.

The composite rating is an exponentially smoothed average of all orders received by this vendor.

# Forecasting

## **Information flow**

There are two major processing cycles within the Forecasting application. The first is the periodic recalculation of forecasts, projections, and inventory parameters. The second is the annual update of the demand history data base and the recalculation of seasonal parameters.

Figure 2-9 shows how data flows within Forecasting. The calculation of forecasts, projections, and inventory parameters begins by extracting and summarizing order data (product demand) from the Order Entry and Invoicing application, if it is installed **1**. To ensure consistency and to eliminate the need for duplicate maintenance, the Forecasting Forecast Master file is compared with the Item Master and Item Balance files and automatically updated before new forecasts are calculated.

The user reviews the results of the forecast, projection, and inventory parameter calculations 2 before the results are loaded to the master schedule 3.

At the end of each year, an additional year of history data is added to the Demand History file. New seasonal profiles are calculated based on this new data 4.

All Forecasting functions are initiated from a work station based on simple menu selections. The results of inquiries into all major files are displayed, and all file maintenance is performed interactively **5**.

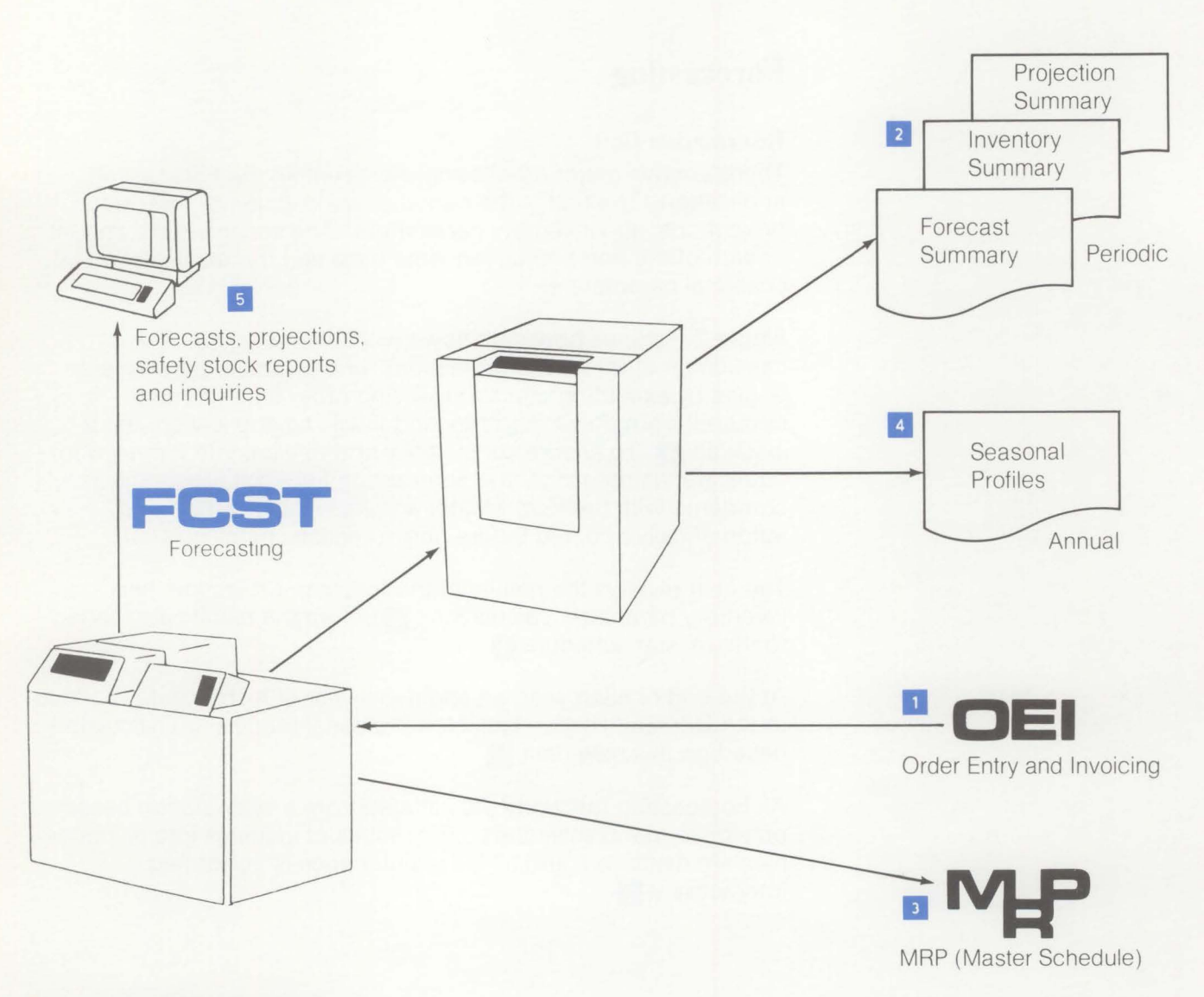

Figure 2-9. Forecasting information flow

## **Application functions**

## Variable reporting frequency

Forecasting allows for two reporting frequencies—monthly or 13 times per year. These choices correspond to the basic options of other MAPICS applications.

#### Advanced statistical forecasting methodology

The statistical forecasting technique used within Forecasting is known as "experiential roughing." This technique is in the class of adaptive forecasting models. Experiential roughing has been shown to be one of the more accurate forecasting methods.

### User forecast override

Forecasting provides the user complete forecast override capabilities. The annual rate of demand may be adjusted, or a specific period forecast (month or four-week interval) may be controlled. A historical record of forecast overrides is maintained for reference purposes.

## **Monitor forecast model**

To monitor the effectiveness of user overrides, a monitor forecast model is maintained. The monitor model is not subject to user control. Each period, the performance of the user-controlled model is compared to the monitor model. Exceptions are highlighted for user review.

#### **Forecast error measurement**

Forecasting carefully tracks forecast performance by measuring the forecast error. This measurement is used to adjust the sensitivity of the experiential roughing model, to report exceptions to the user, and to calculate safety stock requirements.

## Inventory parameter calculation and master scheduling interface

Forecasting can compute two basic inventory parameters—safety stock and reorder point. The safety stock calculation is based upon historical forecast error and the level of customer service specified. The reorder point is the sum of the demand over the lead time plus safety stock. These parameters are necessary to use the "time phased order point" master scheduling technique.

### Multiple selling warehouses (distribution points)

Forecasting maintains a demand forecast for each selling warehouse and an overall system forecast. These individual selling warehouse forecasts are very useful in finished goods distribution planning. The system forecast is generally used in preparing the master schedule.

#### **Group seasonality**

Forecasting analyzes seasonal patterns of individual items and seasonal groups. The group seasonality approach has been very successful in identifying seasonal parameters that are accurate and useful for forecasting. Group seasonality permits seasonal forecasts for items with little or no history.

#### Automatic file maintenance

At the start of each forecast cycle, the Forecasting Forecast Master file is synchronized with the Item Master and Item Balance files so that basic item maintenance need not be entered twice. Forecasting provides a list of all items added and deleted during the synchronization.

#### Mass parameter maintenance

To assist the user in maintaining forecast parameters, a powerful mass maintenance capability exists in Forecasting. The function applies maintenance of several different fields to items that meet a user-defined selection criteria. The selection criteria specified is based on any combination of five key identification fields.

## **Flexible reporting**

The key forecast report can be printed in two different sequences, and the appropriate level of detail may be specified by the user. The amount of detail presented on the seasonal parameter reports is user controlled. Seasonal parameters are also presented in graphic format to aid in pattern analysis.

#### System internal controls

Forecasting monitors processing results and sequence of processing through the System Control file that is common to MAPICS. This feature allows Forecasting to alert the user to improper processing procedures and to prevent loss of key data. Effective dating of all major Forecasting reports can be accomplished through the System Control file.

#### Strategic forecasting

Strategic forecasting is based on many business planning factors. As an aid to strategic forecasting, Forecasting produces a projection over an extended horizon. Forecasting provides the option to calculate a projection up to three years into the future based upon a life cycle. The life cycle is user specified. Life cycle curves can be specified for each item or for a group of items. Life cycle coefficients are presented in graphic format to aid in life cycle curve analysis.

## **Operations**

All Forecasting functions are initiated from menus. Selection of one of five general functions of the application can be made from the Main Menu. Selection of a Main Menu option produces a second-level menu from which the specific task to be performed can be selected.

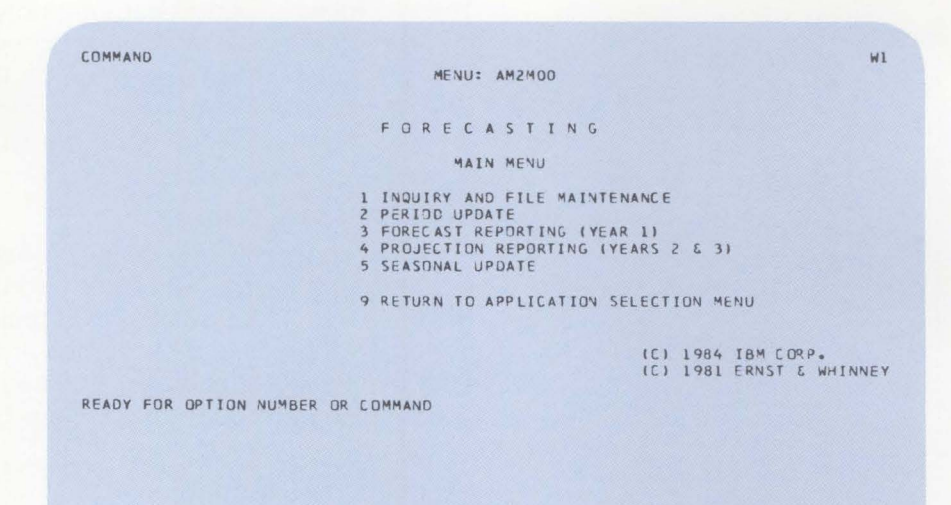

2-170 Introducing Advanced Manufacturing Applications

## Periodic forecast update

The periodic forecast cycle begins with the review and update of the forecast control data.

Maintenance of the forecast control record is performed using the Forecast Control Inquiry/Maintenance display. At a minimum, the effective ending date for the most recent demand period is modified in preparation for calculation of the forecasts.

| DATE **/**/ FORECAS            | T CONTROL | INQUIRY/MAINTENANCE | 442001 W1      |
|--------------------------------|-----------|---------------------|----------------|
| COMPANY NAME GATEWA            | Y MEG. CO | CURRENT FORECAST    | CYCLE 5        |
|                                |           | CURRENT FORECAST    | YEAR **        |
| LAST USER REVISION             | 6/01/**   | REPORTING EFFECTIV  | E DATE:        |
| LAST FORECAST UPDATE           | 6/01/**   | FURECAST UPDATE .   | 6/01/**        |
| PRIOR FORECAST UPDATE          | 5/04/**   | SEASONAL' UPDATE.   | ••• 6/01/**    |
| SEASONAL PROFILE CALCULATION:  |           | FORECAST REPORTING  | :              |
| USE WRH DEMAND HISTORY LY DR   | N) Y      | PRINT WRH DATA (    | Y OR NI Y      |
| SINGLE YEAR TO PROCESS         | **        | WRH PERCENT/AMOU    | NT(P OR A) A   |
| FORECAST LOAD TO MASTER SCHEDU | LE:       | PROJECTION REPORTI  | NG:            |
| MRP CURRENT DATE               | 6/01/**   | PRINT WRH DATA (    | Y OR NI Y      |
| FROZEN PERIOD DAYS 3           | 6/06/**   |                     |                |
| FIRM PERIOD DAYS 7             | 6/12/**   |                     |                |
| FREE PERIOD DAYS 10            | 6/15/**   |                     |                |
|                                |           | ENTER E             | DIT ONLY       |
|                                |           | CKOB E              | DIT & UPDATE   |
|                                |           | CK18 R              | EFRESH DISPLAY |
|                                |           | CK24 E              | ND OF JOB      |
|                                |           |                     |                |

The Period Update menu is used to perform the final two steps necessary to prepare for the forecast update.

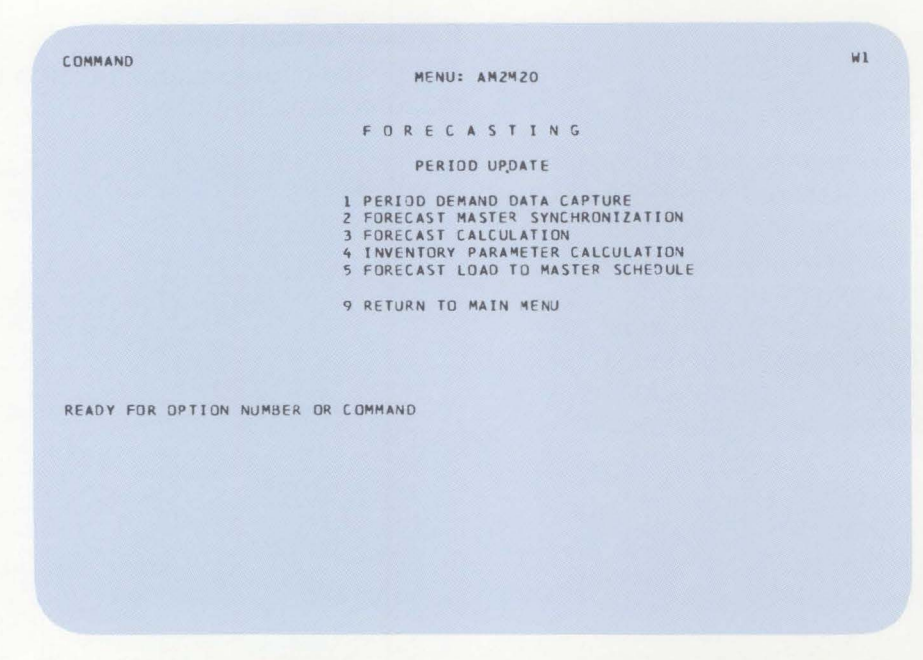

First, the demand data is extracted from the order entry system and summarized at the item number/selling warehouse level by customer promise date. Second, the Forecast Master file is automatically synchronized to the Item Master and Item Balance files.

## Forecast calculation and review

Once all preparations are completed, Forecasting calculates the forecasts.

The Forecast Reporting menu is used to create the Forecast Detail report, which is used for review.

|       | Intelligence code<br>Tracking code for     | for<br>r cu      | curre<br>Irrent p         | nt per               | riod, i<br>d, if no  | f not<br>ot zer  | zero<br>o         | /                 | /                | Ware<br>SYS<br>A<br>B | ehous<br>-Tota<br>-Sellin<br>-Sellin | se:<br>I com<br>ng wa<br>ng wa | npany<br>areho<br>areho | /<br>use<br>use      |                      |                      |   |
|-------|--------------------------------------------|------------------|---------------------------|----------------------|----------------------|------------------|-------------------|-------------------|------------------|-----------------------|--------------------------------------|--------------------------------|-------------------------|----------------------|----------------------|----------------------|---|
|       |                                            |                  | Coeffi                    | icient               | of va                | ariatio          | on de             | rived             | from             | fore                  | cast e                               | errors                         | 5                       |                      |                      |                      |   |
|       |                                            | _                | Volur                     | ne su                | bgro                 | up int           | to wh             | nich it           | em's             | anni                  | ual de                               | eman                           | d fall                  | S                    |                      |                      |   |
|       |                                            | _                | Item's                    | sseas                | sonal                | grou             | ip pro            | ofile c           | code             |                       |                                      |                                |                         |                      |                      |                      |   |
|       |                                            |                  |                           |                      |                      |                  |                   |                   |                  |                       |                                      |                                |                         |                      |                      |                      |   |
| 0     | GATEWAY MEG. CD<br>LE YEAR ** CYCLE PERIND | 05               | EFFECTI                   | FORECAS              | 5/01/                | ** PR            | τ<br>Эθυςτι       | INE D2            |                  | DATE                  | 6/01/*                               | ★ TIME                         | 12:44:<br>AMOUN         | 31 PAG               | E 9<br>DUSE FO       | AMZ 44<br>RECASTS    | 0 |
|       | ITEM NUMBER                                | PROF             | CUR ANN<br>PRV ANN        | 000000 <b>-</b>      | - 1                  |                  |                   | FORE              | CAST FOR         | NEXT                  | 13 PE                                | RIDOS                          |                         |                      |                      | 000000               | 0 |
| 0     | DESCRIPTION                                | CEVR             | TREND                     | 000000<br>05         | 07                   | 09               | 09                | DEMA<br>10        | ND FOF           | PAST                  | 13 PE                                | R1005<br>01                    | 02                      | 03                   | 04                   | 000000<br>05         | 0 |
| 0     | H1122<br>B<br>FRAME FEATURE, BUY*S         | 000<br>0<br>•43  | 10227<br>10176<br>0       | 788<br>826<br>252    | 781<br>781<br>860    | 787<br>0<br>0    | 788<br>0<br>0     | 797<br>N<br>0     | 758<br>0<br>0    | 787<br>0<br>3         | 788<br>0<br>0                        | 797<br>0<br>860                | 783<br>860<br>519       | 787<br>833<br>666    | 788<br>821<br>1274   | 787<br>856<br>471    | 0 |
| 0     | W1123<br>B SYS<br>14 INCH BOY*S FRAME      | 000<br>0<br>.39  | 252 9<br>24203<br>0       | 1942<br>1579<br>1732 | 1942<br>1864<br>2873 | 1942<br>0<br>172 | 1942<br>0<br>1739 | 1942<br>0<br>1103 | 1941<br>0<br>659 | 1942<br>0<br>2267     | 1942<br>0<br>10                      | 1942<br>1082<br>3720           | 1942<br>1388<br>2474    | 1942<br>1471<br>1679 | 1942<br>1574<br>2366 | 1941<br>1722<br>1166 | 0 |
| 0     | W1123<br>B A<br>14 INCH 3DY*S FRAME        | 000              | 15844<br>15610            | 1220<br>1230<br>366  | 1.20<br>1.02<br>1.37 | 1220<br>0<br>0   | 1220<br>0         | 1220              | 1220<br>0<br>2   | 1220<br>0<br>0        | 1220                                 | 1220<br>0                      | 1220<br>1493<br>827     | 1220<br>1433<br>420  | 1220<br>1292<br>1183 | 1220<br>1284<br>583  | 0 |
| 0 3   | w1123<br>8 8                               | 000              | 25749                     | 1983<br>2125         | 1983<br>2027         | 1983<br>0        | 1992              | 1983              | 1983<br>0        | 1982                  | 1983<br>0                            | 1983                           | 1982<br>2956            | 1983<br>2855         | 1983<br>2733         | 1982<br>2448         | 0 |
| 0     | 14 INCH BOY'S FRAME<br>W1152               | •62<br>000       | 2534:                     | 866<br>1951          | 1486<br>1911         | 0 1951           | 0                 | 0<br>1951         | 0<br>1951        | 0                     | 0<br>1951                            | 2956                           | 1647                    | 1259                 | 1183<br>1751         | 583<br>1952          | 0 |
| 0     | H SYS<br>14 INCH GIRL'S FRAME              | 0<br>• 47        | 22708                     | 1742<br>1937         | 1749<br>3175         | 0<br>354         | 0<br>1577         | 0<br>808          | 0<br>777         | 0<br>1931             | 0                                    | 1103                           | 1554<br>3053            | 1670<br>1287         | 2000¢<br>2701        | 1708<br>1339         | 0 |
| 0     | A1152<br>B<br>14 INCH GIRL*S FRAME         | 000<br>0<br>• 39 | 12929<br>12865<br>0       | 995<br>1022<br>614   | 995<br>99<br>106     | 995<br>0<br>0    | 975<br>0<br>0     | 995<br>0<br>0     | 995<br>0<br>0    | 996<br>0<br>0         | 995<br>0<br>0                        | 996<br>0<br>1254               | 995<br>1254<br>764      | 996<br>1216<br>644   | 995<br>1172<br>903   | 996<br>1151<br>448   | 0 |
| 0 3 4 | N1152<br>B<br>14 INCH GIRL*S FRAME         | 000<br>0<br>•57  | 32204<br>32596<br>0       | 2479<br>2517<br>1223 | 2480<br>2510<br>2114 | 480<br>0<br>0    | 2479<br>0<br>0    | 2480<br>0<br>0    | 2480<br>0<br>0   | 24 80<br>0<br>0       | 2479<br>0<br>3                       | 2480<br>0<br>3759              | 2480<br>3759<br>2289    | 2479<br>3646<br>643  | 2490<br>3249<br>1798 | 2480<br>3138<br>991  | 0 |
| 0     | HI171<br>B SYS<br>IG INCH BOY'S FRAME      | 000              | 12073<br>11888<br>0       | 930<br>943<br>592    | 930<br>915           | 30<br>0<br>01    | 930<br>0<br>709   | 930<br>0<br>410   | 930<br>0<br>491  | 930<br>0<br>823       | 930<br>0<br>10                       | 930<br>534<br>1988             | 730<br>702<br>1460      | 930<br>833<br>747    | 930<br>366<br>1500   | 930<br>960<br>731    | 0 |
| 0 3 1 | и1171<br>В А                               | 000              | 6102<br>6311              | 470<br>702           | 470<br>436           | 470              | 470<br>0          | 470<br>J          | 457              | 470<br>0              | 470                                  | 470<br>0                       | 470<br>1135             | 470<br>1104          | 470<br>991           | 469<br>883           | 0 |
| 0     | 16 INCH BOY*S FRAME<br>W1171               | *87<br>000       | 0                         | 148<br>923           | 277<br>922           | 0<br>9.2         | 0<br>923          | 0<br>922          | 0<br>922         | 0<br>923              | 0<br>922                             | 922                            | 730<br>922              | 250<br>923           | 375                  | 183                  | 0 |
| 0     | P B<br>16 INCH BOY*S FRAME                 | 0<br>•38         | 12075                     | 971<br>444           | 730<br>830           | 0                | 0                 | 0                 | 0                | 0                     | 0                                    | 1135                           | 730                     | 497                  | 1058                 | 1053<br>548          | 0 |
| 0     | W1176<br>8<br>16 INCH GIRL'S FRAME         | 000<br>0<br>• 42 | 21 02 1<br>2 0 4 6 9<br>0 | 1518<br>1608<br>1201 | 1619<br>1576<br>2119 | 1519             | 1618<br>0<br>1915 | 1619<br>0<br>307  | 1618<br>0<br>466 | 1619<br>0<br>1780     | 1619<br>0<br>10                      | 1618<br>909<br>3148            | 1619<br>1168<br>2953    | 1619<br>1478<br>1182 | 1618<br>1524<br>1962 | 1619<br>1630<br>1344 | 0 |
| 0     | B THEN CITES A                             | 000              | 11986<br>11933            | 923<br>937           | 923 911              | 923              | 923<br>0          | 923               | 923              | 656<br>0              | 923                                  | 922                            | 923<br>1052             | 923<br>1047          | 923<br>958           | 923<br>959<br>672    | 0 |
| 0,    | w1176                                      | 000              | 20282                     | 1562                 | 1561                 | 1562             | 1561              | 1562              | 1562             | 1562                  | 1561                                 | 1562                           | 1562                    | 1561                 | 1562                 | 1562                 | 0 |
| 0     | 16 INCH GIRL'S CRAME                       | • 58             | )                         | 500                  | 1059                 | 0                | 0                 | 5                 | ő                | 0                     | 0                                    | 2095                           | 1966                    | 886                  | 981                  | 672                  | 0 |
|       |                                            |                  |                           |                      |                      |                  |                   |                   |                  |                       |                                      |                                |                         |                      |                      |                      |   |
|       |                                            |                  |                           |                      |                      |                  | Lo                | Curren            | nt anr           | nual t                | foreca                               | ast                            |                         |                      |                      |                      |   |

Period trend for item

- Previous annual forecast

The Forecast Detail report may be printed in value class or product line sequence. Selling warehouse forecast data is optional and may be shown as amounts or percentages.

Forecasting produces a Forecast Summary report. This report shows aggregate data by value class (or product line) in both units and standard cost. A total company report is also produced. The summary reports contain key performance data which is used to monitor overall application performance.

| 0 |                                                                   |                                                    |                                                                                     |                                                                                                    | 0                |
|---|-------------------------------------------------------------------|----------------------------------------------------|-------------------------------------------------------------------------------------|----------------------------------------------------------------------------------------------------|------------------|
| 0 | GATEWAY MEG. CO<br>CYCLE YEAR ** CYCLE PERIOD 05                  | FORECAST SUMMARY REPOR                             | DATE DATE                                                                           | 6/01/** TIME 12:42:48 PAGE 3 AM24                                                                                                    | 42<br>O          |
| 0 | WRH CUR ANN R coccoc<br>PRV ANN R coccoc<br>TREND coccoc<br>06 07 | SUMMARY OF<br>Summary OF<br>Summary OF<br>08 09 10 | FORECASTS UNITS/COSTS)<br>FORECASTS UNITS/COSTS)<br>DEMAND UNITS/COSTS)<br>11 12 13 | OR         NEXT         13         PERIODS         0000           FOR         PAST         13         PERIODS         0000           FOR         PAST         13         PERIODS         0000           FOR         PAST         13         PERIODS         0000           OI         02         03         04 | *** O            |
| 0 | SYS 2092408 199686 155965<br>171675 14258                         | 113141 118753 129821<br>12515 14581                | 101853 152579 45385<br>16453                                                        | 111574 175048 162915 258177 278<br>13396 15271 13                                                                                                    | 346<br>056       |
| 0 | 14748                                                             | 12516                                              | 13396 166                                                                           | 14225 16818                                                                                                    | 0                |
| 0 | 2193943 141456 115444<br>171517 14389<br>14744                    | 0 0 0<br>0 0                                       | 0 0 0<br>0<br>0 0                                                                   | 98749 210451 183907 222055 192<br>13862 15657 13<br>14807 17143                                                                                                    | <sup>217</sup> O |
| 0 | 1792- 47828 73215<br>0 12457<br>14851                             | 105537 122198 112556<br>13808 12599<br>12820       | 120202 120399 630<br>13782<br>12078 275                                             | 156057 157675 165392 118460 58<br>13838 14418 15<br>12491 15954                                                                                                    | 337<br>262 O     |
| 0 | ***** TRACKING HISTORY                                            | EXCEPTION CODES                                    | ****** INTELLIGENCE                                                                 | HISTORY COEFFICIENT OF VARIATION                                                                                                    | 0                |
| 0 | 48 0 0 13 3                                                       |                                                    | 0 64 <u>61</u> 0                                                                    | 3 0 +66 +07                                                                                                    | 0                |
| 0 | A 423092 29992 30090                                              | 39968 37093 27916                                  | 29525 31023 1506                                                                    | 32970 38817 31452 46707 32                                                                                                    | 473              |
| 0 | 49126 4070 4207                                                   | 3575 4152 3602                                     | 4702 3810 55                                                                        | 3822 4372 3<br>4070 4812                                                                                                    | <sup>740</sup> O |
| 0 | 488079 48383 35272<br>49685 5803<br>4262                          |                                                    |                                                                                     | 0 81409 68865 97964 78<br>0 7426 5<br>6932 7345                                                                                                    | 714<br>448 O     |
| 0 | 0 16592 23646<br>0 3135                                           | 0 0 0                                              | 0 0 0                                                                               | 73808 60191 59772 40192 19<br>6932 3604 3                                                                                                    | 749 O            |
| 0 | 371                                                               | 0                                                  | 0 0                                                                                 | 3136 3987                                                                                                    | 0                |
| 0 | 0 1 2 3                                                           | EXCEPTION CODES                                    |                                                                                     | HISTORY COEFFICIENT OF VARIATION<br>2 3 AVERAGE WEIGHTED AVERAGE                                                                                                    | Ŭ                |
| 0 | 41 1 0 20 2                                                       | 0 0 0 0                                            | 0 04 01 0                                                                           | 5 0 +17 +41                                                                                                    | 0                |
| 0 | B 806738 63299 58071<br>109139 9048 9378                          | 66851 60125 53591<br>7976 9268<br>7948             | 5 333 60853 34930<br>10478<br>8498 111                                              | 61568 73679 61705 86859 72<br>8526 9708 8<br>9048 10671                                                                                                    | 068<br>306 O     |
| 0 | 900241 84803 66289<br>107223 8857                                 | 0 0 0<br>0 0                                       | 0 0 0 0                                                                             | 0 119003 102338 148285 128<br>0 8142 7                                                                                                    | 588<br>375 O     |
| 0 | \$13<br>0 11251 (112                                              | . 0                                                | 0 0                                                                                 | 6905 9217                                                                                                    | ~ 0              |
| - | 0 9322                                                            |                                                    | 0 0                                                                                 | 6905 10812 11<br>9352 11812 11963                                                                                                    | 440              |
| 0 | ***** TRACKING HISTORY                                            | EXCEPTION CODES                                    | INTELLIGENCE                                                                        | HISTORY COEFFICIENT OF VARIATION                                                                                                    | 0                |
| 0 | 0 1 2 3 4<br>42 0 0 20 2                                          | 5 6 7 8<br>0 0 0 0                                 | 9 8 0 1<br>0 64 61 0                                                                | 2 3 AVERAGE WEIGHTED AVERAGE<br>3 0 •78 •27                                                                                                    | 0                |
|   |                                                                   |                                                    |                                                                                     |                                                                                                    |                  |

Total number of items with code of 0 through 9

Number of items with tracking history exception code of 0 through 9 in current cycle period Number of items with intelligence history code of 0 through 3 in current cycle period

2-174 Introducing Advanced Manufacturing Applications

The user responds to forecast exceptions by using the Forecast Master Maintenance display. This display allows the user to override forecasts. Either the current annual forecast or a specific period forecast can be overridden. This display also provides for routine maintenance of forecast master fields.

Current period annual forecast Item's volume subgroup in based on unfiltered demand seasonal group Item's position on life -Item's seasonal cycle curve group code Unfiltered demand for current period Warehouse Item's life cycle code DATE \*\*/ FORECAST MASTER MAINTENAN ANROLL WI ITEM NEW ITEM W0428 WRH DESC DESC 14 INAH BOYS BIO PROD LINE 02 IFE SEAS GRP CDE 003 LFE 0 SERVICE TYP I 0 99.9 VOLUME CODE 0 12 TREND CODE 1 10 SMOUTH CODE 01 31 -500 MASS MAINT Y 286 FLT LVL(1) 4.5 -55 TRACK LVL 3 2(2) 1.50 K3(2) 2.50 INCH BO BICYCLE IFE CYCLE CODE 023 FE CYCLE PDS 07-P 1 TRACKING HIST VALUE CLASS A SAFETY STCK MAX SS WKS(1) ORDER POINT CUM MATL LT SERVICE LVL(3) CURR ANNUAL FCST PREV ANNUAL FCST MNTR ANNUAL FCST 0300030022222 INTELLIG HIST 00000000000000 UNFL ANNUAL FCST UNFL DEMAND TREND UNIT CST(4) M A D COEFF VAR PROMOTE HIST 84-0355 K2(2) 1.50 K3(2) 2.50 K1(1) 3.0 DEMAND 5 13 0 S OR S T VS 100 A 11 0 P 3 I D.D 05 705 07 533 384 03 09 12 01 03 671 04 781 346 509 134 230 0 0 2478 681 1 3 9 9 302 0 0 305 647 950 707 T 1 3 P E R I D D S 430 0 R04 1425 532 859 CK11 PERD OVERFLOW CK13 PRJJECTIONS CK12 PLOT FORECAST CK18 REFRESH DISI N E X T 293 ORE 477 CAST 273 252 539 355 586 ENTER EDIT ONLY CKO8 EDIT & UPDATE DISPLAY CK24 END DF History codes for each period Current period monitored annual forecast for (13 periods here) item/warehouse Parameters used to test for exception mode Previous period annual forecast for item/warehouse Current period annual forecast for item/warehouse

Inventory parameter calculation and master scheduling interface

W1

COMMAND MENU: AM2M20 FORECASTING PERIOD UPDATE 1 PERIOD DEMAND DATA CAPTURE 2 FORECAST MASTER SYNCHRONIZATION 3 FORECAST CALCULATION 4 INVENTORY PARAMETER CALCULATION 5 FORECAST LOAD TO MASTER SCHEDULE 9 RETURN TO MAIN MENU READY FOR OPTION NUMBER OR COMMAND

Forecasting can calculate the safety stock and reorder point inventory parameters for each item/location maintained by the application. Safety stock is a function of the specified level of customer service and the historical forecast accuracy. The reorder point is the forecasted demand over lead time plus safety stock. The results of the inventory calculation are summarized and costed for user review.

Forecasting can load forecasts directly to the master schedule. The user can specify planning dates that protect the stability of the master schedule during appropriate time intervals.

## **Demand history update**

At the end of each calendar year, the demand history, which is accumulated in the Forecast Master file, must be extracted and added to the Demand History file. This is accomplished by using the Seasonal Update menu.

| LOMMAND                 | NO.111. 112160                      |  |
|-------------------------|-------------------------------------|--|
|                         | MCNU: AMENOU                        |  |
|                         | FNRFCASTING                         |  |
|                         | SEASUNAL UPDATE                     |  |
|                         | 1 SEASONAL PARAMETER MAINTENANCE    |  |
|                         | 2 DEMAND HISTORY EXTRACT AND UPDATE |  |
|                         | 3 ITEM DEMAND HISTORY MAINTENANCE   |  |
|                         | 4 SEASONAL PROFILE CALCULATION      |  |
|                         | 5 SEASONAL PROFILE REPORT           |  |
|                         | 6 SAVE SEASONAL UPDATE DATA         |  |
|                         | 9 RETURN TO MAIN MENU               |  |
|                         |                                     |  |
|                         |                                     |  |
| READY FOR OPTION NUMBER | OR COMMAND                          |  |
|                         |                                     |  |
|                         |                                     |  |

This menu is also used to prepare for seasonal profile calculation. The seasonal parameter maintenance option initializes the file that defines seasonal groups and key related calculation parameters. The Demand History file can also be maintained in preparation for seasonal profile calculation.

#### Seasonal parameters calculation and review

Forecasting produces the Seasonal Profile report, which shows calculated seasonal parameters. The report shows the group seasonal parameters and related statistics for each volume subgroup within the seasonal group. The seasonality of individual items is also shown, together with statistics that indicate the degree of seasonality and the goodness of fit to the group seasonal parameters.

Number of items belonging to calculated seasonal group Number of items used to calculate group seasonal coefficients

Number of items comprising this volume subgroup

0 0 GATEWAY MEG. CO DATE 6/01/\*\* TIME 13:35:42 PAGE 17 AM214 SEASONAL PROFILE PORT EFFECTIVE DATE 6/01/\*\* 0 0 SEAS GRP CODE 004 DESCRIPTION RETENTION RING VOLUME CODE 3 SKU SKU USED SKU ACPT MUDES 05 00 00 ITM MAD RATIO 2+0 VOL RANGE 50001-9999999 FILTER LEVEL +50 GRP MAD RATIO 2+0 AVE ANNUAL VOL 118928 0 0 
 GROUP RELIAUILITY COEFFICIENTS
 GROUP SEASONAL COEFFICIENTS

 1
 2
 3
 4
 5
 6
 7
 8
 9
 10
 11
 12
 13
 1
 2
 3
 4
 5
 6
 7
 8
 9
 10
 11
 12
 13
 1
 2
 3
 4
 5
 6
 7
 8
 9
 10
 11
 12
 13
 0 0 •024 •015 •016 •024 •050 •024 •015 •039 •031 •013 •045 •017 •000 .033 .077 .081 .149 .180 .115 .077 .093 .036 .056 .030 .072 .000 ITEM SEASONAL COEFFICIENTS 0 0 ITEM NUMBER WRH MODES YR LST YR VOLUME MAD PROMOTION RATIO REC NS HISTORY ITM GRP PC 1 2 3 4 13 0 04 00 00 2 53411 1735 000000000000 1.501.1 N .069 .089 .071 .124 .115 .079 .096 .094 .040 .047 .104 .073 .000 0 61525A 04 00 00 2 106550 3205 000000000000 1+4+0+8 N +090 +072 +055 +131 +091 +082 +071 +105 +097 +051 +105 +061 +000 0 0 W0820AV 95 00 00 2 151767 6037 000000000000 3+1 3+1 ¥ +033 +077 +031 +149 +180 +115 +077 +093 +036 +056 +030 +072 +000 10825 02 04 00 2 151011 5100 03000000000 1.300.7 N .U72 +118 .072 +120 .099 .075 .092 .048 .067 .047 .094 .095 .000 0 0 04 08 00 2 58656 1943 00000000000 1460142 N -043 -075 -105 -184 -093 -114 -055 -125 -064 -033 -045 -063 -000 W0806 0 0 75086 04 05 00 2 148016 3815 000000000000 1+501+1 N +064 +089 +076 +148 +122 +079 +064 +142 +075 +038 +050 +053 +000 7508AV 04 08 00 2 289406 7111 000000000000 1+301+0 N +374 +082 +068 +135 +125 +070 +094 +127 +081 +036 +052 +057 +000 0 0 W0439 05 08 00 2 53716 1800 J00000000000 0.901.3 N .023 .028 .040 .140 .151 .106 .050 .275 .116 .028 .013 .030 .000 05 08 00 2 142650 3942 000000000000 1.201.3 N .057 .097 .058 .121 .161 .074 .089 .130 .067 .035 .059 .055 .000 0 7508F 0 W0820F 05 11 00 2 82105 3558 00000000000 1.301.4 \ .030 .037 .075 .067 .190 .133 .060 .083 .023 .037 .122 .092 .000 0 0 61525F 06 11 00 2 60925 1888 00000000000 0.991.3 N .057 .058 .060 .116 .118 .121 .109 .056 .022 .055 .121 .106 .000

The results of the seasonal parameters calculation are also printed in graphic form. Each graph plots the group seasonal parameters for each volume subgroup.

This presentation format allows the user to visually review and assess the results of the calculations.

The user can make revisions to the seasonal parameters through the Inquiry and File Maintenance menu.

A, from legend, means that volume subgroups 2 and 3 coefficients for period 09 plot on same point on graph Volume subgroups 1, 2, 3 coefficients for seasonal group code 004 for period 07

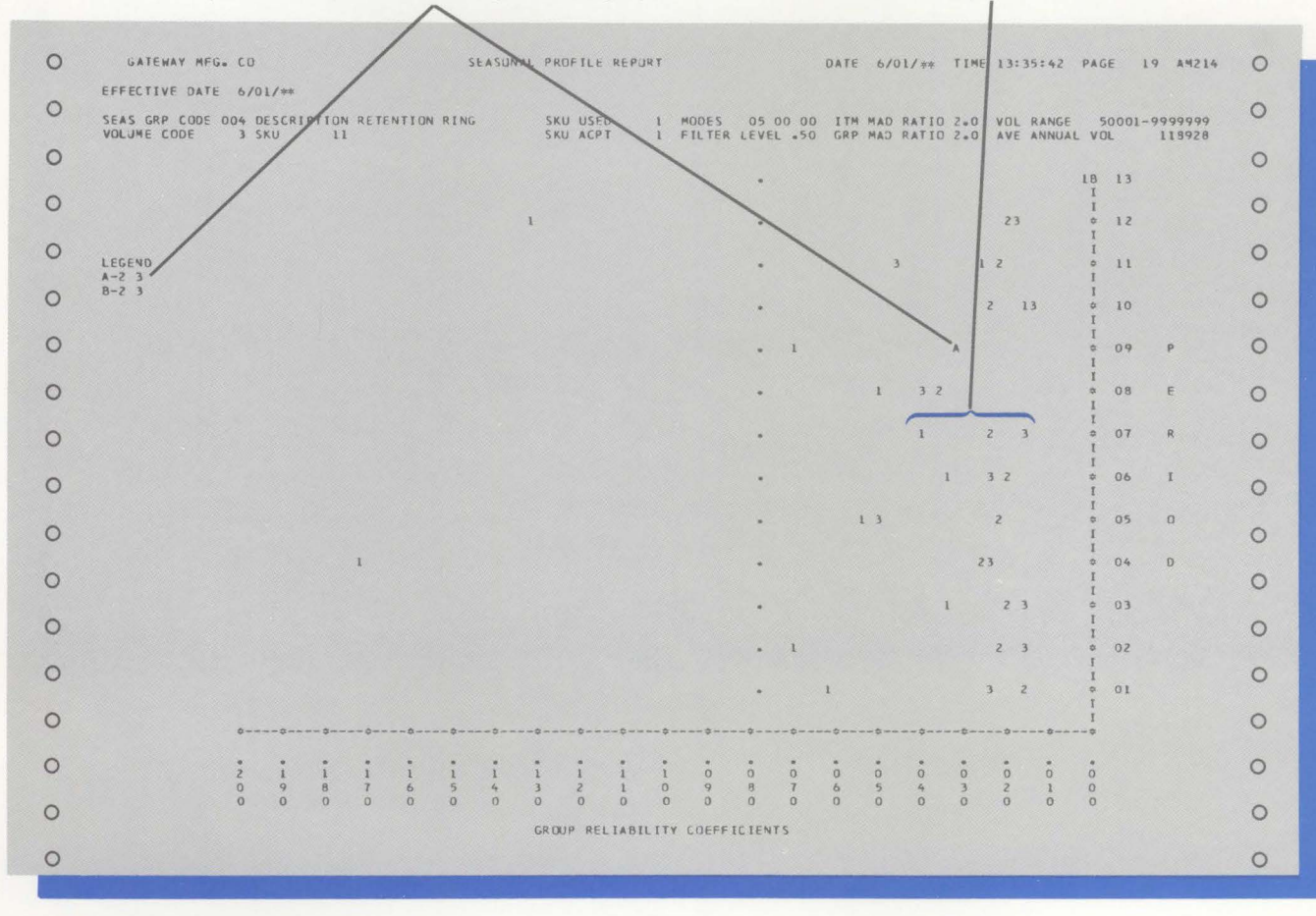

## Strategic forecasting

If you select to calculate projections for years two and three into the future, Forecasting calculates these projections every forecast cycle. The Projection Reporting menu is used to create the Projection Detail report. This report may be printed in value class, product line, or life cycle code sequence. Selling warehouse projection data is optional.

|   | Item's life cycle<br>profile code         | Item'<br>cycle         | s posi<br>e curv | ition o<br>e   | n life         |                |                                |                      |                        |                |                |                |                |                        |   |
|---|-------------------------------------------|------------------------|------------------|----------------|----------------|----------------|--------------------------------|----------------------|------------------------|----------------|----------------|----------------|----------------|------------------------|---|
| 0 | GATEWAY MEG. CO                           | /                      | PR               | DJECTION       | DETAIL         | REPORT         |                                |                      | DATE 6                 | /01/**         | TIME 13:5      | 54:55 PA       | IGE 9          | AM252                  | 0 |
| 0 | CYCLE YEAR ** CYCLE PERIOD                | 05 EFF                 | ECTIVE (         | DATE 6/0       | )1/** \        | ALUE CL        | ASS 8                          |                      |                        |                |                |                |                |                        | 0 |
| 0 | ITEM NUMBER WRH CDE POS                   | 000000<br>000000<br>06 | 07               | 08             | 09             | 10             | PROJECTION<br>PROJECTION<br>11 | S FOR<br>S FOR<br>12 | YEAR 2<br>YEAR 3<br>13 | 01             | 02             | 03             | 04             | 000000<br>000000<br>05 | 0 |
| 0 | W5442 SYS 000 00<br>LEFT PETAL: SIZE 3    | 631<br>285             | 588<br>438       | 1024<br>749    | 583<br>427     | 541<br>395     | 924<br>750                     | 1354<br>1100         | 0<br>0                 | 738<br>597     | 1307<br>1058   | 487<br>395     | 1006<br>774    | 687<br>528             | 0 |
| 0 | W5442 A 000 00<br>LEFT PETAL; SIZE 3      | 239<br>263             | 2 01<br>1 93     | 452<br>407     | 872<br>784     | 47<br>42       | 638<br>517                     | 1042<br>844          | 13<br>10               | 495<br>647     | 469<br>617     | 324<br>427     | 1000<br>1100   | 239<br>263             | 0 |
| 0 | W5442 B 000 00<br>LEFT PETAL, SIZE 3      | 239<br>263             | 2 01<br>1 93     | 452<br>407     | 872<br>784     | 47<br>42       | 638<br>517                     | 1042<br>844          | 13<br>10               | 495<br>647     | 469<br>617     | 324<br>427     | 1000<br>1100   | 239<br>263             | 0 |
| 0 | W5455 SYS 000 00<br>BLACK SHINY METALLIC  | 239<br>263             | 201<br>193       | 452<br>407     | 872<br>784     | 47<br>42       | 638<br>517                     | 1042<br>844          | 13<br>10               | 495<br>647     | 469<br>617     | 324<br>427     | 1000<br>1100   | 239<br>263             | 0 |
| 0 | W5455 A 000 00<br>BLACK SHINY METALLIC    | 7311<br>8042           | 7676<br>7640     | 8042<br>7238   | 8042<br>7238   | 8042<br>7238   | 9365<br>7586                   | 9365<br>7586         | 9365<br>7586           | 7095<br>9365   | 7095<br>9365   | 7095<br>9365   | 7311<br>8042   | 7311<br>8042           | 0 |
| 0 | W5455 B 000 00<br>BLACK SHINY METALLIC    | 7311<br>8042           | 7675<br>7640     | 8042<br>7238   | 8042<br>7238   | 8042<br>7238   | 9365<br>7586                   | 9365<br>7586         | 9365<br>7586           | 7095<br>9365   | 7095<br>9365   | 7095<br>9365   | 7311<br>8042   | 7311<br>8042           | 0 |
| 0 | W6100G SYS 000 00<br>DRANGE METALLIC PAIN | 7311<br>8042           | 7676<br>7640     | 8042<br>7238   | 8042<br>7238   | 8042<br>7238   | 9365<br>7586                   | 9365<br>7586         | 9365<br>7586           | 7095<br>9365   | 7095<br>9365   | 7095<br>9365   | 7311<br>8042   | 7311<br>8042           | 0 |
| 0 | W6100G A 000 00<br>ORANGE METALLIC PAIN   | 33634<br>36997         | 35315<br>35147   | 36997<br>33298 | 36997<br>33298 | 36997<br>33298 | 43084<br>34898                 | 43084<br>34898       | 43084<br>34898         | 32639<br>43084 | 32639<br>43084 | 32639<br>43084 | 33634<br>36997 | 33634<br>36997         | 0 |
| 0 | W6100G B 000 00<br>ORANGE METALLIC PAIN   | 33634<br>36997         | 35315<br>35147   | 36997<br>33298 | 36997<br>33298 | 36997<br>33298 | 43084<br>34898                 | 43084<br>34898       | 43084<br>34898         | 32639<br>43084 | 32639<br>43084 | 32639<br>43084 | 33634<br>36997 | 33634<br>36997         | 0 |
| 0 | 0036 SYS 000 00<br>NINE INCH RIGHT BRAC   | 33634<br>36997         | 35315<br>35147   | 36997<br>33298 | 36997<br>33298 | 36997<br>33298 | 43084<br>34898                 | 43084<br>34893       | 43084<br>34898         | 32639<br>43084 | 32639<br>43084 | 32639<br>43084 | 33634<br>36997 | 33634<br>36997         | 0 |
| 0 | 0036 A 000 00<br>NINE INCH RIGHT BRAC     | 446<br>343             | 446<br>334       | 446<br>326     | 446<br>326     | 445<br>326     | 468<br>380                     | 468<br>380           | 468<br>380             | 519<br>421     | 519<br>421     | 519<br>421     | 446<br>343     | 446<br>343             | 0 |
| 0 | 0036 B 000 00<br>NINE INCH RIGHT BRAC     | 446<br>343             | 446<br>334       | 446<br>326     | 446<br>325     | 446<br>326     | 468<br>380                     | 468<br>380           | 468<br>380             | 519<br>421     | 519<br>421     | 519<br>421     | 446<br>343     | 446<br>343             | 0 |

Forecasting produces a Projection Summary report. This report shows aggregate data by value class, product line, or life cycle code in both units and standard cost. A total company report is also produced.

| CYCLE YEAR | ** CYCLE PER           | R 100 05    | EFFECTIVE      | DATE 6/                  | /01/** v                     | ALUE CLA                   | SS A                           |                        |                            |                          |                |             |                        |
|------------|------------------------|-------------|----------------|--------------------------|------------------------------|----------------------------|--------------------------------|------------------------|----------------------------|--------------------------|----------------|-------------|------------------------|
| WRH        | ******<br>******<br>06 | 07          | 08             | SUMMARY<br>SUMMARY<br>09 | OF PROJEC<br>OF PROJEC<br>10 | TIONS (I<br>TIONS (I<br>11 | UNITS/COST<br>UNITS/COST<br>12 | SI FOR<br>SI FOR<br>13 | YEAR 2 F<br>YEAR 3 F<br>01 | PERIODS<br>PERIODS<br>02 | 03             | 04          | 000000<br>000000<br>05 |
| 542        | 6000                   | 6000        | 7000           | 7000                     | 8000                         | 8000                       | 9000                           | 9000                   | 5000                       | 5000                     | 5500           | 5500        | 5500                   |
|            | 23700                  | 23700       | 27650          | 27650                    | 31600                        | 31500                      | 35550                          | 35550                  | 19750                      | 19750                    | 21725          | 21725       | 21725                  |
|            | 700<br>2765            | 800<br>3160 | 10000<br>39500 | 1 5000<br>59250          | 16000<br>63200               | 17000<br>67150             | 18<br>71                       | 0                      | 880<br>3476                | 700<br>2765              | 700<br>2765    | 600<br>2370 | 600<br>2370            |
| A          | 737940                 | 399590      | 334875         | 111979                   | 285335                       | 388412                     | 387681                         | 340309                 | 308079                     | 17630                    | 33617          | 20946       | 38053                  |
|            | 8967139                | 83266161    | 82616439       | 818661                   | 82731047                     | 83088286                   | 83204326                       | 77386466               | 7413475                    | 680505                   | 178121         | 615691      | 8206127                |
|            | 520672                 | 31649       | 199219         | 137645                   | 1693554                      | 187241                     | 1185965                        | 358838                 | 334767                     | 837075                   | 183381         | 363733      | 36150                  |
|            | 81806907               | 647168      | 8147662        | 8209539                  | 1151298                      | 209492                     | 328120503                      | 8966574                | 82614879                   | 83383333                 | 78127596       | 9049396     | 8094201                |
| В          | 8160                   | 8330        | 9350           | 8360                     | 9400                         | 9410                       | 9620                           | 9630                   | 1390                       | 9320                     | 9410           | 6040        | 8150                   |
|            | 30270                  | 30902       | 30942          | 30942                    | 35010                        | 35010                      | 35800                          | 35800                  | 3726                       | 35010                    | 35326          | 21975       | 30270                  |
|            | 10810<br>39513         | 10840       | 10870<br>39592 | 10900                    | 10930<br>39671               | 10979                      | 1960<br>42 00                  | 10970                  | 9640<br>35800              | 10710                    | 10730<br>39434 | 10755       | 10780<br>39473         |

The Projection Maintenance display allows the user to override specific projections for periods in years two and three.

| UATE 3  | **/**/** | PROJ        | ECTION MAI | NTENANCE  |          |        | AM     | 12041 | w  |
|---------|----------|-------------|------------|-----------|----------|--------|--------|-------|----|
| ITEM    | W1122    | WRH         | A (        | DESC      | FRAME FE | ATURE. | BOY'S  |       |    |
|         |          | VALUE       | CLASS B F  | PROD LINE | E 02     | LIFE   | CYCLE  | CODE  | 00 |
|         | CURR     | ANNUAL FEST | 6333       | SEAS GRP  | CDE 012  | LIFE   | CYCLF  | POS   | 0  |
|         | PERIOD   | FORECAST    | YR 2 PF    | IY LOS    | R 3 PROJ |        |        |       |    |
|         | 6        | 488         | 84         | 72        | 686      |        |        |       |    |
|         | 7        | 487         | 8          | 92        | 669      |        |        |       |    |
|         | 8        | 488         | 89         | 92        | 652      |        |        |       |    |
|         | 9        | 487         | 8          | 72        | 652      |        |        |       |    |
|         | 10       | 488         | 8          | 72        | 652      |        |        |       |    |
|         | 11       | 488         | 93         | 35        | 759      |        |        |       |    |
|         | 12       | 487         | 93         | 35        | 759      |        |        |       |    |
|         | 13       | 488         | 9          | 35        | 759      |        |        |       |    |
|         | 1        | 487         | 103        | 39        | 841      |        |        |       |    |
|         | 2        | 488         | 10         | 39        | 841      |        |        |       |    |
|         | 3        | 489         | 10         | 39        | 841      |        |        |       |    |
|         | 4        | 487         | 80         | 72        | 686      |        |        |       |    |
|         | 5        | 488         | 84         | 92        | 686      |        |        |       |    |
| INTER O |          | OB EDIT E U |            |           | DIECTION | CK18 8 | FERESH | DISPI | AV |

## Life cycle coefficients

The user defines the life cycle curves by entering life cycle coefficients using the Life Cycle Profile Inquiry/Maintenance display. The coefficients define the increases and decreases in the demand rate from one quarter to the next quarter over time. The life cycle curve can define the profile for one item or a group of items.

| DATE **/**/** | * LIFE  | CYCLE PRO | FILE IN | QUIRY/MAIN            | TENANCE          |                                                 | AM2201 W1                                             |
|---------------|---------|-----------|---------|-----------------------|------------------|-------------------------------------------------|-------------------------------------------------------|
| LIFE CYCLE (  | ODE 023 | DESCRIP   | TION PR | OD GRP - B            | ICYCLES          |                                                 |                                                       |
| *****         | Q U     | A R T E R | LY      | C O E F F             | ICIEM            | NTS (3)                                         | *****                                                 |
| 1             | 2       | 3         | 4       | 5                     | 6                | 7                                               | 8                                                     |
| •100          | •100    | • 100     | •100    | •100                  | •100             | •100                                            | •100                                                  |
| 9             | 10      | 11        | 12      | 13                    | 14               | 15                                              | 16                                                    |
| •150          | •150    | • 150     | •150    | • 200                 | • 200            | •200                                            | •100                                                  |
| 17            | 18.100  | 19        | 20      | 21                    | 22               | 23                                              | 24                                                    |
| •100          |         | • 050     | • 050   | • 050                 | • 050            | • 050                                           | • 050                                                 |
| 25            | 26      | 27        | 28      | 29                    | 30               | 31                                              | 32                                                    |
| •000          | •000    | • 000     | •000    | •000                  | • 000            | •200-                                           | • 2 00-                                               |
| 33            | 34      | 35        | 36      | 37                    | 38               | 39                                              | 40                                                    |
| •100-         | •100-   | • 050-    | • 050-  | • 000                 | • 000            | •000                                            | • 000                                                 |
|               |         |           | E<br>C  | NTER EDIT<br>KO8 EDIT | ONLY<br>& UPDATE | CK12 PLD1<br>CK13 PRIM<br>CK18 REFR<br>CK24 END | LIFE COEFF<br>AT LIFE CURVE<br>(ESH DISPLAY<br>OF JOB |

In addition to assigning an item to a life cycle profile code, the user can assign a life cycle position which defines the relative location on the time horizon for that item.

Forecasting produces the Life Cycle Coefficient Plot display, which graphically shows the life cycle coefficients.

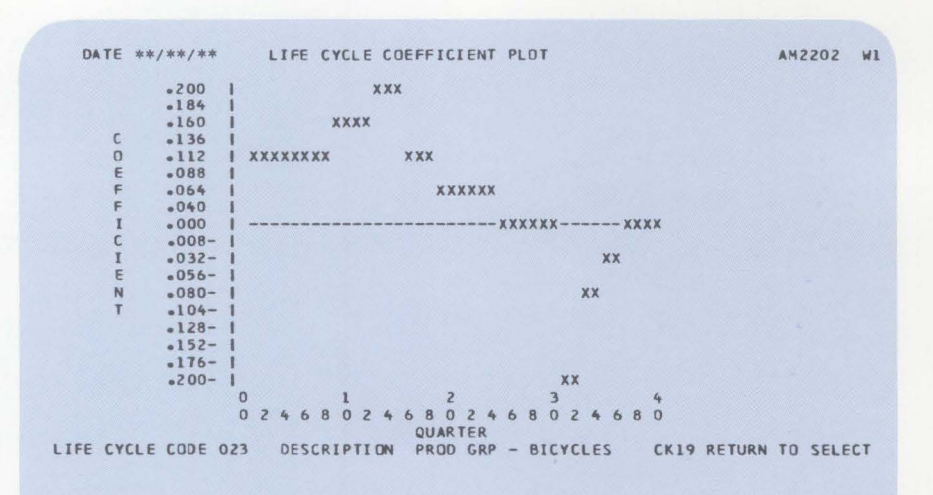

The effective life cycle coefficients, which indicate the compound change in demand from quarter to quarter, are printed in graphic form. This presentation format allows the user to visually review and evaluate the life cycle curves. The user can make revisions to the life cycle coefficients through the Inquiry and File Maintenance menu.

| 0 | GATEWAY MEG. CO LIFE CYCLE PROFILE REPORT DATE 6/01/** TIME 10:43:58 PAGE 1 AM2203 C                                                                                                    |   |
|---|----------------------------------------------------------------------------------------------------|---|
| 0 | LIFE CYCLE CODE 023 DESCRIPTION PROD GRP - BICYCLES                                                                                                    | 5 |
|   | conserve         LIFE CYCLE COEFFICIENTS / EFFECTIVE LIFE CYCLE COEFFICIENTS BY QUARTER         conserve           1/21         2/22         3/23         4/24         5/25         6/26         7/27         8/28         9/29         10/30         11/31         12/32         13/33         14/34         15/35         16/36         17/37         18/38         19/39         20/40                                                                                                    |   |
| 0 | *100 *100 *100 *100 *100 *100 *100 *100                                                                                                    | > |
| 0 | *050 *050 *050 *050 *000 *000 *000 *000                                                                                                    | > |
| 0 | 40 ¢ X * ¢ 40 C X I C                                                                                                    | > |
| 0 | $38 \circ$ $x$ $\cdot \circ 38$<br>$I$ $x$ $\cdot I$ $\cdot I$<br>$36 \circ$ $x$ $\cdot \circ 36$                                                                                                    | 5 |
| 0 | 1 X I 34 e 34 V I 234 V I 234 | 5 |
|   | 32 ° * * * * * 32 * * * * * * * * * * * * *                                                                                                    |   |
| 0 | 30 ¢ X • ¢ 30 Q C<br>I X • I<br>28 ¢ Y                                                                                                    | > |
| 0 | I X 26 4 C                                                                                                    | > |
| 0 | 24 ° X<br>I X<br>I C                                                                                                    | 5 |
| 0 | 22 ¢ X • ¢ 22 T<br>I X • I<br>• 20 F C                                                                                                    | 5 |
| 0 | 1 X I I I I I I I I I I I I I I I I I I                                                                                                    |   |
| 0 | 16 ° ' ' ' ' ' ' ' ' ' ' ' ' ' ' ' ' ' '                                                                                                    | > |
| 0 | 14 ° X X : 14 C                                                                                                    | > |
| 0 | $\begin{array}{cccccccccccccccccccccccccccccccccccc$                                                                                                    | 5 |
| ~ | I X · I<br>08 * X · \$08                                                                                                    |   |
| 0 | 06 ° X * 06 X * I                                                                                                    | · |
| 0 | 04 * * * 04 C                                                                                                    | 2 |
| 0 | x, I<br>0                                                                                                    | 5 |
| 0 | 111111<br>10000099999988888777776666665555544444333332222211111000000000                                                                                                    | 5 |
| 0 | 0 8 6 4 2 0 8 6 4 2 0 8 6 4 2 0 8 6 4 2 0 8 6 4 2 0 8 6 4 2 0 8 6 4 2 0 8 6 4 2 0 8 6 4 2 0 8 6 4 2 0 8 6 4 2 0 8 6 4 2 0 2 4 6 8 0                                                                                                    |   |
| 0 | FFFECTIVE LIFE CYCLE CDEFFICIENTS (                                                                                                    | 2 |

## Location/Lot Management

## **Information flow**

Figure 2-10 shows how information flows through the Location/Lot Management application. The numbers in the following discussion refer to that figure.

In the Location/Lot Management transaction and allocation processing cycles, order allocations, quality control and non-inventory transactions, and goods received notes data are entered into the system 1. The associated transaction registers and audit lists are printed 2. Once items are assigned to locations, inquiries may be done from the four inquiry options 3. At month end, month-to-date totals are reset and the stock status report can be printed 4.

On request, the items waiting inspection report, physical/cycle count lists, transaction analysis/batch-lot review report, goods received notes report, and the inventory valuation report can be printed **5**.

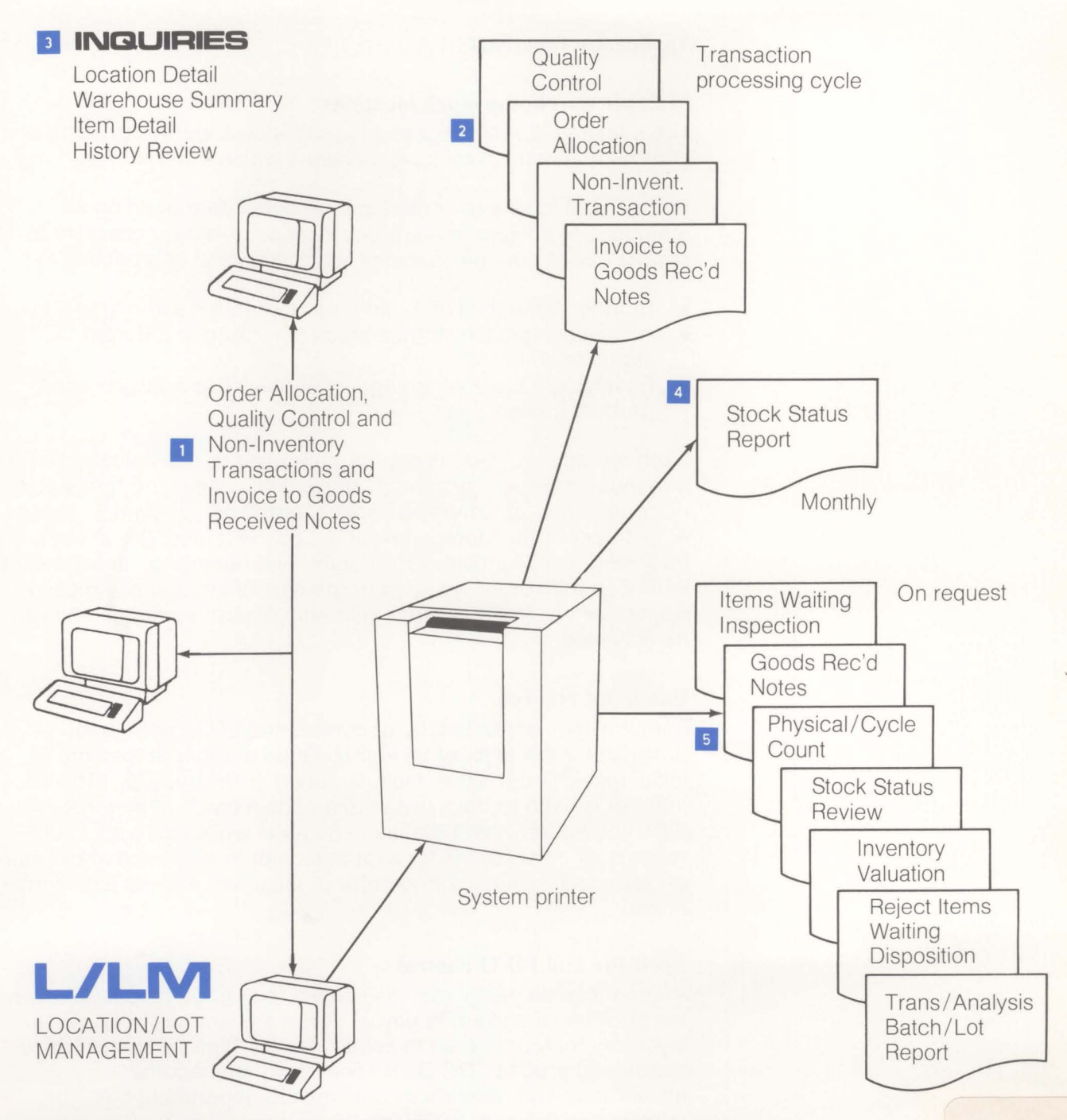

Figure 2-10. Location/Lot Management information flow

## **Application functions**

## Multiple warehouse stock locations

The Location/Lot Management application supports stocking and control of an item in multiple locations within a warehouse.

Since L/LM is able to control and provide information on all quantities of an item in any stock location, it is not necessary to restrict use of storage space by such traditional approaches as:

- Storing all batches of a particular item in the same area
- Allocating specific storage areas or racking to different QC status or shelf life
- Reserving a block of storage locations for specific items or product groups.

Such storage techniques are normally used to maintain control in a manual or clerical system. Unfortunately, they tend to result in poor utilization of warehouse space, requiring constant adjustment of the storage layout to cope with changes in the business. L/LM provides full control and recording, regardless of where an item or lot is stored or the type of storage being used. Consequently, the maximum utilization of your storage areas can be achieved.

## **Batch/lot control**

For items subject to batch/lot control, the L/LM application provides for the entry of an identification number at the time of initial receipt from either manufacturing or the supplier. The lot number is used to track usage of a certain batch of material or to differentiate between batches of material while in stock. L/LM records all transactions for a lot at receipt to stock and at the time of issue to a manufacturing order or shipment against a customer order.

#### Shelf life and FIFO control

An item can be designated as subject to storage deterioration and the shelf life specified (in days). When an item has been in inventory for longer than the shelf life, the Quality Control (QC) status is altered to "QC Due." The item then becomes unavailable, and remains so until the QC department has reinspected the item or taken other action.

#### Quality control tracking

Quality Control is established to provide physical control of inspection or test processes before receipt in stock. The QC area is regarded as an area within the warehouse which is reserved for stock which requires some form of QC inspection. This area is most often used as a quarantine area for stock which has been received from a supplier, but which has not yet been sampled and inspected by the QC department. You can create up to 99 QC areas per warehouse with up to 999 batch/lots per area.

At installation, you are asked whether you want quality control. If you answer "Yes," any item in your system can be defined to have a shelf life and requires inspection when the shelf life has expired. If QC control is selected, batch/lot is automatically selected. However, if QC control is not selected, batch/lot control may still be selected. Whether or not QC control or batch/lot control are selected, any item in the system can require QC inspection on receipt from the supplier or manufacturing. The QC status types are as follows:

- Cyclic shelf life check applicable/not applicable
- Inspect on purchase or manufacturing receipt required/not required
- Batch/lot control required/not required.

### **Bulk store areas**

L/LM provides for establishing bulk store areas which need not be delineated by physical boundaries. They are regarded as areas within the warehouse reserved for items which are not QC, batch/lot, or FIFO date controlled. A total of 99 bulk store areas, including one for work-in-process, are allowed for each warehouse.

#### Stock recording for non-inventory items

The recording of non-inventory items is a convenient feature, aiding in the recording of issues, receipts, and balances of items such as stationery, furniture, and other supplies.

#### **Operations**

#### The Location/Lot Management plan

L/LM provides flexibility in specifying locations within a warehouse, so that most physical layout systems can be accommodated. The basic layout shown in Figure 2-11 provides for:

Aisles — two-character field, representing the rows of stock locations

Bays — two-character field, representing the vertical location within an aisle

Levels — one-character field, representing the horizontal location within a bay

Pallets — the lowest division within an individual bay/level combination, a one-character field

Subdivisions — the lowest division within an individual pallet, a one-character/digit field.

The above designations will appear as field headings on all reports and inquiries. It is not necessary, however, to change already established internal codes. Codes such as building, room, and floor can easily be related to the aisle, bay, or level designations used by L/LM.

L/LM is able to provide detailed location control on all items. However, for items where this degree of control is unnecessary, the bulk store areas can be used. Up to 99 bulk store areas may be established.

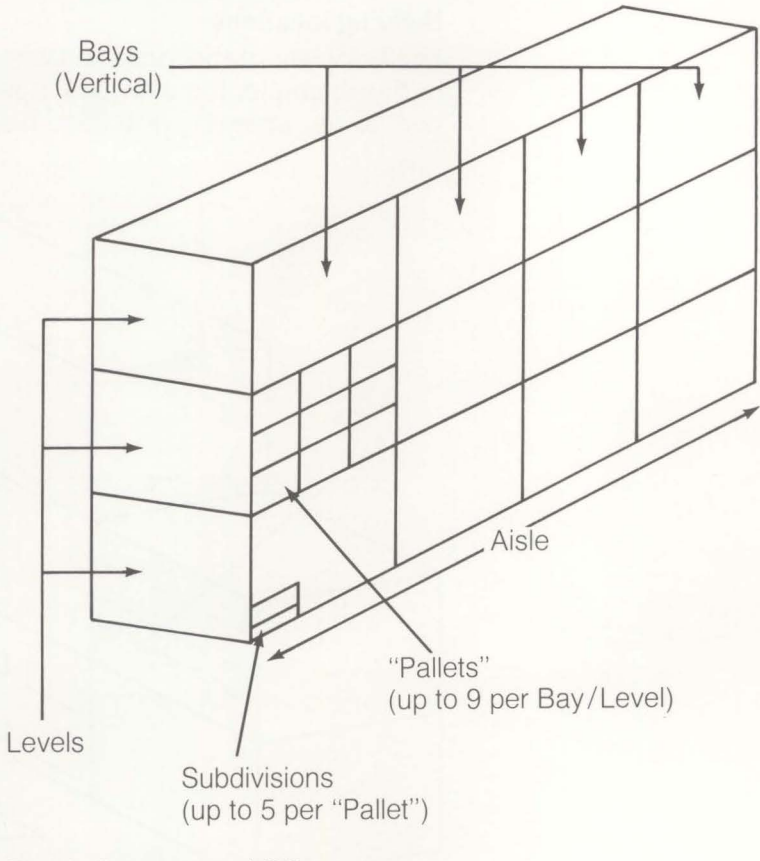

Plus bulk stores and QC area

Figure 2-11. The Location System

#### **Building locations**

The flexibility of the location system is illustrated in Figure 2-12. In this example, the aisle (A4) has five bays. The first bay has only two levels, while the fifth (last) bay is a single level.

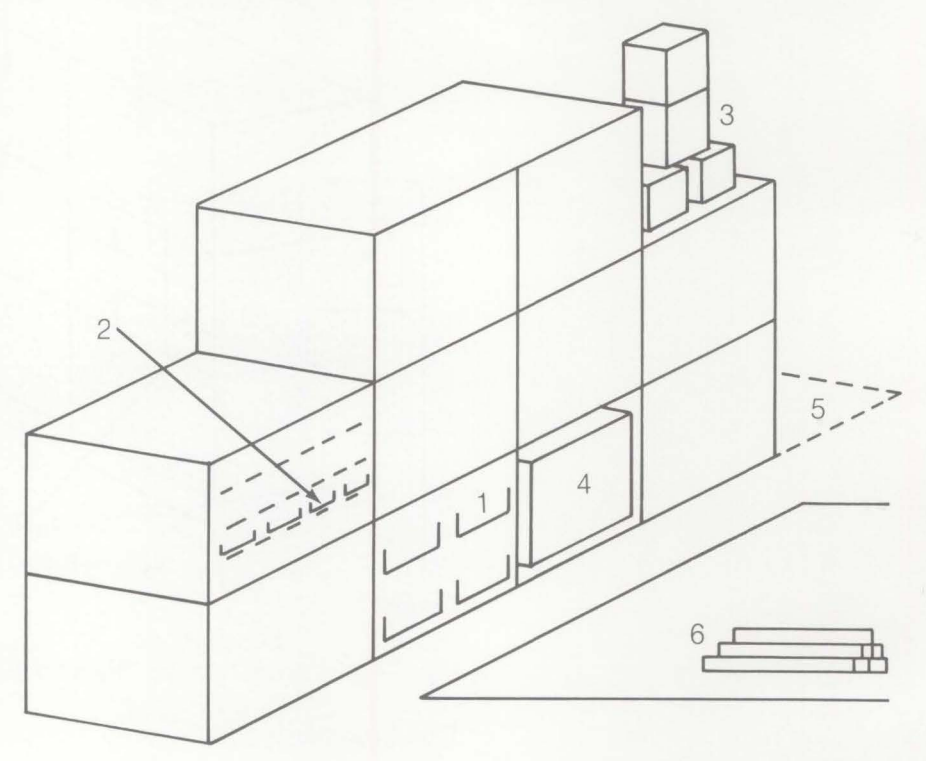

|                                  | 1               | 2   | 3  | 4  | 5  |
|----------------------------------|-----------------|-----|----|----|----|
| AA-Aisle                         | A4              | A4  | A4 | A4 | A4 |
| NN-Bay                           | 27              | 26  | 29 | 28 | 30 |
| A-Level                          | 1               | 2   | 2  | 1  | 1  |
| N-Pallet                         | 2               | 2   | -  | -  | -  |
| A-Sub-Div                        | -               | 3   | -  | -  |    |
| 6. Bulk Store (u<br>or QC Area ( | ip to 9<br>(99) | 99) |    |    |    |

#### Figure 2-12. Location flexibility

Within a bay level, the user can designate up to nine pallets as the next category of location size. Within a pallet, there can be up to five subdivisions. The minimum location designation is aisle, level, with a single bay, as illustrated in the example, column 5.

It is possible, therefore, to use L/LM with:

- .
- .
- racking locations storage cabinets separate storerooms with shelving skid storage without racking.
- .

| DATE **/**/**         | LOCATION                | LOT MAN                   | AGEN | ENT      | SE           | LECT   | AM5CB1              |
|-----------------------|-------------------------|---------------------------|------|----------|--------------|--------|---------------------|
|                       |                         |                           |      |          |              |        |                     |
|                       | LOCAT                   | LE LOCA                   |      |          |              |        |                     |
|                       | WAREHOUSE 1             |                           |      | AISLE    | BP           |        |                     |
| RANGES                | BAYS                    | FROM                      | 11   | TO<br>TO | 12 4         |        |                     |
|                       | PALLETS<br>SUBDIVISIONS | FROM<br>FROM              |      | TO<br>TO |              |        |                     |
|                       | ACTION                  | A                         |      |          |              |        |                     |
| LAST LOCATION UPDATED | ,                       | A-ADD<br>D-DELE<br>R-READ | ETE  | TE       |              |        |                     |
|                       |                         |                           |      |          | CK19<br>CK24 | RETURN | TO SELECT<br>STATUS |
Location Master file information can be used to list the empty locations, which will help in the disposition of incoming stock and the management of warehouse space.

| 0 |                  |        |               |                            |        | ABC COM         | PANY             | LUCATI      |               | MANAGEMEN                  | т     | DATE *      | */**/**                    | ТІМЕ        | 15.59.        | 38 AM5W                    | D I         | PAGE            | 3 | 0 |
|---|------------------|--------|---------------|----------------------------|--------|-----------------|------------------|-------------|---------------|----------------------------|-------|-------------|----------------------------|-------------|---------------|----------------------------|-------------|-----------------|---|---|
| ~ |                  |        |               |                            |        |                 | EMP              | TY LOC      | ATIONS        | IN WAREHO                  | USE 2 |             |                            |             |               |                            |             |                 |   | ~ |
| 0 |                  |        |               |                            |        |                 | LOCAT            | ON FR       | ON BEG        | INNING TO P                | END   |             |                            |             |               |                            |             |                 |   | 0 |
|   |                  |        |               |                            |        |                 |                  |             |               |                            |       |             |                            |             |               |                            |             |                 |   |   |
| 0 | LOCATION         | MULT   | IPLE<br>/LOTS | LOCATION                   | MULI   | TIPLE<br>S/LOTS | LOCATION         | MULT        | IPLE<br>/LOTS | LOCATION                   | MULT  | TPLE        | LOCATION                   | MULT        | IPLE<br>/LOTS | LOCATION                   | MULT        | TIPLE<br>S/LOTS |   | 0 |
| 0 | K30102           | Y      | Y             | K301D3                     | Y      | Y               | K30104           | ¥           | Y             | K30105                     | Y     | Y           | K301D6                     | Y           | Y             | K30107                     | Y           | Y               |   | 0 |
| 0 | QIAA3H<br>R2AAC5 | N<br>N | Y<br>N<br>Y   | Q1AA31<br>Q1AA31<br>RZAAC6 | N<br>N | Y<br>N<br>Y     | RZAACI<br>RZAACT | N<br>N<br>N | N<br>Y<br>Y   | Q1AA3D<br>R2AAC2<br>R2AAC8 | 2 2 2 | N<br>Y<br>Y | QIAA3E<br>R2AAC3<br>R2AAC9 | N<br>N<br>N | N<br>Y<br>Y   | Q1AA3G<br>R2AAC4<br>T4025B | N<br>N<br>Y | N<br>Y<br>N     |   | 0 |
| 0 | T4025C<br>T40251 | ¥      | N<br>N        | T4025D                     | ¥      | N               | T4025E           | ¥           | N             | T4025F                     | Y     | N           | T4025G                     | Ŷ           | N             | T4025H                     | Y           | N               |   | 0 |
| 0 |                  |        | TOTA          | L NUMBER DI                | F EMPI | TY LOCA         | TIONS            | 31          | L             |                            |       |             |                            |             |               |                            |             |                 |   | 0 |
| 0 |                  |        |               |                            |        |                 |                  |             |               |                            |       |             |                            |             |               |                            |             |                 |   | 0 |
| Ŭ |                  |        |               |                            |        |                 |                  | ¢.          | ⊭≑ END        | OF PRINT +                 | ¢¢    |             |                            |             |               |                            |             |                 |   | 0 |
| 0 |                  |        |               |                            |        |                 |                  |             |               |                            |       |             |                            |             |               |                            |             |                 |   | 0 |
| 0 |                  |        |               |                            |        |                 |                  |             |               |                            |       |             |                            |             |               |                            |             |                 |   | 0 |
| 0 |                  |        |               |                            |        |                 |                  |             |               |                            |       |             |                            |             |               |                            |             |                 |   | 0 |
| 0 |                  |        |               |                            |        |                 |                  |             |               |                            |       |             |                            |             |               |                            |             |                 |   | 0 |

When a location is deleted, it is flagged for deletion. If empty, the location will be deleted when the file is next reorganized. If stock is still recorded as being in the location, the deletion will only take place once the stock is removed. A list of deleted locations containing stock can be used to aid in control.

| 0 |        |                    | ABC COMPANY                                          | LOCATION/LOT MANAGEMENT | DATE **/**/** | TIME 15.57. | 14 AM5CR PAGE | ιO |
|---|--------|--------------------|------------------------------------------------------|-------------------------|---------------|-------------|---------------|----|
| 0 |        |                    |                                                      | LOCATIONS MARKED FOR DE | LETION        |             |               | 0  |
| 0 | WHSE   | LOCATION           | STATUS                                               | ITEM NUMBER             | QUANTITY      | BATCH/LOT   | QC TYPE       | 0  |
|   | 2 2    | BBOLAAB<br>BBOLAAC | FOR DELETION ON NEXT RUN<br>FOR DELETION ON NEXT RUN |                         |               |             |               |    |
| 0 | 2 2    | DDO1AAA<br>DDO1AAB | FOR DELETION ON NEXT RUN<br>FOR DELETION ON NEXT RUN |                         |               |             |               | 0  |
| 0 | 2 2    | DD01AAD<br>DD02AAA | FOR DELETION ON NEXT RUN<br>FOR DELETION ON NEXT RUN |                         |               |             |               | 0  |
| 0 | 2<br>2 | DDO2AAB<br>DDO2AAC | FOR DELETION ON NEXT RUN<br>FOR DELETION ON NEXT RUN |                         |               |             |               | 0  |
| 0 |        |                    |                                                      | *** END OF PRINT ***    |               |             |               | 0  |
| 0 |        |                    |                                                      |                         |               |             |               | 0  |
| 0 |        |                    |                                                      |                         |               |             |               | 0  |
| 0 |        |                    |                                                      |                         |               |             |               | 0  |
| 0 |        |                    |                                                      |                         |               |             |               | 0  |
| 0 |        |                    |                                                      |                         |               |             |               | 0  |

### **Transaction processing**

### **Order allocation**

The order allocation feature updates the batch/lot location files with the quantities allocated from each location. This allows a specific number of inventory stock items within a warehouse location or batch of material to be allocated for manufacturing, customer order processing, or similar purposes. The register that is printed will list the quantities allocated by location, along with FIFO date, batch/lot, and QC status.

### **Non-inventory transactions**

The non-inventory transaction option is used to move non-inventory items in or out of stock. You may specify the item number, quantity, and location.

### **Quality control transactions**

This option is used to change the quality control status of an item. You may enter a new status, quality control date, and FIFO date. Items can be given shelf life control, or shelf life control may be removed from an item. This option gives you another means of monitoring your quality control items.

### Interfaces

The Location/Lot Management application supports the following MAPICS applications:

- Location/Lot Management supplies and updates the Inventory Management Item Master file with these additional fields: Inspection Flag for Purchased or Manufactured Items, Batch/Lot Control Indicator, Shelf Life in Days, Cumulative Yield through all operations, and Standard Batch Quantity, and updates the Item Balance quantity fields. Allocation information is supplied before pick lists are printed.
- Location/Lot Management supplies Order Entry and Invoicing with allocation and pick list information before order shipment.
- Location/Lot Management enhances Purchasing by adding batch/lot and location fields to the receiving transaction processor: location, batch/lot number, GRN number, and reject location.

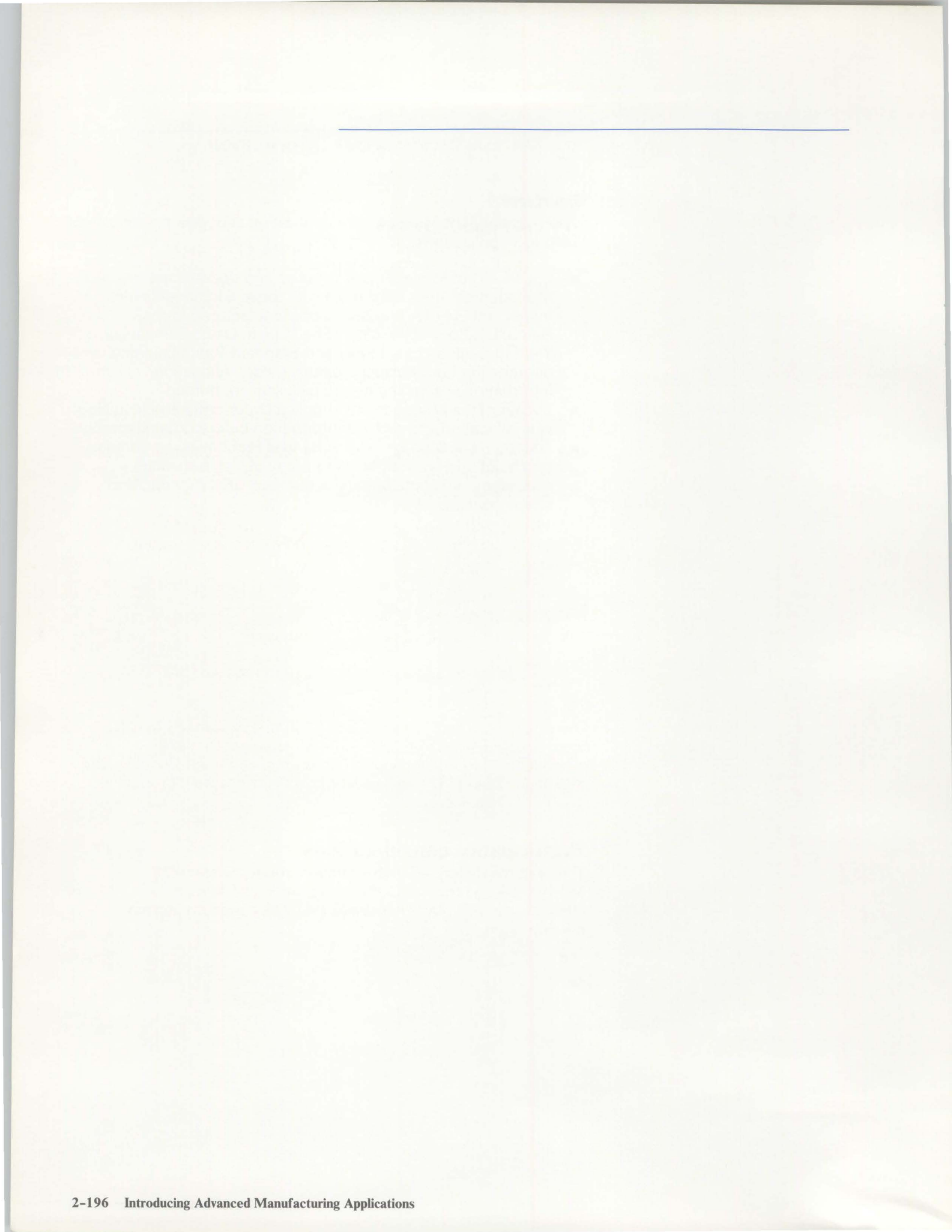

# Section 3. Miscellaneous information

# System requirements

The minimum system configuration for the applications discussed in this book is an IBM System/36 with:

- 29.1 million characters of disk storage (single disk)
- One system printer, which can be either a line printer or a serial printer
- One work station
- 128K bytes of main storage.

Although there is nothing inherent in the design of MAPICS to prevent the use of the minimum system configuration stated above, the system configuration for a particular customer must be able to accommodate the expected business volumes, data base size, and operating requirements.

Consult your IBM representative for guidance. Refer to "Performance considerations" later in this section for more details.

# **Programming systems**

This System/36 program product is required:

 The System Support Program program product (5727-SS1 or 5727-SS2).

The application programs are written in the System/36 RPG II programming language. Therefore, if you want to make modifications to the application programs, you must also have the RPG II compiler (5727-RG1) and the Utilities program product (5727-UT1) available.

# **Performance considerations**

The features described in this section impact System/36 operational performance. If you plan to install several applications, you may need more than the minimum system configuration.

### **Main storage**

Each application program is designed to execute within a particular minimum main storage size. (The minimum configuration is listed under "System requirements" in this section.)

In some instances, a main storage capacity greater than the minimum required will improve performance. For example, performance can be affected by:

- The number of jobs operating concurrently
- The number of work stations the system allows to be operating concurrently on the same job
- The number of work stations concurrently on the same or different applications.

### **Disk storage**

The larger your disk storage, the more information you can store in the system. If you plan to store large volumes of data, you will need a disk storage capacity larger than the minimum required. Then you will be able to expand your files as your business increases.

### **Printer speeds**

A line printer produces reports and listings at a significantly greater speed than a serial printer. If you anticipate heavy printing volumes, you will need a line printer to be used as your system printer. Selecting a printer speed higher than the minimum may also help increase performance. Keep in mind that all work station printers are serial printers.

Accordingly, consult your IBM representative for assistance in determining the optimum main storage capacity, as well as disk and printer selection, for your particular combination of applications and their related volumes.

#### **Offline diskette entry system**

If you have departments that need to enter source data, but they are located off the premises (such as across a public thoroughfare), you might consider the addition of an offline diskette entry system. This system allows a user department to enter information offline onto diskettes. The diskettes can then be delivered to your system console operator for processing in batch mode.

# **IBM's educational programs**

To prepare you to use the applications, education is offered for installation managers, operators, and users of manufacturing applications.

### For the installation manager

- Computer Concepts—Introduces the manager to computer concepts, controls, and procedures. This course lays the foundation for the transition from your present approach to a data processing system. This course is offered through the Guided Learning Center.
- Installation Planning and Management—To be taken after Computer Concepts. The basic planning tasks involved in preparing for a computer installation are discussed, as well as day-to-day system operations. This course is offered through the Guided Learning Center.

### For work station (or display station) operators

 System/36 Display Station Operator Training—This self-study course introduces the work station operator to the operating tasks of a work station. Exercises are included that demonstrate sign-on and sign-off procedures, selecting jobs, and entering data into the system.

### For system operators

 System/36 System Operations—Introduces the system operator to the operating characteristics of a System/36 console. Exercises are included that demonstrate the use of spooling, multiprogramming, and system utilities. This course is offered through the Guided Learning Center.

Check with your IBM marketing representative for a complete list of Guided Learning Center courses. Your marketing representative can also provide a list of seminars conducted at the IBM Customer Center.

### **Application education**

Check with your IBM marketing representative for a list of specific application education courses taught by the Manufacturing Industry Support Center.

- MAST (Modular Application System Training)—Separate self-study modules covering all of the manufacturing applications from general executive overviews and concepts to the detail of implementation.
- MAPICS Operator Training—Included with each of the MAPICS applications is hands-on self-study operator training for both the work station operator and the system operator.

# **IBM's installation guidance**

An Installation Made Easy workbook and an application reference manual that describe planning and installation activities in detail will be available to you. Here is a brief description of the process.

### **Installation considerations**

With complete understanding of the responsibilities of each participant in the installation process, installation planning can help make the installation and operation of your IBM applications smooth and successful. The system is designed to relieve you of many of the tasks normally associated with installing a data processing system.

You can receive installation guidance from IBM. However, certain tasks are your responsibility, such as the accurate and timely conversion of your present data to the format required for your application. Paying close attention to these responsibilities is the key to a successful installation.

### Installation and conversion aids

To make it easier to install your system and convert your present data into the machine-readable form required by the IBM System/36, the application includes these aids:

- A special procedure that loads into the System/36 the general-purpose procedures necessary for regular processing operations.
- A procedure for users of System/34 and System/36 MAPICS to convert their files to System/36 MAPICS II.
- File maintenance procedures that:
  - Load your master file data into the System/36.
  - Edit the master file records and delete any erroneous ones. When editing is complete, the master files are available for processing.
  - Let you print the contents of the master file records for review at any time during the loading process.
  - Let you enter data records into your system either directly through the System/36 work station or from diskettes prepared on an offline diskette data entry system.
- File-sizing procedures that:
  - Allow you to specify the number of records in your master files (number of vendors, items, orders, and so forth).
  - Determine whether your files will fit in available disk storage. You receive a listing that shows how the available disk storage would be allocated if these sizes were used.
  - Allow you to alter the sizes of the master files whenever needed. A new listing is printed each time a new set of sizes is entered.
- System tailoring procedures that let you tailor the applications to fit your needs:
  - The costing factors and methods you want to use.
  - Your company name to print in report headings.
  - Your application security codes.

### System installation is divided into three phases: pre-installation, installation, and post-installation. Pre-installation consists of activity that must be done before your System/36 and the application(s) are installed. Key decisions must be made as to where to place the computer and work stations, who will operate them, who will provide the information for processing, and who will use the reports produced. Training must be scheduled for the operators, as well as for other people you will work with, so that the system will be used effectively. Supplies necessary for running the System/36 and your application must be ordered. Data must be collected and prepared for entry into the system.

The installation phase begins when the System/36 and the first applications are delivered, and ends when the last application is operational.

Post-installation consists of performing operations tests. When the testing is completed and you have shown that the system works in your operating environment, you can change over to total use of the new system.

### **Installation activities**

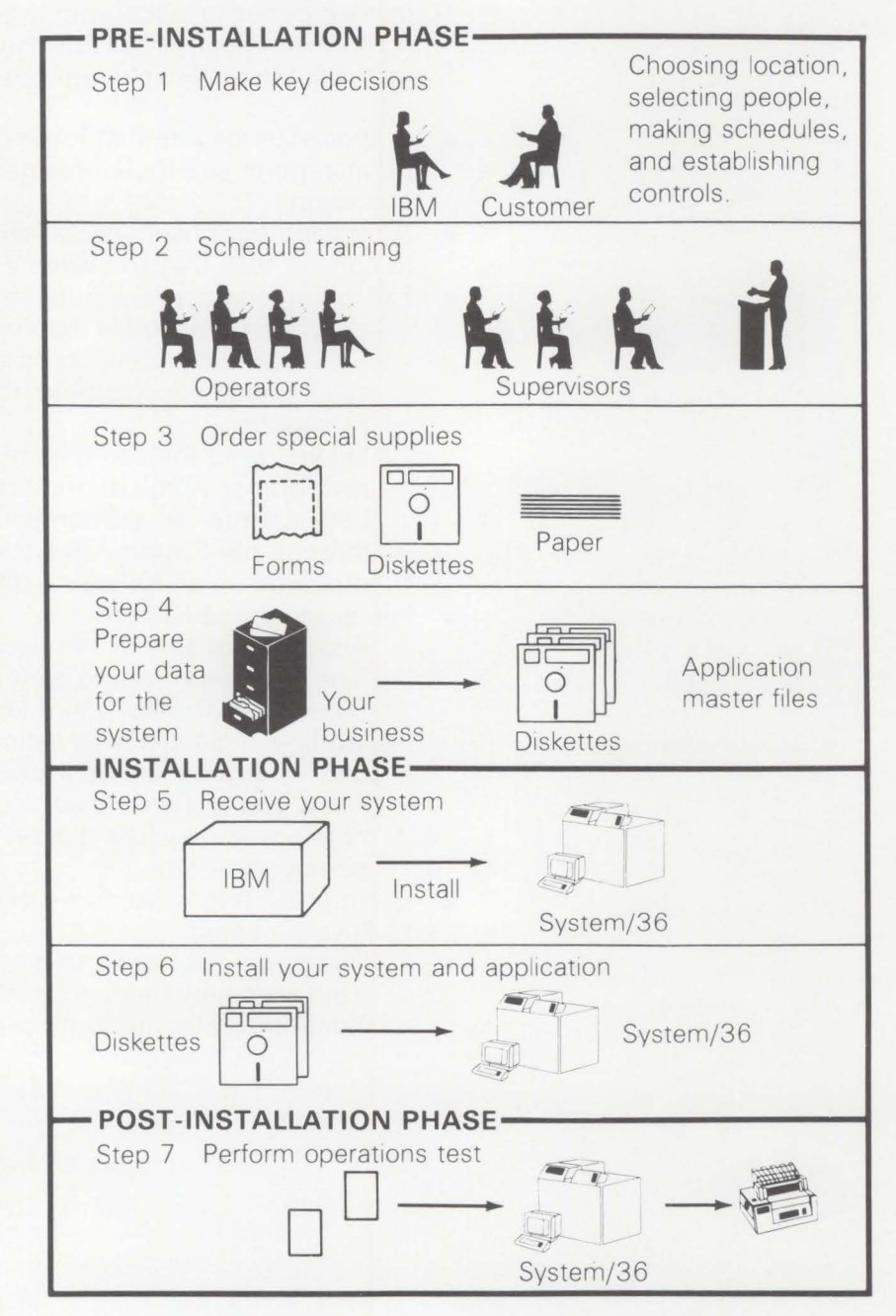

# **Customer responsibilities**

As an IBM customer, you can receive technical guidance both during and after installation of your system, but you are responsible for these activities:

- Select and train system-related personnel—You need to select and train someone who will be responsible for coordinating all System/36 operations and the people who will operate the system on a day-to-day basis.
- Select applications and plan for implementation of optional features-You must choose which applications to implement, and you determine the sequence of their installation. For example, you might decide to install Inventory Management at the beginning of a new year or Material Requirements Planning before a seasonal surge in production. You must also select which optional features to use with the applications (system tailoring) and understand the interaction between applications. For example, Material **Requirements Planning** requires that Inventory Management and Product Data Management be installed.

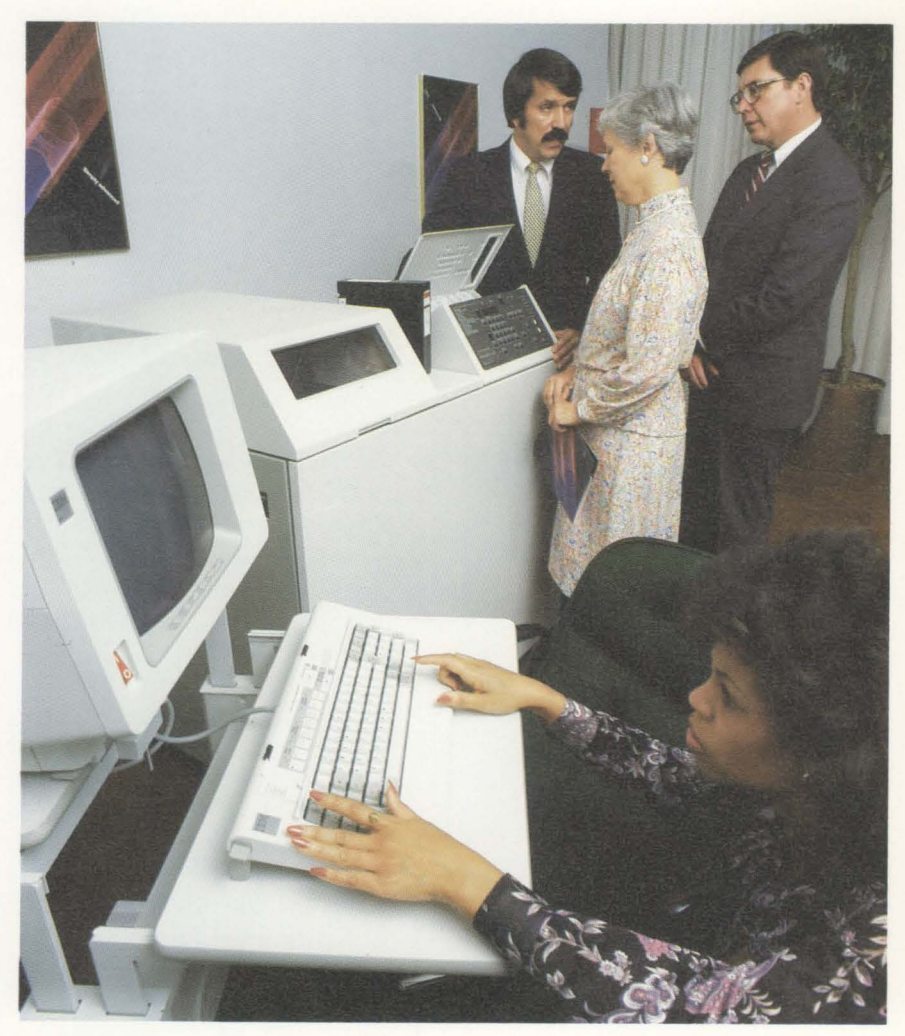

Develop installation schedule and checklist—Once you have decided what must be done, it is a good idea to work out a schedule for starting and completing each installation activity. This schedule is useful in assigning tasks to individuals in your company.

- Order special supplies—You will need to obtain special supplies for your System/36: report binders, diskettes, ribbons, preprinted input (source) documents, stock paper, preprinted (output) forms for picking lists, invoices, acknowledgments, statements, and other miscellaneous items.
- Train user departments—It is important to educate the personnel in your company who will be affected by the system, particularly those who will be entering data for processing and those who need to understand and use the reports that are produced.
- Prepare the physical site for the computer—You will need to prepare space for the System/36, the work stations and system console, as well as provide storage space for computer output, a diskette library, and computer supplies.
- Gather data for the master files required for your applications—Gathering the data can include establishing employee or vendor numbers and preparing other master data for each master record required by the applications being installed. Be sure to check all data for completeness, accuracy, and correct formats.

If you intend to load the master file data into the System/36 using data entry diskettes prepared on an offline diskette entry system, you need to make plans for such diskette preparation prior to system installation. If you intend to enter the master file data at the System/36 work station, have all the data input forms ready when the system arrives.

- Plan for parallel or pilot operation—You should plan to conduct either a parallel or pilot run of your new system. In a parallel operation, both systems process current data. In a pilot operation, the System/36 processes data from a previous period while current data is being processed using the old system. In both methods, you compare the results against the controls for the appropriate processing period.
- Direct all system operations—Both before and after the System/36 is installed, you will need to supervise all system operations, including reviewing input documents and directing your operators in their daily tasks—taking control totals, running the System/36, running the application procedures, verifying results against control totals, and distributing system output.
- Coordinate conversion and perform system test operations—After the system is installed, you should supervise the loading of master files, testing of system operations, and verification of processing results.

# File loading and file maintenance operations

File loading and file maintenance are two separate and distinct functions that use the same procedures and facilities.

File loading, done initially when the system is installed and periodically as needed, lets you enter records into the master files.

File maintenance, done whenever necessary to change information in existing master files, lets you enter or change individual fields within records or add new master records.

Figure 3-1 shows how information flows through file loading and file maintenance operations. The numbers in the following discussion refer to that figure.

You load files in one of two ways. The first way 1 involves keying the records onto diskette using an offline diskette entry system, then processing the diskette on the System/36. The second way 2 involves entering the records through a work station. In the second method, file loading occurs online. As records are entered and edited, they are immediately added to the master files and made available for use by other jobs.

File maintenance (changing the files) is always performed using data entry at a work station.

If you desire, listings can be printed showing a "before" and "after" version of each record changed.

On request, the system can print file lists 4 that you can use to make certain that the information in the master files is accurate and up-to-date.

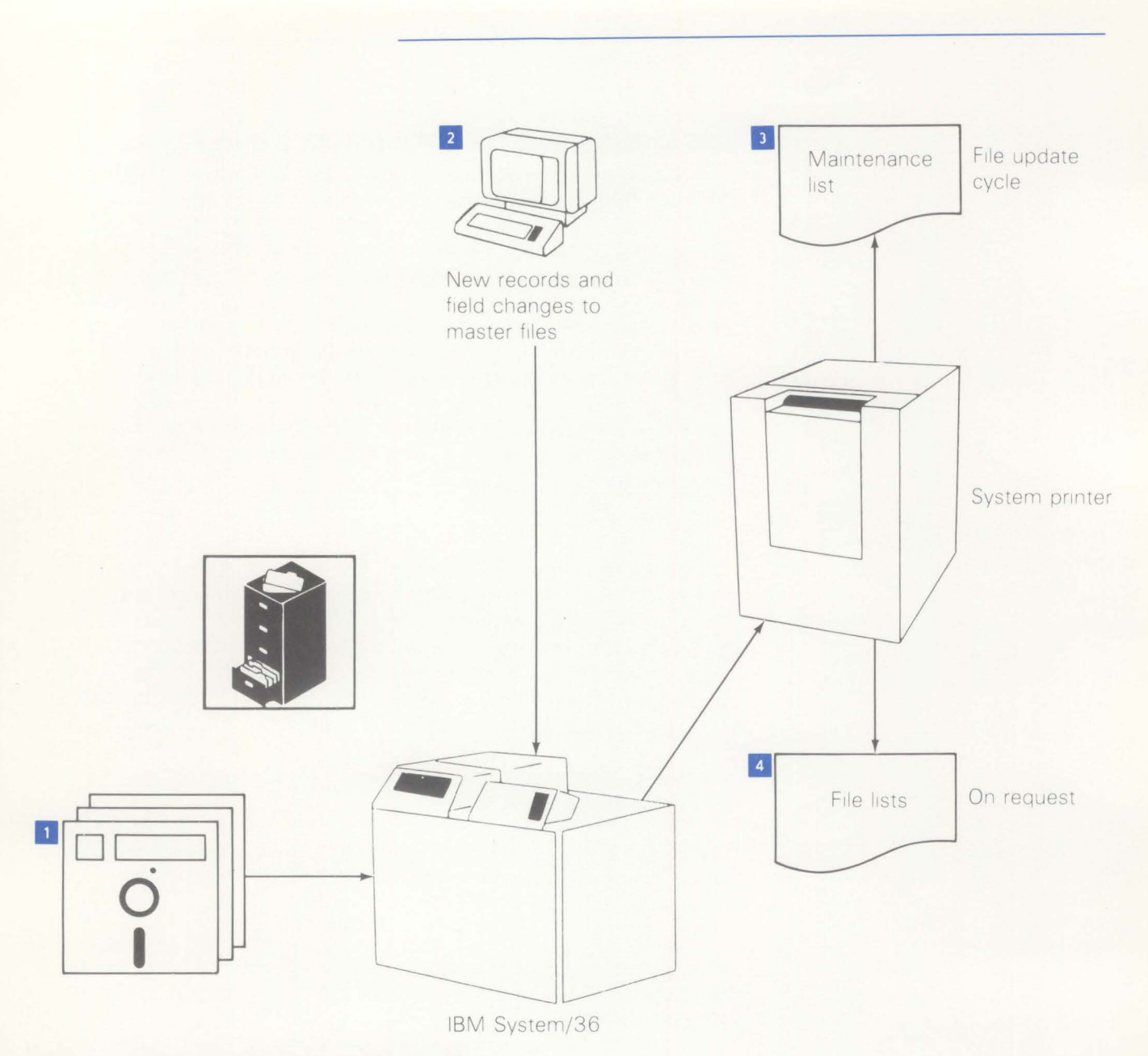

Figure 3-1. File loading and file maintenance information flow

# The data base

An application system maintains and uses a number of systemand application-oriented files and records.

In this section, references are made to *fields*, *records*, and *files*. If you are unfamiliar with these terms, a brief explanation at this point might help:

Field

A place to store a discrete piece of information, such as a name, a code, or a rate. For example,

R. A. HALL

is the contents of a name field in an employee record.

**Record** A group of related fields that contain data pertaining to one employee, one vendor, or one inventory item. For example, an employee record may contain:

R. A. HALL 47 PLEASANT RD ATLANTA, GA and so on.

File

A group of one or more records of a similar type. For example, the employee file might contain master records for:

M. A. BUCKO W. D. EAGER R. A. HALL

### **Master files**

Each application uses various master files. Figure 3-2 shows the major required files in the data base:

|                              |       |      |      | /     | /      | ling | /    | /       | /           | /    | /   | /       | / /   | //   | /   | /      | / / /                                    |
|------------------------------|-------|------|------|-------|--------|------|------|---------|-------------|------|-----|---------|-------|------|-----|--------|------------------------------------------|
|                              |       |      | /    | /     | /      | lan! | 5/   | 0/      | 5/          | 5/   | / / | /       | //    | / /  | ' / | ' /    |                                          |
|                              |       |      | /    | /     | 1      | 0/0  |      | in /    | 14          | å /  | /   | 1.      | 11    | /    | /   | /      | / /                                      |
|                              |       |      | 1.   | ent   | led,   | Pla  | 10   | 10      | 15          | /    | /   | hen     | 11 -  | /    | /   | /      | / / /                                    |
|                              |       | 1    | "en  | Sen   | 5/     | nes  | an a | ent     | 2 en        | / /  | / / | 8       | on /  | 0/   | / / | / /    |                                          |
|                              |       | 1    | "ee" | ene . | 5/     |      | 2/   | E.      | 51/         | /    | 12  | \$ // z | 5/.   | les/ | /   | 1:     | e//                                      |
|                              |       | 1 au | 200  | 13    | 13     | / 8  | 10   | 1 / 5   | 1           | /    | 12  | 11 5    | 000   | 1 35 | /   | V.a.   | 1 and 1                                  |
|                              | 1     | 12   | 101  | 20    | Pe     | 5    | 14   | lec     | 1. Superior | 1º   | 121 | E       | 5     | 1e   | / , | 100    | leo /                                    |
|                              | _/    | 101  | 5/   | 5/    | rial / | "on  | i's  | S'/     | 80 /        | 298  | 000 | 4/      | Sin / | ×/   | 3/  | in /   | rai                                      |
| Permanent File               | 1nus  | p a  | Mass | Mar   | 0      | 0 3  | 000  | For Son | 10          | 1007 | 0   | Aca     | Sale  | a 40 | 4   | er / 2 | /                                        |
| System control               | R     | R    | R    | R     | R      | R    | R    | R       | R           |      | R   | R       | R     | R    | R   | R      |                                          |
| Security control             | R     | R    | R    | R     | R      | R    | R    | R       | R           |      | R   | R       | R     | R    | R   | R      |                                          |
| Item master                  | R     | R    | R    | R     | R      | X    | X    | R       | R           | R    | R   |         | Х     |      |     |        |                                          |
| Item balance                 | R     |      | R    | R     | R      | X    |      | X       | R           | R    | X   |         |       |      |     |        |                                          |
| Work center master           |       | X    | X    |       | R      | R    | X    |         | X           |      |     |         |       | X    |     |        | 1                                        |
| Product structure            | X     | X    | R    | R     |        |      |      |         |             |      | X I |         |       |      |     |        |                                          |
| Routing                      |       | X    | X    |       | X      | X    |      |         | X           |      |     |         |       |      |     |        |                                          |
| Calendar                     | X     |      | R    | R     | R      | R    |      | X       | R           |      |     |         |       |      |     |        |                                          |
| Employee master              | 1.000 |      |      |       | X      |      | X    |         |             |      |     |         |       | R    |     |        |                                          |
| Customer order summary       | X     |      |      | X     |        | X    |      |         |             |      | R   |         |       |      |     |        |                                          |
| Manufacturing order summary  | X     |      | R    | R     | R      | X    | X    | 1       |             |      |     |         |       |      |     |        |                                          |
| Purchase order summary       | X     |      | R    | R     |        | -    | X    |         | R           |      |     |         |       |      |     |        |                                          |
| Open order material          | R     |      | R    | R     | R      |      | X    |         | R           |      | R   |         |       |      |     |        |                                          |
| Open order operations        |       |      |      |       | R      | X    | X    |         |             |      |     |         |       |      |     |        |                                          |
| Open order misc costs        |       |      |      |       | R      |      |      |         |             |      |     |         |       |      | X   |        |                                          |
| Turnaround (data collection) | X     |      |      |       | Х      |      | X    |         |             |      |     |         |       | X    |     |        | 1.1.1.1.1.1.1.1.1.1.1.1.1.1.1.1.1.1.1.1. |
| Requirements                 |       |      | R    | R     |        |      |      | X       |             |      |     |         |       |      |     |        |                                          |
| Planned orders               |       |      | R    | R     |        | X    |      |         |             |      |     |         |       |      |     |        |                                          |
| Badge master                 |       |      |      |       |        |      | R    |         |             |      |     |         |       |      |     |        |                                          |
| Transaction format           |       |      |      |       |        |      | R    |         |             |      |     |         |       |      |     |        |                                          |
| Variable capacity            |       |      |      |       |        | X    |      |         |             |      |     |         |       |      |     |        |                                          |
| Forecast Master              |       |      |      |       |        |      |      | R       |             |      |     |         |       |      |     |        |                                          |
| Buyer Master                 |       |      |      |       |        |      |      |         | R           |      |     |         |       |      |     |        |                                          |
| Vendor Master                |       |      |      |       |        |      |      |         | R           |      |     |         |       |      | R   |        |                                          |
| Purchase Item                |       |      |      |       |        |      |      |         | R           |      |     |         |       |      |     |        |                                          |
| Warehouse Ship To            |       |      |      |       |        |      |      |         | X           |      |     |         |       |      |     |        |                                          |
| Standard Message             |       |      |      |       |        |      |      |         | X           |      |     |         |       |      |     |        |                                          |
| Extended Vendor              |       |      |      |       |        |      |      |         | R           |      |     |         |       |      |     |        |                                          |
| Resource Master              |       |      | R    |       |        |      |      |         |             |      |     |         |       |      |     |        |                                          |

X = May be used

R = Required

| Manufacturing applications | Other MAPICS applications |
|----------------------------|---------------------------|
| 4                          |                           |

Figure 3-2. Major required master files in data base

The Item Master file contains one record for each unique item number. Each record includes descriptive data about the item, such as description, current unit cost, list price, drawing number, vendor number, and unit of measure.

The Item Balance file contains one record for each unique item number per warehouse. Each record includes data for managing inventory, such as quantity on hand, quantity on order, historical usage, and lead time.

The Work Center Master file contains one record per work center. Each record includes information about a manufacturing facility, such as description, foreman, standard and current cost rates, shift length, capacity, queue, efficiency, and output rate.

The Product Structure file contains one record per item/component relationship in bills of materials. Each record includes information such as the quantity of the component required to produce one item and engineering-change-effectivity dates.

The Routing file contains one record per operation of each manufacturing routing. Each record includes information such as the operation description standard and average setup and run times, work center number, tool number, and process sheet number.

The Calendar file contains one record per work day in a five-year span of time.

The Employee Master file contains one record per employee. Each record includes employee number, employee name, address, occupation, and payroll data.

The three Open Order Summary files contain one record per open purchase order, line items, manufacturing order, and sales order. Each record includes information such as order number, schedule dates, status scrap, and total costs.

The Open Order Material file contains one record per open blanket purchase release, manufacturing component, and sales order line. Each record includes information such as item number, description, quantity, and schedule date.

The Open Order Operations file contains one record per operation in each open manufacturing order. Each record includes information from the routing file, plus schedule dates and hours, and costs expended to date on the operation. The Open Order Miscellaneous Costs file contains one record per miscellaneous cost in open manufacturing orders. Each record includes quantity and cost for expenditures such as outside services.

The Turnaround file contains one record per preplanned shop activity to be reported through the Data Collection System Support application.

The Requirements file contains one record per item requirement for Material Requirements Planning. Each record includes date required, quantity required, and a code identifying the source of the requirement.

The Planned Order file contains one record per open order and order planned by Material Requirements Planning. Each record includes schedule dates, quantity, and a code identifying the source of the planned order.

The Badge Master file contains one record per employee. Each record includes badge number, employee number, foreman number, company number, shift worked, and shift paid.

The Transaction Format file contains one record for each action defined for the IBM 5230 Data Collection System. Each record includes a transaction code and a description of data fields entered through the IBM 5230 Data Collection System.

The Variable Capacity file contains one record for each change to the work center capacity.

The Forecast Master file contains one record for each unique item number and one record for each unique item number per selling warehouse. Each record contains forecast parameters, the actual demand, and previous and future period forecasts.

The Buyer Master file contains one record per buyers. Each record includes information such as name, department, phone number, days early or late, items under or over shipped, average orders per day, and vendor rating.

The Vendor Master file contains one record per vendor. Each record includes name, name abbreviation, address, telephone number, contact person, accounts payable amount calculations, discounts, and last payment date.

The Purchase Item Master file contains one record per item. Each record includes information such as buyer number, commodity code, ship via code, automatic release information, tolerance percentages, weighted averages, lead times, and item class.

The Warehouse Ship-to file contains one record per warehouse and ship-to ID combination. Each record includes ship-to information such as name, address, telephone number, name abbreviation, and contact person's name.

The Standard Message file contains one record per message number. Each record includes sequence number, message text, and effectivity starting and ending dates.

The Extended Vendor file contains one record per vendor. Each record includes detailed information such as terms code and description, average vendor rating, last vendor rating, as well as multiple ship-to blanket order and multiple lines on purchase order flags.

The Location Quantity file contains one record for each location/item/lot/FIFO date combination. It contains the total quantity of a unique item/batch/lot at a unique location.

The Location Item Master file contains one record per item (inventory and non-inventory). The records are "linked" to location detail information.

The Location Detail file contains one record per warehouse/location combination. The records are "linked" to Location Item Master and Location Quantity files. The file controls location environment (multiple batch/lots and/or multiple items).

The Transaction History file contains one record for every transaction that affects quantity on hand or quantity control status. It contains information that allows follow-up on any order, item, or batch/lot.

The Goods Received Notes file contains one record for each Goods Received Note. It contains receipt date, invoice date, and invoice number.

The Allocation file contains one record for each item/batch/lot that has been allocated. It contains quantity of this item/batch/lot that has been allocated to a specific customer or manufacturing order.

### **System Control file**

The System Control file provides a special place to store relatively unchanging information that is used by more than one procedure or program. This arrangement permits you to change such information as tax percentages or reorder costs.

Among the important contents of the System Control file are:

- Internal control information needed to run your application system (ranges, dates, limits, percentages, and so on)
- User-selected system tailoring options
- File-sizing data.

### **Other files**

You will use several transaction files for daily processing of data, and backup files to retain all master files on diskette for storage in a safe place.

Many other files and records are for internal system use only (work and summary files, sort files). These are not described here.

Permanent and temporary files required for an application procedure must be stored on the System/36 disk before that procedure can run. All master files and application files are part of the permanent disk storage area. The remaining disk storage is then allocated for temporary areas.

### Major field sizes

The following is a list of the major data fields used in the applications discussed in this book. For each field, its maximum size is indicated, as well as whether it is restricted to numeric information or may contain alphameric information. The number of decimal positions is shown for numeric fields. You can use this list to help determine whether these applications meet your data field requirements.

| Size<br>(including<br>decimals) | Alphameric/<br>numeric                                                                                    | Decimals                                                                                                    |
|---------------------------------|----------------------------------------------------------------------------------------------------|----------------------------------------------------------------------------------------------------|
| 15                              | А                                                                                                    | _                                                                                                    |
| 7                               | N                                                                                                    | 0                                                                                                    |
| 11                              | Ν                                                                                                    | 4                                                                                                    |
| 9                               | Ν                                                                                                    | 0                                                                                                    |
| 6                               | A                                                                                                    | _                                                                                                    |
| 7                               | A                                                                                                    | -                                                                                                    |
| 7                               | Ν                                                                                                    | 0                                                                                                    |
|                                 |                                                                                                    |                                                                                                    |
| 7                               | N                                                                                                    | 3                                                                                                    |
| 5                               | N                                                                                                    | 0                                                                                                    |
| 7                               | N                                                                                                    | 0                                                                                                    |
| 5                               | A                                                                                                    | _                                                                                                    |
| 10                              | A                                                                                                    | -                                                                                                    |
| 10                              | A                                                                                                    | -                                                                                                    |
|                                 | Size<br>(including<br>decimals)<br>15<br>7<br>11<br>9<br>6<br>7<br>7<br>7<br>7<br>5<br>7<br>5<br>10<br>10 | Size<br>(including decimals) Alphameric/<br>numeric<br>15 A<br>7 N<br>11 N<br>9 N<br>6 A<br>7 A<br>7 A<br>7 N<br>5 N<br>7 N<br>5 A<br>10 A<br>10 A |

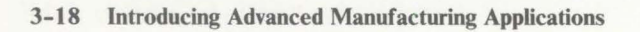

# Glossary

ISO definitions courtesy of International Organization for Standardization. ANSI definitions courtesy of American National Standards Institute, Inc.

#### alphameric

A term encompassing alphabetic characters, numeric digits, or special characters. See *numeric, special character.* 

#### audit trail

A hard copy of transactions and status which allows tracing of activity if required. For example, a large inventory error might result in a check of the transaction audit trail to detect the erroneous entry.

#### configuration

The group of machines, devices, and programs that make up a data processing system.

#### data

(ANSI definition) A representative of facts, concepts, or instructions in a formalized manner suitable for communication, interpretation, or processing by humans or automatic means.

#### diskette

A thin, flexible magnetic disk permanently enclosed in a semi-rigid protective jacket.

#### display

(1) (ISO definition-noun) A visual presentation of data. (2) (Noun) When a display screen format is executed, all of the information on the display screen. (3) (Verb) To present an image on a display screen.

#### inquiry

The requesting of specific information from the System/36 via a display station. To make the request, the operator enters data that identifies the information. For example, an employee number is used to request the information contained in a person's Employee Master record.

#### numeric

Pertains to digits 0—9. See *alphameric, special character.* 

#### paging

Displaying the records in a file in sequence on a display station. Using this facility, an operator can read through an entire file rather than just seeing one set of information, as is done when inquiry is used.

#### program

(1) A sequence of instructions to a computer, written in a special form the computer can interpret. A program tells the system where to get input, how to process it, and where to put the results. (2) A set of instructions that tells the system which operations are to be done and how to do them.

#### special character

A character other than alphabetic or numeric; for example, \* + % are special characters.

#### spooling

A part of the system support program product that provides temporary storage of print data on disk, and allows printing to take place concurrently with other tasks.

#### system console

A display station that performs as a work station at the central processing area, and is designated to activate certain system functions, and control and monitor system operations and other work station operations.

#### system printer

A printer, either line or serial type, designated when the system is installed, that is used to print output, unless the output is specifically directed to a work station printer. Contrast with *work station printer*.

#### system tailoring

The process of selecting from available program options to satisfy the specific needs of your company.

#### transaction

An item of business. Customer orders and customer invoices are examples of transactions. Transactions saved in a transaction file are usually processed along with a master file by RPG II, WSU, or DFU programs. For example, in a payroll application, a transaction file could indicate the number of hours worked by each employee and the master file could indicate each employee's name and pay rate.

#### work station

A device or component that allows communication between the user and the computer—a display station, a serial printer, or a combination of both constitutes a work station.

#### work station printer

A serial printer, designated when the system is installed, that is used to print work station output. Contrast with *system printer.* 

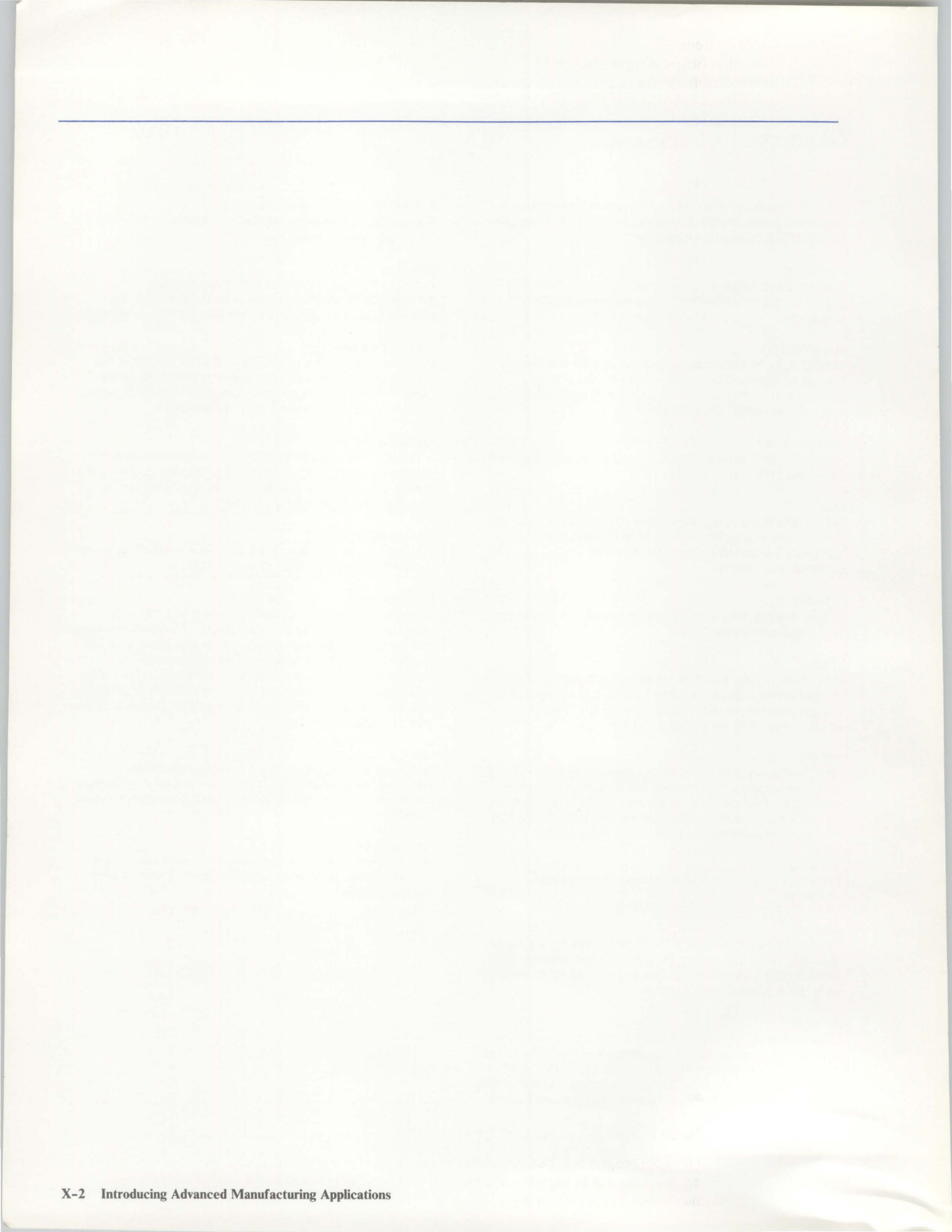

IBM System/36 Manufacturing Accounting and Production Information Control System Version 2 (MAPICS II) Introducing Advanced Manufacturing Applications Order No. GH30-9006-2

READER'S COMMENT FORM

You may use this form to communicate your comments about this publication, its organization, or subject matter, with the understanding that IBM may use or distribute whatever information you supply in any way it believes appropriate without incurring any obligation to you. Your comments will be sent to the author's department for whatever review and action, if any, are deemed appropriate.

Note: Copies of IBM publications are not stocked at the location to which this form is addressed. Please direct any requests for copies of publications, or for assistance in using your IBM system, to your IBM representative or to the IBM branch office serving your locality.

Possible topics for comment are:

Clarity Accuracy Completeness Organization Coding

Retrieval Legibility

If you wish a reply, give your name, company, mailing address, and date:

What is your occupation?

Number of latest Newsletter associated with this publication: \_

Thank you for your cooperation. No postage stamp is necessary if mailed in the U.S.A. (Elsewhere, an IBM office or representative will be happy to forward your comments or you may mail directly to the address in the Edition Notice on the back of the title page.)

. . . . . . . . . . .

Fold and tape

Please Do Not Staple

Fold and tape

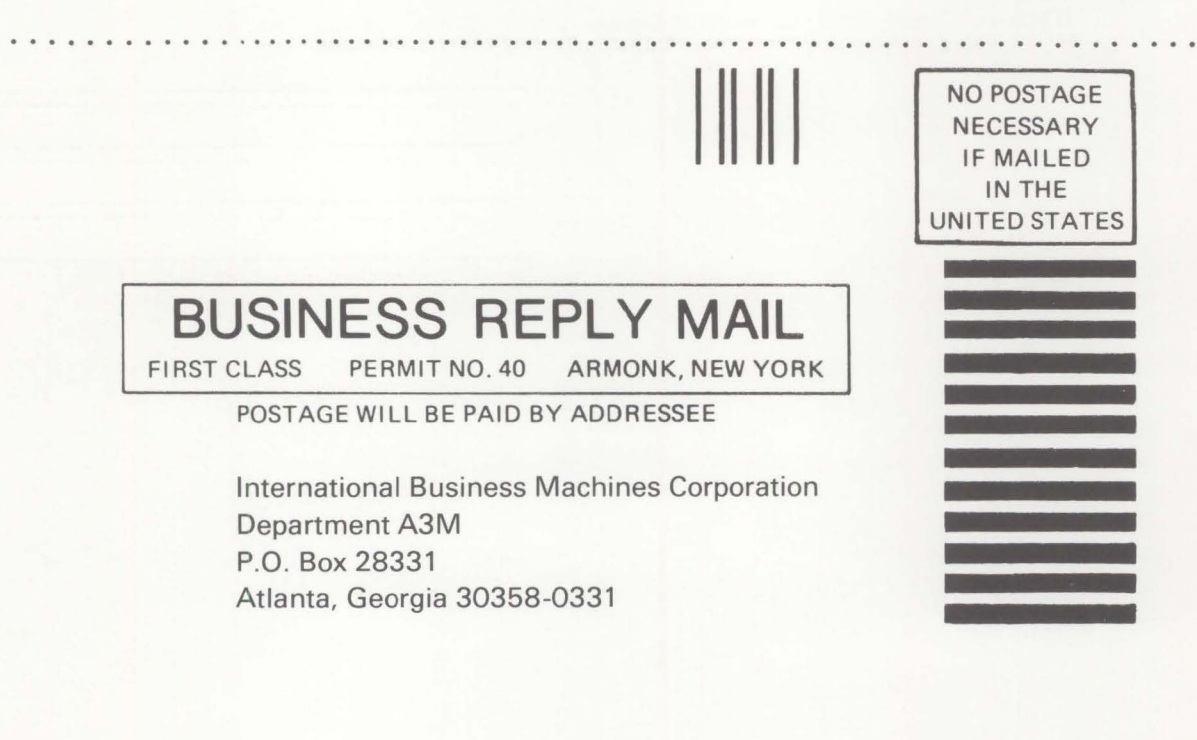

Fold and tape

Please Do Not Staple

Fold and tape

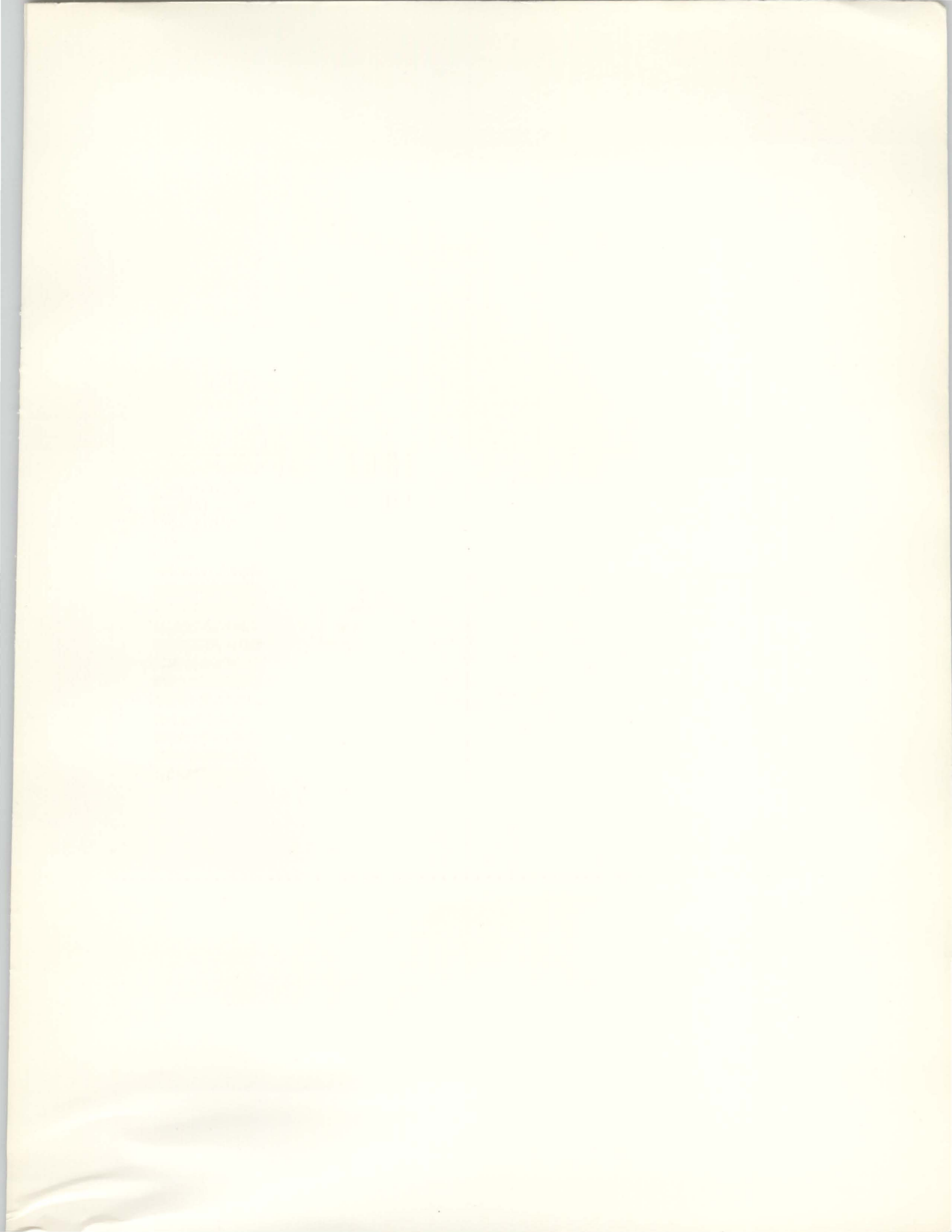

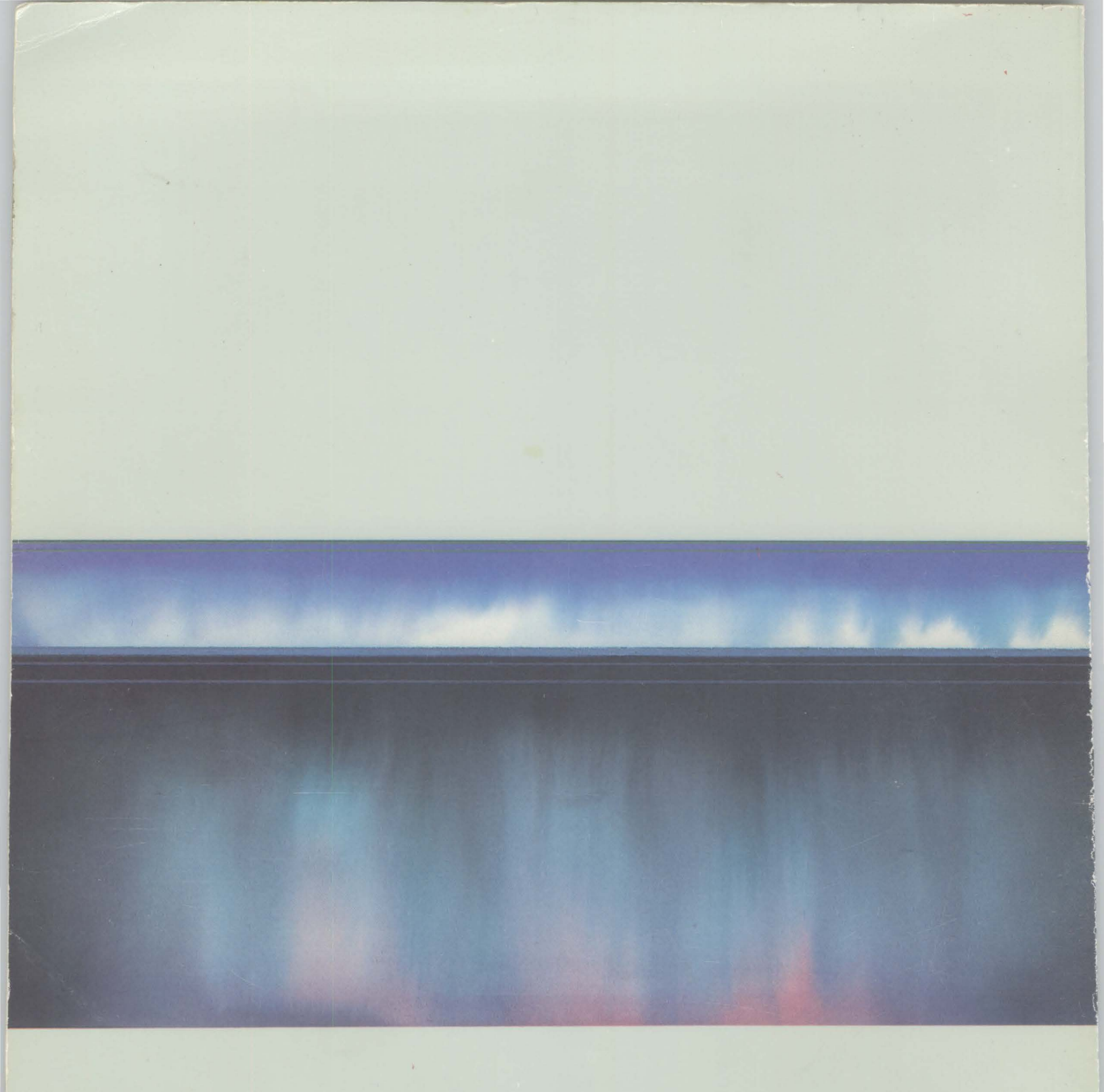

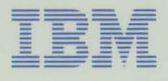

International Business Machines Corporation

Information Programming Services File Number S36-72 GH30-9006-2 Printed in U.S.A.

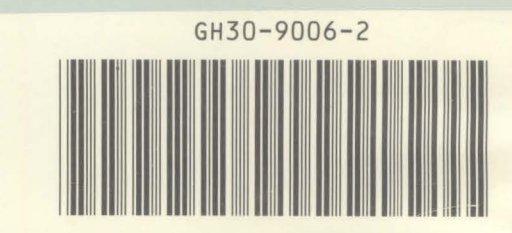